## 상품등록부터 재고관리까지 마켓플러스 교육자료 (통합본)

카페24 마켓플러스 교육자료

Chapter.1 마켓플러스 이해하기 Chapter.2 재고관리 활용하기 Chapter.3 주문/배송/통합CS 처리하기

M A R K E T P L U S

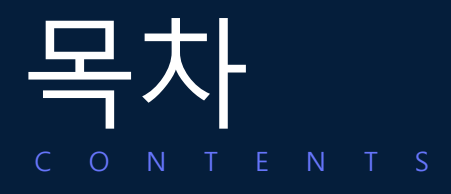

## Chapter.1 마켓플러스 이해하기

마켓플러스 진입하기 05

#### 마켓플러스 이해하기

| 집중투자유형 | 07 |
|--------|----|
| 내집마련유형 | 08 |
| 분산투자유형 | 09 |

#### 마켓플러스 직접 사용하기

| 계정연동하기       | 12 |
|--------------|----|
| 상품연동+템플릿기능활용 | 16 |
| 가져오기+매칭하기    | 16 |
| (꿀팁)전송세트활용하기 | 26 |
| NEXT         | 29 |

| Chapter.2 재고관리 활용ㅎ | <b>}</b> 기 |
|--------------------|------------|
| 재고품은 마켓플러스         | 33         |
| 내고관리 기초편           |            |
| 1.입고관리             | 36         |
| 2.출고관리             | 38         |
| 내고관리 고급편           |            |
| 1.설정하기             | 41         |
| 2.재고및품절관리방법        | 42         |
| 3.재고전송             | 45         |
| 4. 공급사발주           | 50         |
| 5.실물재고관리어려운경우      | 53         |
| ※재고관리TIP           | 55         |
| 내고관리 심화편           |            |

| 1.상품바코드라벨관리 | 59 |  |
|-------------|----|--|
| 2.로케이션관리    | 61 |  |
| 3.재고조사      |    |  |
| 4.바코드배송처리   |    |  |
| 5.판매전략수립    |    |  |

## Chapter.3 주문/배송/CS 처리하기

#### 주문수집부터 배송처리까지

| 1.주문수집                | 75  |
|-----------------------|-----|
| 2.매칭                  | 78  |
| 3.합포                  | 80  |
| 4.할당                  | 82  |
| 5.송장                  | 84  |
| 6.배송                  | 89  |
| 클릭 한 번으로 송장출력까지       |     |
| 1.간편주문처라              | 92  |
| 오배송 없는 바코드 배송처리       |     |
| 1.바코드배송처러             | 97  |
| 통합CS처리의 모든 것          |     |
| 1.배송정보변경              | 100 |
| 2.부분배송                | 101 |
| 3.CS처리(CS보류,취소,반품,교환) | 102 |
| 참고자료                  | 109 |

#### 카페24 마켓플러스 교육자료

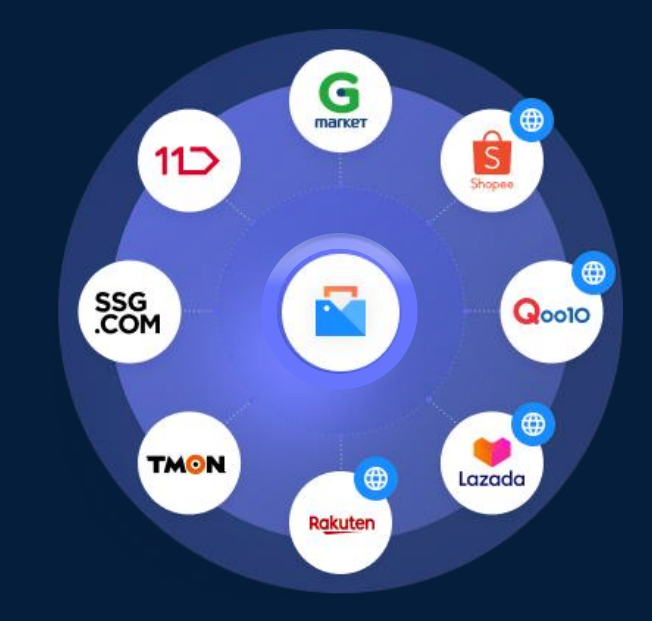

# Chapter.1 마켓플러스 이해하기

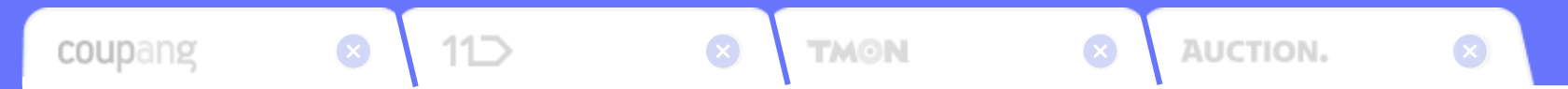

## 마켓플러스 진입하기

상품,주문,재고관리까지하나의툴에서! 그리고이모든것은REAL무료입니다.

## 마켓플러스, 어떻게 사용할 수 있죠?

#### 카페24 자사 쇼핑몰 판매자라면?

쇼핑몰관리자의상단메뉴에서'마켓플러스'를클릭하세요. 바로사용할수있습니다.

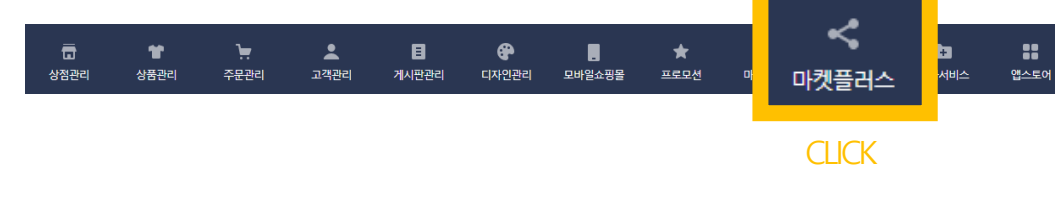

#### <u>쇼핑몰 관리자</u>에서 직접 볼까요?

#### **카페24에 아직 가입하지 않으셨다면?** 마켓플러스사이트에서가입후바로사용이가능합니다.

<u>https://mp.cafe24.com/</u>에서 가입해요!

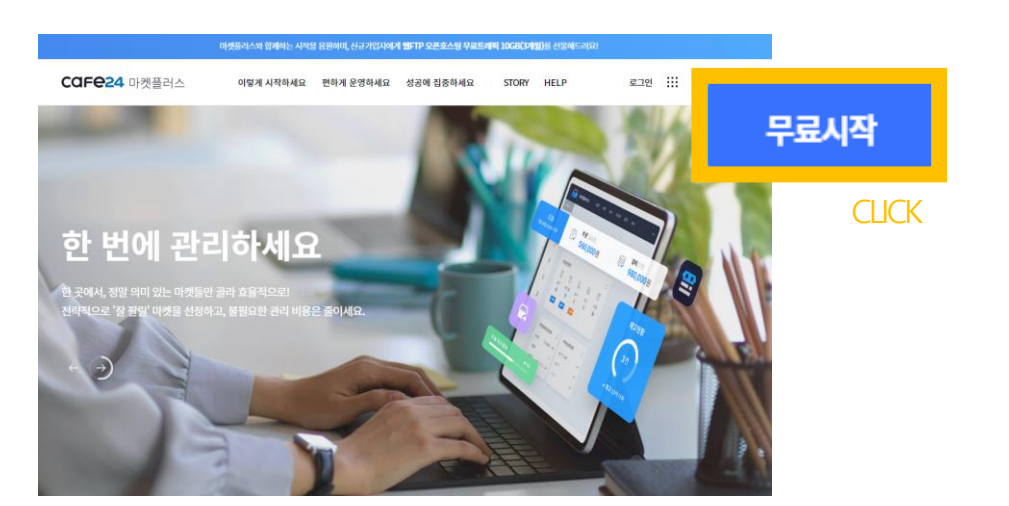

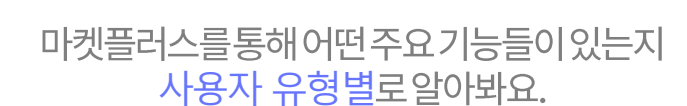

## 마켓플러스 이해하기

### 판매자님은 <mark>어떤 유</mark>형인가요?

### 마켓플러스 <mark>왜</mark> 써야하죠?

#### <u>집중 투자 유형</u> 현재자사몰을 집중해서 운영하고있고매출의한계를

Α

В

는끼고있는상황의판매자

#### 판매채널 확대로 매출을 높일 수 있으니까! 마켓플러스는현재<u>약60여개판매채널확대</u>가가능합니다.

### <u>내 집 마련 유형</u>

여러 판매채널에서 판매를하고있고어느정도매출이 성장해서자신만의브랜드필요성을느끼는판매자

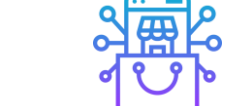

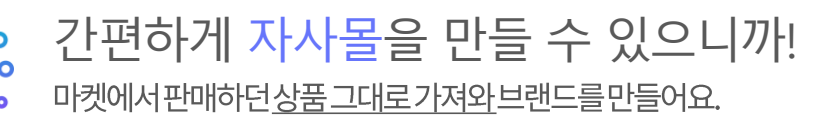

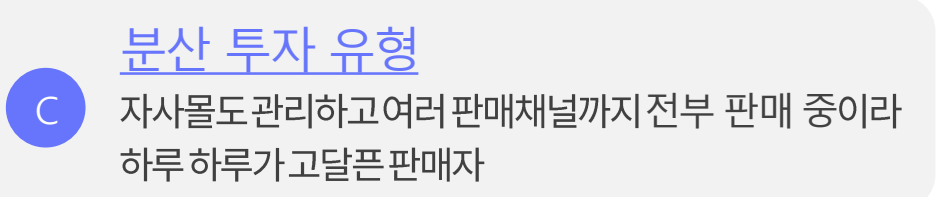

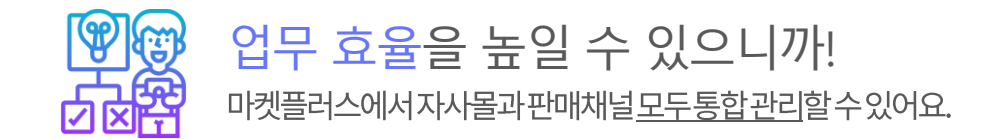

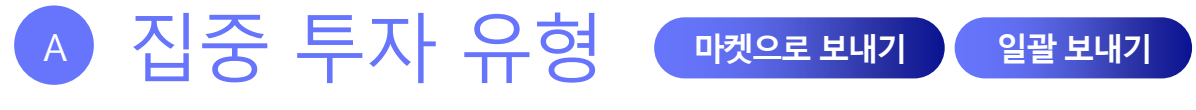

자사몰에 판매하던 상품 그대로, 여러 마켓으로 확대하여 판매하세요.

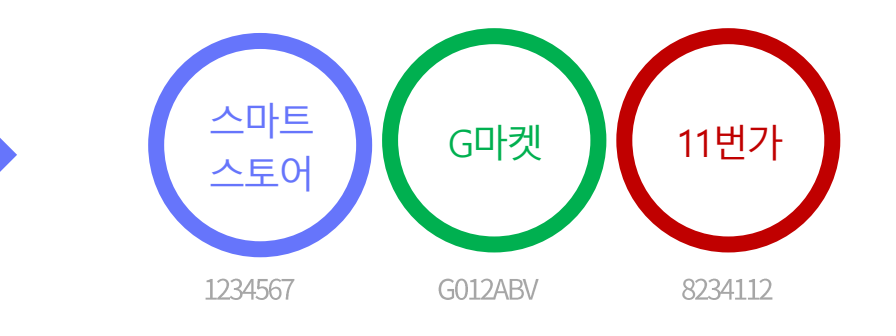

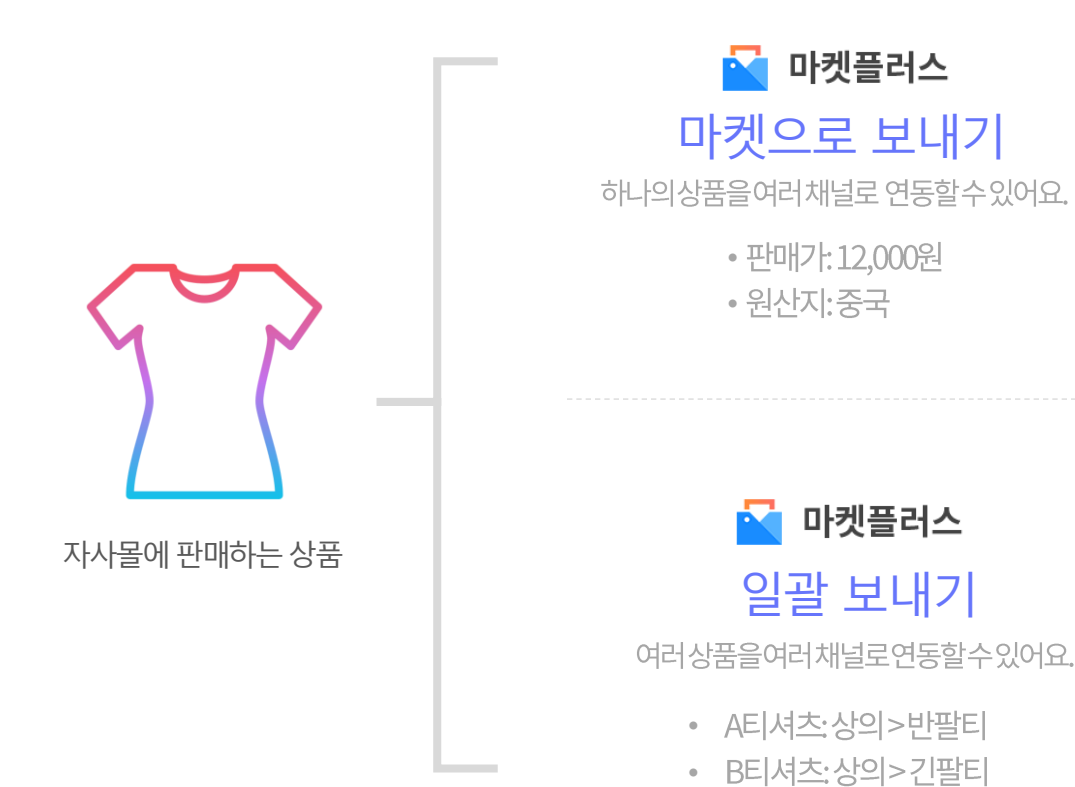

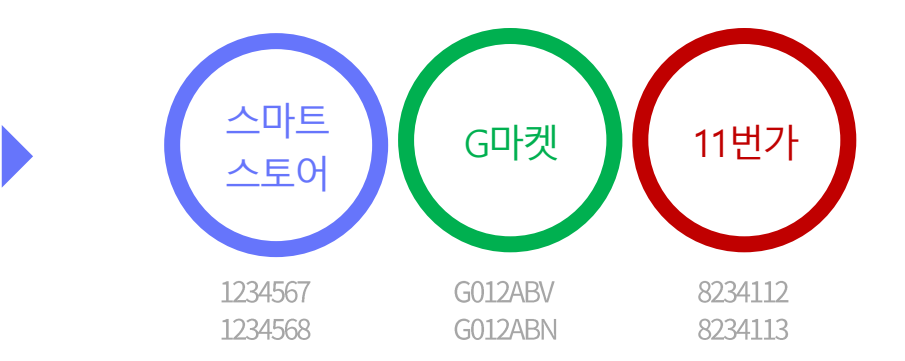

### "마켓에서 관리하던 상품을 가져와서 자사물을 만들 수 있어요."

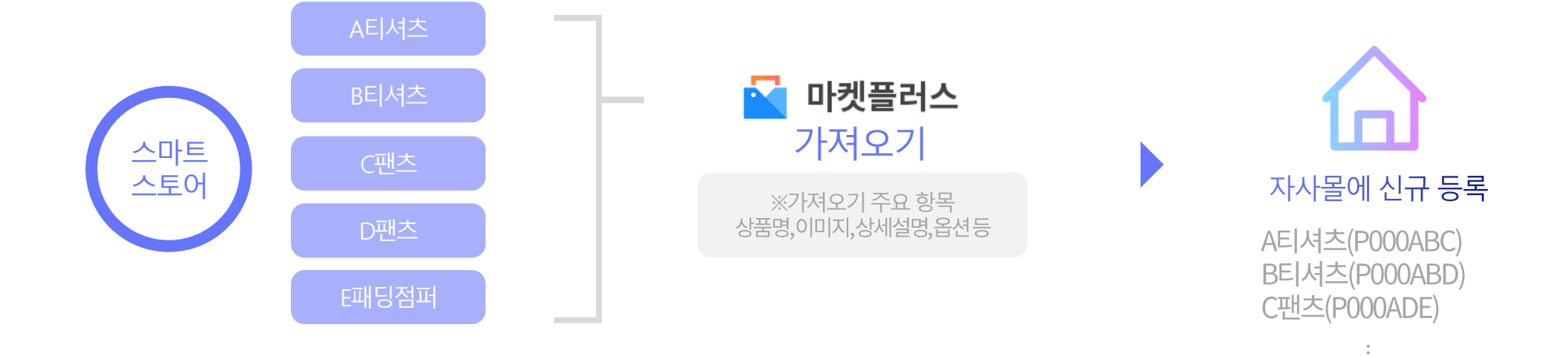

다른 채널에서 판매하던 상품 그대로, 자사몰로 가져와 브랜드를 만들어요.

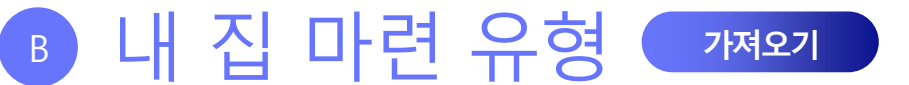

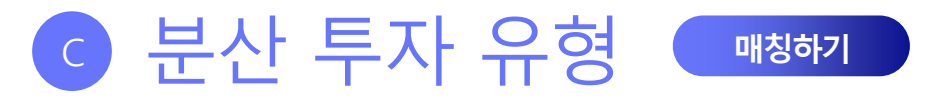

#### 자사몰, 판매채널 모두 마켓플러스 하나로 관리가 가능해집니다.

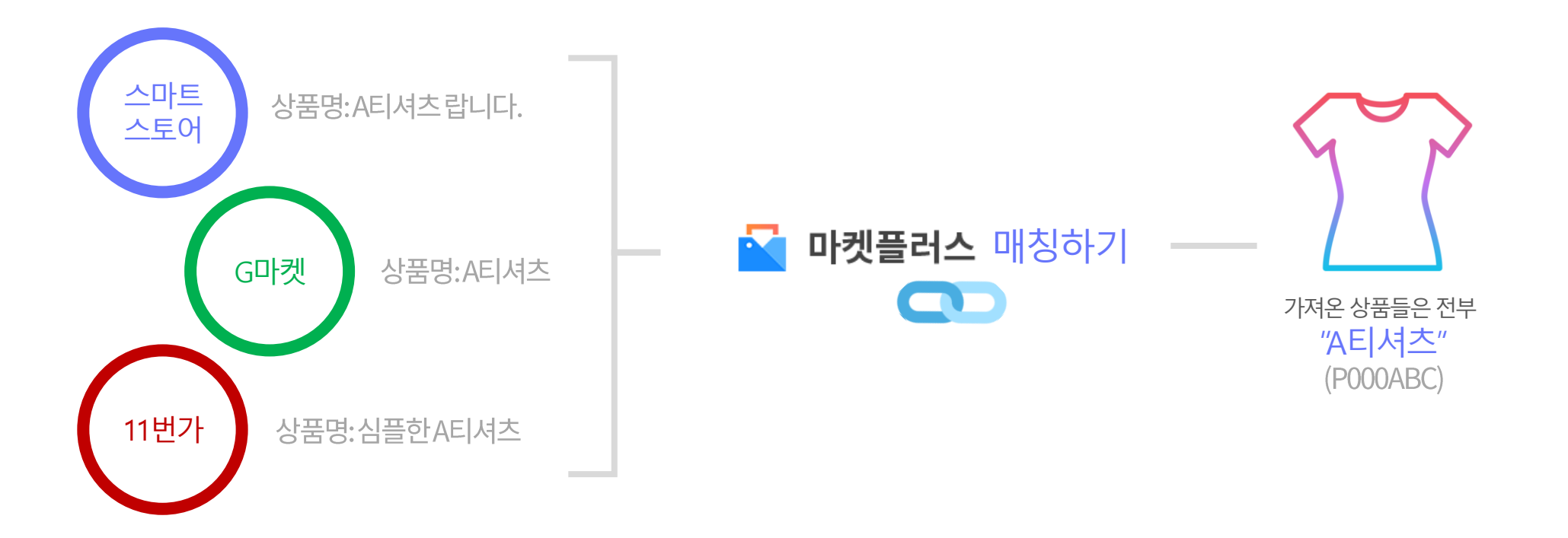

### "각 판매처에 다르게 등록 된 상품을 하나의 상품으로 묶어줄 수 있어요."

#### ••••••• 마켓플러스에서 통합 관라••••••

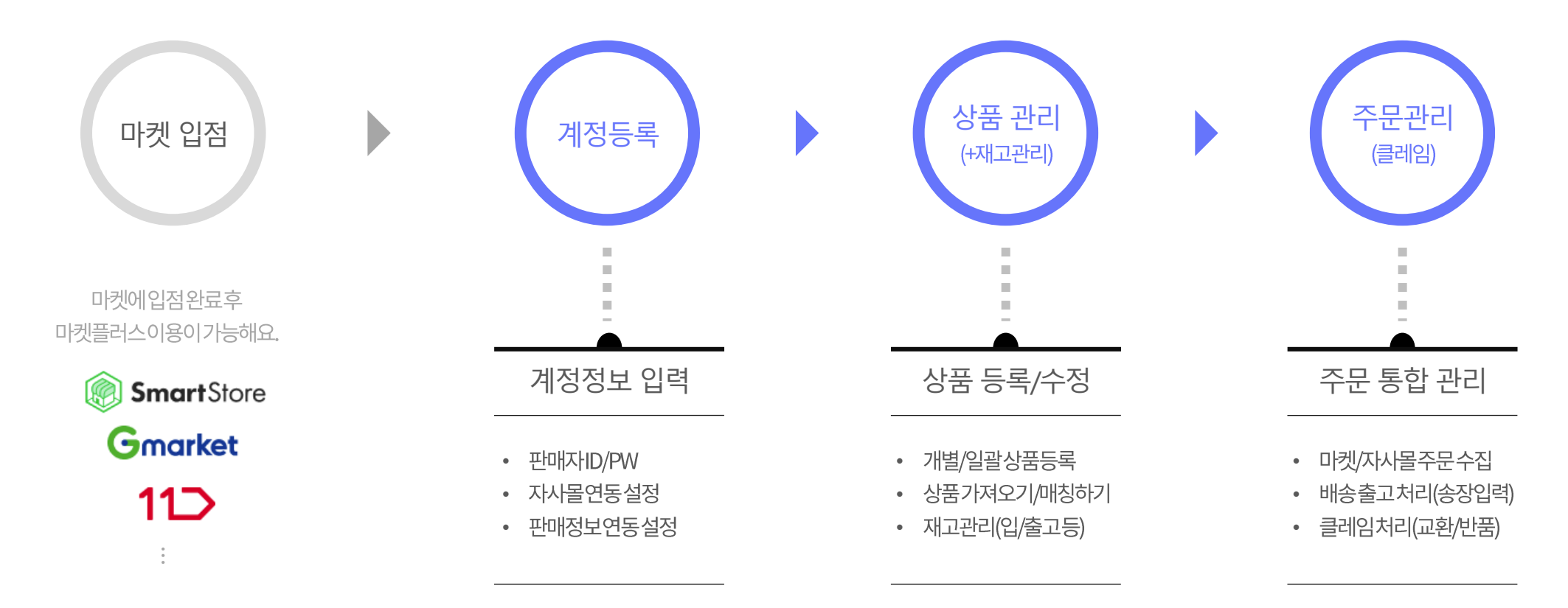

11

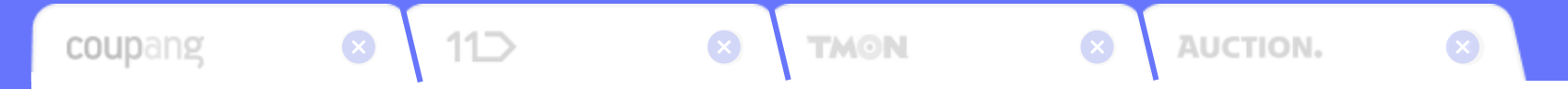

## 마켓플러스, 직접 사용하기

계정연결부터상품전송까지!마켓플러스를 직접 사용하며 알아봐요. \*모든시연은스마트스토어를베이스로합니다.

Ⅰ. 마켓 계정 연결하기
 Ⅱ. 상품 연동&템플릿
 Ⅲ. 가져오기 매칭하기
 Ⅳ. 꿀팁! 전송세트 활용하기

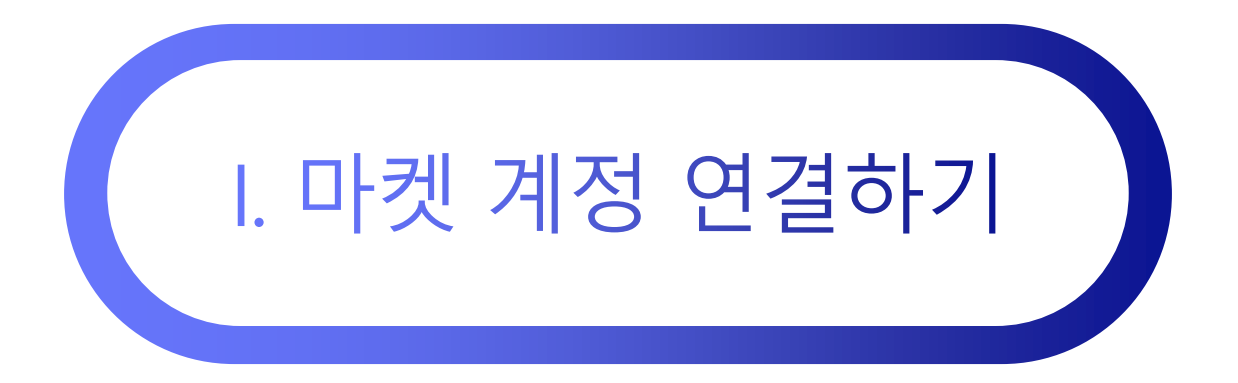

기본 > 계정관리 > 마켓계정관리

## 마켓 입점 완료 후, 처음 해야 할 것

마켓 계정을 마켓플러스에 등록해요!

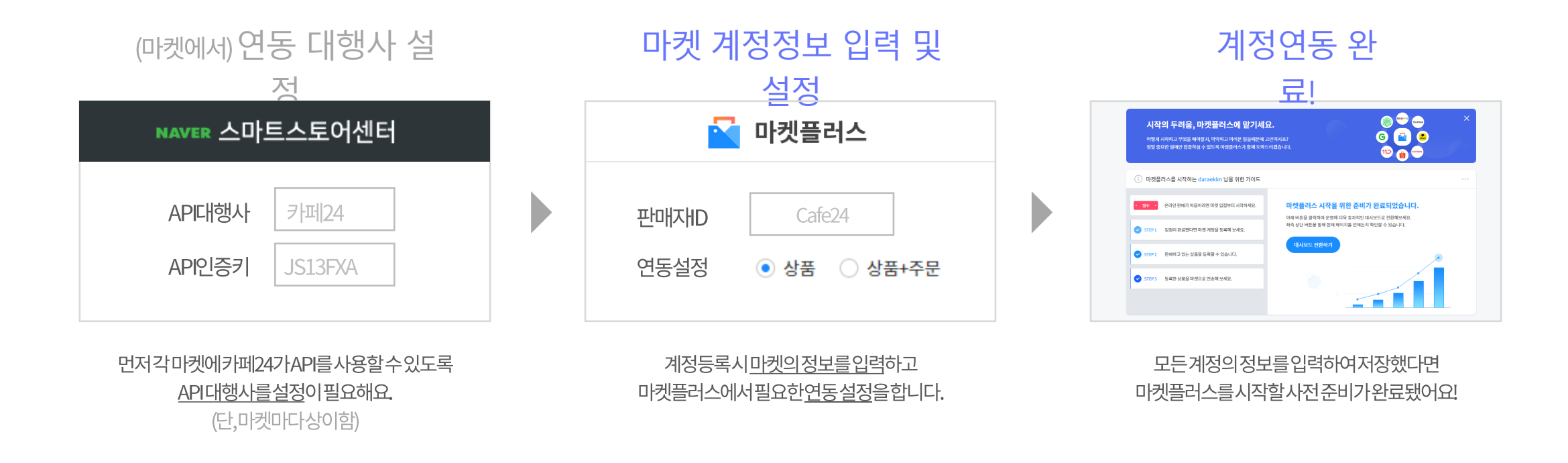

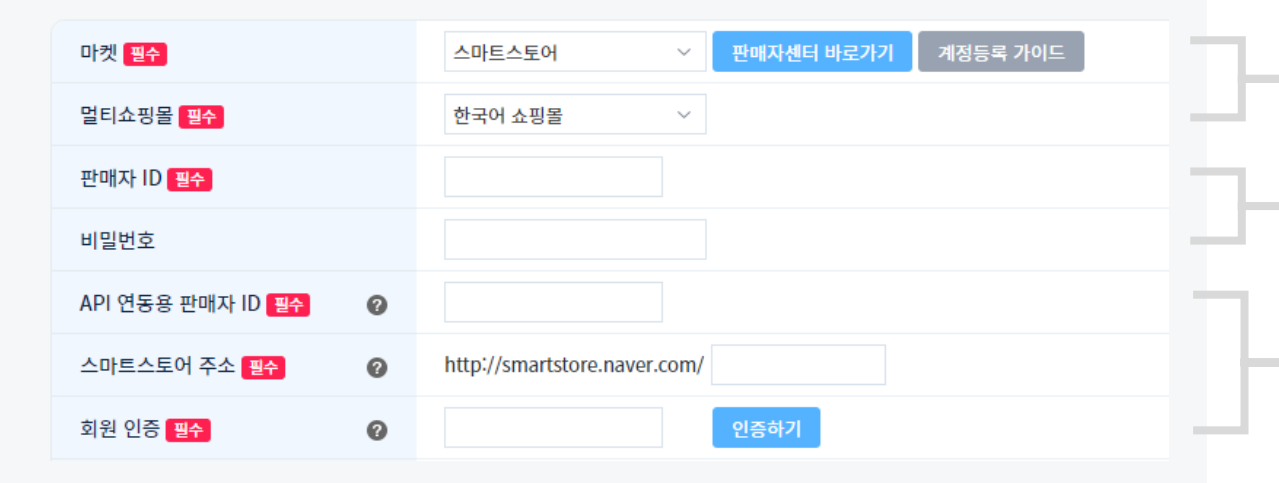

#### 연동 정보 설정 🛛 🖉

| 마켓 연동 설정     | 0 | <ul> <li>● 상품정보 + 주문정보 연동</li> <li>● 상품정보 연동</li> <li>* 마켓 판매자센터에서 별도로 등록한 상품의 신규 주문을 수집하시려면, [마켓플러스 &gt; 기본 &gt; 설정 &gt; 공통</li> </ul> |
|--------------|---|----------------------------------------------------------------------------------------------------|
| 자동 발주 확인     | 0 | <ul> <li>사용함 </li> <li>사용안함</li> <li>* 스마트스토어의 경우 '발주확인' 상태 없이 바로 배송 준비중으로 처리됩니다.</li> </ul>                                            |
| 진열/판매상태 연동설정 | 0 | ○ 사용함 ● 사용안함                                                                                                    |
| 판매기간 자동연장    | Ø | <ul> <li>○ 무제한 ● 15일 ○ 30일 ○ 60일 ○ 90일</li> <li>* 판매기간 자동연장은 진열/판매상태 연동설정 '사용함' 설정시에만 가능합니다.</li> </ul>                                 |

### 계정 연동, 어렵지 않아요!

마켓과연결할자사몰을 선택해요. 해외오픈마켓연동시에는반드시해외몰이선택되어야합니다.

마켓의판매자ID/PW를 입력해요. \*PW는왜입력하죠?자동로그인기능또는일부데이터를조회할때사용해요.

카페24가연동기능을원활하게사용할수있도록 마켓에서제공된 마켓 정보를 입력해주세요. \*필요정보는마켓마다상이함

별도의주문관리프로그램을사용한다면상품만연동해서사용도가능하고 상품+주문까지통합해서선택적으로 관리할수있어요.

자사몰을중심으로사용하는판매자분들에게유용한기능이예요. 자사몰 기준으로 진열/판매를 제어할수있습니다.

상품연동시판매기간을 설정이가능해요.

#### 직접 등록을 해볼까요?

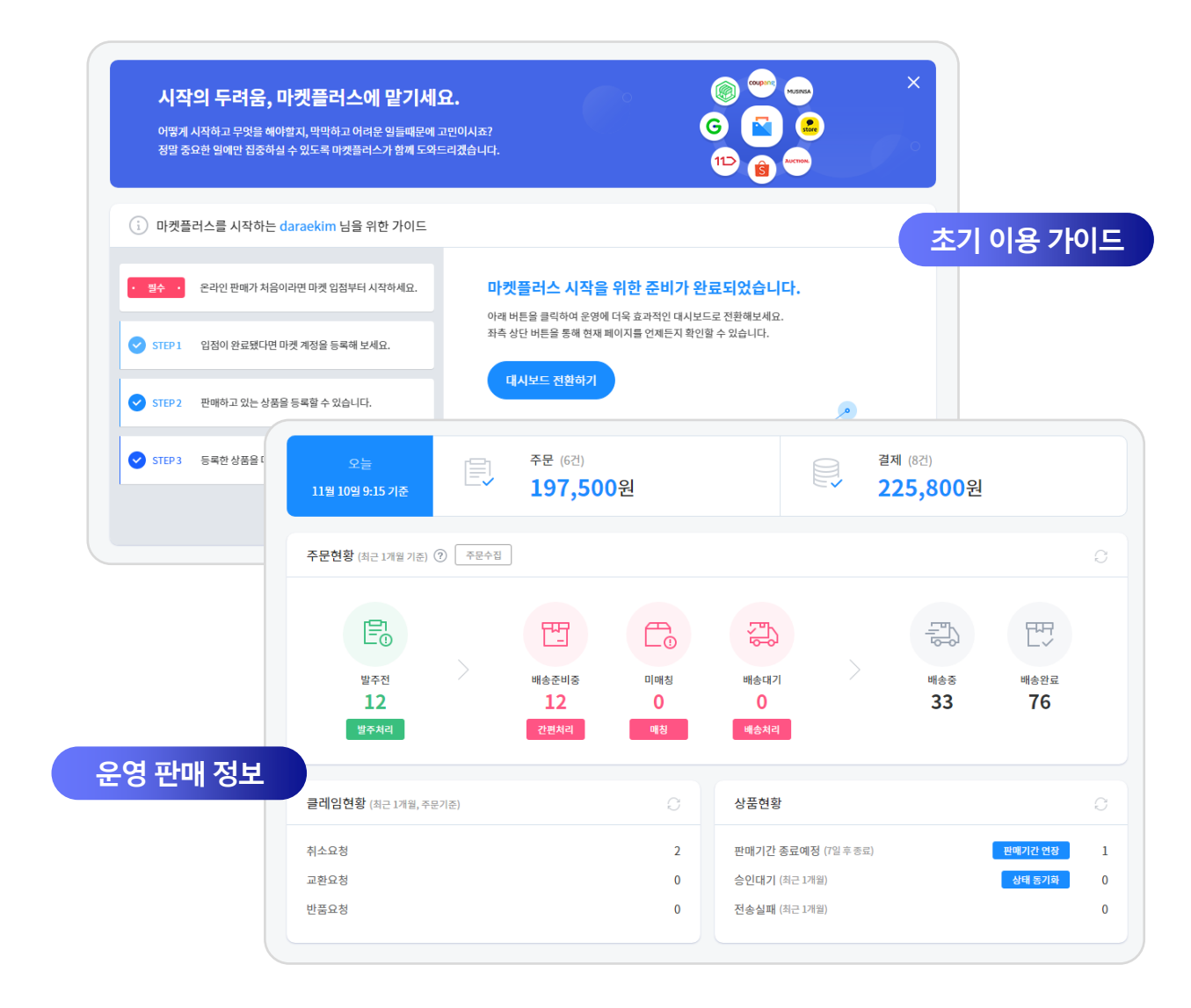

## 계정 등록까지 완료되면, 이제 마켓플러스 사용 준비 완료!

사용이처음이라어려운분들께는초기 가이드를, 어느정도익숙해졌다면운영에꼭필요한판매 정보를쏙쏙! 판매자님상황에맞는 "맞춤 대시보드"를제공합니다.

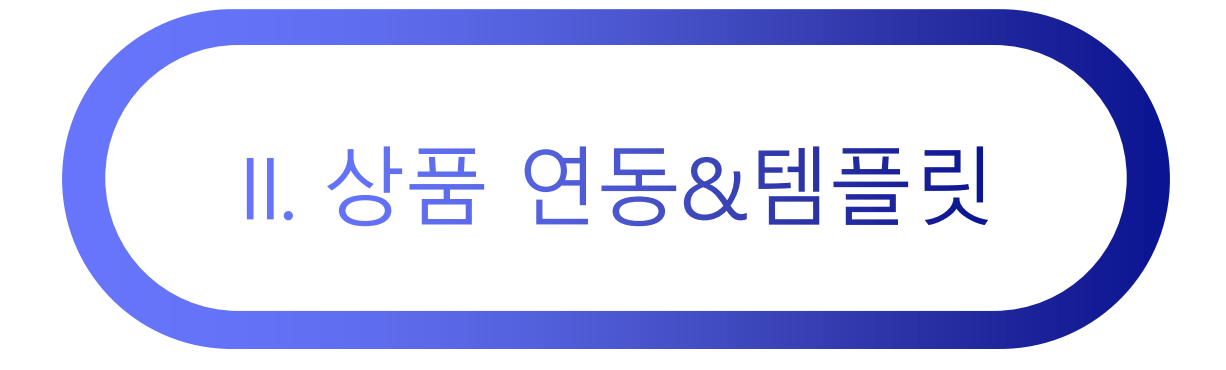

상품 > 마켓으로 보내기, 일괄 보내기, 마켓상품관리 기본 > 편의기능 > 템플릿

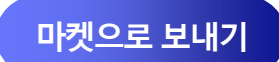

## 마켓으로 상품을 전송하는 방법

1 PAGE

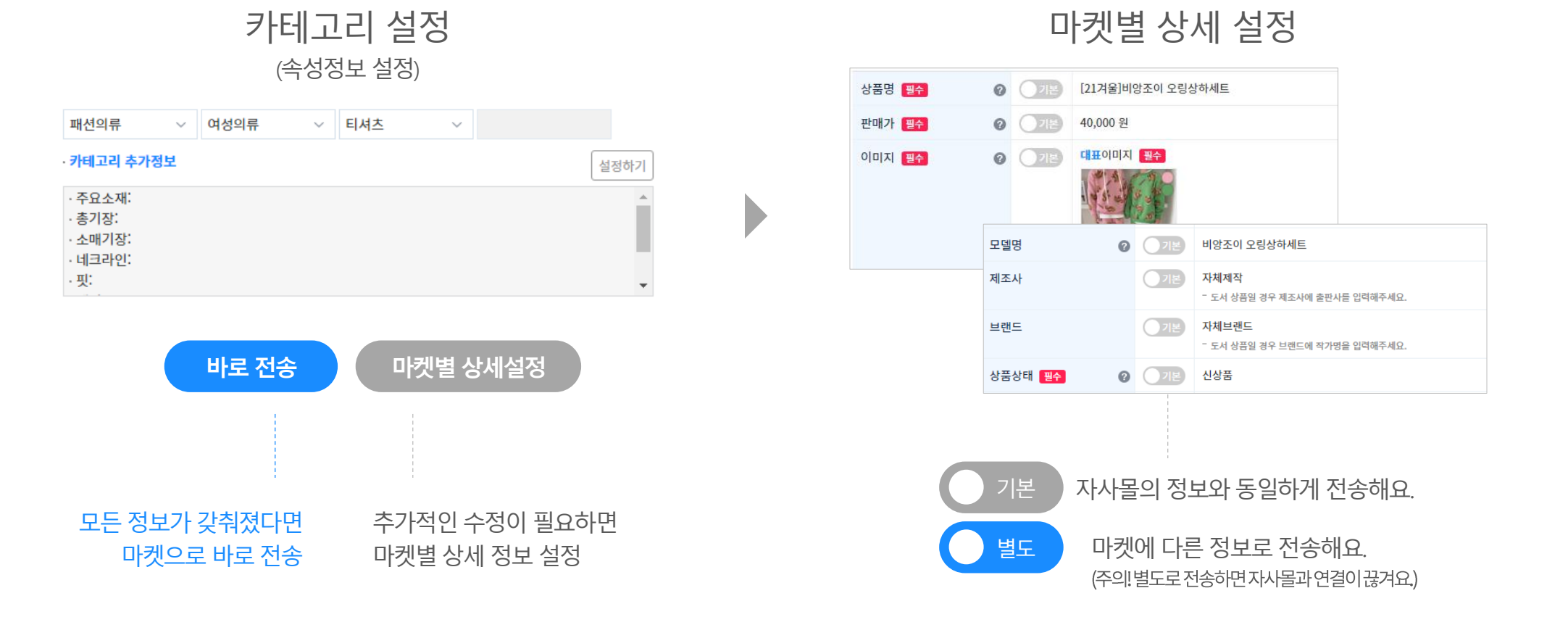

2 PAGE

#### 18

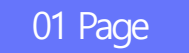

## '바로 전송' 성공률 높이는 방법

바로 전송, 빠르게 등록하고 싶어 전송하면 계속 실패되고… 답답하셨죠?

#### 마켓에서 요구하는 '필수'항목

상품상태,원산지,과세구분,성인인증,판매기간,A/S연락처,A/S안내

| 상품상태   | ● 신상품 ○ 중고상품                       |
|--------|------------------------------------|
| 원산지    | 대한민국>동대문                           |
| 과세구분   | ● 과세 ● 면세                          |
| 성인인증   | <ul> <li>없음</li> <li>있음</li> </ul> |
| 판매기간   | ○ 무제한 ○ 15일 ● 30일                  |
| A/S연락처 | 02-1234-1234                       |
| A/S안내  | A/S는연락처로유선통화후진행이가능하<br>니꼭전화주세요.    |

#### 항상똑같은마켓요구필수정보,안보내면모두**전송실패!** 매번귀찮게입력하지말고'템플릿'에저장하고사용하세요!

마켓↓↑ 판매자ID 템플릿 ↓↑ 스마트스토어 Cafe24 기본 전송 템플릿(배송비무료) 쿠팡 Cafe24 쿠팡 기본 템플릿 카카오톡 스토어 Cafe24@cafe24corp.com 카카오톡 스토어 기본 템플릿 쇼피 대만 cafe24.tw 쇼피 대만 기본 템플릿 Cafe24 G마켓 [1.0]DR G마켓 배송비유료

마켓별/유형별원하는만큼!마음껏만들수있어요.

정말빠르게상품을등록할수있습니다.

바로 전송을 해볼까요?

템플릿잘갖춰놓고

**바로 전송** 을이용하면

않게입덕아시밀고 '템글딧 '에서장아고 사용아세요!

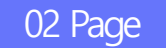

## '마켓별 상세설정' 활용 방법

마켓마다, 상품마다 달리 설정이 필요한 경우 활용하면 좋아요.

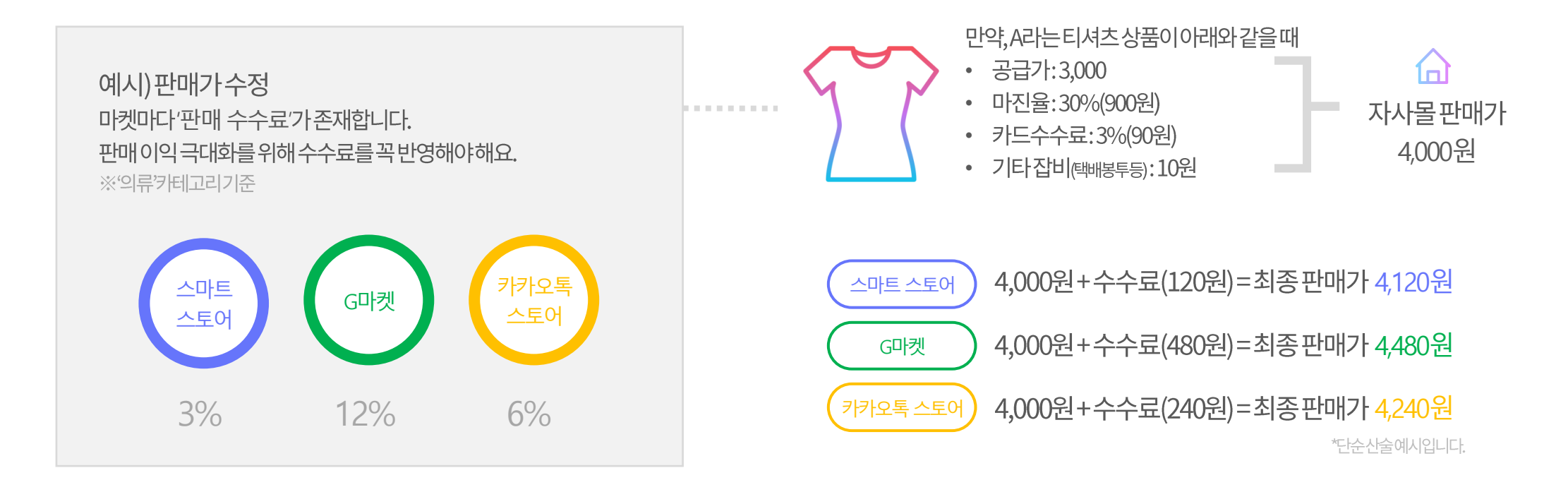

자사몰은 4천원 유지하면서 각각 마켓에는 다른 판매가로 설정해서 전송이 가능합니다.

직접 설정을 해볼까요?

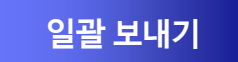

## 여러 마켓으로 여러 개 상품을 전송하는 방법

#### STEP 01 전송할 마켓과 상품 선택 <sup>(여러개 선택 가능)</sup>

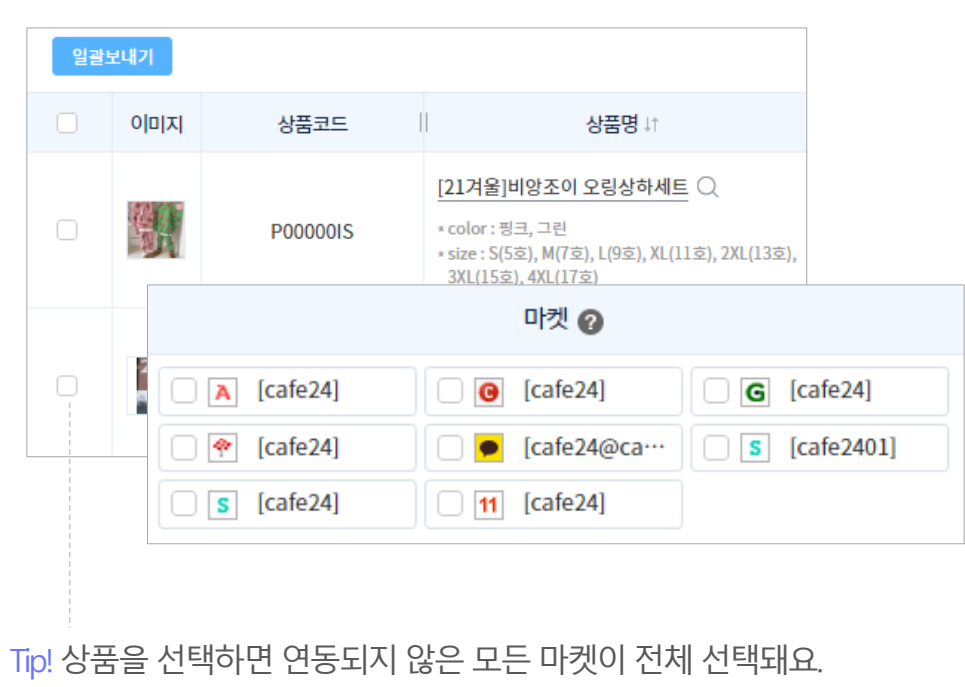

#### STEP 02 카테고리 및 판매가 조정

|                          |      | 카테고리     |           | 상품         |   |
|--------------------------|------|----------|-----------|------------|---|
| 여성의류 ~                   | 티셔츠  | ∨ 민소매티셔츠 | ~         | <u>2 건</u> |   |
| 패션의류잡화 🗸                 | 여성패션 | ~ 여성의류   | ~ 티셔츠 ~   | <u>2 건</u> |   |
| 민소매/나시 🗸 🗸               |      |          |           |            |   |
| 여성의류 ~                   | 티셔츠  | ~ 민소매티셔츠 | ~         | <u>2 건</u> |   |
| · ESM 카테고리               |      |          |           |            |   |
| · <u>의류 &gt; 0</u><br>마켓 | 상품정보 | 1        |           |            |   |
| Ψ                        | 매가   | Ø        |           | KRW        |   |
|                          |      |          | 절사 기준 : 1 | ~ 단위       | 로 |
|                          |      |          |           |            |   |
|                          |      |          |           |            |   |

현재 등록된 판매가 기준으로 판매가 인상/인하를 할 수 있어요.

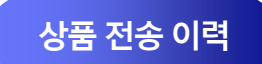

## 전송 된 상품 성공/실패 확인하기

'마켓 상품 관리'에서마켓에상품을전송하고전송상태를바로바로확인할수있어요.

마켓상품관리 '전송상태' 확인

| 마켓상품코드 🕜   | 상품명↓↑                | 전송상태          | 판매상태 |
|------------|----------------------|---------------|------|
| 5999017385 | 포근한 브이넥 니트 티셔츠       | 전송성공          | 판매중  |
| 5995863858 | 찰랑찰랑 하모니 스커트(3color) | 전송성공          | 판매중  |
| 5995124001 | 폼폼 오리털 후드 숏패딩        | ● <u>전송실패</u> | 판매중  |

#### 전송성공

전송성공된상품은<u>'마켓상품코드'가발급</u>되며해당코드클릭시 전송이성공된마켓의상품페이지로이동됩니다.

\rm 전송실패

전송실패시,위텍스트를클릭하거나'이력>상품관리이력'으로이동하여 실패원인을확인할수있습니다.

#### Q. 상품 전송 후 승인이 필요한 마켓의 상태도 확인이 가능한가요? YES!

| 수정 🗸 승인상태 동기화 마켓정보 동기화 |             |                    |                |      |
|------------------------|-------------|--------------------|----------------|------|
| 상품코드                   | 마켓상품코드 🕜    | 상품명↓↑              | 전송상태           | 판매상태 |
| P00000ID               | 5891755396  | 포근한 브이넥 니트 티셔츠     | 전송성공           | 판매중  |
| P000001C               | 12857011562 | 꽈배기 니트 원피스(2color) | ♀ <u> 승인대기</u> | 임시저장 |

#### ○ <u>승인대기</u>

쿠팡과같이마켓에서상품등록에승인이필요한경우,위텍스트를클릭하거나 상단의'승인상태동기화'버튼을통해<u>승인상태를확인</u>할수있습니다.

#### 실패 상품 처리를 해볼까요?

#### 이력>상품관리이력메뉴로접근하면 1실패한 사유를 확인할수있어요. 2 품명을 클릭하여 실패한 작업내용을 수정하고다시전송처리를하면문제해결!

| 마켓상품코드      | 상품명                           | 전송유형 | 작업내용/결과                                     |
|-------------|-------------------------------|------|---------------------------------------------|
| 5249874657  | 포근포근 브이넥 니트(3color)           | 상품등록 | [실패] 1번 옵션의 재고는 최대 999까지 입력 가능합니다.          |
| 푸르른 플리츠 스커트 |                               | 상품등록 | [실패] 이미 등록된 진열상품명 입니다.                      |
| 2625372907  | 2625372907 시크한 페미닌 차이나 트위드 자켓 |      | [실패] 판매중지 상태의 상품입니다. 판매중지 해제 후 전송해주세<br>요.  |
| A1392750182 | 베이직 데님 오버롤즈 스커트               |      | _실패] 안전인증정보 설정 오류 [유효하지 않은 인증유형 코드 입니<br>다. |

## 전송이 혹시 실패됐다면? 이렇게 처리하세요!

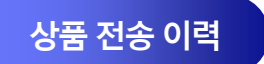

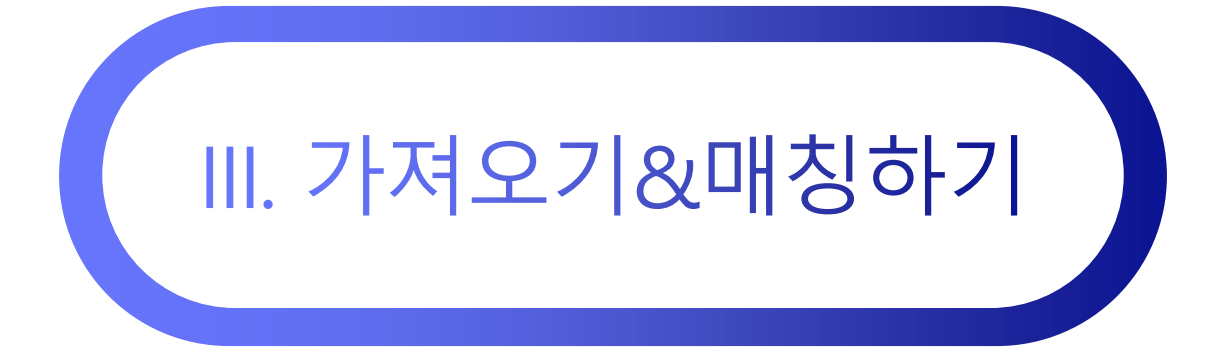

상품 > 마켓상품 가져오기, 상품매칭하기

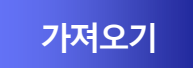

## 마켓에서 판매하던 상품 그대로, 가져오세요!

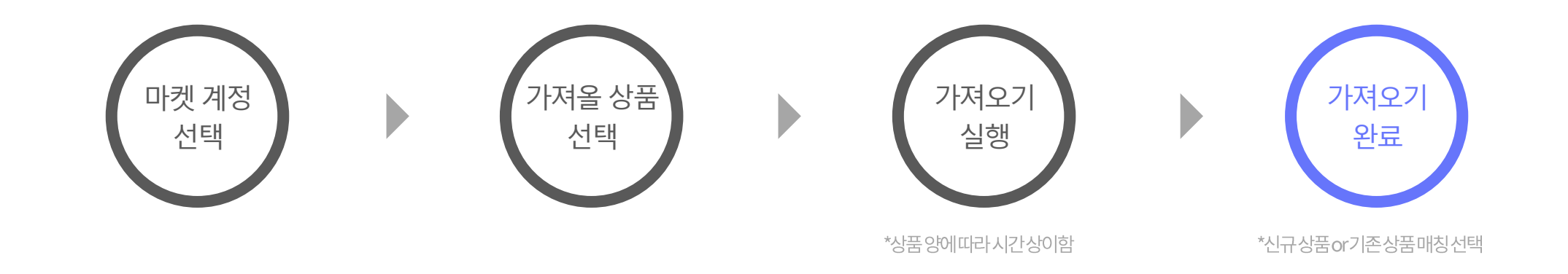

#### 가져오기 유형은 크게 3가지로 분류됩니다.

#### <u>전체 가져오기</u>

#### 제공가능한마켓의수는적지만한번에상품전체를 가져올수있어서가장편리

\*전체가져오기는현재4개마켓만지원

#### <u>부분 가져오기</u>

상품코드를개별로확인하고가져와야하는번거로움 이있지만매우많은마켓을지원

\*마켓별상품최대50개까지가져오기가능

#### <u>엑셀 가져오기</u>

엑셀양식을맞춰가져와야한다는번거로움이있지만 이또한매우많은마켓을지원

\*엑셀양식다운로드하여입력필요

#### 상품을 가져와 볼까요?

매칭하기를통해가져온마켓의상품과카페24자사몰에이미등록된상품을연결시켜두면이후마켓플러스에서 자사몰과연결된여러마켓의상품을한번에관리할수있어요.

가져오기1단계에서위체크를하면가져온상품의정보를기반으로자사몰에신규상품이등록됩니다.

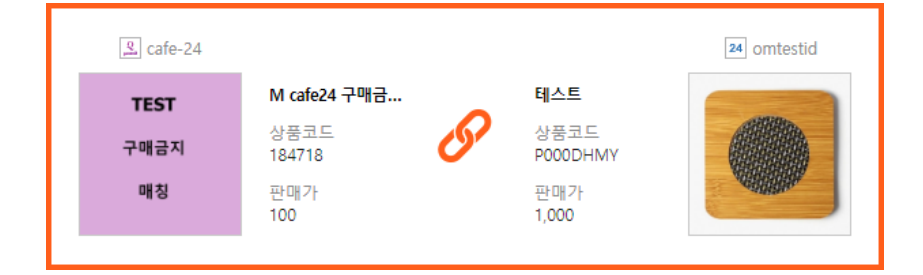

#### 기존 상품에 매칭하여 운영 효율 높이기

신규 상품으로 등록하여 자사몰 만들기 □ 마켓상품 가져오기 후 새로운 상품으로 바로 등록합니다.

전체상품을가져와'나만의자사몰'을손쉽게만들수있어요.

가져오기 완료 후, 신규상품 등록 OR 기존상품 매칭을 선택할 수 있어요.

#### 가져오기&매칭하기

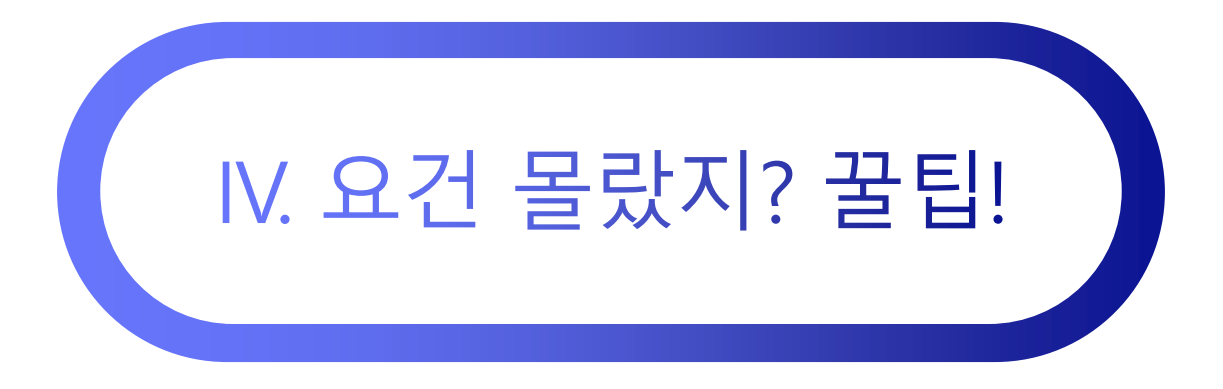

기본 > 편의기능 > 전송세트 관리

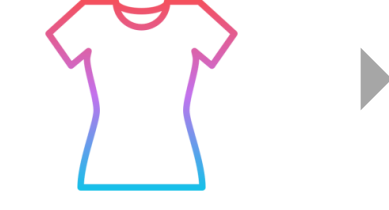

전송세트 자동전송

"두툼한 모직 체크 자켓" 상품을 아래의 마켓으로 바로 전송합니다.

전송 세트

자사몰에 상품 등록

| 전송세트                                  | 재킷 전송세트              |                           |
|---------------------------------------|----------------------|---------------------------|
|                                       |                      |                           |
| 마켓계정                                  | 템플릿                  | 카테고리                      |
| G G마켓(Cafe24)                         | [대표][2.0]G마켓 기본 템플릿  | 여성의류 > 자켓/코트 > 자켓         |
| s 스마트스토어(Cafe24)                      | [대표]기본 전송 테스트(배송비무료) | 패션의류 > 여성의류 > 재킷          |
| ▲ 옥션(Cafe24)                          | [대표][1.0] 1.0템플릿     | 여성의류 > 자켓/코트 > 자켓         |
| ● 카카오톡 스토어(cafe24@c<br>afe24corp.com) | [대표]카카오톡 스토어 기본 템플릿  | 여성의류 > 자켓/점퍼 > 캐주얼자켓/블레이져 |

자사몰의Outer>Jacket카테고리에등록되면

4개해당하는마켓의카테고리로전송하는세트미리설정

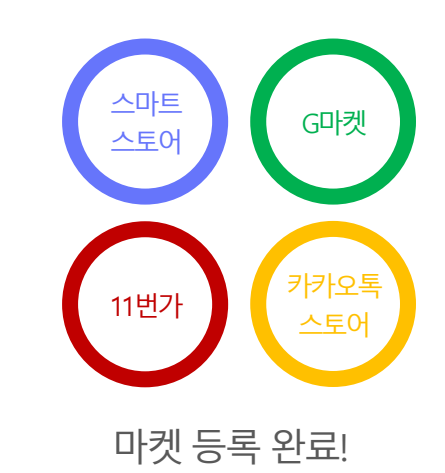

## 자사물 관리에 집중하신다면? 자사물 상품 등록하면서 바로 마켓에 전송하세요.

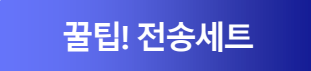

#### 직접 전송세트를 등록해볼까요?

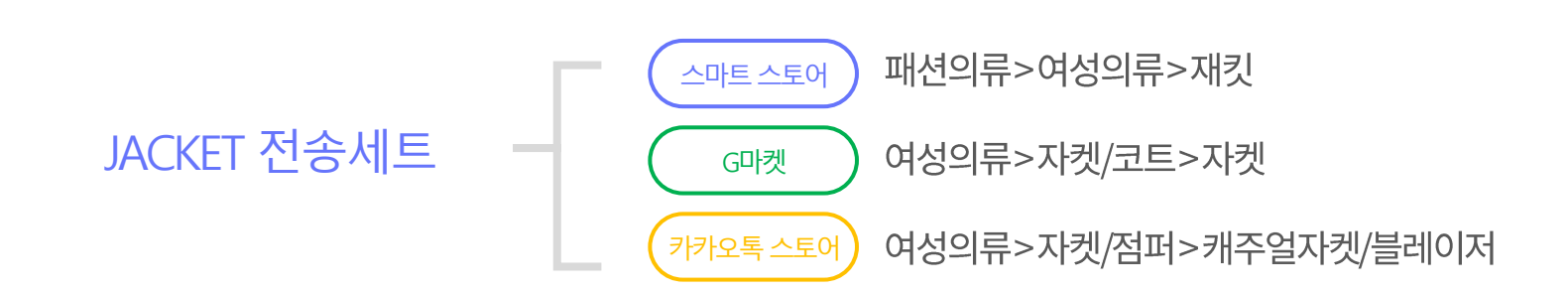

| 마켓정보 🖉  |                                                                                          | 전체 해제 마켓계정               |   | 템플릿 | 카테고리                   |                                                           |                                  |  |  |
|---------|------------------------------------------------------------------------------------------|--------------------------|---|-----|------------------------|-----------------------------------------------------------|----------------------------------|--|--|
|         |                                                                                          |                          |   |     | <b>G</b> G마켓(simplexi) | [대표][2.0] G마켓 기본 템플릿 🛛 🗸 🔍                                | 여성의류 ~ 자켓/코트 ~ 자켓 ~              |  |  |
|         |                                                                                          | 지수 마는 너희                 |   |     |                        |                                                           | · ESM 카테고리                       |  |  |
| 카테고리 검색 | 전송세트 선택                                                                                  | 신중세트 신택                  | ł |     |                        |                                                           | · <u>의류 &gt; 여성의류 &gt; 여성 자켓</u> |  |  |
|         | 재킷 전송세트   4개 마켓   G마켓 / 스마트스토어 / 옥션 / 카카오톡 스토어<br>+ 신규 전송세트 (상품 등록 시 입력한 정보대로 신규 생성합니다.) |                          |   | ON  |                        |                                                           |                                  |  |  |
| 카테고리 키  |                                                                                          |                          |   |     |                        | 카테고리 세팅                                                   | I팅 완료 <sup>3 700</sup>           |  |  |
|         |                                                                                          |                          |   |     | A 옥션(simplexi)         | [대표][1.0] DR 1.0템을팃 · · · · · · · · · · · · · · · · · · · | 여장의류 ~ 자켓/코트 ~ 자켓 ~              |  |  |
|         | 서태아하                                                                                     |                          |   |     | s 스마트스토어(simplexi)     | [대표] DR 기본 전송 테스트(원산 <sup>7</sup> ~ 〇                     | 패션의류 > 여성의류 > 재킷 >               |  |  |
|         | 신넥한염                                                                                     |                          |   |     |                        |                                                           | · 카테고리 추가정보 설정하기                 |  |  |
|         | 민소매 티셔츠 매칭 (국내)   7개 마켓                                                                  | 11번가 / G마켓 / 스마트스토어 / 옥( |   |     |                        |                                                           | · 주요소재: ^<br>· 총기장:              |  |  |
|         | 재킷 전송세트   4개 마켓   G마켓 / 스                                                                | 마트스토어 / 옥션 / 카카오톡 스토어    |   |     |                        |                                                           | · 소매기장:<br>- 칼라종류:               |  |  |
|         |                                                                                          |                          |   |     |                        |                                                           | · 종류:                            |  |  |

### 카테고리 선택, 반복작업 이제 그만! 전송세트로 나만의 표준 카테고리를 만들어요.

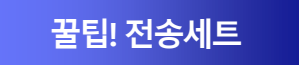

#### 마켓플러스는 입고부터 출고까지,실물재고를 관리하기위한 기능을 품고 있습니다.

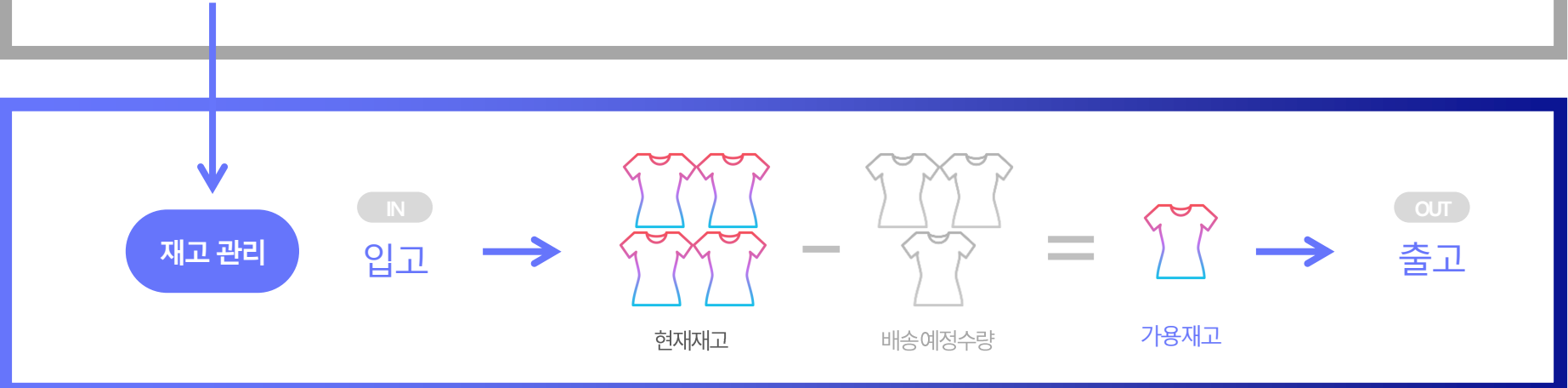

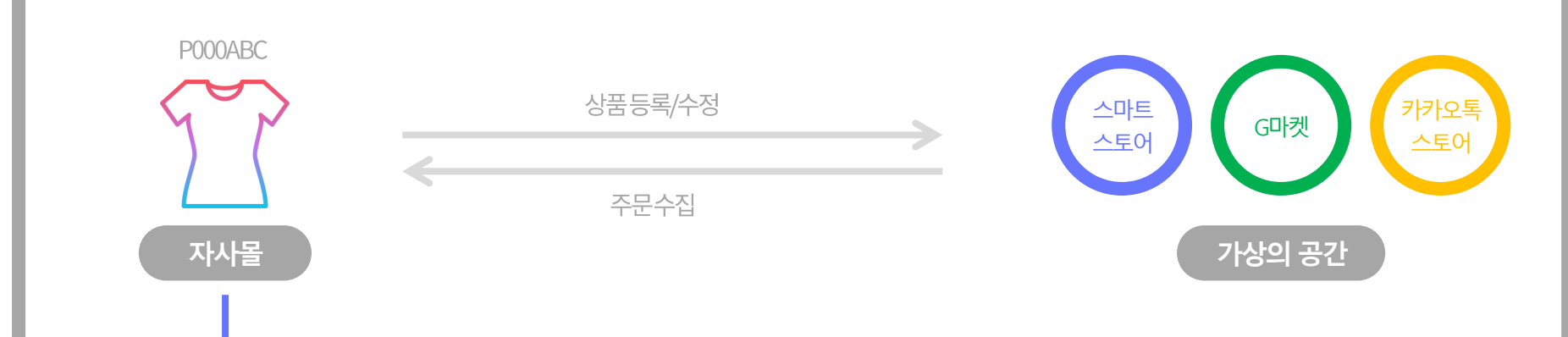

지금까지마켓플러스로가상공간의상품과주문을관리하는방법을알아봤습니다.

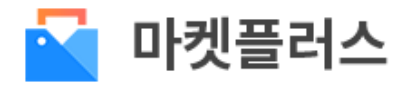

# Chapter.2 재고관리 활용하기

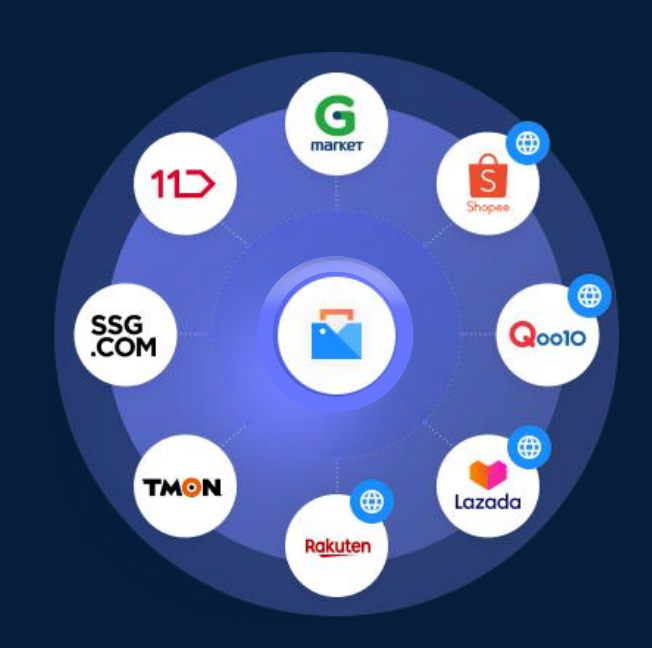

카페24 마켓플러스 교육자료

| coupang 🙁 11.> 🙁 TMON | 8 | AUCTION. | 8 |
|-----------------------|---|----------|---|
|-----------------------|---|----------|---|

## 재고 품은 마켓플러스

## 재고 품은 마켓플러스 마켓플러스가 제공하는 부가기능, 재고관리를 소개합니다.

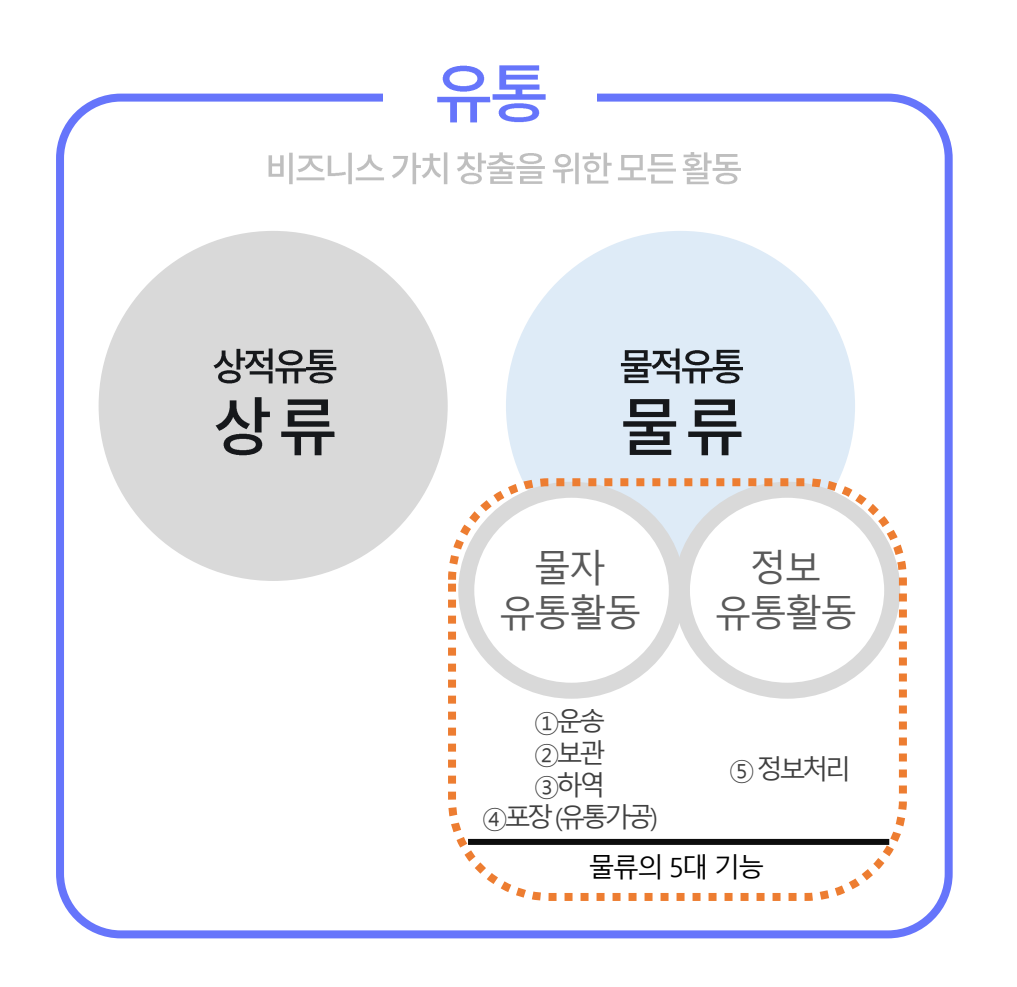

꼭 필요한 기능만 모아서 효율적인 재고관리를 제공 🗹 온라인 사업자에게 최적화된 창고관리시스템 💙 추가 비용 없이 일단 무료로 시작

비즈니스를진행하면할수록점점더중요한물류관리 마켓플러스의핵심부가기능, 재고관리와 함께해결하세요!

다양한마켓채널과다품종소량상품관리하느라하루가짧아요… 주문량이 늘면서실물재고관리가절실합니다… 품절된상품이계속판매되면서고객CS대응이너무힘들어요…

## 재고 품은 마켓플러수 재고란 무엇이고, 왜 관리해야 하나요?

### 재고

창고에 적재된 물건. 상품, 제품, 원재료, 저장품 등의 유동성 자산을 의미.

재고가 많다는 것? 유동성자산이많다는것. 딸유통시킬상품은충분한데보관/관리비용이증가

재고가 적다는 것? 유동성자산이적다는것. 똴 보관/관리비용은감소하나유통시킬상품이부족하여판매에지장이생김

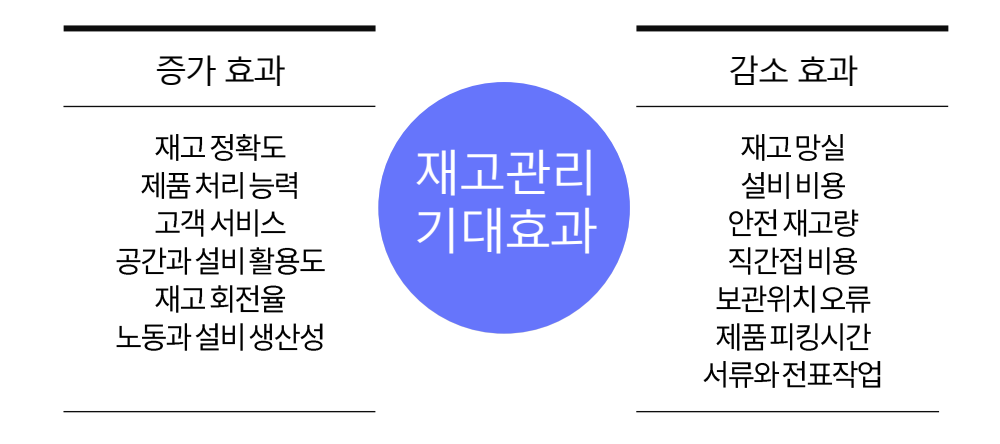

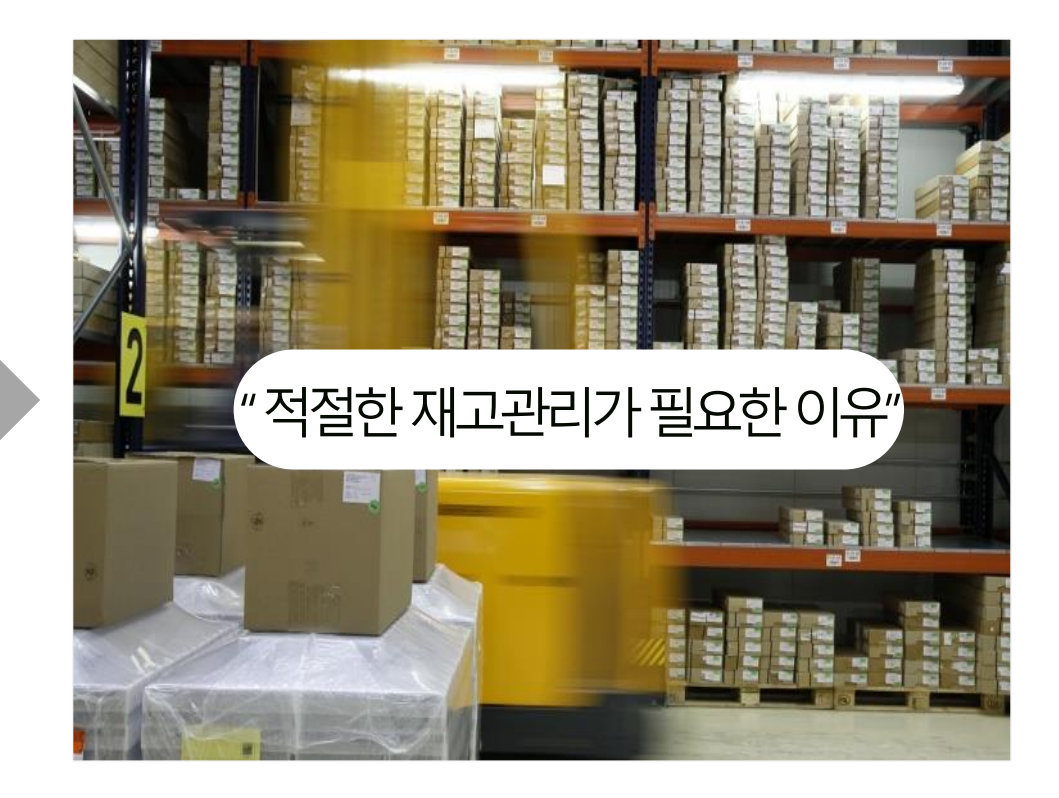

| coupang 🛛 😒 | 11⊃ | × | TMON | × | AUCTION. | × |  |
|-------------|-----|---|------|---|----------|---|--|
|-------------|-----|---|------|---|----------|---|--|

재고관리 기초편

## 재고관리 기초편 1. 입고관리

### 입고

창고에상품을적재하는일

#### 예)

발주입고:공급사/제조사에 필요한 상품을 요청하고 상품이 도착하면 창고에 적재한다. 샘플입고:제작사의 샘플상품이 도착해서 상품을 창고에 적재한다. 반품입고:고객의 반품이 도착해서 상품을 창고에 적재한다.

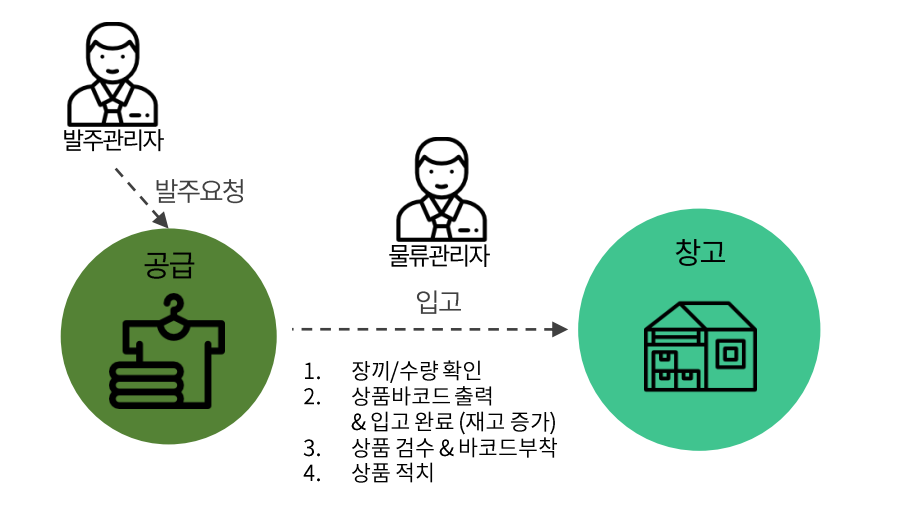

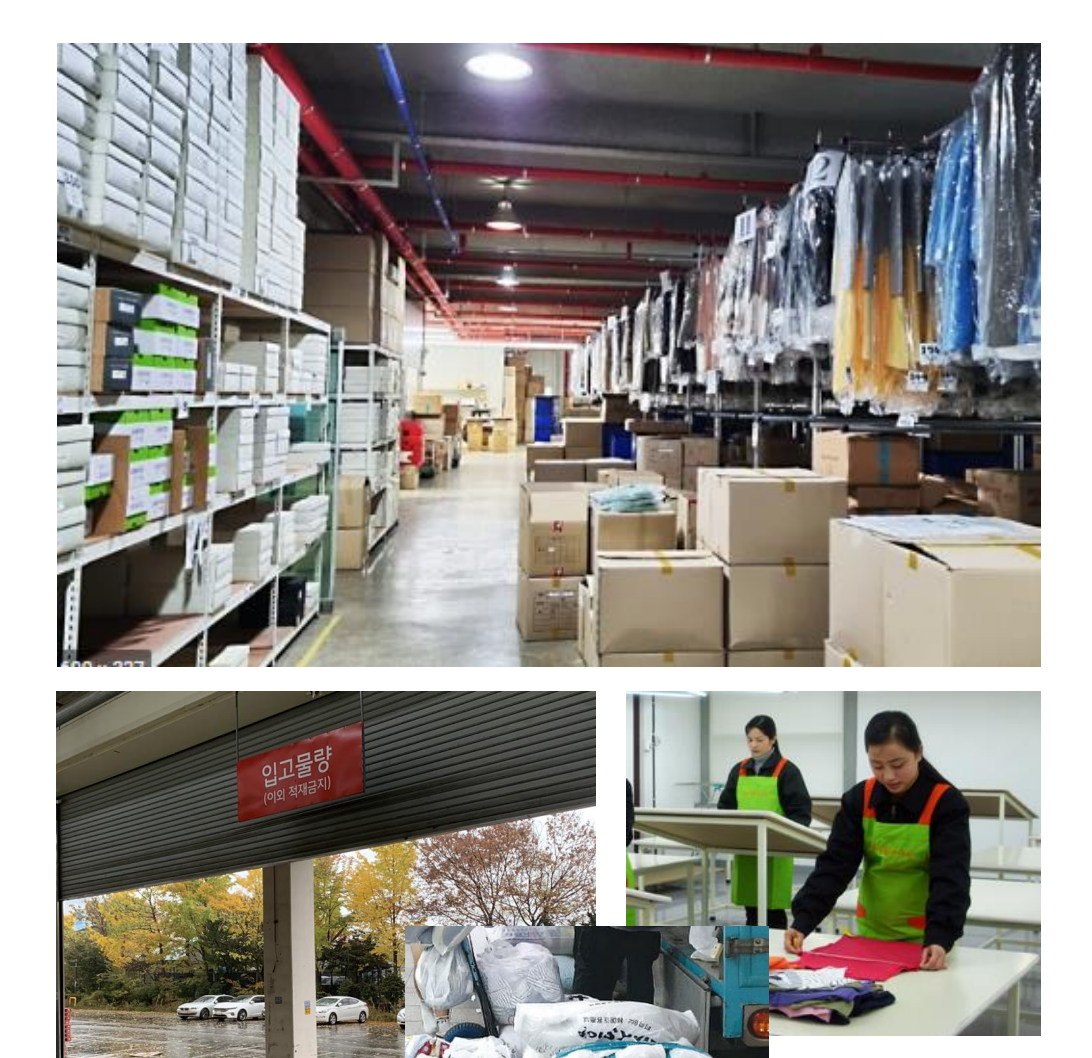

LinkShops
### 재고관리 기초편 1. 입고관리

| 재교상품목록 재고매청관리 사은품관리 로케이션권리 관측 기억권리 관측 인출고관리 일출고관력 입출고관리 일출고관력 입출고관리 일출고관력 대학 전 관측 전 관측 전 관측 전 관측 전 관측 전 관측 전 관측 전 관 | 기간<br>입고유형<br>검색결과 14 | 8  | 전체       | ✓ 37#≅       | · 관리                   | 5 00:00          | 2021-11-12         | 0 23:59  | 검색구문       | 신표명    | V    8ª   |                |            |             |                |                 |                     |         |
|----------------------------------------------------------------------------------------------------|-----------------------|----|----------|--------------|------------------------|------------------|--------------------|----------|------------|--------|-----------|----------------|------------|-------------|----------------|-----------------|---------------------|---------|
| 지근동한다<br>로케이션관리 경·<br>입출고관리<br>입출고문목<br>입고관리                                                                        | 검색결과 14               |    |          |              |                        |                  |                    |          | 전표상태       | ✔ 대기   | ✓ 입고중     | 입고완료           |            |             |                |                 |                     | 검색      |
| 입충고목록<br>입고관리                                                                                                    |                       | 건  |          |              |                        |                  |                    |          |            |        |           |                |            |             | C              | lick            | 203                 | 배찍보기 ~  |
| 입고관리 📕                                                                                                    | 삭제                    | ]  |          |              |                        |                  |                    |          |            |        |           |                |            |             | 상품입고           | ×II 엑셀요:        | 청 🚺 엑셀다운            | 도 항목    |
| 고관리                                                                                                    |                       | No | 전표번호     |              | 전표명↓↑                  | 전                | 표상태 대 영            | 입고유형 너 👘 | 총 입고수량(A)↓ | *   *  | 마이너스 입고수령 | <b>t(B)</b> ↓† | 총합산입고      | 고수량(A+B) ↓↑ | 처리자↓           | t II            | 등록일                 | 0       |
| 고조사                                                                                                    |                       | 14 | 106      | 빠른입고전표_      | 20211107_4차            |                  | 데기                 | 발주입고     |            | 0      |           | 0              |            | C           | ) 관리좌(wmspl    | us07)           | 2021-11-07 11:27:18 |         |
| 급사요청                                                                                                    |                       | 13 | 105      | 입고전표_2021    | 1107_3차                |                  | <b>U</b> 71        | 발주입고     |            |        |           |                | •••••      |             | 📕 🖷 📲 🗣 (wmspl | us07)           | 2021-11-07 11:21:03 |         |
| 주요청                                                                                                    |                       | 12 | 104      | 입고전표_2021    | 1107_2차                |                  | 대기                 | 발주입고     |            | 0      |           | 0              |            | C           | ) 관리자(wmspl    | us07)           | 2021-11-07 11:19:28 |         |
| 주목록                                                                                                    |                       | 11 | 103      | 입고전표_2021    | 1107_1차                |                  | 입고완료               | 발주입고     | •          | 3      |           | 0              |            | 3           | 8 관리자(wmspl    | us07)           | 2021-11-07 11:16:03 | 2021-11 |
|                                                                                                    |                       | 10 | 입고전표     | E 🖾 예뉴얼      |                        |                  |                    |          |            |        |           |                |            | 🗿 이용가이드     | 상품 바코드를 출력히    |                 | 10.06.16.44.46      |         |
|                                                                                                    |                       | 8  | 전표명      | 입고전표_2021110 | 7_3차 💶                 | 기                |                    |          |            |        |           |                |            |             | (              |                 | 09-29 10:58:26      |         |
|                                                                                                    |                       | 7  | 전표번호 :   | 105 등록일 20   | 21-11-07 11:21 완       | 료일 -   처리자 관리    | i자(wmsplus07) 입고유형 | 발주입고 기본  | 입고 반품입고 사람 | 용자입고유형 | ~ 관리      | 🗌 전표계속         | 등록 🕜       |             | C              | 신표삭세            | 09-29 10:58:22      |         |
|                                                                                                    |                       | 6  | 공급사      | (입고대기) 🕜     | 공급사를 선택해               | 주세요. 🔍           |                    |          | 재고전송       | 0      | 🗌 입고 후 재고 | 전송             |            |             |                |                 | 08-26 14:57:51      |         |
|                                                                                                    |                       | 5  | 검색구      | 분            | 바코드                    | ~ 검색어            | 검색                 |          | 바코드 :      | -캔결과   |           |                |            |             |                |                 | 08-17 21:17:43      |         |
| ତ ଟା                                                                                                    |                       | 4  | 총 3건   일 | 입고완료 0건   입고 | !예정 <b>3</b> 건 (총 입고수림 | <sup>;</sup> 0건) |                    |          |            |        |           |                |            |             |                |                 | 08-17 15:17:08      | 2021-08 |
|                                                                                                    |                       | 3  | W M      | 바코드이생        | 보이고                    |                  |                    |          |            |        |           | 입고지 상태         | 유바코드(라벸) 이 | 생아하 예세처리    | 🗖 প্রধনষ্ঠ     | <b>6</b> 1 엔섹다운 | 08-17 15:16:51      |         |
| [필요 · 근 · · · · · · · · · · · · · · · · ·                                                                           |                       | 2  |          |              | *875                   | CITABLE I        |                    |          | Balala     | 22.00  | -         | 0175101        |            |             |                | 30              | 08-17 11:31:07      | 2021-08 |
| 대기                                                                                                    |                       | 1  |          | 미코드          | 공작고드                   | 내표이미지            | N3584              | 음선       | 토케이션       | 공급사망   | 100       | 입고대기           | 입고수당       | 김고에상수당      | 미고             | 윈디              | 08-17 10:29:07      |         |
| 내종료 -                                                                                                    |                       |    |          | AAAAAB8PE    | PUUUUUQHUUUA           |                  | <u> 영크드레스트01</u>   | Ed/FREE  | -          | 사세공급   | 100       | U              | U          | 1           |                | Ял              |                     |         |
| 전 - 주비 5                                                                                                    |                       |    |          | AAAAAB8PF    | P00000QH000B           |                  | 링크드테스트01           | 화이트/FREE | 2          | 자체공급   | 100       | 0              | 0          | 1           |                | 입고              |                     |         |
| 요청 1                                                                                                    |                       | _  |          | AAAAAB8OY    | P00000QGS001           | TEST             | 이현호 바코드 테스트        | 화이트      | -          | 자체공급   | 0         | 0              | 0          | 1           |                | 입고              |                     |         |

입고완료 닫기

### 메뉴 위치

- 재고>입출고관리>입고관리
- 상단오른쪽QUICK>입출고>입고

#### 사용법

- 1. 입고유형선택
- 2. 검색구분에서상품선택
- 3. 입고예정수량입력
   or엑셀처리(입고예정수량일괄반영)
   or상품바코드스캔
- 4. (필요시)상품바코드인쇄
- 5. 입고완료 똴 현재재고 증가

### 재고관리 기초편 2. 출고관리

### 출고

창고에서상품을내보내는일

예)

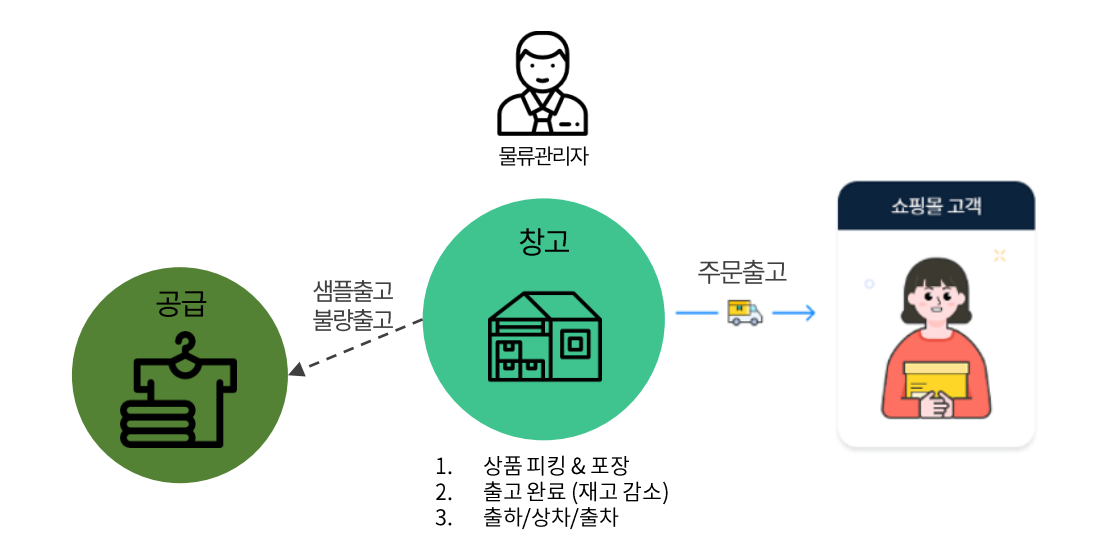

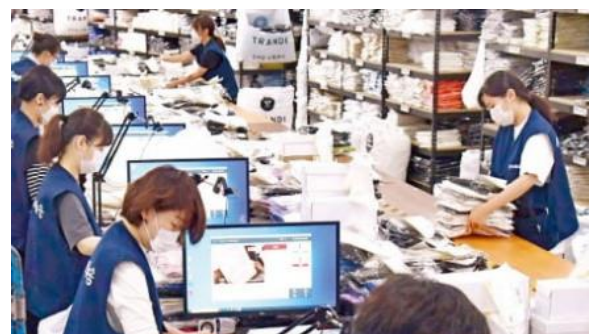

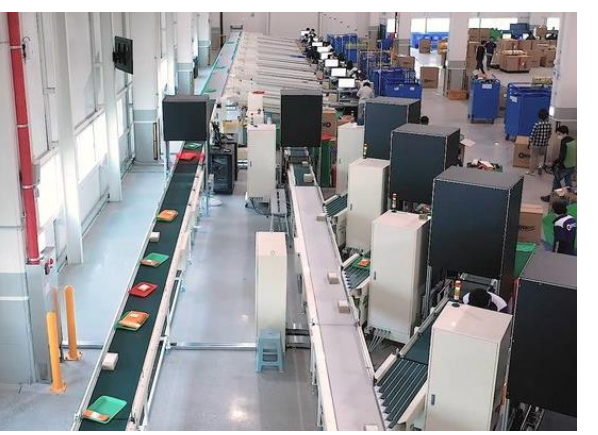

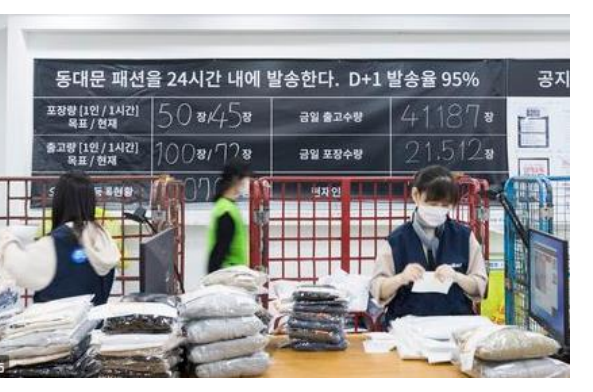

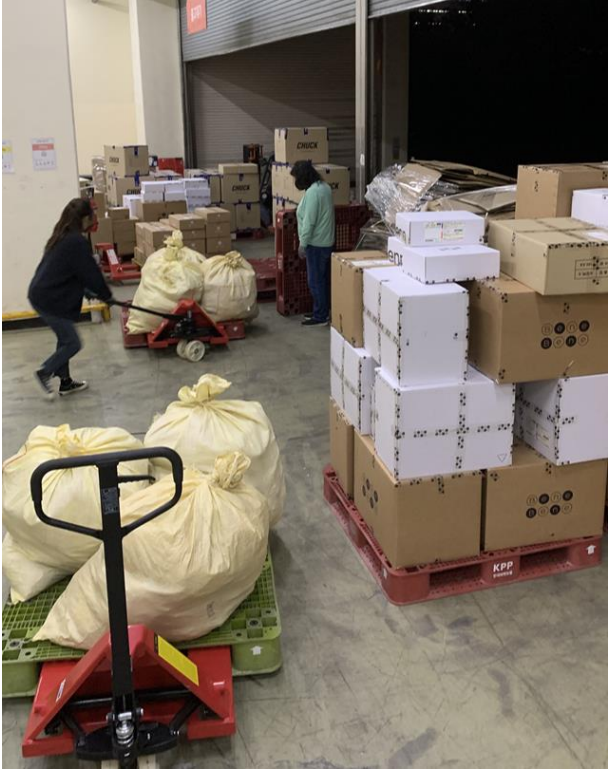

### 재고관리 기초편 2. 출고관리

| 종 로그인 • <                                                                                               | 출고관리<br>기간<br>출고유형<br>검색결과 3건<br>(사제)<br>() ()<br>() ()                                                     | No 1<br>3<br>2<br>1 | 전표번호 II<br>107 출고<br>98 백론                                  | / 3개명 (표) 2021-08                                                        | -15 🕜 00              | :00 ~ (11) 2021-1:<br>전표상태 it<br>대기<br>대기                                                                                                    | 1-12 ( 23:59<br>승고유형 IT<br>기본출고 | 건색구분<br>전표상태 | 전표명 · · · · · · · · · · · · · · · · · · · | <ul> <li>&lt; 검색이</li> <li>중 ♥ 출고완료</li> <li>&gt; 출고수량(B);1   </li> </ul> | 중 한산 출고수왕(A+B) | 이드 상징을 출고<br>상징종<br>17    처 | 편리하세요! (*)<br>Click<br>· (조) 여성요<br>· · · · · · · · · · · · · · · · · · · | 재고 > 입출고관리<br>20개년<br>정 월 역해대운 도 |
|----------------------------------------------------------------------------------------------------|----------------------------------------------------------------------------------------------------|---------------------|-------------------------------------------------------------|--------------------------------------------------------------------------|-----------------------|----------------------------------------------------------------------------------------------------|---------------------------------|--------------|-------------------------------------------|---------------------------------------------------------------------------|----------------|-----------------------------|---------------------------------------------------------------------------|----------------------------------|
| ·<br>                                                                                                   | 기간<br>출고유형<br>검색결과 3건<br>(삭제)<br>()<br>()<br>()<br>()<br>()<br>()<br>()<br>()<br>()<br>()<br>()<br>()<br>() | No 1<br>3<br>2<br>1 | 등록일 · · · · · · · · · · · · · · · · · · ·                   | 전표명 IT<br>전표명 IT<br>전표 20211107_1차<br>전표_20211107_1차<br>종고전표_20210929_1차 | -15 ( 00              | :00 ~ (#) 2021-1:<br>전표상태 II<br>대기                                                                                                    | L-12 ( 23:59<br>출고유형 #<br>기본출고  | 검색구분<br>전표상태 | 전표명 · · · · · · · · · · · · · · · · · · · | <ul> <li>&lt; 검색여</li> <li>중 ♥ 종고완료</li> <li>▲ 조고수량(B) ↓1     </li> </ul> | 중 합산 흛고수량(A+B) | tá Till Till Ti             |                                                                           | 김<br>(! 2074<br>정 ( 보 역성다운 ) 도   |
| 전<br>편리<br>관리<br>:<br>:<br>:<br>:<br>:<br>:<br>:<br>:<br>:<br>:<br>:<br>:<br>:<br>:<br>:<br>:<br>:<br>: | 검색결과 3건                                                                                                    | No 3<br>2<br>1      | 전표번호 <b>비</b><br>107 <u>종</u> 고<br>101 종조고<br>98 <b>배</b> 란 | 전표명 ::<br>전표_20211107_1차<br>전표_20211007_1차<br>종교전표_20210929_1차           | 0                     | 전표상태 ::<br>[127]                                                                                                    | 비 출고유형 IT<br>기본총고               | ◎ 충출고수량(A) ↓ | 하다. 하다. 하다. 하나 같                          | <b>`출고수량(B)</b> ↓↑ ║                                                      | 충 합산 출고수량(A+B) | 상품총3<br>내 II 처              | Click<br>बि लखड<br>बक्स ॥                                                 | 20개<br :ষ্ঠ <u>আ</u> প্রানিচ হ   |
| 2<br>요청                                                                                                 |                                                                                                    | No 3<br>2<br>1      | 전표번호<br>107 출고<br>101 출고<br>98 백란                           | 전표명 : 1<br>전표_20211107_1차<br>전표_20211007_1차<br>출고전표_20210929_1차          |                       | 전표상태 (†<br>대기                                                                                                    | 출고유형↓†<br>기본출고                  | 총 출고수량(A)↓   | 총마이너스                                     | 스출고수량(B)↓↑                                                                | 총 합산 출고수량(A+B) | 네    처                      | 리자 네                                                                      |                                  |
| 요청                                                                                                    |                                                                                                    | 3<br>2<br>1         | 107 查元<br>101 查元<br>98 断冠                                   | 전표_20211107_1차<br>전표_20211007_1차<br>*참고전표_20210929_1차                    |                       | 대기<br>데이                                                                                                    | 기본출고                            |              |                                           |                                                                           |                |                             |                                                                           | 등록일                              |
| 요청                                                                                                    |                                                                                                    | 2                   | 101 출고<br>98 <u>빠</u> 린                                     | 전표_20211007_1차<br>출고전표_20210929_1차                                       |                       | and a local sector of the sector of the sect |                                 |              | 0                                         | 0                                                                         |                | 0 관리자(w                     | /msplus07)                                                                | 2021-11-07 11:41:41              |
|                                                                                                    |                                                                                                    | 1                   | 98 빠른                                                       | 출고전표_20210929_1차                                                         |                       | 421                                                                                                    | 기본출고                            | 2000         | • • • • • • • •                           |                                                                           |                | 이 관리되(w                     | /msplus07)                                                                | 2021-10-07 12:19:22              |
|                                                                                                    |                                                                                                    |                     |                                                             |                                                                          |                       | प्राग                                                                                                    | 기본출고                            |              | 0                                         | 0                                                                         |                | 0 관리자(w                     | /msplus07)                                                                | 2021-09-29 10:58:24              |
|                                                                                                    |                                                                                                    |                     |                                                             |                                                                          |                       |                                                                                                    |                                 | •            |                                           |                                                                           |                |                             |                                                                           |                                  |
|                                                                                                    |                                                                                                    |                     | 출고전표 🔳                                                      |                                                                          |                       |                                                                                                    |                                 |              |                                           |                                                                           | 0              | 이용가이드 상품을                   |                                                                           | c .                              |
|                                                                                                    |                                                                                                    |                     | 전표명 <b>출고전3</b><br>전표번호 109                                 | E_20211112_1차 [<br>등록일 2021-11-1214:20 중                                 | <b>4기</b><br>완료일 - 치리 | 자 관리자(wmsplus07)                                                                                                    | 출고유형 <mark>기분출고</mark>          | 반품출고 사용자출고유형 | ~ 관리                                      | <ul> <li>전표계속 등록 </li> </ul>                                              |                |                             | 전표삭제                                                                      | D                                |
|                                                                                                    |                                                                                                    |                     | 검색구분                                                        | 바코드                                                                      | ~ 검색어                 | 검색                                                                                                    |                                 | 바코드 스캔       | 결과                                        |                                                                           |                |                             |                                                                           |                                  |
|                                                                                                    |                                                                                                    |                     | 재고전송 🕝                                                      | 📄 출고 후 재고전송                                                              |                       |                                                                                                    |                                 |              |                                           |                                                                           |                |                             |                                                                           |                                  |
| 0                                                                                                    |                                                                                                    |                     | 총 0건   출고완료                                                 | 0건   출고예정 0건 (총 출고수                                                      | 량 0건)                 |                                                                                                    |                                 |              |                                           |                                                                           |                |                             |                                                                           |                                  |
|                                                                                                    |                                                                                                    |                     | 삭제 바코드                                                      | 인쇄 부분출고                                                                  |                       |                                                                                                    |                                 |              |                                           |                                                                           | વ              | 셀처리 🚺 엑셀요                   | 청 🚺 예설다                                                                   | £                                |
| 2                                                                                                    |                                                                                                    |                     |                                                             | 비코드 풍목코드                                                                 | 대표(                   | 미미지                                                                                                    | 상품명                             | 옵션 로케이션      | 공급사명                                      | 현재재고                                                                      | 출고수량 출고예정수량    | 비고                          | 관리                                                                        |                                  |
|                                                                                                    |                                                                                                    |                     |                                                             |                                                                          |                       |                                                                                                    |                                 |              |                                           |                                                                           |                |                             |                                                                           |                                  |
|                                                                                                    |                                                                                                    |                     |                                                             |                                                                          |                       |                                                                                                    |                                 |              |                                           |                                                                           |                |                             |                                                                           |                                  |
| 5                                                                                                    |                                                                                                    |                     |                                                             |                                                                          |                       |                                                                                                    |                                 |              |                                           |                                                                           |                |                             |                                                                           |                                  |
|                                                                                                    |                                                                                                    |                     |                                                             |                                                                          |                       |                                                                                                    |                                 |              |                                           |                                                                           |                |                             |                                                                           |                                  |
|                                                                                                    |                                                                                                    |                     |                                                             |                                                                          |                       |                                                                                                    |                                 |              |                                           |                                                                           |                |                             |                                                                           |                                  |
|                                                                                                    |                                                                                                    |                     |                                                             |                                                                          |                       |                                                                                                    |                                 |              |                                           |                                                                           |                |                             |                                                                           |                                  |
|                                                                                                    |                                                                                                    |                     |                                                             |                                                                          |                       |                                                                                                    |                                 | () 내역이 없습니다. |                                           |                                                                           |                |                             |                                                                           |                                  |
|                                                                                                    |                                                                                                    |                     |                                                             |                                                                          |                       |                                                                                                    |                                 |              |                                           |                                                                           |                |                             |                                                                           |                                  |
|                                                                                                    |                                                                                                    |                     |                                                             |                                                                          |                       |                                                                                                    |                                 |              |                                           |                                                                           |                |                             |                                                                           |                                  |
|                                                                                                    |                                                                                                    |                     |                                                             |                                                                          |                       |                                                                                                    |                                 |              |                                           |                                                                           |                |                             |                                                                           |                                  |
|                                                                                                    |                                                                                                    |                     |                                                             |                                                                          |                       |                                                                                                    |                                 |              |                                           |                                                                           |                |                             |                                                                           |                                  |
|                                                                                                    |                                                                                                    |                     |                                                             |                                                                          |                       |                                                                                                    |                                 |              |                                           |                                                                           |                |                             |                                                                           |                                  |
|                                                                                                    |                                                                                                    |                     |                                                             |                                                                          |                       |                                                                                                    |                                 | 출고완료 닫기      |                                           |                                                                           |                |                             |                                                                           |                                  |

### 메뉴 위치

- 재고>입출고관리>출고관리
- 상단오른쪽QUICK>입출고>출고

39

- 4. 출고완료 똴 현재재고 감소
- or 엑셀처리(출고예정수량일괄반영) or상품바코드스캔
- 3. 출고예정수량입력
- -기본출고, 반품출고, 사용자출고유형 선택 - 주문출고는 통합주문관리에서 바코드배송처리로 진행
- 2. 검색구분에서 상품 선택
- 1. 출고유형 선택

| coupang 🛛 🔊 | 11⊃ | 8 | TMON | × | AUCTION. | × |
|-------------|-----|---|------|---|----------|---|
|-------------|-----|---|------|---|----------|---|

재고관리 고급편

### 재고관리 고급편 | 1. 설정하기

| 다켓플러스                                        | 기본 상품 재고 주문 7    | 시글 통계 이력 전체 三                                                                                                    |                                                            |    |                            |
|----------------------------------------------|------------------|----------------------------------------------------------------------------------------------------|------------------------------------------------------------|----|----------------------------|
| 마켓 자동 로그인 🔹 <<br>계정관리                        | 재고운영설정 🔳 🖷 🕮     |                                                                                                    |                                                            |    | (a) 이용가이드 기본 > 설정 > 재교운영설정 |
| 거래처관리                                        | 공동               | 재고                                                                                                    | 주문                                                         | CS |                            |
| 공급사관리<br>배송업체관리                              | 공통               |                                                                                                    |                                                            |    |                            |
| 편의기능<br>템플릿<br>고수변드                          | 1<br>학주문관리 설정    |                                                                                                    |                                                            |    |                            |
| 신종세트<br>부가기능<br>이미지호스팅<br>재고관리               | 통압주문관리           | 사용합     사용안함     · 동합주문관리는 결제일거준 12시간 이내 배송준비중 상대의 주문만 자동으로 수집합     · 중합주문관리는 결제일거준 12시간 이내 배송준비중 주문은 (주문) - 동합주문관리 · <mark>개별주문보리 (</mark><br>· 철명에 따라 대시보드의 행옥이 변경되며, '사용한' 설명 시 제고한함을 대시보드에서 | 니다.<br><u>운동물 )</u> )의 주문동합수집으로 수집할 수 있습니다.<br>확인할 수 있습니다. |    |                            |
| 택배연동<br><b>석</b> 적                           | 초기화              |                                                                                                    |                                                            |    |                            |
| 공통설정<br>자동화서비스<br>제고변상설적<br>제고운영설정<br>제고권한실정 | 전체주문 초기화         | 전문초기좌<br>• 대표운영자 제정면 전체주문 초기와 가능합니다.<br>• 전체주문 및 통계자원을 초기하입니다.<br>• 초기회된 주문은 복구가 불가능합니다.<br>• "저장"버튼을 누르지 않아도 특사 반영됩니다.                                                                         |                                                            |    |                            |
|                                              | 재고               |                                                                                                    |                                                            |    |                            |
| 처리중 0                                        | 고상태 기본값<br>2     |                                                                                                    |                                                            |    |                            |
| 처리필요 🔶                                       | 도<br>재고할당 및 차감기준 | ● 현재재고 ○ 제한없음 기본                                                                                                    |                                                            |    |                            |
| 전송실패 2<br>승인대기 -<br>승인반려 -                   | 마켓전송기준 📀         | ○ 현재재고 ● 가용재고 ○ 임의재고 ○ 쇼핑몰재고                                                                                                    |                                                            |    |                            |
| 7일내종료 -                                      | 상품정보 업데이트        |                                                                                                    |                                                            |    |                            |
| 월주전 -<br>배송준비 5<br>최소이처 1                    | 바코드2 🕜           | ○ 카페24자체상품코드/ 카페24자체품목코드 ● 연동안함 기본                                                                                                    |                                                            |    |                            |

### 메뉴 위치

- 기본>설정>재고운영설정

- 1. 통합주문관리 "<del>사용함</del>"
- 2. 재고할당 및 차감기준 "현재재고"
- 마켓전송기준 ※상품옵션에서개별관리가능
   -공산품의 경우"가용재고" 주최
   -의류의 경우"임의재고" 주최

- 재고전송 - 상품옵션의 마켓전송기준에 따라 "임의재고", "가용재고" 동시 전송 ※ "가용재고" 설정된경우, 판매가능수량소진 시품절처리가능
- 상품옵션태그에 "한정판매", "시즌오프" 등 태그 추가 &마켓전송기준"가용재고"로변경
- 시즌오프/한정판매 상품 관리
- 재고 입/출고 관리 - 입고/출고를 통한 재고수량 관리 (실물재고=현재재고)
- 상품 등록 - 임의재고(ex.9999) 수량 등록하고 판매시작 🏁
- (임의재고: 9999)

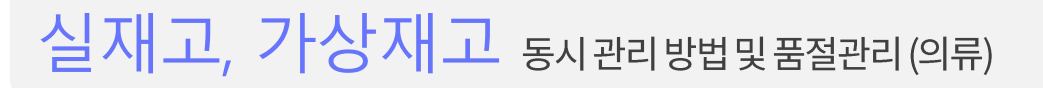

임의재고

재고관리고급편 | 2. 재고 및 품절관리 방법

### 실재고 기반재고및품절관리(공산품)

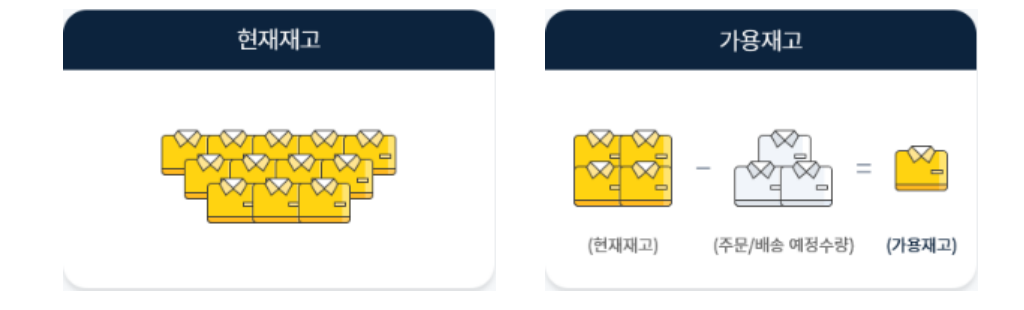

#### 상품 등록

현재재고 수량 등록하고 판매 시작 🏧

#### 재고 입/출고 관리

입고/출고를 통한 재고 수량 관리 (실물재고=현재재고) \_

#### 재고전송

- 가용재고(현재재고 주문/배송예정수량)로개별/일괄전송 ※ "가용재고" 설정된 경우, 판매가능 수량 소진 시품절처리 가능

## 재고관리고급편 2.재고 및 품절관리 방법 ※시즌오프/한정판매상품관리①

| 그인 | - < | 재고상품목록                 | (E) ##9            | a)                      |                                       |                                                    |        |          |              |                |                   |                |        |               | 재고       | · 재고관리 · <b>재고상품목</b> 록 | -                 | 재고   | >재고관리>재고상품목록                                                                                                    |
|----|-----|------------------------|--------------------|-------------------------|---------------------------------------|----------------------------------------------------|--------|----------|--------------|----------------|-------------------|----------------|--------|---------------|----------|-------------------------|-------------------|------|----------------------------------------------------------------------------------------------------|
|    |     | 기간<br>공급사/옵션태그<br>상품상태 | 상품등<br>공급시<br>판매 성 | 록일 ~<br>  전체<br> 태 ~ 소진 | 전체 🗰 1998<br>Q [총2건] 시즌도<br>I시 품절여부 🗸 | -01-01 ~ 曲 2021-11-1<br>프,함… Q 테그콘리<br>입고시 판매중여부 ~ |        |          | 검색구분<br>재고상태 | 통합검색<br>재고할당 5 | ✓ 검색어<br>및 차감기준 ✓ | 마켓전송기준 >       |        |               |          | <u> </u>                |                   |      |                                                                                                    |
|    |     | 검색결과 2건                |                    |                         |                                       |                                                    |        |          | ^            |                |                   |                |        |               |          | 20개씩 보기 🗸               | <u>ک</u>          | 나용법  | 법                                                                                                    |
|    |     | 삭제 저장                  | 상품정보               | 일괄설정 재고전                | 18                                    |                                                    |        |          |              |                |                   |                |        |               | ▲1 엑셀요청  | 14 엑셀다운 ː 항목            |                   |      |                                                                                                    |
|    |     | □    No    대           | ₩0 0               |                         | <sub>अज्ञ</sub> C                     | lick!                                              | 옵션     | 현재재고     | 가용재고         | 임의재고           | 재고할당 및 차김         | 기준 마켓전송        | 기준 🛛   | 판매상태          | 소진시 품절여부 | 입고시판매중여부                | L.                | 상품   | 중명 검색 우 상품명 클릭                                                                                                    |
|    |     | 2                      |                    | 겨울 발목 신상 패션             | 1아이템 기모양말                             | 의 옐로우                                              |        | 50       | 50           | 9,999          | <b>현재재고</b> 제한    | <u>성음</u> 임의재고 | ~      | 판매중 🗸         | 사용안함 ~   | 사용안함 🗸                  | 2.                | 재고   | 그상품수정>옵션설정>옵션태그변                                                                                                    |
|    |     |                        |                    |                         |                                       | · 화이트                                              |        | 50       | 50           | 9,999          | <b>현재재고</b> 제한    | 임의재고           | ~      | 판매중 🗸         | 사용안함 ~   | 사용안함 🗸                  |                   |      |                                                                                                    |
|    |     |                        | -                  |                         |                                       | 에드/FI<br>재고사폭스저 [편 @                               | EE     | 50       | 50           | 9,999          | 현재재고 제한           | 없음 임의재고        | ~      | 판매중 🗸         | 사용안함 ~   | 사용안함 🗸                  | <b>1</b> 01871015 |      | Barrow Control of Control of Cont |
|    |     |                        |                    | 신상 반팔 심플 베이             | 직티셔즈                                  |                                                    |        |          |              |                |                   |                |        |               |          |                         |                   |      |                                                                                                    |
|    |     |                        |                    |                         |                                       | 상품판매가                                              | 6,000  |          |              |                |                   | 상품시            | 통가     | 0             |          |                         |                   |      |                                                                                                    |
|    |     |                        |                    |                         |                                       | 상품공급가                                              | 0      |          |              |                |                   | 상품원            | የት     | 0             |          |                         |                   |      |                                                                                                    |
|    | 0   |                        |                    |                         |                                       | 옵션설정                                               |        |          |              |                |                   |                |        |               |          |                         |                   |      |                                                                                                    |
|    | ~   |                        |                    |                         |                                       |                                                    |        | ~        |              |                |                   |                |        |               |          | 옵션정보일괄설정                | 옵션추가 도            | 항목   |                                                                                                    |
|    | 2   |                        |                    |                         |                                       |                                                    | 이 비 순사 | 서조정 🗏 옵션 | 선입력 🛛 옵션 📑   | 수 풍목코          | 트    마켓           | 전송기준 바         | 9드1 음선 | 추가금액(원가)   옵션 | 추가금역,    | 옵션태그 태그관리               |                   | 로케이션 |                                                                                                    |
|    |     |                        |                    |                         |                                       |                                                    |        |          | 입력 · 레드      | P00000R        | J000B 임의재         | 2 ~ ·· AAAA    | AB8…   | 0             | [ð 2     | 건] 시즌오프,한정판매 🛛 🔍        | 검색어               |      |                                                                                                    |
|    | 5   |                        |                    |                         |                                       |                                                    |        |          | 입력 분루        | P00000R        | J000C 임의재         | a ~ AAAA       | AB8…   | 0             | [총 2     | 건] 시즌오프,한정판매 🔍          | 검색어               |      |                                                                                                    |
|    | 1   |                        |                    |                         | _                                     |                                                    |        |          | 입력 • 아이      | P00000R        | J000D 임의재         | ₽ ~ · AAAA     | AB833  | 0 (           | [ē 2     | 건] 시즌오프,한정판매 🛛 🔍        | 검색어               |      |                                                                                                    |
|    |     |                        |                    |                         |                                       | 옵션설정                                               |        |          |              |                |                   |                |        |               |          |                         |                   |      |                                                                                                    |
|    |     |                        |                    |                         |                                       |                                                    |        |          |              |                |                   |                |        |               |          |                         |                   |      |                                                                                                    |
|    |     |                        |                    |                         |                                       |                                                    |        |          |              |                |                   |                |        |               |          |                         |                   |      |                                                                                                    |
|    |     |                        |                    |                         |                                       |                                                    |        |          |              |                |                   |                |        |               |          |                         |                   |      |                                                                                                    |
|    |     |                        |                    |                         |                                       |                                                    |        |          |              |                |                   |                |        |               |          |                         |                   |      |                                                                                                    |
|    |     |                        |                    |                         |                                       |                                                    |        |          |              |                |                   | CIICK          | 9      |               |          |                         |                   |      |                                                                                                    |
|    |     |                        |                    |                         |                                       |                                                    |        |          |              |                |                   | 저장 달기          |        |               |          |                         |                   |      |                                                                                                    |

## 재고관리고급편 | 2. 재고 및 품절관리 방법 ※시즌오프/한정판매상품관리 ②

| - 마켓플러스                                                                                                    | 기본 상품 재고 주문 2 | 시글 통계 이력 진                                                        | in I                                                 |                                                                                                    |                                                                                                    |                                                  | QUICK ~                                                                                                    | FAQ + •••                                                                                                    | 메뉴 위치                                                                                                    |
|----------------------------------------------------------------------------------------------------|---------------|-------------------------------------------------------------------|------------------------------------------------------|----------------------------------------------------------------------------------------------------|----------------------------------------------------------------------------------------------------|--------------------------------------------------|----------------------------------------------------------------------------------------------------|----------------------------------------------------------------------------------------------------|----------------------------------------------------------------------------------------------------|
| 마켓자동로그인 ▼ <<br>재고관리<br>재고목록<br>재고상품역록<br>제고에칭근리<br>사은옵끈리<br>로케이셔가리                                                                                     | 재고상품목록        | 1998-01-01 -<br>(출2건) 시준오프,한··· · · · · · · · · · · · · · · · · · | (1) 2021-11-12<br>메그컨리<br>5여부 ~                      | 검색구분<br>재고상태                                                                                                    | 통합검색<br>재고할당 및 /                                                                                                    | <ul> <li>김색이</li> <li>차김기준 · 마켓진송기준 ·</li> </ul> | মাত্র                                                                                                    | े त्रावस<br>टीick!<br>संब<br>संब                                                                                                    | - 재고>재고관리>재고상품목록                                                                                                    |
| 지미신관리<br>모개이신관리<br>입호고목록<br>입고목리<br>월고문력<br>체고조사<br>장급사요청<br>발주요령<br>발주리<br>발주목록<br>처리필요 (<br>전승실패 2<br>승인대기 -<br>승인반리 -<br>전양반려 -<br>태송준비 5<br>리ㅅ유정 1 |               | 전시 플필여부 · 입고시 판매<br>전철<br>성품명 ::                                  | 응여부 ♥<br>의 열로우 · · · · · · · · · · · · · · · · · · · | 현재재교       기용재교         50       50         50       50         50       50         50       50         50       50         50       50         50       50         50       50         50       50         50       50         50       50         50       50         50       50         50       50         50       50         50       50         50       50         50       50         50       50         50       50         50       50         50       50         50       50         50       50         50       50         50       50         50       50         50       50         50       50         50       50         50       50         50       50         50       50         50       50         50       50         50       50 | 1       9/974120       1         9,999       3       9,999       1         9,999       3       9,999       1         9,999       3       9,999       1         9,999       3       9,999       1         9,999       3       9,999       1         9,999       3       9,999       3         9,999       3       9,999       3         9,999       3       9,999       3         9,999       3       9,999       3         9,999       3       9,999       3         9,999       3       9,999       3         9,999       3       9,999       3         9,999       3       9,999       3         9,999       3       9,999       3         9,999       3       9,999       3       3         9,999       3       9,999       3       3         9,999       3       9,999       3       3         9,999       3       3       3       3         9,999       3       3       3       3         9,999       3       3       3 | 지고말당 가 것                                         | 단매상대         소진시름값이           판매종         시용인함           판매종         시용인함           판매종         시용인함           판매종         시용인함           판매종         시용인함           판매종         시용인함           판매종         시용인함 | 고 20개벽 보기 ~         표 약 ##P2       도 문력         나 1       입고시판해중여부         ·       사용안함 ·         ·       사용안함 ·         ·       사용안함 ·         ·       사용안함 ·         ·       사용안함 ·         ·       ·         ·       ·         ·       ·         ·       ·         ·       ·         ·       ·         ·       ·         ·       ·         ·       · | <ul> <li>사용법</li> <li>1. 옵션태그 "시즌오프" 선택 후 검색</li> <li>2. 마켓전송기준 "가용재고"로 변경 &amp; 저장<br/>or</li> <li>3. 상품정보일괄설정 클릭하고<br/>마켓전송기준 "가용재고"로 변경 &amp; 저장</li> </ul> |
|                                                                                                    |               | -                                                                 | শস্ত                                                 | 27                                                                                                    | -                                                                                                    |                                                  |                                                                                                    |                                                                                                    |                                                                                                    |

### 재고관리 고급편 | 3. 재고전송 ※마켓별 배분율 설정

| 마켓플러스                                       | 기본 상품 재고 주문 게시글 통계 이력 전체 드                                                                                                    |                                            |                  | 메뉴 위지                   |
|---------------------------------------------|----------------------------------------------------------------------------------------------------|--------------------------------------------|------------------|-------------------------|
| · 자동 로그인 → 〈                                | 재고배분설정 💽 배방열                                                                                                    |                                            | 기본 > 설정 > 제고배분설정 | - 기본>설경                 |
| 3 전 디<br>계정관리<br>배처관리<br>시관리<br>업체관리<br>입기능 | ① 도움암<br>- 마켓상품의 제고수장은 제고의 기존제고와 실정된 배분율에 따라 마켓별로 업데이트립니다. [자세히보기]<br>- 기존이 되는 제고의 여관에 배분률을 실장하시기 배입니는,<br>- 제고 다음은 단세보드[HOH]에서 제고 전송 이 제고 제고 관리 구 제고 의록 대 제고 상품목록 에서 가능합니다.<br>- 제고 패분물은 '제고 - 제고 관리 - 제고 목록 에 연중 상품이 존재하는 공격 부동대기 (또중 상품이 없는 경우에는 소평용상품의 제고수<br>- 제고 패분물은 1명은 '이역 - 이역도 죄 · 제고리 데이[가문함] '에서 위한 지, 제고 등 화료과 '이역 - 이역도 죄 > 제고 전송<br>- 패패분 열당 이약은 '이약 - 이약도 죄 · 제고리 데이[가문함] '에서 위한 지, 제고 등 화료과 '이역 - 이역도 죄 > 제고 전송<br>- 판에치 연용이 해제된 경우 리스트에는 노출되나 제고 전송시 제외되며, 서비스용단된 판매치는 제고 배분설정 리스트에서 미노출합나<br>- 판에치 연용이 해제된 경우 리스트에는 노출되나 제고 전송시 제외되며, 서비스용단된 판매치는 제고 배분설정 리스트에서 미노출합나 | >양으로 풍일하게 전송됩니다.<br>과 '에서 확인 가능됩니다.<br>[다. |                  | ᄮᅌᄖ                     |
| 플릿<br>노네트                                   | 총 5건                                                                                                    |                                            |                  | 지유리                     |
| 가기능                                         | 카페24 상품의 제고수랑도 배분을에 따라 업데이트 됩니다.                                                                                                    |                                            | 2322력            | 1 πŀnμnl <del>3</del> 4 |
| 지호스팅                                        | 마켓명                                                                                                    | 계정                                         | 배분율(%) 묻수        | 1. 현매미섯                 |
| 15<br>15                                    | 11 11번가                                                                                                    | simplexi                                   | 100              |                         |
|                                             | aa 7†m∥24                                                                                                    | wmsplus07                                  | 100              |                         |
| 정서비스                                        | ■ 라자다 싱가포르                                                                                                    | ngchol@cafe24corp.com                      | 100              |                         |
| 분설정                                         | ◎ 라쿠텐KR                                                                                                    | testpartner50853                           | 100              |                         |
| 25.2                                        |                                                                                                    | simpleyi                                   | 100              |                         |

>재고배분설정

별재고배분율조정

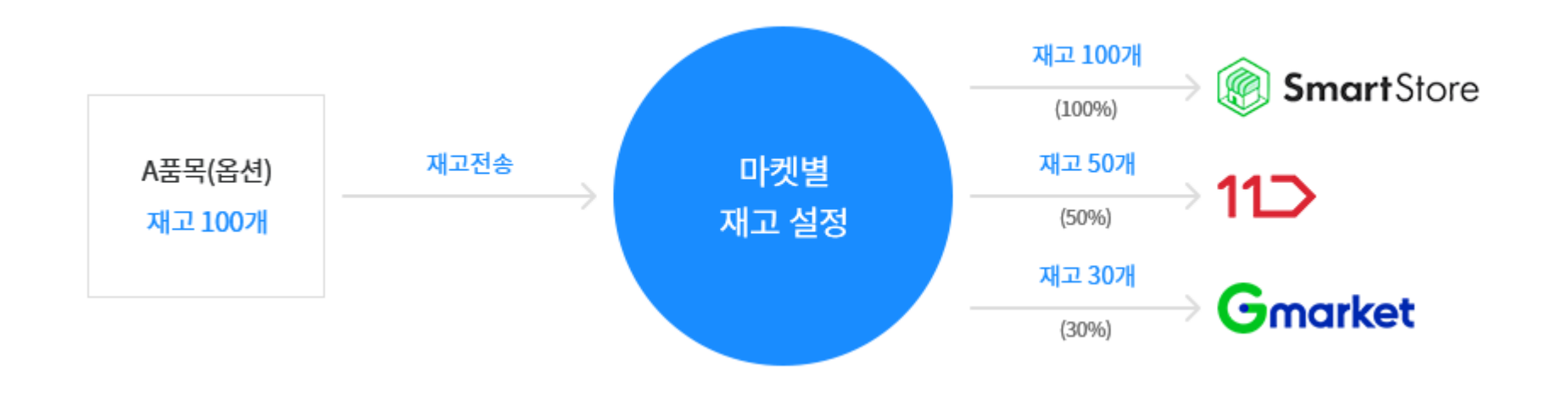

### 재고관리고급편 3. 재고전송 ※ 일괄로 전송하기

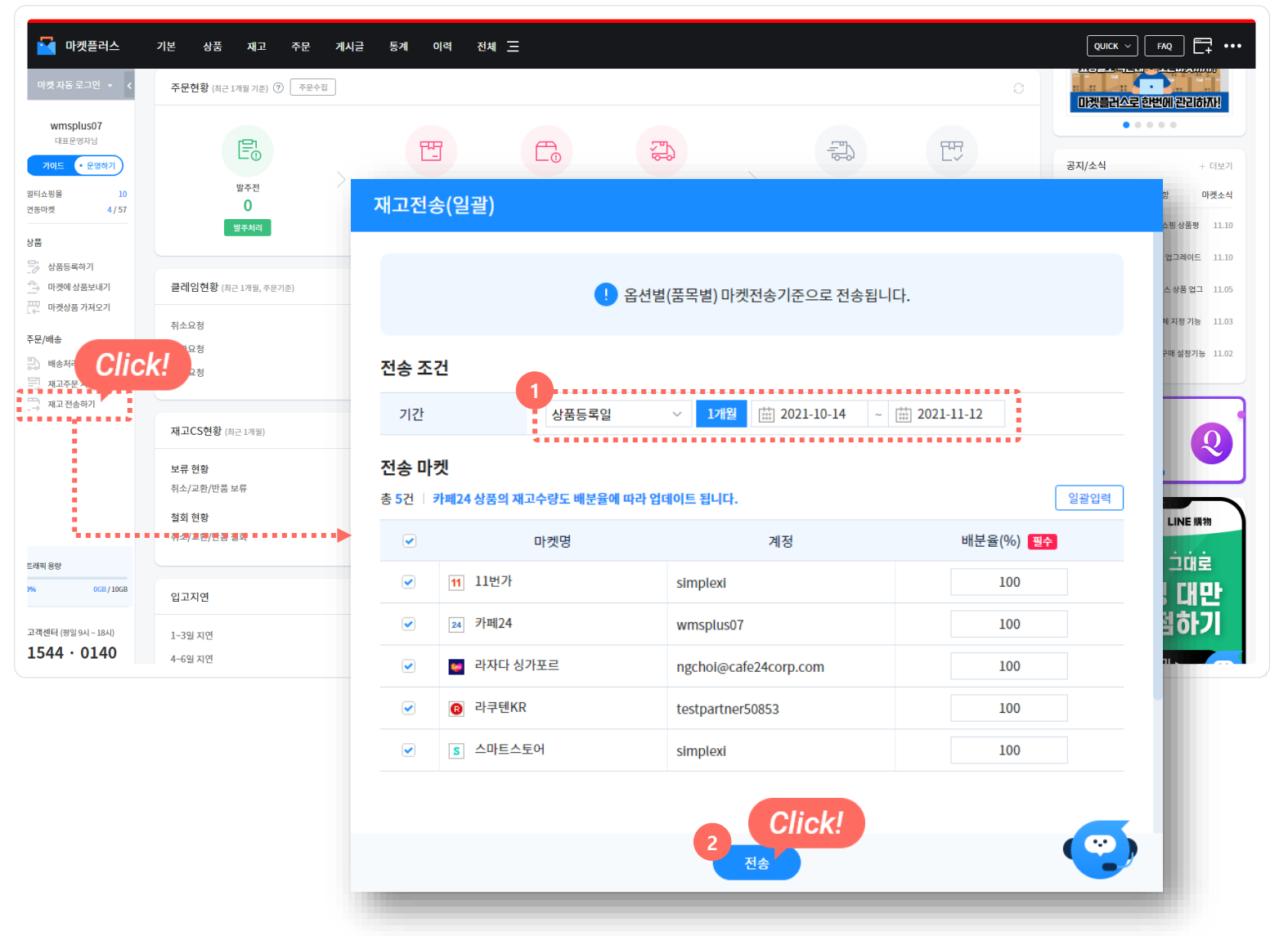

메뉴 위치

- 대시보드>재고전송하기

### 사용법

- 1. 상품등록일기간확인
- 2. 전송

참고

1. 전송결과는[이력>재고전송이력]에서확인

### 재고관리고급편 | 3. 재고전송 ※개별로 전송하기

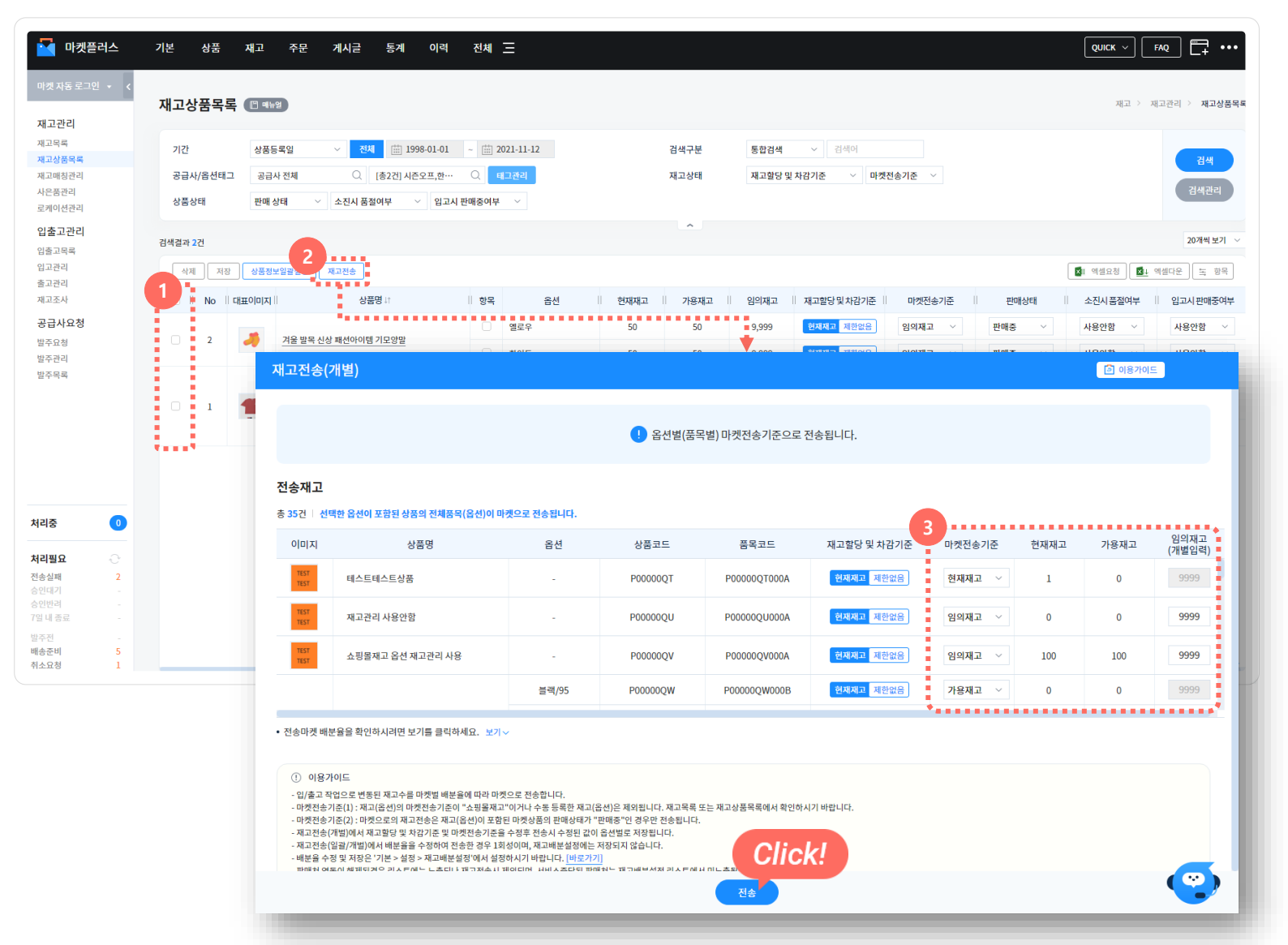

### 메뉴 위치

- 재고>재고관리>재고목록 or 재고상품목록

### 사용법

- 1. 전송할상품선택하여체크
- 2. 재고전송버튼클릭
- 3. 마켓전송기준확인후전송

#### 참고

1. 전송결과는[이력>재고전송이력]에서확인

### 재고관리고급편 3. 재고전송 ※당일입/출고상품만개별로전송하기

| 🛃 마켓플러스              | 기본 상품             | 재고 주문 게시글           | 통계 이력 전             | 전체 프        |        |         |       |            |            |                 |      |
|----------------------|-------------------|---------------------|---------------------|-------------|--------|---------|-------|------------|------------|-----------------|------|
| 마켓자동로그인 🔸 <          | 재고목록 🖻 🖷          | 뉴얼                  |                     |             |        |         |       |            |            | 🖻 이용가이드         | ) 재J |
| 재고관리<br>재고목록         | 기간                | 상품등록일 > 전차          | III 1998-01-01 ~    | 12021-11-12 |        | 검색구     | 분     | 통합검색 🗸     | 검색어        |                 |      |
| 재고상품목록<br>재고매칭관리     | 공급사/옵션태그          | 공급사 전체 🔍            | 옵션태그 전체 C           | 니           |        | 미배송     | 기간 🕜  | 지연일(주문) 🗠  | ·          | 일 ~             |      |
| 사은품관리<br>로케이션관리      | 재고수량              | 현재재고 🗸              | 개 이상 ~              | 개이하         |        | 미배송     | 수량    | 미배송-전체 🗠   | ,          | 개 이상 ~          |      |
| 입출고관리<br>입출고목록       | 재고작업              | 오늘 🔛 2021-11-12     | ~ 🛗 2021-11-12 🕅 สา | 고작업 전체 \vee | 개 이상 ~ | 개이하     |       |            |            |                 |      |
| 입고관리                 | 상품상태              | 재고할당 및 차감기준 \vee 판매 | 상태 > 상품옵션 여         | 부 🗸 재고경고    | 상태 🗸   | 금액      | -171  | 원가 🗸       | ·          | 원 이상 ~          |      |
| 재고조사                 | 상품추가상태            | 마켓전송기준 🗸 소진         | 시 품절여부 💛 입고시        | 판매중여부 ~     |        | 미수분     | 기간 🕜  | 검색안함 📖 201 | 21-11-12 ~ | iiii 2021-11-12 |      |
| <b>공급사요청</b><br>발주요청 | 검색결과 <b>573</b> 건 | Click!              |                     |             |        |         |       |            |            |                 |      |
| 발주관리<br>발주목록         | 삭제 재고작.<br>2      | 재고전송 재고정보일괄설정       | 바코드인쇄               |             |        |         |       |            |            | 상품정보업데이트        | 상품   |
|                      | No II             | 상품등록일부를 이 대표이미지     | 상품명↓↑               | 옵션          | 옵션태그   | 현재재고 ↓↑ | 임의재고  | 가용재고       | 판매가↓↑      | 공급사상품명          |      |
|                      | 573 20            | 021-11-11 17:25:46  | 직장인 필수품 패션양말        | •           | -      | 50      | 9,999 | 50         | 2,000      | -               |      |
|                      | 572 20            | 021-11-11 17:17:00  | 겨울 발목 신상 패션아이…      | 화이트         | -      | 50      | 9,999 | 50         | 1,500      | -               |      |
|                      | 571 20            | 021-11-11 17:17:00  | 겨울 발목 신상 패션아이       | 옐로우         | 한정판매   | 50      | 9,999 | 50         | 1,500      | -               |      |
| 처리중 📀                | 570 20            | 021-11-11 17:15:41  | 패션 아이템 마술 모자        | 30          | -      | 50      | 9,999 | 50         | 9,000      |                 |      |

### 메뉴 위치

- 재고>재고관리>재고목록

#### 사용법

- 1. 재고작업 "오늘" 선택하고 검색
- 2. 전체체크&재고전송버튼클릭하여재고전송

참고

1. 전송결과는[이력>재고전송이력]에서확인

### 재고관리고급편 3. 재고전송 ※ 입/출고작업과 동시에 재고전송하기

| 입고전표  🖻 매뉴얼                           |                                                                  | ि <b>।</b>                     |
|---------------------------------------|------------------------------------------------------------------|--------------------------------|
| 전표명 입고전표_20211111<br>전표번호 114 등록일 202 | 2_3차 대기<br>1-11-12 17:30 완료일 - 처리자 관리자(wmsplus07) 입고유형 발주입고 기본입고 | 반품입고 사용자입고유형 🗸 관리 🗌 전표 계속 등록 📀 |
| 공급사(입고대기) 🕜                           | 공급사를 선택해주세요. 🔍                                                   | 재고전송 🕜 🗌 입고 후 재고전송             |
| 검색구분                                  | 바코드 ~ 검색어 검색                                                     | 바코드 스캔결과                       |
|                                       |                                                                  |                                |

|   | 출고전표 🔲 매뉴열                          | D                             |                        |                   |                       |              |      |              |
|---|-------------------------------------|-------------------------------|------------------------|-------------------|-----------------------|--------------|------|--------------|
|   | 전표명 <b>출고전표_202</b><br>전표번호 115 등록일 | 211112_5차<br>2021-11-12 17:30 | <b>대기</b><br>완료일 - 처리자 | 관리자(wmsplus07) 출고 | 고유형 <mark>기본출고</mark> | 반품출고 사용자출고유형 | ~ 관리 | □ 전표 계속 등록 🕢 |
|   | 검색구분                                | 바코드                           | ✓ 검색어                  | 검색                |                       | 바코드 스캔       | 결과   |              |
| 2 | 재고전송 📀                              | 🗌 출고 후 재고전송                   |                        |                   |                       |              |      |              |

메뉴 위치

### 사용법

참고

- QUICK>입출고

- 재고>입출고관리>입고관리,출고관리

입고후재고전송체크&입고완료
 출고후재고전송체크&출고완료

1. 전송결과는[이력>재고전송이력]에서확인

49

### 재고관리 고급편 | 4. 공급사 발주

### 공급사 발주

#### 판매를위해공급사에필요한상품을요청(발주)하는일

예)

평균주문수량기반발주:최근주문일내주문상품수량으로필요수량확인 모든상품발주:보유하고있는모든상품의필요수량확인

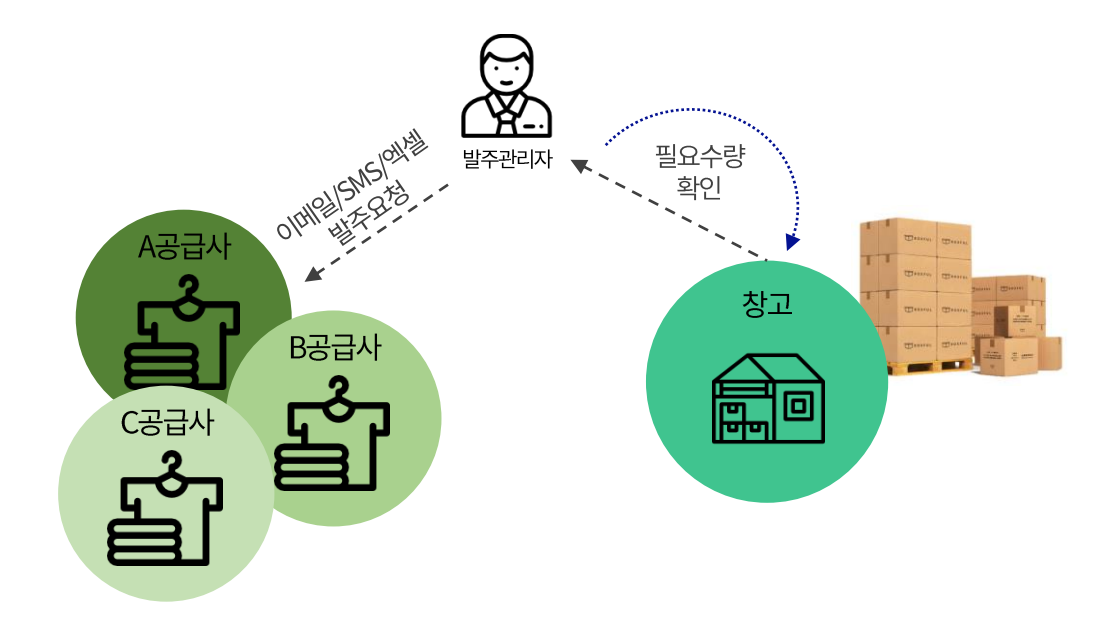

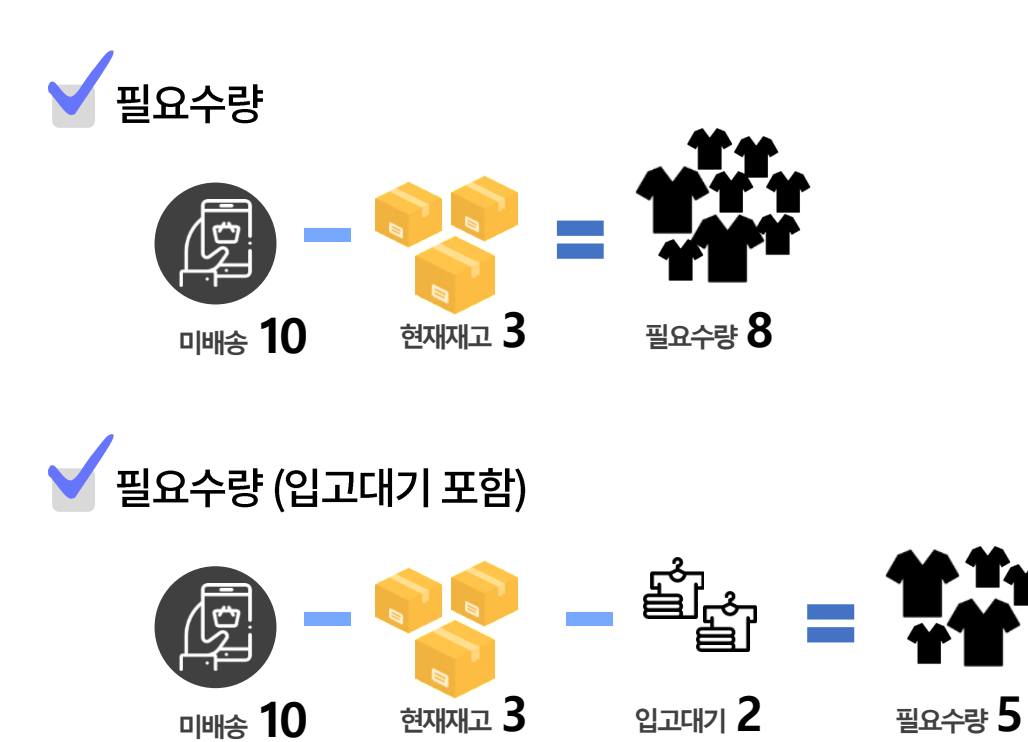

※ 미배송 : 통합주문관리에 수집된 주문 중 '배송예정'인 수량 ※ 입고대기 : 공급사요청 > 발주 요청을 통해 공급사에 요청한 '입고예정' 수량

### 재고관리 고급편 4. 공급사 발주

| 다켓플러스                    | 기본  | 상품           | 재고        | 주문            | 게시글 통계 이력                                                     | 전체 🖃           |           |                 |                |      |         |          |          |             |             | QUICK ~ FAC            | 2 []+ •        |
|--------------------------|-----|--------------|-----------|---------------|---------------------------------------------------------------|----------------|-----------|-----------------|----------------|------|---------|----------|----------|-------------|-------------|------------------------|----------------|
| 마켓사공도그인 • <<br>재고관리      | 발주  | 요청           | 🖺 매뉴얼     |               |                                                               |                |           |                 |                |      |         |          | 🖻 ୦୫     | ·카이드 필요한 기  | 재고를 공급사에 요청 | <b>허세요! [2]</b> 재고 〉 공 | 급사요칭 〉 발       |
| 재고목록<br>재고상품목록<br>재고매칭관리 | 71  | <b>한 1 1</b> | 주         | 문일<br>주문없는 상품 | <ul> <li>✓ 1개월 (☆ 2021-10-14</li> <li>포함 □ 보류주문 제외</li> </ul> | ~ 🟥 2021-11-12 |           | 검색              | 구분             | 상품   | F명/옵션 ~ | 상품명      | 옵션       | ÷           |             |                        | 검색             |
| 나은품관리<br>2케이션관리          | 판매  | 배처/공급        | 사 판       | 매처 전체         | ○ 공급사전체                                                       | Q              |           | 필요              | 수량기준 🕜         | 입    | 고대기 포함  | 량 없음     | · ~      |             |             |                        | 검색관리           |
| 입출고관리                    | 옵   | 년설정          | 재         | 고할당 및 차김      | 기준 🗸 옵션태그 전체                                                  | ○ 판매상태 ~       |           | 필요              | 수량             | 입:   | 고대기 미포함 | <u>¥</u> | 개이히      | ł           |             |                        |                |
| 출고목록<br>고관리              | 검색결 | 과 39건        |           |               |                                                               |                |           |                 |                |      |         |          |          |             | C           | lick!                  | 20개씩 보         |
| 고관리<br>1고조사              |     | 수랑일괄설경       | 집 요청수형    | · 초기화         |                                                               |                |           |                 |                |      |         |          | <u>ح</u> | 1체 요청수랑 초기화 | 공급사발주       | 🏴 이셸요청 🚺 이셸            | #다운 <u>북</u> 형 |
| 용급사요청                    |     | No           | │ 품목코드    | 대표이미지         | 상품명 11                                                        | 옵션             | 바코드       | 재고할당 및 차<br>감기준 | <b>현재재고</b> It | 가용재고 | 미배송 네   | 입고대기     | 필요수량     | 요청수량        | 비고          | 3 최근7일일별주문             | :수량            |
| 주 <b>요청</b><br>주관리       |     | 29           | P0000     | TEST          | yjkim01 구매금지 상품테스트 0…                                         | 1/카나다          | AAAAAB8IY | 현재재고            | 20             | 19   | 1       | 0 0      | 0        | 0           |             |                        |                |
| 주목록                      |     | 28           | P0000     | TEST          | yjkim01 구매금지 상품테스트 0…                                         | 2/카나다          | AAAAAB8IZ | 현재재고            | 30             | 29   | 1       | 0 Q      | 0        | 0           |             |                        | -              |
|                          |     | 27           | P0000     | TEST<br>TEST  | yjkim01 구매금지 상품테스트 1…                                         | -              | AAAAAB83G | 현재재고            | 0              | -2   | 2       | 0 0      | 2        | 2           |             | 0 0 0 0                | 0 0            |
|                          |     | 26           | P0000     |               | 교육용 테스트상품                                                     | 블랙/L           | AAAAAB8HC | 현재재고            | 25             | -4   | 29      | 49 Q     | 0        | 0           |             | 1 0 0 0 0              | 0 0            |
|                          |     | 25           | P0000     |               | 교육용 테스트상품                                                     | 블랙/M           | AAAAAB8HD | 현재재고            | 25             | -3   | 28      | 50 Q     | 0        | 0           |             | 0 0 0 0 0              | 0              |
| <u>ج</u>                 |     | 24           | P0000     |               | 교육용 테스트상품                                                     | 블랙/S           | AAAAAB8H8 | 현재재고            | 50             | 20   | 30      | 50 Q     | 0        | 0           |             |                        |                |
|                          |     | 23           | P0000     |               | 교육용 테스트상품                                                     | 화이트/L          | AAAAAB8HE | 현재재고            | 1              | -41  | 42      | 50 🖸     | 0        | 0           |             | 1.1                    |                |
| 실패 2<br>데기               |     | 22           | P0000     |               | 교육용 테스트상품                                                     | 화이트/M          | AAAAAB8HF | 현재재고            | 1              | -34  | 35      | 60 🔾     | 0        | 0           |             |                        |                |
| 반려 - 내종료 -               |     | 21           | P0000     |               | 교육용 테스트상품                                                     | 화이트/S          | AAAAAB8H7 | 현재재고            | 1,001          | 953  | 48      | 0 🖸      | 0        | 0           |             | 1 .                    |                |
| 전 -<br>준비 5              |     | 20           | S0000···· |               | 까밀 노카라 트위드 긴팔 자켓                                              | 색상=아이보리.사이…    | AAAAAB8PJ | 현재재고            | 10             | 8    | 2       | 0 0      | 0        | 0           |             |                        |                |
| 요청 1                     |     |              |           |               |                                                               |                |           |                 |                |      |         |          |          |             |             |                        |                |

### 메뉴 위치

- 재고>공급사요청>발주요청

- 2. 요청수량확인
- 3. 최근7일일별주문수량참고하여요청수량가감
- 4. 공급사발주 클릭

### 재고관리 고급편 4. 공급사 발주

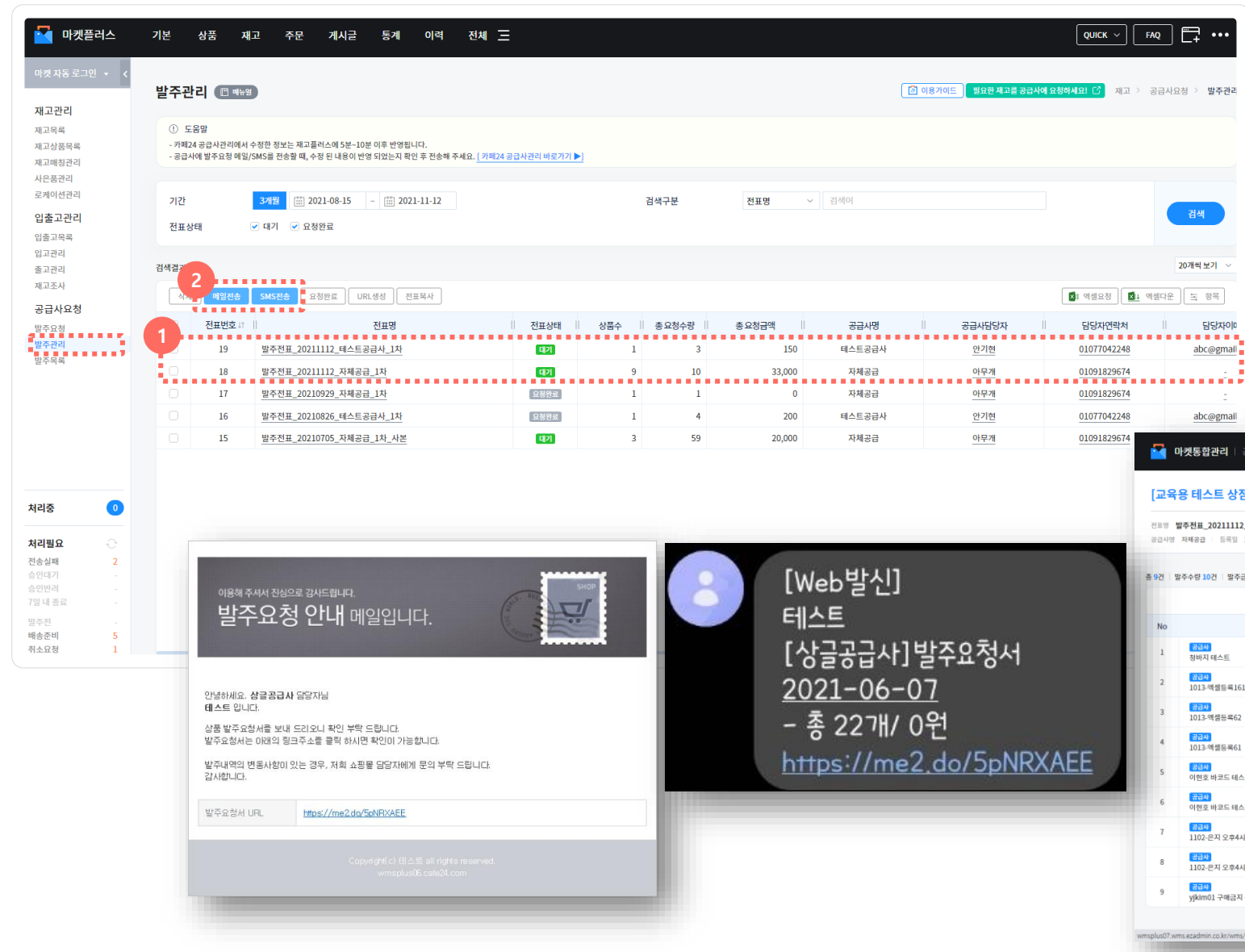

#### 메뉴 위치

- 재고>공급사요청>발주관리

- 1. 발주관리 이동하면 공급사별 "대기" 전표 확인
- 2. 메일or SMS 전송

| <b>1</b>    | <b>가켓통합관리</b>   공급사전용                                              |     |      |                    |              |         |
|-------------|--------------------------------------------------------------------|-----|------|--------------------|--------------|---------|
| [교육         | 용 테스트 상점] 발주요청서                                                    |     |      |                    |              |         |
| 전표명<br>공급사명 | <b>발주전표_20211112_자체공급_1차</b><br>자체공급 등록일 2021-11-12.17;44:16 요정일 - |     |      |                    |              |         |
| 9건 별        | 활주수량 10건   발주금액 33,000원                                            |     |      |                    |              |         |
|             |                                                                    |     |      |                    |              | ■1 예설다운 |
| No          | 상품명                                                                | 옵션  | 발주수량 | 발주금액(공급<br>가)      | 풍목코드         | 비고      |
| 1           | <mark>경교사</mark><br>청바지 테스트                                        | 28  | 1    | 1,000<br>(1,000)   | P000000M000A |         |
| 2           | <mark>(3교사)</mark><br>1013·여생등록161                                 |     | 1    | 10,000<br>(10,000) | P00000MI000A |         |
| 3           | <mark>(광교사)</mark><br>1013-액셸등록62                                  |     | 1    | 10,000<br>(10,000) | P000001N000A |         |
| 4           | <mark>3금사</mark><br>1013·여생동록61                                    |     | 1    | 10,000<br>(10,000) | P000001M000A |         |
| 5           | () 연호 바코드 테스트                                                      | 불력  | 1    | 1,000<br>(1,000)   | P00000QG000A |         |
| 6           | <mark>(武武씨)</mark><br>이현호 바코드 테스트                                  | 화이트 | 1    | 1,000<br>(1,000)   | P00000QGS001 |         |
| 7           | <mark>경교시</mark><br>1102-은지 오후4시50분                                |     | 1    | 0<br>(0)           | P00000QX000A |         |
| 8           | <mark>공급사</mark><br>1102-은지 오후4시51분                                |     | 1    | 0<br>(0)           | P00000QY000A |         |
| 9           | <mark>(광교사)</mark><br>yjkim01 구매금지 상품테스트 1110-1                    |     | 2    | 0<br>(0)           | P00000RE000A |         |

### 재고관리 고급편 | 5. 실물재고 관리 시작이 어려운 경우 ※① 주문 일괄수집/일괄송장/일괄배송만 먼저 쓰세요!

| ■ 마켓플러스 마켓자동로그인 → <                          | 기본 상품 재고 주문 ;                  | 에시글 통계 이력 전체 드                                                                                                    |                                                                       |    |                          |
|----------------------------------------------|--------------------------------|----------------------------------------------------------------------------------------------------|-----------------------------------------------------------------------|----|--------------------------|
| 계정관리                                         | 재고운영설정 🗇 🖛 🗐                   |                                                                                                    |                                                                       |    | ☑ 이용가이드 기본 〉 설정 〉 재고운영설정 |
| 마켓계정관리<br>거래처관리                              |                                | 재고                                                                                                    | 주문                                                                    | CS |                          |
| 공급사관리<br>배송업체관리                              | 공통                             |                                                                                                    |                                                                       |    |                          |
| 편의기능<br>템플릿                                  | <sup>*</sup> 주문관리 설정           |                                                                                                    |                                                                       |    |                          |
| 전송세트<br><b>부가기능</b><br>이미지호스팅<br>재고관리        | 통합주문관리                         | 사용함     사용안함     사용안함     * 통함우문관리는 결과일기존 12시간 아내 백승준비중 상태의 주문면 자동으로 수집합     · 협과일기준 12시간 이번 백승준비중 주문은 (주문 > 통함주문관리 > <u>개별주문</u> 차리 (전     · 성명에 따라 대시보드의 형국이 변경되어, '사용함' 성명 시 제고한왕을 대시보드에서 | [니다 .<br>주 <mark>분등록 ]</mark> )의 주문통함수집으로 수집할 수 있습니다.<br>확인할 수 있습니다 . |    |                          |
| 택배연동<br><b>설정</b>                            | 초기화                            |                                                                                                    |                                                                       |    |                          |
| 공통설정<br>자동화서비스<br>재고맨북설정<br>재고운영설정<br>재고권한설정 | 전체주문 초기화                       | 주문초기좌<br>• 대표운영자 계정만 컨배주문 초기화 가능합니다.<br>• 2북주운 및 통계자동품 소기화 가능합니다.<br>• 고개학은 우운에 목가 물게 걸었니다.<br>• 기정만 바른을 누르지 않아도 즉시 반영됩니다.                                                                   |                                                                       |    |                          |
|                                              | 재고                             |                                                                                                    |                                                                       |    |                          |
| 처리중 🕕                                        | 고상태 기본값<br>2                   |                                                                                                    |                                                                       |    |                          |
| 처리필요                                         | 고<br><sup>비</sup> 고할당 및 차감기준 🕜 | ○ 현재재고 ● 제한없음 기본                                                                                                    |                                                                       |    |                          |
| 전송실패 2<br>승인대기 -                             | 마켓전송기준 🕜                       | ◎ 현재재고 ◎ 기용재고 ● 임의재고 ○ 쇼핑콜재고                                                                                                    |                                                                       |    |                          |
| 승인반려 -<br>7일내종료 -                            | 상품정보 업데이트                      |                                                                                                    |                                                                       |    |                          |
| 발수선 -<br>배송준비 <mark>5</mark>                 | 바코드2 @                         | <ul> <li>카페24자체상품코드/카페24자체품목코드</li> <li>• 연동안함 기본</li> </ul>                                                                                                    |                                                                       |    |                          |

#### 메뉴 위치

- 기본>설정>재고운영설정

#### 사용법

- 1. 통합주문관리 "사용함"
- 2. 재고할당 및 차감기준 "제한없음"
- 3. 마켓전송기준 ※상품옵션에서개별관리가능
  - "임의재고": 마켓 재고전송 시임의재고 수량 전송
  - "쇼핑몰재고": 마켓 재고전송 시 카페24 상품의 재고수량 전송 🏞

#### 참고

1. 쇼핑몰재고란, 카페24자사몰에서 온라인 판매를 위해 등록한 수량

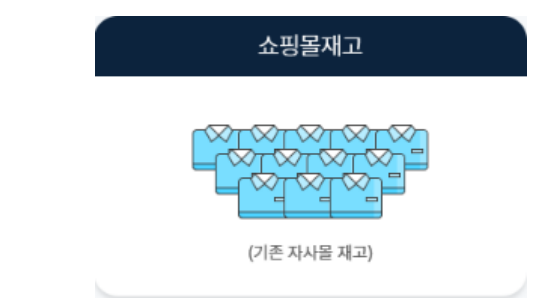

### 재고관리 고급편 | 5. 실물재고 관리 시작이 어려운 경우 ※② 마켓플러스 상품연동, 카페24 쇼핑몰 주문관리 그대로 사용하세요!

| 다켓플러스                                                   | 기본 상품 재고 주문 게                   | 시글 통계 이력 전체 三                                                                                                    |                                    |    | QUICK V FAQ + ···        |
|---------------------------------------------------------|---------------------------------|----------------------------------------------------------------------------------------------------|------------------------------------|----|--------------------------|
| 마켓자동 로그인 🔹 <<br>계정관리                                    | 재고운영설정 🗇 🖷 🖷 🕮                  |                                                                                                    |                                    |    | ○ 이용가이드 기본 > 설정 > 재고운영설정 |
| 마켓계정관리<br>거래처관리                                         | 공동                              | 재고                                                                                                    | 주문                                 | CS |                          |
| 공급사관리<br>배송업체관리                                         | 공통                              |                                                                                                    |                                    |    |                          |
| 편의기능<br><sup>덤플릿</sup><br>전송세트<br><b>부가기능</b><br>이미지호스팅 | 학주문관리 설정<br>통합주문관리              | <ul> <li>사용함 ● 사용안함</li> <li>용접주문관리는 광제일기존 12시간 이내 배송문비중 상태의 주문면 처동으로 수집함</li> <li>관제일기존 12시간 이전 배송준비중 주문은 [주문 &gt; 통합주문관리 &gt; <u>개</u>별주문과리 (주</li> </ul> | [다.<br>문동력])의 주문봉황수집으로 수집할 수 있습니다. |    |                          |
| 재고관리<br>택배연동<br>설정                                      | 초기화                             | < 실행에 따라 대시보드의 형왕이 변경되며, '사용함' 설정 시 제고현황을 대시보드에서 1                                                                                                    | 원인할 수 있습니다 .                       |    |                          |
| 공통설정<br>자동화서비스<br>제고밵분설적<br>제고운영설정<br>제고원안설정            | 전체주문 초기화                        | 준문초기화<br>• 대표운행지 개정한 전체주문 초기회 가능합니다.<br>• 전 <mark>체주문및 통계자료를 초기하합니다.</mark><br>• 초기의원 주문은 <b>복구가 될기능합니다.</b><br>• '제장'바른을 누르지 않아도 <b>독시 반영됩니다.</b>          |                                    |    |                          |
|                                                         | 재고                              |                                                                                                    |                                    |    |                          |
| 처리중 🛛 🕕                                                 | "고상태 기본값<br>2                   |                                                                                                    |                                    |    |                          |
| 처리필요                                                    | 대교할당 및 차감기준<br>이<br>야켓전송기준<br>이 | · 현재재고 ● 계안없음 7분<br>● 현재재고 ● 가용제고 ● 일역제로 ● 쇼핑몰제고                                                                                                    |                                    |    |                          |
| 기 원 네 송뇨 -<br>방주전 -<br>배송준비 5<br>최소Q치 1                 | 상품정모 입네이트<br>바코드2 @             | <ul> <li>카페24자체상품코드/카페24자체품목코드</li> <li>• 연등안함 기본</li> </ul>                                                                                                |                                    |    |                          |

#### 메뉴 위치

- 기본>설정>재고운영설정

#### 사용법

- 1. 통합주문관리 "사용안함"
- 2. 재고할당 및 차감기준 "제한없음"
- 3. 마켓전송기준 ※상품옵션에서개별관리가능
  - "임의재고": 마켓재고전송시임의재고수량전송

- "쇼핑몰재고": 마켓 재고전송 시 카페24 상품의 재고수량 전송 😤

#### 참고

1. 쇼핑몰재고란, 카페24자사몰에서 온라인 판매를 위해 등록한 수량

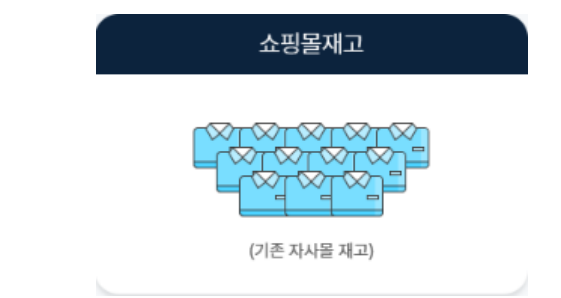

### 재고관리 TIP ※재고관리사용전체크 ① 재고상품을 업데이트하세요!

|                                                      |                                                                                                    |                                                                                                    |                                                                                                    |                                                                                                    |                                                                                                    |                                                           |                                                                                                  |                                                                            |                                                  |                                                   | - 세고~~                                                                        | 예끄펀티 > 세끄녹폭                                                                                        | Ŧ            |
|------------------------------------------------------|----------------------------------------------------------------------------------------------------|----------------------------------------------------------------------------------------------------|----------------------------------------------------------------------------------------------------|----------------------------------------------------------------------------------------------------|----------------------------------------------------------------------------------------------------|-----------------------------------------------------------|--------------------------------------------------------------------------------------------------|----------------------------------------------------------------------------|--------------------------------------------------|---------------------------------------------------|-------------------------------------------------------------------------------|----------------------------------------------------------------------------------------------------|--------------|
|                                                      | 「녹(Ш매뉴                                                                                                    | 40                                                                                                    |                                                                                                    |                                                                                                    |                                                                                                    |                                                           |                                                                                                  |                                                                            |                                                  |                                                   |                                                                               |                                                                                                    |              |
| 기간                                                   |                                                                                                    | 상품등록일                                                                                                    | ~ 전체                                                                                                    | iii 1998-01-01 ~ iii 2021-                                                                                          | -11-12                                                                                                    |                                                           | 검색구분                                                                                             | 통합검색                                                                       | ~ 검색어                                            |                                                   |                                                                               |                                                                                                    |              |
| 공급시                                                  | 사/옵션태그                                                                                                    | 공급사 전체                                                                                                    | Q 옵션                                                                                                    | 현태그 전체 🔍 태그관                                                                                                    | ia -                                                                                                    |                                                           | 미배송 기간 👩                                                                                         | 지연일(주문)                                                                    | ~                                                | 일 ~                                               | иош                                                                           |                                                                                                    |              |
| 재고수                                                  | 수량                                                                                                    | 현재재고 🗸                                                                                                    |                                                                                                    | 개이상~ 개이                                                                                                    | 하                                                                                                    |                                                           | 미배송 수량                                                                                           | 미배송-전체                                                                     | ~                                                | 개 이상 ~                                            | 사용법                                                                           |                                                                                                    |              |
| 재고직                                                  | 작업                                                                                                    | 오늘 🛗 2021-                                                                                                    | 11-12 ~                                                                                                  | 2021-11-12 재고작업 전체                                                                                                  | ∽ 개 이상                                                                                                    | 상 ~                                                       | 개 이하                                                                                             |                                                                            |                                                  |                                                   | 1. 상품정                                                                        | 보업데이트클릭                                                                                            |              |
| 상품성                                                  | 상태                                                                                                    | 재고할당 및 차감기준                                                                                                    | ∽ 판매 상태                                                                                                  | ✓ 상품옵션 여부 ✓ 기                                                                                                    | 대고경고 상태 🛛 🗸                                                                                                    |                                                           | 금액                                                                                               | 원가                                                                         | ~                                                | 원 이상 ~                                            | 2 "사프                                                                         | 어디어데이트"파어(                                                                                         | 에서 기가 사프여도제이 |
| 상품추                                                  | 추 <mark>가</mark> 상태                                                                                                    | 마켓전송기준                                                                                                    | · 소진시 품                                                                                                  | 절여부 🗸 입고시 판매중여부                                                                                                    | <u>1</u> ~                                                                                                    |                                                           | 미주문 기간 👔                                                                                         | 검색안함 🛗                                                                     | 2021-11-12                                       | ~ 🗰 2021-11-12                                    | - Z. 3古                                                                       | 3포함에에는 합함(                                                                                         | 에시기신, 영품신승제포 |
|                                                      |                                                                                                    |                                                                                                    |                                                                                                    |                                                                                                    |                                                                                                    |                                                           | ^                                                                                                |                                                                            |                                                  |                                                   | 상태크                                                                           | -건 선택 우 [상품성!                                                                                      | 모입네이트] 버튼 클릭 |
| 검색결과 5                                               | 573건                                                                                                    |                                                                                                    |                                                                                                    |                                                                                                    |                                                                                                    |                                                           |                                                                                                  |                                                                            |                                                  |                                                   |                                                                               |                                                                                                    |              |
| 삭제                                                   | 제고작업                                                                                                    | 재고전송 재고정                                                                                                    | 정보일괄설정                                                                                                   | 바코드인쇄                                                                                                    |                                                                                                    |                                                           | - 10 C                                                                                           |                                                                            | •••••                                            | 상품정보업데이트 승                                        | ž                                                                             |                                                                                                    |              |
|                                                      | No                                                                                                    |                                                                                                    |                                                                                                    |                                                                                                    |                                                                                                    | ਰਾ                                                        |                                                                                                  |                                                                            |                                                  |                                                   |                                                                               |                                                                                                    |              |
|                                                      |                                                                                                    | 상품등록역1= 111                                                                                                    | H#01111X1                                                                                                | 장꽃명 너희 옥사                                                                                                    | 에 <u>동</u> 서타기                                                                                                    | 91A                                                       | 내내고 11 1 인이재국                                                                                    | 가보재고                                                                       | │ 판매가⊥↑                                          | 공금자상품명                                            |                                                                               |                                                                                                    |              |
| 상품                                                   | 정보업데이                                                                                                    | · [[] 매뉴얼                                                                                                    | H#UIIIXI                                                                                                 | 상품명 내 유사                                                                                                    | 에 이 운전대가                                                                                                    |                                                           |                                                                                                  | 1 11 가보재구                                                                  | □    ∓™7⊦⊥↑                                      | 공급사상푸명                                            | 💿 이용가이드 🛛 🛃                                                                   | 등록된 상품을 업데이트 하세요! 🖸                                                                                |              |
| 상품                                                   | 정보업데이                                                                                                    | 신물등록역1= ····                                                                                                    | 8400018111                                                                                               | · 상출명 내 · · · · · · · · · · · · · · · · · ·                                                                         | a ii <del>S</del> airi I                                                                                                    | 11 914                                                    |                                                                                                  | 1 1 가보재귀                                                                   | ₩₩₽₩₽₩                                           | 고규사상푸명                                            | 이용가이드 신국                                                                      | 등록된 상품을 업데이트 하세요! [2]                                                                              |              |
| 상품<br>(<br>- ,                                       | 정보업데이<br>9 도움말<br>서비스신청시카페                                                                                                    | 상품등록입 [                                                                                                    | ##UIII지   <br>                                                                                           | 상품명 IT II 유사                                                                                                    | 점 1                                                                                                    | 네요.<br>소되 겨우 고개세                                          | 니며 모이체 조리가 바랍니다.                                                                                 |                                                                            | <u>∓</u> ₩₩7₩                                    | 고구자산폭여                                            | 이용가이드 신국                                                                      | 등록된 상품을 업데이트 하세요! [6]                                                                              |              |
| 상품<br>( )<br>                                        | 정보업데이<br>① 도움말<br>서비스신청시 카페<br>서비스신청시 상품                                                                                                    | 상품등록일 [                                                                                                    | H바 UNITATI<br>H의 상품정보를 자동<br>I우, '재고 > 재고목                                                               | 상분명 IT II 온사<br>으로 수집합니다. 3개월 이전에 등록된 상;<br>록> 상품정보 업데이트' 을 통해 수동으로 (                                               | 점 바가 주시대 가<br>품정보는 수동으로 수집해 주<br>외행 할 수 있으며, 문제가 지속                                                                                      | 네요.<br>속될 경우 고객센!                                         | HM 가 안 이 가 있었어요.                                                                                 | 다. (1611-1774)                                                             | <b>₩</b> ₩₩7₩                                    | <u>5</u> ⊐™∩≖a                                    | [월 이용가이드] 원급                                                                  | 등록된 상품을 업데이트 하세요! 🖸                                                                                |              |
| 상품<br>(<br><br>기<br>:                                | 5 <mark>정보업데이</mark><br>① 도움말<br>서비스신청시카페<br>서비스신청시상품<br>간                                                                                                    | 성품증분원(로 이미<br>토 한 매뉴일)<br>24 상품등록일 3개월 이내<br>정보업데이트가 실패된 경<br>카페24상품등록                                                                         | 19 상품정보를 자동<br>1우, '재고 > 재고목!<br>루일 > 3개월                                                                | 상품명 1: 미 용자<br>- 으로 수집합니다. 3개월 이전에 등록된 상<br>등> 상품정보 업데이트' 를 통해 수동으로 7<br>田 2021-08-18 ~ 田 202                       | 점정보는 수동으로 수집해 주<br>점정보는 수동으로 수집해 주<br>김정 할 수 있으며, 문제가 지석<br>1-11-15 상품:                                                                  | 세요.<br>속될 경우 고객센!<br>코드                                   | 가지 가 가 가 가 가 가 가 가 가 가 가 가 가 가 가 가 가 가                                                           | ि ा <u>वि</u> राष्ट्रासत्त                                                 | <b>π</b> τΩH7L⊥τ                                 | ॥ <u>⊋⊐.₩≖</u> ¤ ॥                                | ি 08740⊑ स                                                                    | 5록된 상품을 업데이트 하세요! 더<br>Cli                                                                         | ick!         |
| 상품<br>(0<br><br>기<br>기<br>기                          | 정보업데이<br>① 도움말<br>서비스신청시카페<br>서비스신청시 아품<br>간<br>페24쇼핑몰 ②                                                                                                    | 실물중물일(드 이미<br>트 『매뉴일<br>24 상품등록일 3개월 이내<br>정보업데이트가 실패된 경<br>카페24상품등록<br>기본물(국문물                                                                | 8 전 시 비<br>역의 상품정보를 자동<br>우, '제고 > 제고목 !<br>록일 > 3개원                                                     | 상품명 1: 11 유사<br>19으로 수집합니다. 3개일 이전에 등록된 상<br>[편] 2021-08-18 ~ 18 202<br>(편) 2021-08-18 ~ 18 202                     | 품정보는 수동으로 수집해 주<br>편형 별 수 있으며, 문제가 지수<br>1-11-15 상품.<br>상품                                                                               | ·세요.<br>속될 경우 고객센!<br>코드<br>연동제외                          | 해고 가 가 가 있어졌고<br>터로 문의해 주시기 바랍니<br>김색어<br>                                                       | 다. (1611-1774)<br>당품                                                       | 11 <b>1</b> 1 <sup>+</sup> DH7⊧,↑                | <u>⊅⊐₩₩≖</u> ⊟                                    | ③ 이용가이드 원급                                                                    | 동록된상품을 업데이트 하세요! C                                                                                 | ick!         |
| 상품<br>(①<br>:)<br>기:<br>카:<br>전                      | 정보업데이<br>) 도움말<br>서비스신청시카페<br>서비스신청시상품<br>간<br>페24쇼핑몰 @                                                                                                    | 성품공품의 [ ] [ ] [ ] [ ] [ ] [ ] [ ] [ ] [ ] [                                                                                                    | 8 # WULA II<br>II의 상품정보를 자동<br>I우, '제고 > 제고목4<br>로얄 > 3개월<br>))<br>진열함 ○ 진열                              | 상품명 (T II 용사<br>(Sez 수집합니다. 3개월 이전에 등록된 상)<br>록 > 상품정보 업데이트' 을 통해 수동으로 (<br>편: 2021-08-18 ~ 편: 202                  | 품정보는 수동으로 수집해 주<br>1명 할 수 있으며, 문제가 지석<br>1-11-15 상품<br>관매                                                                                | 네요.<br>속될 경우 고객센(<br>코드<br>연동제외<br>상태                     | 서로 문의해 주시기 바랍니<br>김색이<br>이상품분류 미등록 상<br>• 전체 이 판매공                                               | 다. (1611-1774)<br>남품<br>등 전매안함                                             | 11 <b>11</b> 10879.1*                            | <del>2</del> ⊐.₩≖ਥ                                | ○ 이용가이드 신국                                                                    | · 동쪽된 상품을 업데이트 하세요! 더<br>다<br>다<br>나름 정보<br>입대이트                                                   | ick!         |
| 상품<br>()<br><br>기:<br>기:<br>전:<br>건:<br>             | 정보업데이<br>) 도응말<br>서비스신청시카페<br>서비스신청시 상품<br>간<br>폐24쇼핑몰 @<br>열상태<br>결과 230건                                                                                                    | 상품공품의 [ ] [ ] [ ] [ ] [ ] [ ] [ ] [ ] [ ] [                                                                                                    | 대의 상품정보를 자동<br>(우, '재고 > 재고목<br>국일 ~ 3개월<br>()<br>진열함 ○ 진열                                               | 상 분명 1, 비 용사<br>산으로 수집합니다. 3개월 이전에 등록된 상<br>등 > 상품정보 업데이트' 를 통해 수동으로 (<br>回 2021-08-18 ~ 回 202                      | 음정보는 수동으로 수집해 주<br>임형 할 수 있으며, 문제가 지역<br>1-11-15 상품<br>강품                                                                                | 에요.<br>속될 경우 고객센(<br>코드<br>연동제외<br>상태                     | 지 같 나 나 가 먹이지지<br>터로 문의해 주시기 바랍니<br>김색이<br>이 상품분류 미등록 (<br>• 전체 ) 판매중                            | 다. (1611-1774)<br>다. (1611-1774)<br>상품<br>등 판매안함                           | 11 <b>11</b> 11 11 11 11 11 11 11 11 11 11 11 11 | <del>2</del> ⊐.₩≖ਥ                                | ② 이용가이드 신국                                                                    | 등록된 상품을 업데이트 하세요! C<br>Cli<br>상품 정보<br>업데이트                                                        | ick!         |
| 상품<br>(<br>)<br>기<br>기<br>기<br>기<br>고<br>진<br>진<br>진 | 정보업데이<br>호 도움말<br>서비스신청시카페<br>서비스신청시상품<br>1간<br>패24쇼핑몰 @<br>1열상태<br>결과 230건<br>차수 IT                                                                                                    | 상품공품일(도 이) [1] [1] [2] [2] (2] (4 상품등록입 3개월 0년<br>24 상품등록입 3개월 0년<br>카페24 상품등록<br>가페24 상품등록<br>기본운(국문물<br>이 전체 이 전<br>카페24 쇼핑몰 이 언건            | 8 번 /// 시 //<br>1의 상품정보를 자동<br>우우, '재고 > 제고목4<br>국일 ~ 3개월<br>이<br>진열함 ○ 진열<br>데이트기주                      | 작품명 1: 11 용사<br>1:으로 수집합니다. 3개월 이전에 등록된 상:<br>국> 상품정보 업데이트'을 통해 수동으로 7<br>(1) 2021-08-18 ~ (1) 202<br>인간함<br>인데이트기간 | · 문서대 / 문서대 / 문서대 / 문서대 / 문서대 / 문제 · 문제 · 문제 · 전 · 문제 · 지 · 전 · 문제 · 지 · 전 · 문제 · 지 · 전 · 문제 · 지 · 전 · 단 · · · · · · · · · · · · · · · · | 세요.<br>속필 경우 고객센비<br>코드<br>연동제외<br>상태                     | 러로 문의해 주시기 바랍니<br>김색이<br>이 상품분류 미등록 상<br>• 전체 이 판매경                                              | 다. (1611-1774)<br>당품<br>성공건수 (                                             |                                                  | 체리시작업                                             | () 이용가이드 산다                                                                   | 동록된 상품을 업데이트 하세요! C<br>C<br>상품 정보<br>업데이트<br>20개씩 보기<br>처리자                                        | ick!         |
| 상품<br>(<br>)<br>기<br>기<br>기<br>고<br>자<br>진<br>건      | 정보입데이<br>) 도응말<br>서비스신청시카페<br>서비스신청시카페<br>같<br>고<br>고<br>고<br>2<br>2<br>3<br>2<br>3<br>2<br>3<br>2<br>3<br>0<br>2<br>3<br>0<br>2<br>3<br>0<br>2<br>3<br>0<br>2<br>3<br>0<br>2<br>3<br>0<br>2<br>3<br>0<br>2<br>3<br>0<br>2<br>3<br>0<br>2<br>3<br>0<br>2<br>3<br>0<br>2<br>3<br>3<br>3<br>3 | 실종종동식도 미1<br>도 한 매뉴일<br>24 상품등록일 3개일 이내<br>정보업데이트가 실패된 경<br>기본몰(국문물<br>아 전체 이 전<br>카페24쇼핑몰 이 업대<br>기본몰(국문물) 카페                                 | 1 (1 ) (1 ) (1 ) (1 ) (1 ) (1 ) (1 ) (                                                                   | 상품명 (* 11 · 24 · 24 · 24 · 24 · 24 · 24 · 24 ·                                                                      | 품정보는 수동으로 수집해 주<br>13형 발수 있으며, 문제가 지각<br>1-11-15 상품.<br>상품<br>만매<br>입데이트대상 1                                                             | 에요.<br>속될 경우 고객센!<br>전동제외<br>상태<br>완료                     | 다. 1 1 1 1 1 1 1 1 1 1 1 1 1 1 1 1 1 1 1                                                         | 다. (1611-1774)<br>다. (1611-1774)<br>동 ○ 판매안함<br>성공건수   <br>1               | 실패건수                                             | 비 고그사나프면 비<br>처리시작일<br>2021-11-11 17:25:46        | 이용가이드 신규<br>이용가이드 신규<br>시리종료임<br>2021-11-11 17:25:46                          | 동록된 상품을 업데이트 하세요! [C]<br>()<br>상품정보<br>임데이트<br>20개씩 보기<br>()<br>치리자 ()<br>관리자(wmsplus07)           | ick!         |
| 상품<br>(<br>)<br>기<br>기<br>기<br>고<br>진<br>전<br>전      | 정보입데이<br>시비스신청시카페<br>서비스신청시카페<br>22<br>관<br>고<br>2<br>2<br>2<br>2<br>3<br>2<br>2<br>3<br>0<br>2<br>2<br>3<br>0<br>2<br>2<br>9<br>2<br>2<br>9<br>2<br>2<br>9<br>2<br>2<br>9                                                                                                    | 정품공동의도 이미<br>토 한 매뉴일<br>24 상품등록일 3개월 이내<br>정보업데이트가 실패된 경<br>기본물(국문물<br>가폐24상품등록<br>기본물(국문물) 가폐<br>기본물(국문물) 가폐                                  | 1의 상품정보를 자동<br>(우, '제고 > 제고목4<br>로알 ✓ 3개월<br>이)<br>진열함 ○ 진열<br>데이트기준   <br>124상품…                        | 상품명 / · · · · · · · · · · · · · · · · · ·                                                                           | 통정보는 수용으로 수집해 주<br>1일형 할 수 있으며, 문제가 지역<br>1-11-15 상품:<br>한편:<br>1 업데이트대상 1<br>1 2                                                        | 내요.<br>속필 경우 고객센비<br>코드<br>연동제외<br>상태<br>진행상태<br>완료<br>완료 | 러로 문의해 주시기 바랍니<br>김색어<br>() 상품분류 미등록 상<br>• 전체 () 판매준<br>() 총반영건수 ()<br>1<br>2                   | 다. (1611-1774)<br>당동<br>5 ① 판매안함<br><u>성공건수   </u><br><u>1</u><br><u>2</u> | 실패건수<br>으<br>으<br>으                              | 지 고규사상포면 이 지 · · · · · · · · · · · · · · · · · ·  | 이용가이드 신규<br>이용가이드 신규<br>시리종료일<br>2021-11-11 17:25:46<br>2021-11-11 17:17:00   | 등록된 상품을 업데이트 하세요! [C]<br>(상품 정보<br>상품 정보<br>20개씩 보기<br>] 처리자 [<br>관리자(wmsplus07)<br>관리자(wmsplus07) | ick!         |
| 상품<br>()<br>기:<br>기:<br>가:<br>전<br>점색3               | 정보업데이<br>3 도움말<br>서비스신청시 카페<br>4 미24쇼핑몰 @<br>3 고<br>2 3 0 건<br>2 3 0 건<br>2 2 2 8 □ 1 1 1 1 1 1 1 1 1 1 1 1 1 1 1 1 1 1                                                                                                    | 응물등 특일 드 이미<br>트 (미 메뉴일)<br>24 상품등록일 3개월 이내<br>34 상품등록일 3개월 이내<br>34 상품등록<br>기보울(국문물)<br>· 전체 · 전<br>기본몰(국문물) 카페<br>기본몰(국문물) 카페<br>기본몰(국문물) 카페 | 지 않 품 정 보를 자동<br>위우, '제고 > 제고목 :<br>국일 \ 3개월<br>이<br>진열함 ○ 진열<br>데이트=기준   <br>네24상품…<br>네24상품…<br>네24상품… |                                                                                                    | 통정보는 수동으로 수집해 주<br>년형 발수 있으며, 문제가 지석<br>1-11-15 상품:<br>2 번데이트대상<br>1 1<br>2 3                                                            | 에요.<br>속월 경우 고객센비<br>고드                                   | 터로 문의해 주시기 바랍니<br>김색어<br>상품분류 미등록 (<br>전체 ○ 판매경<br>1 총반영건수 비<br><u>1</u><br><u>2</u><br><u>3</u> | 다. (1611-1774)<br>다. (1611-1774)<br>상품<br>종 ○ 판매안함<br>1<br>1<br>2<br>3     | 실패건수<br>으<br>으<br>으<br>으                         | 지 고규사상프면 이<br>지 지 지 지 지 지 지 지 지 지 지 지 지 지 지 지 지 지 | 치 이용가이드 신지<br>이용가이드 신지<br>시리조료일<br>2021-11-11 17:25:46<br>2021-11-11 17:15:42 | 동록된 상품을 업데이트 하세요! [C]<br>상품 정모<br>언데이트<br>20개씩 보기<br>[] 처리자 []<br>관리자(wmsplus07)<br>관리자(wmsplus07) | ick!         |

### 재고관리 TIP ※재고관리사용전체크 ② 통합주문관리로 주문을 수집하세요!

| - 마켓플러스                                                                        | 기본 상품 재고                                                                                       | 주문 계시글 통계                                                  | 이력 전체 三                                                      |                     |                      |                              |                              |
|--------------------------------------------------------------------------------|------------------------------------------------------------------------------------------------|------------------------------------------------------------|--------------------------------------------------------------|---------------------|----------------------|------------------------------|------------------------------|
| 바켓 자동 로그인 → <                                                                  | 개별주문처리 🔳                                                                                       | 뉴얼                                                         |                                                              |                     | (2)                  | 이용가이드 🔵 주문등록에서 배송까지 편리하게 관리하 | 세요! 🖒 주문 〉 통합주문관리 〉 개별주문처    |
| * 또 한 디<br>!체주문목록<br> 송관리<br> 소/교환/반품/환불                                       | <ol> <li>도움말         <ul> <li>최초 주문 수집 시, 결제일시</li> <li>카페24/마켓주문은 10분마</li> </ul> </li> </ol> | <b>기준 12시간 이내의 배송준비중 주문</b> 만 4<br>나 자동으로 수집되며, 주문수집 버튼을 클 | ^집됩니다. 결제일시 12시간 이전인 주문은 기간을 설정하<br>릭하며 주문을 수동으로 수집할 수 있습니다. | 여 수둥으로 수집해 주세요.     |                      |                              |                              |
| 외배송처리<br>합주문관리                                                                 | ♥ 주문통합수집                                                                                       | 5 주문등록                                                     | [<br>>=] 매칭                                                  | <u>के</u> क्षेत्र   | 말 할당                 | কম                           | - 🔁 #8                       |
| 주문목록<br> 주문처리<br><mark> 주문처리</mark>                                            |                                                                                                | 기간 오늘                                                      | iiii 2021-11-15 ~ iiii 2021-11-1                             | 5                   |                      |                              | 에셀주문삭제                       |
| 태역관리<br>합CS관리<br>ICS관리                                                         | No                                                                                             | 판매처 판매치                                                    | Click!                                                       | 964                 | <del>주문</del> 수<br>7 | 치근추문등록일                      | 처리자                          |
| /역관리<br>/회수관리<br>지전송                                                           | 2                                                                                              | 주문수                                                        | ~집 닫기                                                        | 84<br>84            |                      | -                            | -<br>-<br>353171/umaselue071 |
|                                                                                | 4 24 7)I                                                                                       | 124(영문몰)                                                   | 주문등록 주문액설등록                                                  | 에셀등록양식<br>에셀등록양식    | -                    | -                            | 는 -                          |
|                                                                                | 6 24 F                                                                                         | 124(일문볼)                                                   | 주문등록 주문역설등록                                                  | 역설등록양식              | -                    | •                            | -                            |
|                                                                                | 8 24 7)I                                                                                       | 124(대만몰)                                                   | 구문등록 주문역설등                                                   | · 125484<br>2 (5국양식 | •                    | •                            | •                            |
| IR O                                                                           | 9 24 H                                                                                         | 에/가(파군을 와페JPY)<br>유마켓                                      | 수분등록 수분역설등록<br>주문등록 주문역설등록                                   | 여설등록양식              | -                    | -                            | -                            |
| 위         2           기         -           격         -           종료         - | 11 S At                                                                                        | 바트스토어(simplexi)<br>육마켓2                                    | 주문등록 주문역설등록<br>주문등록 주문역설등록                                   | 역설등록양식 역설등록양식       |                      |                              | -                            |
| -<br>Ы 8                                                                       | 13 24<br>14 24 카프                                                                              | 육 마켓3<br>예24(한국어 쇼핑몰222)                                   | 주문등록 주문액셆등록<br>주문등록 주문액셆등록                                   | 엑셀등록양식<br>엑셀등록양식    | -                    | -                            | -                            |

#### 메뉴 위치

- 주문>통합주문관리>개별주문처리

#### 사용법 1.

- 주문통합수집 버튼 클릭 &
   기간, 판매처 선택하고 주문수집 클릭
- 주문엑셀등록버튼 클릭 &
   판매처별 엑셀등록양식 설정하여 엑셀로 주문 등록

#### 📢 주문 수집을 꼭 해야 하는 이유!

재고관리 서비스를 이용하시고 통합주문관리를 사용함으로 되어있는 경우, 최근 12시간 이내 결제완료 된 주문을 자동으로 등록합니다. 12시간 이전에 결제되어 배송이 필요한 주문은 [주문통합수집]을 통해 수동 등록해 주셔야 합니다.

<① 카페24 쇼핑몰 관리자에서 주문에 상품을 추가했다면! 쇼핑몰관리자에서 금일 이전에 들어온 주문에 상품을 추가한 경우, 주 문 > 통합주문관리 > 개별주문처리에서 [주문통합수집] 을 통해 주문정 보를 수동으로 수집해 주셔야 합니다.

### 재고관리 TIP ※재고관리사용전체크 ③ 주변장비와 필수정보를 확인하세요!

※ 주변 장비 확인하기 재고관리는실물재고관리를위해몇가지장비가필요합니다. ※ 필수 정보를 확인하기

재고관리는카페24쇼핑몰관리자를기반으로제공되는서비스입니다.필요한정보가빠짐없이등록 되어있을때가장편리하게업무진행이가능합니다!

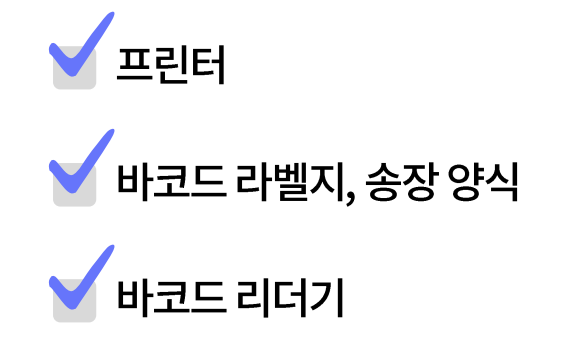

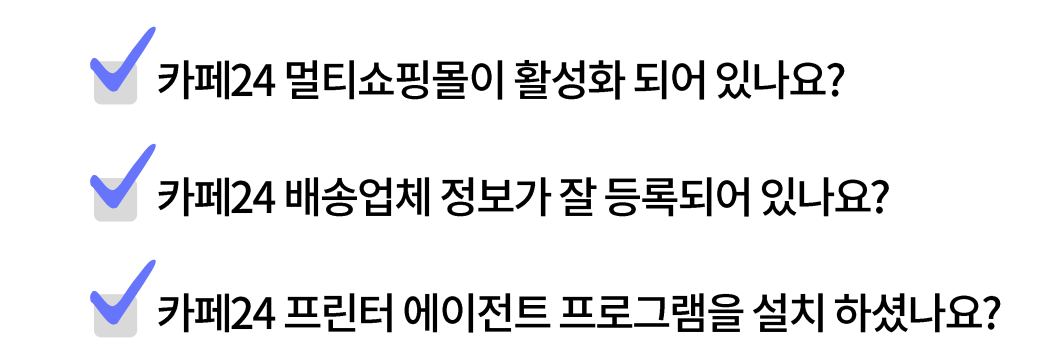

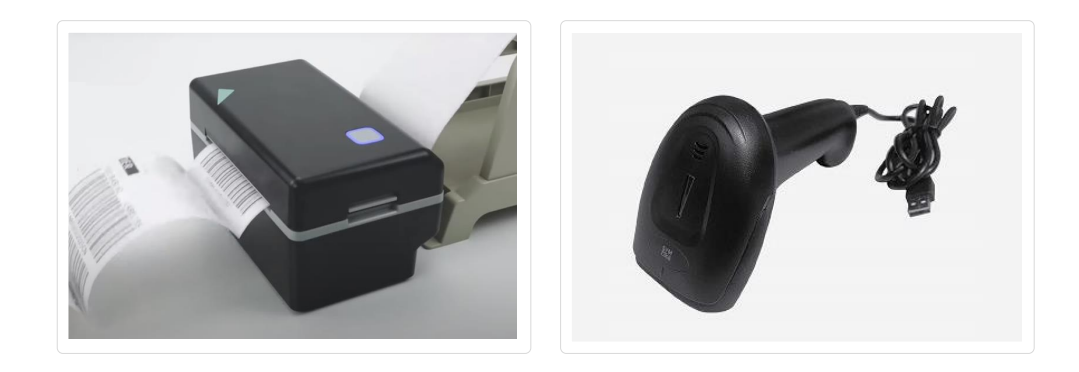

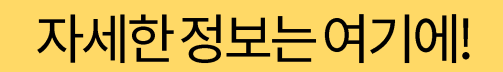

https://www.notion.so/wmsplus/1e4cfcaf3b6c4fec9c99353072da576f

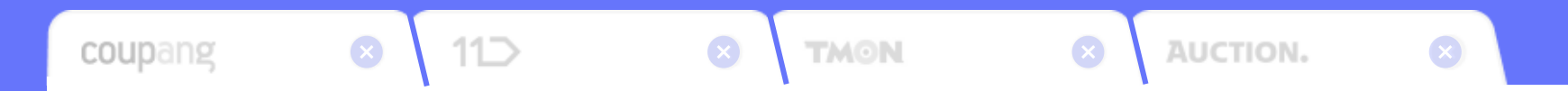

재고관리 심화편

### 재고관리 심화편 1. 효율적인 재고관리의 필수요소, 상품바코드 라벨 관리

#### 상품 바코드 라벨

SKU(Stock Keeping Unit) 최소 재고 단위로 관리할 수 있는 정보

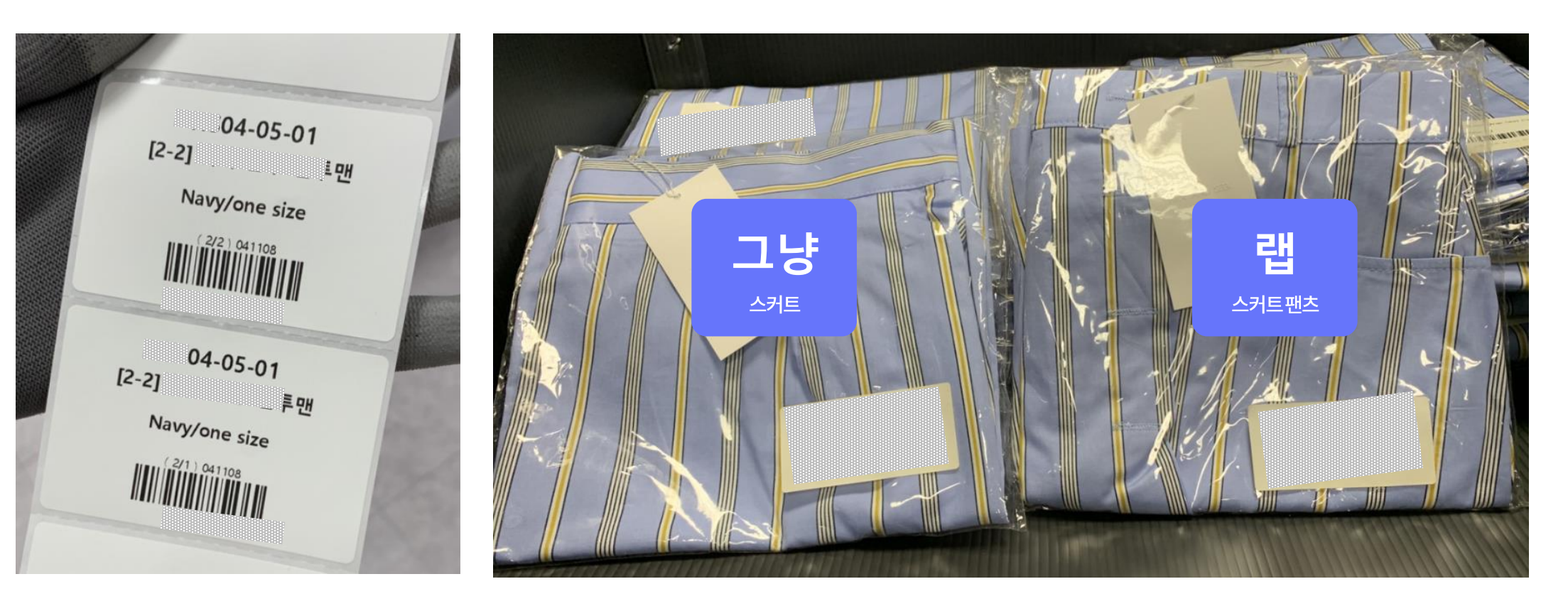

※ 상품 바코드 = SKU(Stock Keeping Unit) 최소 재고 단위 Ex) 운동화 색상 3종(블랙/화이트/블루), 사이즈 4종(230, 240, 250, 260) 인 경우 = 총 12 SKU

### 재고관리 심화편 1. 효율적인 재고관리의 필수요소, 상품바코드 라벨 관리

| 공통                                    | 재고         |             | 주문                  |      |                 | CS          |     |                 |              |           |
|---------------------------------------|------------|-------------|---------------------|------|-----------------|-------------|-----|-----------------|--------------|-----------|
| 상품 바코드 양식 설정                          |            |             |                     |      |                 |             |     |                 |              |           |
|                                       | 석제 기본양식 지정 |             |                     |      |                 |             |     |                 |              | U         |
|                                       | - 바코드양식명   | 가로 x 세로(mm) | 등록일                 |      | 수               | 정일          |     | 처               | 리자           |           |
|                                       | 상품바코드 기본   | 60 X 40     | 2021-11-11 18:58:52 |      | 2021-11-1       | 2 10:13:27  |     | 관리자(            | (Cafe24)     |           |
|                                       | 사용자테스트     | 50.0 X 39   | 2021-10-01 10:39:35 |      | 2021-11-1       | 5 20:24:06  |     | 관리자(            | Cafe24)      |           |
| 바코드 인쇄양식 관리                           | 테스트 설정     | 30 X 20     | 202,-09-02 10:27:44 |      | 2021-09-(       | 2 11:03:52  |     | 관리자(            | Cafe24)      |           |
| 바코드 양식 등록                             |            |             |                     |      |                 |             |     |                 |              | 10 08     |
|                                       |            |             |                     |      |                 |             |     |                 |              |           |
| 바코드 정보 ⊘                              | 2          |             |                     |      |                 |             |     |                 |              |           |
| 바코드 양식명 물수 바코드양식명                     | 0/30       |             |                     |      |                 |             |     |                 |              |           |
| 라벨규격(mm) 📀 가로 70 X세로                  | 45         |             | 인쇄 여백(mm)           |      | 3 /<br>위/아래/좌/우 | 3 / 3 /     | 3   |                 |              |           |
| 공급사 구분                                |            |             |                     |      |                 |             |     |                 |              |           |
|                                       | 표시항목       |             |                     |      |                 | 폰트          | 정렬  | 여백(mm) - 좌/우    | 높이(mm)       | 3         |
| 공급사명                                  |            |             |                     |      |                 | 14pt \vee 🖪 |     | 0 / 0           | 5            | ਤ<br>02-( |
| 공급사 주소                                |            |             |                     |      |                 | 12pt \vee 🖪 |     | 0 / 0           | 5            |           |
| 공급사 일반전화                              |            |             |                     |      |                 | 12pt \vee 🖪 |     | 0 / 0           | 5            |           |
| 상품 구분                                 |            |             |                     |      |                 |             |     |                 |              |           |
|                                       | 표시항목       |             |                     |      |                 | 폰트          | 정렬  | 여백(mm) - 좌/우    | 높이(mm)       |           |
| 절취선                                   |            |             |                     |      |                 | 14pt \vee 🖪 |     | 0 / 0           | 5            |           |
| 상품명                                   |            |             |                     |      |                 | 10pt 🗸 🖪    |     | 0 / 0           | 5            |           |
| 옵션                                    |            |             |                     |      |                 | 10pt \vee 🖪 |     | 0 / 0           | 5            |           |
| 바코드                                   |            |             |                     |      |                 |             |     |                 |              |           |
|                                       | 표시항목       |             |                     |      | 영역              | 1페 푸드       | 저려  | (네뱌(mm) 좌/우     | ₩01(mm)      |           |
| 추가문자                                  | 항목         |             |                     | 추가문자 | 문리              |             | 02  | -1-4(1111) -4/1 | # · ((iiii)) |           |
| 상품명                                   |            |             | ~                   |      |                 | 10pt ~ B    |     | 0 / 0           | 7            |           |
| 상품명/옵션                                |            |             | ~                   |      |                 | 10pt v 🖪    |     | 0 / 0           | 6.5          |           |
| · · · · · · · · · · · · · · · · · · · |            |             | ~                   | •    | -               |             | •   | 0 / 0           | 11.5         | H         |
|                                       |            |             | ×                   |      |                 | 11pt ~ B    | EBB | 0 / 0           | 5            |           |
| 생풍코드                                  |            |             | ~                   |      |                 | 🗊 9pt 🗸 🖪   |     | 0 / 0           | 5            |           |
| · · · · · · · · · · · · · · · · · · · | 해주세요.      |             |                     |      |                 |             |     |                 | -            |           |

#### 메뉴 위치

- 기본>설정>재고운영설정>[탭]재고

#### 사용법

- 1. 등록버튼클릭합니다.
- 2. 바코드양식명및라벨규격을입력합니다.
- 상품바코드에표시항목을 설정합니다.
   (좌/우여백및높이설정)
- 4. 테스트인쇄하여 여백 및 높이를 조절합니다.
- 5. 저장버튼을 클릭합니다.

참고

1. 상품 바코드 라벨은 입고/출고/재고목록에서 인쇄할 수 있습니다.

### 재고관리 심화편 2. 효율적인 재고관리의 치트키, 로케이션 관리

#### 랙과 로케이션

랙:물류센터에서상품을보관하기위한구조물/로케이션:물류센터에서제품이보관되는위치

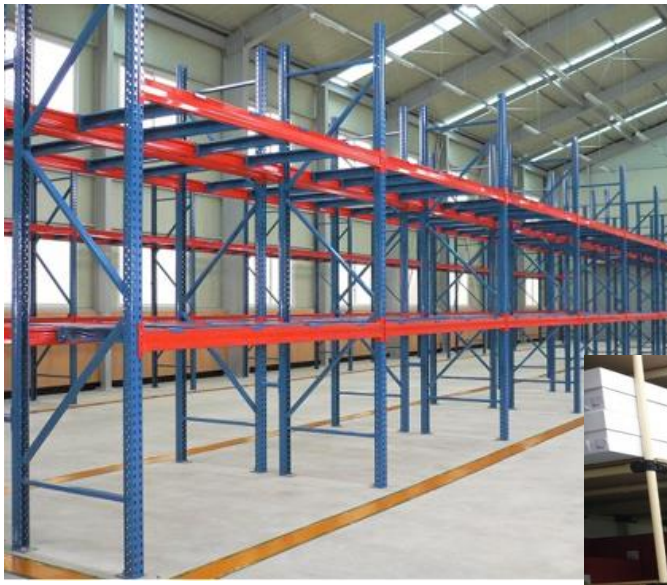

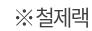

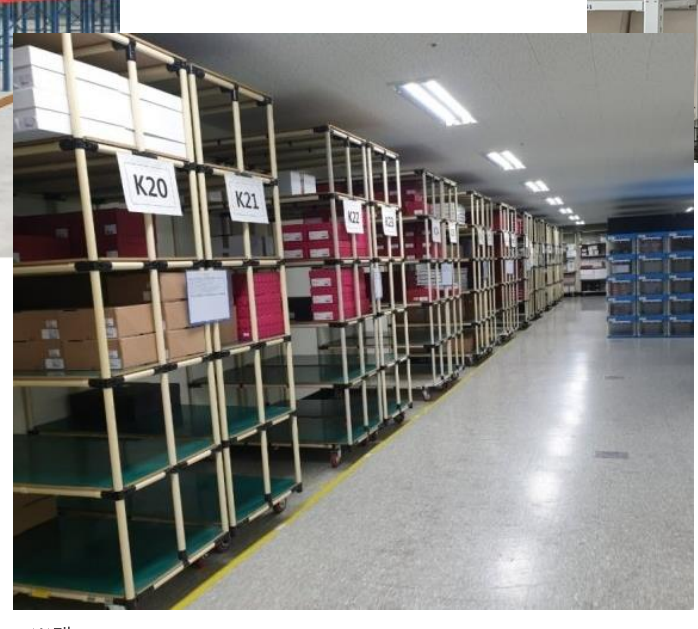

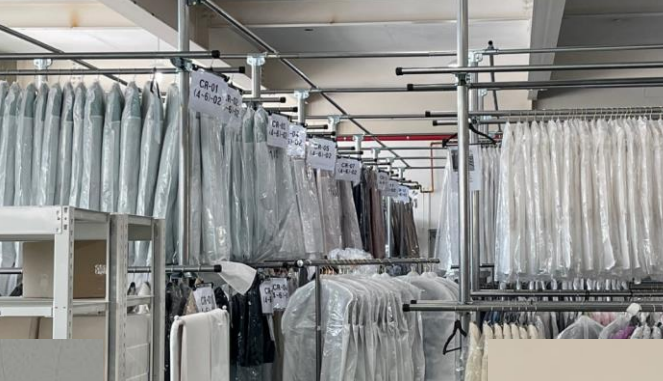

※헹거랙

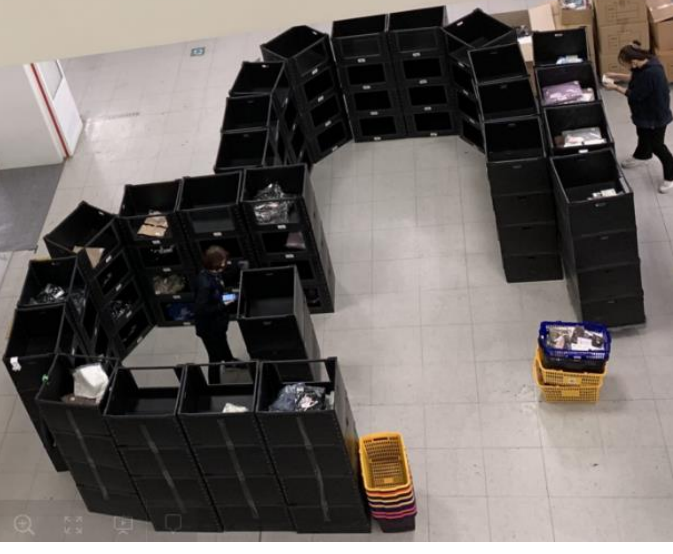

### 재고관리 심화편 2. 효율적인 재고관리의 치트키, 로케이션 관리 ① 로케이션 등록

| 마켓플러스                                                                                                    | 기본 상품   | 재고 주문 게시글 통계      | 이력 전체 三 |             |         |        |          | QUICK V FAQ          | <b>[]</b> ••• |
|----------------------------------------------------------------------------------------------------|---------|-------------------|---------|-------------|---------|--------|----------|----------------------|---------------|
| 마켓자동 로그인 🔹 < 재고관리                                                                                                    | 로케이션관i  | 리 (19 @\\\)       |         |             |         |        |          | ⑦ 이용가이드 재고 > 재고관리 >  | 로케이션관리        |
| 재고목록<br>재고상품목록                                                                                                    | 검색구분    | <b>로케이션</b> ~ 검색어 |         |             | 수량      | 총 재고 🗸 | 개 이상 ~   | 개이하                  | 검색            |
| 재고매칭관리<br>사은품관리                                                                                                    | 검색결과 9건 |                   |         |             |         |        | <b>1</b> | 20                   | )개씩 보기 🗸      |
| 로케이션관리<br>이 추고과리                                                                                                    | 삭제      |                   |         |             |         |        | 로케이션등록   | 에셀처리 - 그룹관리 🚺 에셀요청 🔜 | 엑셀다운          |
| 입출고목록                                                                                                    |         | 2 로케이션 ↓†         | 작업      | 로케이션그룹명 🗄 📗 | 상품수     | 옵션수 ↓↑ | 총재고↓↑    | 처리일↓를                | 0.1           |
| 입고관리<br>축고관리                                                                                                    |         | - 로케이션            | 저장      |             |         | -      | -        |                      |               |
| 재고조사                                                                                                    |         | 9 B-003           | ď       |             | 1       | 1      | 50       | 2021-06-22 21:57:28  |               |
| 공급사요청                                                                                                    |         | 8 B-002           | ď       | -           | 1       | 1      | 50       | 2021-06-22 21:57:24  |               |
| 발주요청                                                                                                    |         | 7 B-001           | đ       | -           | 1       | 1      | 499      | 2021-06-22 21:57:16  |               |
| 말주관리<br>발주목록                                                                                                    |         | 6 A-006           | ď       |             | 1       | 1      | 49       | 2021-06-22 21:57:01  |               |
|                                                                                                    |         | 5 A-005           | ď       | ÷           | 1       | 1      | 50       | 2021-06-22 21:56:57  |               |
|                                                                                                    |         | 4 A-004           | ď       | -           | 2       | 2      | 149      | 2021-06-22 21:56:52  |               |
|                                                                                                    |         | 3 A-003           | Ľ       | -           | 1       | 1      | 50       | 2021-06-22 21:56:48  |               |
|                                                                                                    |         | 2 A-002           | Ľ       | -           | 4       | 4      | 203      | 2021-05-24 15:17:47  |               |
|                                                                                                    |         | 1 A-001           | Ľ       |             | 3       | 3      | 100      | 2021-05-24 15:17:40  |               |
| 처리중         0           처리필요         -           전송실태         2           소승인대기         -           수인민리         -           기업 내 종값         -           별주진         8           취소요점         2           교환요점         2           교환요점         2 |         |                   |         |             | « < 1 / | 1 > >  |          |                      | •             |

### 메뉴 위치

- 기본>설정>재고운영설정>[탭]재고

#### 사용법

- 1. 로케이션등록 버튼 클릭합니다.
- 2. 로케이션명을입력 후저장 버튼을 클릭합니다.
- 3. 엑셀로 일괄처리도 가능합니다.

#### 참고

1. 로케이션 정보를 바코드 라벨지로 출력하셔도 좋습니다!

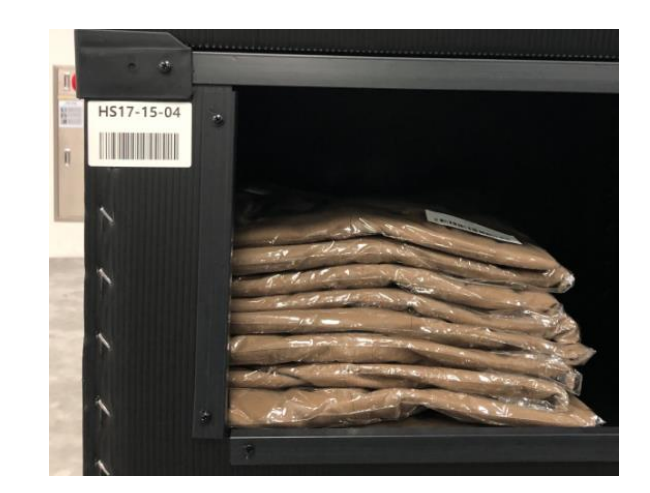

### 재고관리 심화편 2. 효율적인 재고관리의 치트키, 로케이션 관리 ② 재고상품에 로케이션 등록

| ▲ 마켓플러스<br>켓자동로그인 ★ <                    | 기본 상품 🗄                | 재고 주문 게시글                                             | 통계 이력                                                                 | 전체 三                         |                                 |                     |              |                |                         |                                  |                                                        | QUICK ~     | FAQ + •••              |
|------------------------------------------|------------------------|-------------------------------------------------------|-----------------------------------------------------------------------|------------------------------|---------------------------------|---------------------|--------------|----------------|-------------------------|----------------------------------|--------------------------------------------------------|-------------|------------------------|
| 1고관리                                     | 재고상품목록 (               | [[] 매뉴얼                                               |                                                                       |                              |                                 |                     |              |                |                         |                                  |                                                        | 재고 >        | 재고관리 〉 재고상품목료          |
| 고목록<br>고상품목록<br>고매칭관리<br>은품관리<br>케이션관리   | 기간<br>공급사/옵션태그<br>상품상태 | 상품등록일 > <mark>진세</mark><br>공급사 전체 Q<br>판매 상태 > 소진시 품질 | <ul> <li>亩 1998-01-01</li> <li>읍선태그 전체</li> <li>여부 ∨ 입고시 판</li> </ul> | ~ 曲 2021-<br>Q 테그콘<br>매중여부 ~ | -11-15<br>E2                    |                     | 검색구분<br>재고상태 | 통합검색<br>재고할당 및 | ✓ 신상 반팔 심플 ! 차감기준 ✓ 마켓: | 베이직E<br>전송기준 >                   |                                                        |             | 검색<br>검색관리             |
| [출고관리                                    | 거새겨고 1거                |                                                       |                                                                       |                              |                                 |                     | ^            |                |                         |                                  |                                                        |             | 20개씩 보기 ~              |
| 출고목록<br>고관리                              |                        | 사프저님인과서저 패고저소                                         |                                                                       |                              |                                 |                     |              |                |                         |                                  |                                                        | Ba gaat     |                        |
| 고관리                                      |                        |                                                       | 14 14                                                                 | *10                          | 0.11                            |                     |              |                | オリンカにしりましていて            | 미에지수기조                           | The set                                                |             |                        |
| 급사요청                                     |                        |                                                       | 8+1                                                                   | । ४ <del>५</del><br>। अ      | 습선<br>C /EDEE                   | 1 언제제고              | 10           | 0.000          | 해재재규 제하어요               | 이이제고 ~                           | 파매주 ~                                                  | 조신지 품질여구    | 입고지 판매궁여구              |
| - <u>요청</u>                              |                        | 시산 바파시프 베이지티너:                                        |                                                                       |                              |                                 | 49                  | +o<br>50     | 9,999          | 현재재규 제하여유               | 입이재규 ~                           | 한매중 ~                                                  | 사용컨법 ·      | 사용관람 *                 |
| 관리<br>목록                                 | 0 1                    | -                                                     | 케크나프스케 @                                                              |                              | TINEE                           | 50                  | 50           | 5,555          |                         |                                  | 2418                                                   | 1028        |                        |
|                                          |                        |                                                       | 세고상품수정 🙂                                                              | 明市沒                          |                                 |                     |              |                |                         |                                  |                                                        | 0           | 이용가이드                  |
|                                          |                        |                                                       | 기본정보                                                                  |                              |                                 |                     |              |                |                         |                                  |                                                        |             | 생산일 : 2021-11-11 17:13 |
|                                          |                        |                                                       | 상품코드                                                                  | P0000                        | 00RJ 카페24 상품                    | ·수정                 |              |                | 카페24자체상품코드              | -                                | 2101 - 1 - b                                           |             |                        |
|                                          |                        |                                                       | 장남영 일주<br>공급사 <u>명주</u>                                               | 신영                           | ( 만달 힘들 메이직티<br> 공급 (\$0000000) | 0 58                | ٦            |                | 카페24상품명<br>상품등품임        | 신상 만발 심을 베이<br>2021-11-11 17:13: | 식티셔즈<br>04                                             |             |                        |
|                                          |                        |                                                       | 공급사상품명                                                                |                              |                                 |                     |              |                | 상품수정일                   | 2021-11-15 18:39:                | 02                                                     |             |                        |
| 5 0                                      |                        |                                                       | 영문상품명                                                                 |                              |                                 |                     |              |                |                         |                                  |                                                        |             |                        |
| 1요 · · · · · · · · · · · · · · · · · · · |                        |                                                       | 대표이미지                                                                 | u<br>http                    | RL등록 파일(<br>ps://wmsplus07.c    | safe24.com/web/prod |              |                |                         |                                  |                                                        |             |                        |
| 려                                        |                        |                                                       | 금액정보                                                                  |                              |                                 |                     |              |                |                         |                                  |                                                        |             |                        |
|                                          |                        |                                                       | 상품판매가                                                                 | 6,00                         | 00                              |                     |              |                | 상품시중가                   | 0                                |                                                        |             |                        |
| 1 8<br>8 2                               |                        |                                                       | 상품공급가                                                                 | 0                            |                                 |                     |              |                | 상품원가                    | 0                                |                                                        |             |                        |
| 별 4<br>형 2                               |                        |                                                       | 옵션설정                                                                  |                              |                                 |                     |              |                |                         |                                  |                                                        |             |                        |
|                                          |                        |                                                       |                                                                       | Ĩ                            | i × ×                           |                     |              |                |                         |                                  |                                                        | 옵션정보일람설정 옵션 | 추가 또 형목                |
|                                          |                        |                                                       |                                                                       | 풍옥3                          | 25                              | 마켓전송기준              | 바코드1         | 옵션추가금액(원가)     | 음선추가금액(판매가)             | 옵션태그 태그관리                        |                                                        | 로케이션        | 입고대기                   |
|                                          |                        |                                                       |                                                                       | )000R                        | RJ000B 8                        | 의재고 ~               | AAAAAB830    | 0              | 0                       | [총 2건] 시즌오프,한정판미                 | H Q = [N-001<br>미지정                                    | Q           | 0                      |
|                                          |                        |                                                       |                                                                       | )000R                        | 81000C 8                        | 네의재고 ~              | AAAAAB83P    | 0              | 0                       | [총 2건] 시즌오프,한정판미                 | H Q A-001                                              |             | 0                      |
|                                          |                        |                                                       | 옵션설정                                                                  | 1000R                        | 2 0000L                         | এথ্যমন্ড 🗸          | AAAAB833     | 0              | 0                       | [총 2건] 시즌오프,한정판미                 | H Q A-003<br>A-004<br>A-005<br>A-006<br>B-001<br>B-002 |             | 0                      |
|                                          |                        |                                                       |                                                                       |                              |                                 |                     |              |                |                         |                                  | 4                                                      |             |                        |

#### 메뉴 위치

- 재고>재고관리>재고상품목록

- 1. 상품명검색후상품명클릭
- 2. 재고상품수정>옵션설정>로케이션 선택 & 저장

### 재고관리 심화편 3. 효율적인 자산관리의 시작, 재고조사

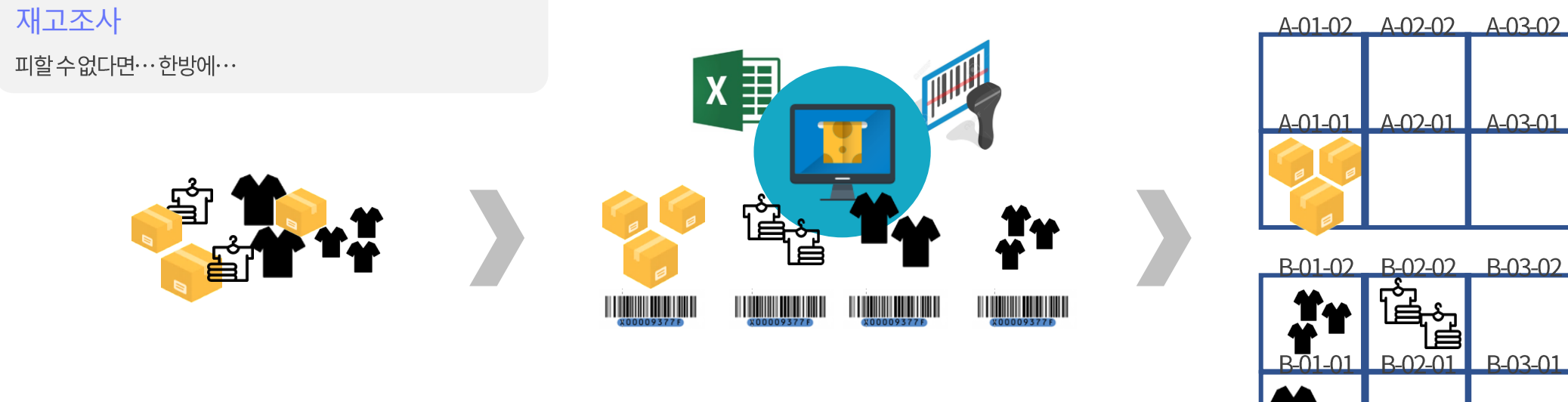

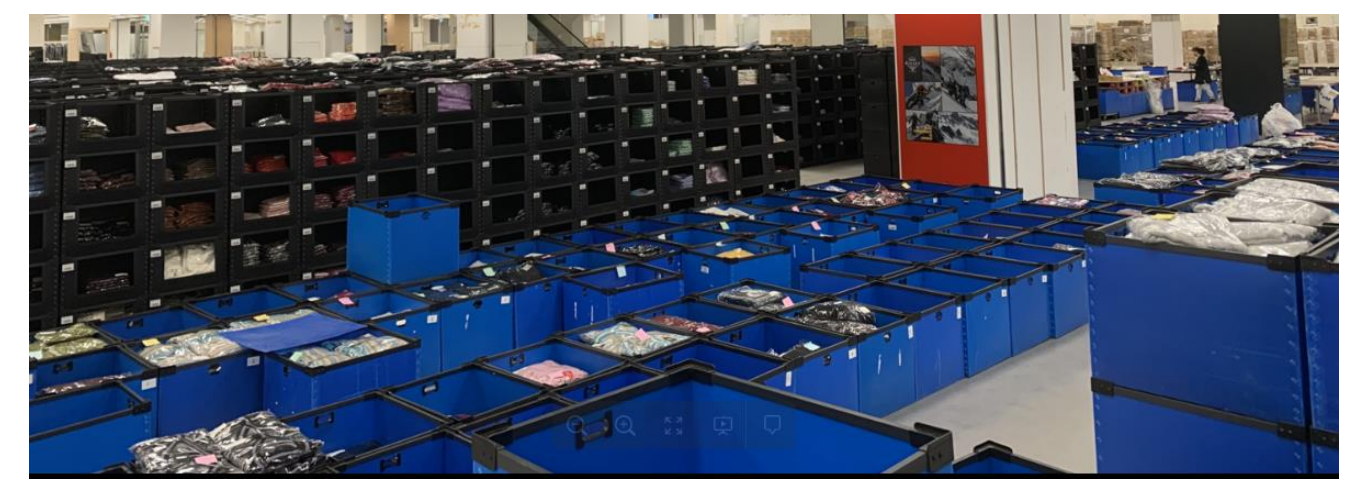

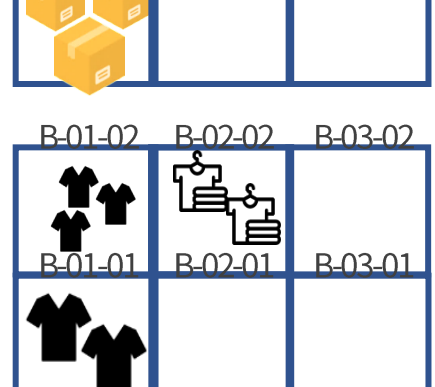

### 재고관리 심화편 3. 효율적인 자산관리의 시작, 재고조사

QUICK ~ FAQ 🌄 마켓플러스 상품 재고 주문 게시글 통계 이력 전체 🗕 기본 재고조사 🔳 배응의 🙆 이용가이드 제고조사를 해야한다면? 🖸 재고 > 입출고관리 > 재고조사 재고관리 재고목록 기간 등록일 371월 🗰 2021-08-18 🕓 00:00 ~ 🏥 2021-11-15 🕓 23:59 검색구분 전표명 재고상품목록 재고매칭관리 전표상태 ✔ 대기 🕑 조사중 ✔ 조사완료 재고반영 ✔ 반영전 🖌 반영완료 사은품관리 로케이션관리 20개씩 보기 검색결과 0건 입출고관리 ...... 입출고목록 입고관리 전표번호 전표명 저표상태 재고조사범위 재고반영 상풍수 옵션수 총 조사수량 총반영수량 처리자 등록알 완료일 비교반영일 출고관리 .... 세고소사 공급사요청 이용가이드 재고조사를 해야한다면? C 재고조사전표 🗇 배뉴엘) 발주요청 2 발주관리 전표명 재고조사 20211115 1차 조사조 발주목록 . . . . . . . . . 전표삭제 처리자 관리자(Cafe24) 재고조사범위 조사상품만 비교 > 전표번호 24 | 등록일 2021-11-15 17:52 완료일 ........... 검색구분 바코드 스캔결과 정상 바코드 3 총 <mark>9</mark>건 삭제 역설처리 🚺 역설요청 🚺 예설다운 품목코드 로케이션 바코드 공급사명 대표이미지 상품명 🗆 옵션 현재재고 처리자 No 조사수량 처리중 0 P00000RN000A AAAAAB831 자체공급 직장인 필수품 패션양말 50 관리자(wmsplu… 9 처리필요 8 P00000RM000B AAAAAB83T 자체공급 겨울 발목 신상 패션아이템· 옐로우 50 3 관리자(wmsplu-전송실패 AAAAAB83U 자체공급 겨울 발목 신상 패션아이템· 12 관리자(wmsplu-P00000RM000C 화이트 49 P00000RL000C AAAAAB83S 자체공급 패션 아이템 마술 모자 32 50 1 관리자(wmsplu… 6 배송준비 5 P00000RI 000B AAAAAB83R 자체공급 패션 아이템 마술 모자 30 50 1 관리자(wmsplu-취소요청 교환요청 반품요청 P00000RL000D AAAAAB832 자체공급 패션 아이템 마술 모자 관리자(wmsplu… 34 50 1 NEW 신상 최신 연예인착… 관리자(wmsplu-AAAAAB830 자체공급 499 3 1 2 P00000R 1000B AAAAAB830 자체공급 신상 반팔 심플 베이직티셔츠 레드/FREE 49 1 관리자(wmsplu… AAAAAB833 자체공급 50 관리자(wmsplu… P00000RJ000D 신상 반팔 심플 베이직티셔츠 아이보리/FREE 조사완료  $( \circ )$ 

① 재고조사 등록

### 메뉴 위치

- 재고>입출고관리>재고조사

- 1. 재고조사등록 버튼 클릭합니다.
- 2. 조사범위를 선택합니다.
- 3. 상품바코드를 스캔하여 재고조사를 합니다.
- 4. 바코드전부스캔완료후조사완료버튼을클릭합니다.

### 재고관리 심화편 3. 효율적인 자산관리의 시작, 재고조사 ② 재고반영하기

|                            |         | _                          |                                                    |                                                    |                                                                                                    |                             |                             |                                                   |                   |                                       |                                                                                                    |                           |                                                                                                    |                          |
|----------------------------|---------|----------------------------|----------------------------------------------------|----------------------------------------------------|----------------------------------------------------------------------------------------------------|-----------------------------|-----------------------------|---------------------------------------------------|-------------------|---------------------------------------|----------------------------------------------------------------------------------------------------|---------------------------|----------------------------------------------------------------------------------------------------|--------------------------|
|                            | 기간      | 등록일                        | ~ 오                                                | <b>⊨</b> 2021                                      | -11-15 🕓 00:00 ~ 🛗 202                                                                                                    | 1-11-15 🕓 23:59             | 검색구분                        | 전표명                                               | ∨ 검색어             |                                       |                                                                                                    |                           |                                                                                                    | 검색                       |
|                            | 전표상태    | ✓ 대기                       | ] 조사중 🕑                                            | 조사완료                                               |                                                                                                    |                             | 재고반영                        | 🕑 반영전 🧯                                           | ✔ 반영완료            |                                       |                                                                                                    |                           |                                                                                                    |                          |
|                            | 검색결과 1건 |                            |                                                    |                                                    |                                                                                                    |                             |                             |                                                   |                   |                                       |                                                                                                    |                           | 2                                                                                                    | 0개씩 5                    |
|                            | 전표통합    |                            |                                                    |                                                    |                                                                                                    |                             |                             |                                                   |                   |                                       | 재고조사                                                                                                    | H등록 <mark>⊠</mark> ≣ 엑셀요청 | 성 🚺 예설다운                                                                                                    | = 3                      |
|                            | 전표번호    | 전표                         | .명 ↓↑                                              | 전표상태                                               | 재고조사범위 너 1 재                                                                                                    | 고반영 상품수                     | it    옵션수 it                | 총 조사수량                                            | 방↓↑    총반영        | 수량↓↑    처리자                           | 다 등록일 다                                                                                                    | 1 완료                      | 일 11 비교                                                                                                    | 반영일                      |
|                            | 24      | 재고조사_202                   | 211115_1차                                          | 조사완료                                               | 조사상품만 비교 제고                                                                                                    | 반영하기 5                      |                             | 897                                               | 0                 | 관리자(wn                                | ns… 2021-11-15 17                                                                                                    | 5 2021-11-15              | 5 18:21:29                                                                                                    | -                        |
| (                          |         |                            |                                                    |                                                    |                                                                                                    |                             |                             | ÷                                                 |                   |                                       |                                                                                                    |                           |                                                                                                    |                          |
|                            |         | 재고비교                       | 반영 🗈 🖻                                             | 뉴얼                                                 |                                                                                                    |                             |                             |                                                   |                   |                                       |                                                                                                    |                           | 🗿 이용가이드                                                                                                    |                          |
|                            |         |                            |                                                    |                                                    |                                                                                                    |                             |                             |                                                   |                   |                                       |                                                                                                    |                           |                                                                                                    |                          |
|                            |         | 전표명 <b>자</b><br>전표번호 24    | i <b>고조사_20211</b><br>4 비교반영치                      | 115_1차<br>리엄 - 비교법                                 | 반영전<br>반영처리자 - 재고조사범위 조사성                                                                                                  |                             |                             |                                                   |                   |                                       |                                                                                                    |                           | 조사범                                                                                                    | 위수정                      |
|                            |         |                            | •                                                  |                                                    |                                                                                                    |                             |                             |                                                   |                   |                                       |                                                                                                    |                           |                                                                                                    |                          |
|                            |         | 신세                         | 09                                                 | 새고성상                                               | / 세고미성상 Z                                                                                                    | 세고부작 1                      | 세고소과 1                      | 소사미신형                                             | 10 2              | 위미포함 0                                |                                                                                                    |                           |                                                                                                    |                          |
|                            |         | 유형                         | 3                                                  | 던체                                                 | ~                                                                                                    |                             | 검색구분                        | 상품명,                                              | / <b>옵션</b> ~ 상품명 |                                       | 옵션                                                                                                    |                           | 검색                                                                                                    |                          |
|                            |         | 건새견과 9거                    | 4                                                  |                                                    |                                                                                                    |                             | 2                           |                                                   | 3                 |                                       |                                                                                                    | 예생처리                      | হা অধনষ্ঠ হয়                                                                                                 | 에섹다                      |
| 0                          |         | No                         | 0 til                                              | 2701/4+=                                           | 사프며 🗠                                                                                                    | 24                          |                             |                                                   |                   | 재그바여스랴                                | тістню                                                                                                    |                           |                                                                                                    |                          |
|                            |         | 9                          | 재고 정상                                              | A-001                                              | 신산 반팔 신플 베이징티셔츠                                                                                                    | 레드/FRFF                     | 49                          | 49(-)                                             | 24-24+6           | 49(-)                                 |                                                                                                    | 1                         | AAAAAB830                                                                                                    | P00                      |
| 2                          |         | 8                          | 재고 정상                                              | A-002                                              | 패션 아이템 마술 모자                                                                                                    | 34                          | 50                          | 50 (-)                                            |                   | 50 (-)                                |                                                                                                    |                           | AAAAAB832                                                                                                    | P00                      |
|                            |         | 7                          | 재고 정상                                              | A-003                                              | 신상 반팔 심플 베이직티셔츠                                                                                                    | 아이보리/FREE                   | 50                          | 50 (-)                                            |                   | 50 (-)                                |                                                                                                    |                           | AAAAAB833                                                                                                    | P00                      |
|                            |         |                            |                                                    |                                                    | 직장인 필수품 패션양말                                                                                                    | -                           | 50                          | 49 (▼ 1)                                          | 50                | 50 (-)                                |                                                                                                    |                           | AAAAAB831                                                                                                    | P00                      |
|                            |         | 6                          | 재고 부족                                              | A-004                                              |                                                                                                    |                             |                             |                                                   |                   |                                       |                                                                                                    |                           |                                                                                                    |                          |
|                            |         | 6                          | 재고 부족<br>재고 초과                                     | A-004<br>A-005                                     | 겨울 발목 신상 패션아이템 기모…                                                                                                    | 옐로우                         | 50                          | 51 (▲ 1)                                          | 50                | 50 (-)                                | <b>~</b>                                                                                                    |                           | AAAAAB83T                                                                                                    | P000                     |
| -<br>8<br>2<br>4           |         | 6<br>5<br>4                | 재고 부족<br>재고 초과<br>재고 정상                            | A-004<br>A-005<br>A-006                            | 겨울 발목 신상 패션아이템 기모…<br>겨울 발목 신상 패션아이템 기모…                                                                                   | 옐로우<br>화이트                  | 50<br>49                    | 51 (▲ 1)<br>49 (-)                                | 50                | 50 (-)<br>49 (-)                      | •                                                                                                    |                           | AAAAAB83T<br>AAAAAB83U                                                                                        | P000                     |
| -<br>-<br>8<br>2<br>4<br>2 |         | 6<br>5<br>4<br>3           | 재고 부족<br>재고 초과<br>재고 정상<br>재고 정상                   | A-004<br>A-005<br>A-006<br>B-001                   | <u>겨울 발목 신상 패션아이템 기모…</u><br><u>겨울 발목 신상 패션아이템 기모…</u><br><u>NEW 신상 최신 연예인착용 모자</u>                                        | 옐로우<br>화이트                  | 50<br>49<br>499             | 51 (▲ 1)<br>49 (-)<br>499 (-)                     | 50                | 50 (-)<br>49 (-)<br>499 (-)           | •                                                                                                    |                           | AAAAAB83T<br>AAAAAB83U<br>AAAAAB83Q                                                                           | P00                      |
| 8<br>2<br>4<br>2           | _       | 6<br>5<br>4<br>3<br>2      | 재고 부족<br>제고 초과<br>제고 정상<br>제고 정상<br>제고 정상          | A-004<br>A-005<br>A-006<br>B-001<br>B-002          | 겨울 발목 신상 패션이이템 기모···           겨울 발목 신상 패션이이템 기모···           서도 산상 최신 연예인착용 모자           패션 이이템 마술 모자                     | 앨로우<br>화이트<br>-<br>30       | 50<br>49<br>499<br>50       | 51 (▲ 1)<br>49 (-)<br>499 (-)<br>50 (-)           | 50                | 50 (-)<br>49 (-)<br>499 (-)<br>50 (-) | <ul> <li></li> <li></li> <li><td></td><td>AAAAAB83T<br/>AAAAAB83U<br/>AAAAAB83Q<br/>AAAAAB83R</td><td>P000<br/>P000<br/>P000</td></li></ul> |                           | AAAAAB83T<br>AAAAAB83U<br>AAAAAB83Q<br>AAAAAB83R                                                              | P000<br>P000<br>P000     |
| -<br>-<br>8<br>2<br>4<br>2 | 4       | 6<br>5<br>4<br>3<br>2<br>1 | 재교 부족<br>재고 초과<br>재고 정상<br>재고 정상<br>재고 정상<br>재고 정상 | A-004<br>A-005<br>A-006<br>B-001<br>B-002<br>B-003 | <u>겨울 발목 신상 패션아이템 기모…</u><br><u>겨울 발목 신상 패션아이템 기모…</u><br><u>NEW 신상 최신 연예인락용 모자</u><br><u>패션 아이템 마술 모자</u><br>패션 아이템 마술 모자 | 옐로우<br>좌이트<br>-<br>30<br>32 | 50<br>49<br>499<br>50<br>50 | 51 (▲ 1)<br>49 (-)<br>499 (-)<br>50 (-)<br>50 (-) | 50                | 50 (-)<br>49 (-)<br>50 (-)<br>50 (-)  | Y<br>Y<br>Y<br>Y                                                                                                    |                           | AAAAAB83T           AAAAAB83U           AAAAAB83U           AAAAAB83Q           AAAAAB83R           AAAAAB83S | P00<br>P00<br>P00<br>P00 |

#### 메뉴 위치

- 재고>입출고관리>재고조사

- 1. 재고반영하기 버튼 클릭합니다.
- 2. 1차 조사수량을 확인하여 현재재고와 다른 상품을 확인합니다.
- 3. 현재재고와차이가 있는 상품만 다시 재고조사하여 2차 조사수량에 입력합니다.
- 4. 재고반영 버튼을 클릭합니다.

### 재고관리 심화편 4. 오배송 제로를 위해, 바코드 배송처리

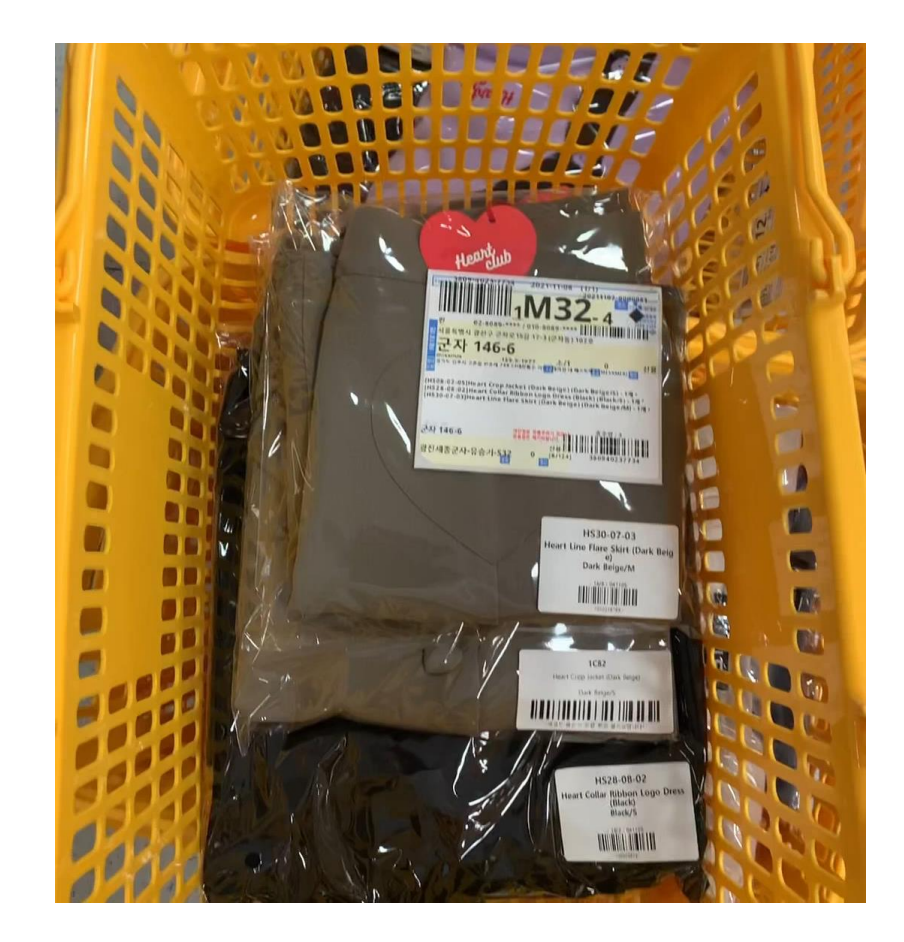

### 재고관리 심화편 4. 오배송 제로를 위해, 바코드 배송처리

| 고배송처   | 2 (************************************ |                                       |           |                   |                                |                 |      | 이용가이드 상품/송장 바코드로 확실한 재고:           |
|--------|-----------------------------------------|---------------------------------------|-----------|-------------------|--------------------------------|-----------------|------|------------------------------------|
|        |                                         | 바코드배송처리                               |           |                   |                                | 일괄배송처리          | 4    |                                    |
| 등록송장(오 | b) 0 남은송장(오늘) 0 배송처리(오늘) 0              | 배송상태불일치 ()                            |           |                   |                                |                 |      |                                    |
| 코드 스캔  | 조회 2 리 배송특수바코드 인쇄                       |                                       | 1         |                   |                                |                 |      |                                    |
| 바코드스캔  | 검색어 입력 조                                | 회 초기화                                 | 처리모드      | ○ 송장/상품/송장스캔 ●    | 송장/상품스캔 🔿 송장스                  | 갠 🔿 송장조회 🔿 강제배송 |      |                                    |
| 처리옵션   | ○ 상품 펼치기 ○ 일반보류 자동 혀                    | · · · · · · · · · · · · · · · · · · · | 효과음 사용    | ON 여성 음성 🗸        | <ul> <li>• 숫자 ○ 하나더</li> </ul> |                 | • *  |                                    |
| 키디스캐   | 21.0                                    |                                       |           |                   |                                |                 |      |                                    |
| 포프 프렌  | =                                       |                                       |           |                   |                                |                 |      |                                    |
| 조회결과   | 송장번호 정상                                 |                                       |           |                   |                                |                 |      |                                    |
| 송장번호   | 403588321905                            |                                       | 수령자       | 홍길순 (서울특별시 중구 장충단 | <u>난</u> 로13길 20 (을지로6가) 현대    | 시티타워 11층)       |      |                                    |
|        |                                         |                                       |           |                   |                                |                 |      |                                    |
| 보류해제   | ]                                       |                                       |           |                   |                                |                 |      | 최근 CS내역                            |
|        | 상품명                                     | 옵션                                    | 바코드       | 상태                | 보류                             | 수량 스            | .캔수량 |                                    |
|        | 직장인 필수품 패션양말                            |                                       | AAAAAB831 | 정상                | -                              | 1               | 0    | () 내역이 없습니다.                       |
|        | 오리지널 화이트 티셔츠                            | L                                     | AAAAAB834 | 정상                | -                              | 1               | 0    |                                    |
|        | 샤방샤방 티셔츠                                | 그린/FREE                               | AAAAAB83J | 정상                | -                              | 1               | 0    |                                    |
|        | 멋진 청바지                                  | 진청                                    | AAAAAB83K | 정상                | -                              | 1               | 0    |                                    |
|        | 신상 반팔 심플 베이직티셔츠                         | 레드/FREE                               | AAAAAB83O | 정상                | -                              | 1               | 0    |                                    |
|        | NEW 신상 최신 연예인착용 모자                      | ÷                                     | AAAAAB83Q | 정상                | -                              | 1               | 0    |                                    |
|        | 겨울 발목 신상 패션아이템 기모양말                     | 옐로우                                   | AAAAAB83T | 정상                | -                              | 1               | 0    | 최근 스캔 내역                           |
|        |                                         |                                       |           |                   |                                |                 |      | 2021-11-15 06:30:43 / 402588321905 |
|        |                                         |                                       |           | 달기                |                                |                 |      |                                    |

### 메뉴 위치

- 주문>통합주문관리>개별주문처리>배송
- 상단오른쪽QUICK>배송처리

- 1. 처리모드를 확인합니다.
- 처리모드에따라 순서대로 스캔합니다.
   (송장/상품스캔:송장스캔>상품스캔)
- 3. 스캔완료후배송완료상태를확인합니다.

### 재고관리 심화편 5. 실물 재고기반 판매전략 수립에 응용!

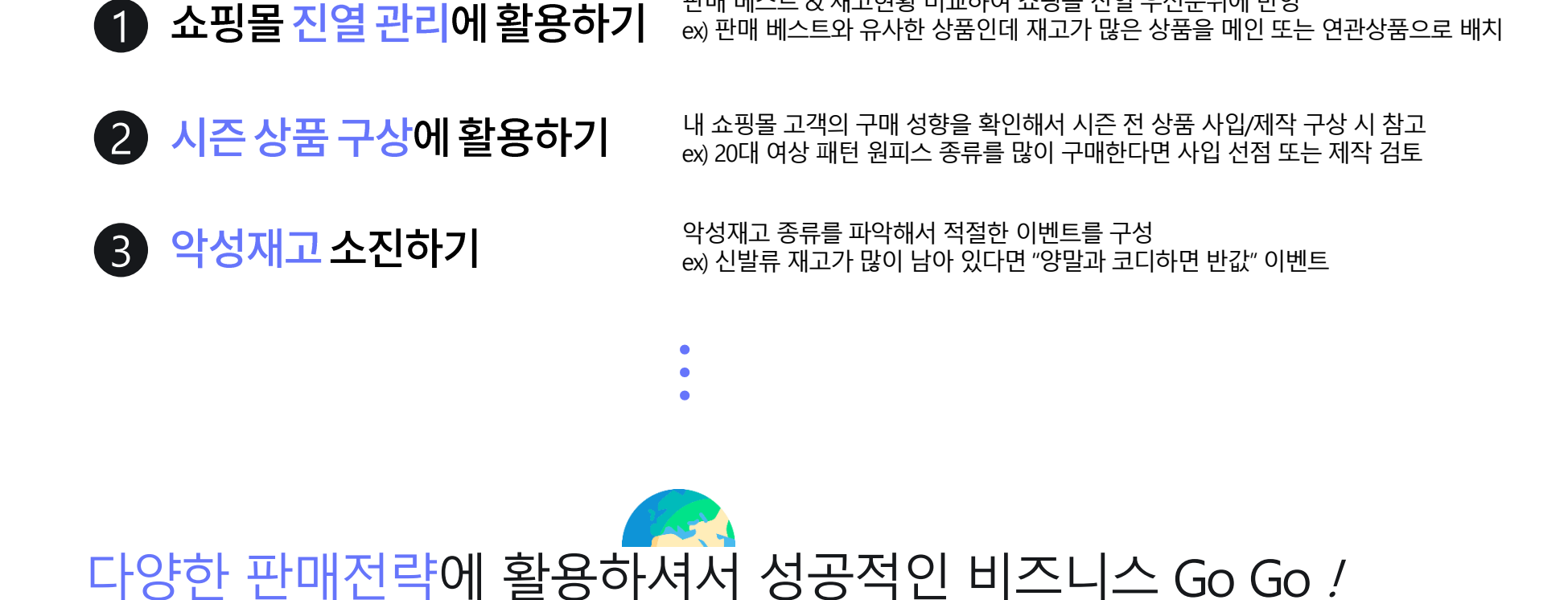

판매 베스트 & 재고현황 비교하여 쇼핑몰 진열 우선순위에 반영

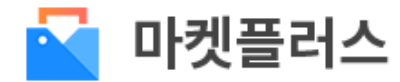

지금까지 마켓플러스에서의 실물 재고기반 재고관리 기능에 대해 살펴 보았습니다.

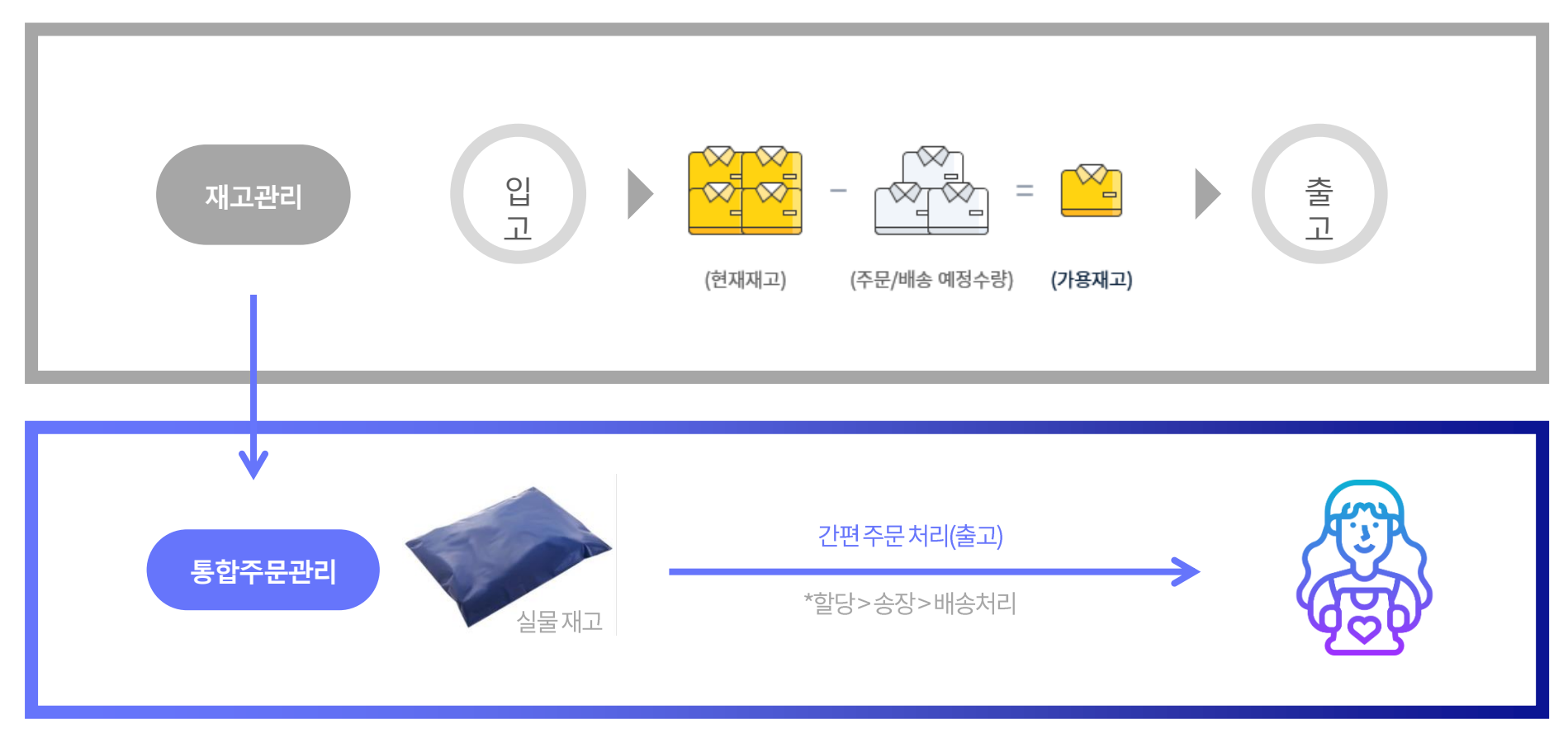

마켓플러스는 실물 재고기반으로 주문과 CS를 통합 관리할 수 있는 기능도 제공합니다.

# Chapter.3 주문/배송/CS처리하기

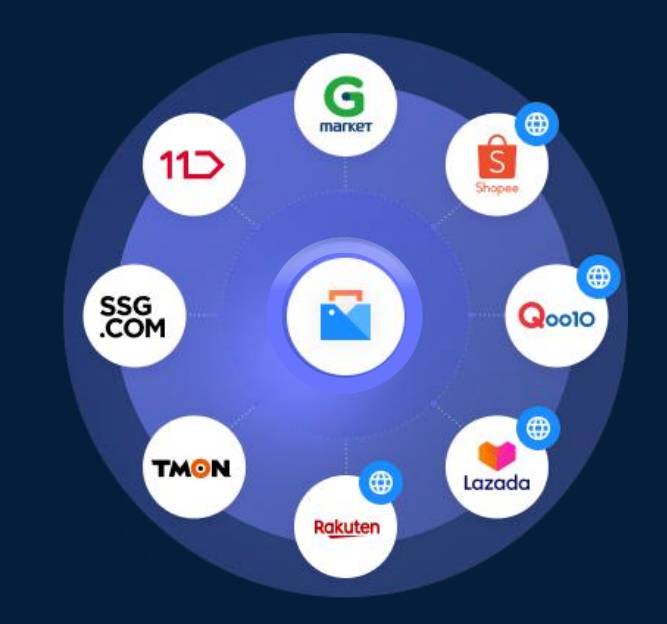

카페24 마켓플러스 교육자료

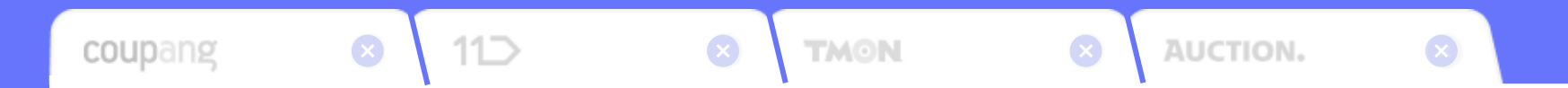

주문수집부터 배송처리까지
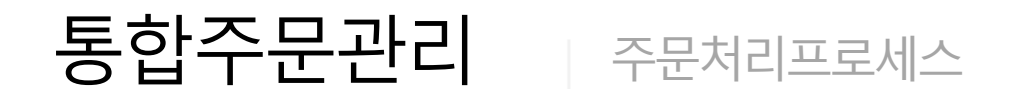

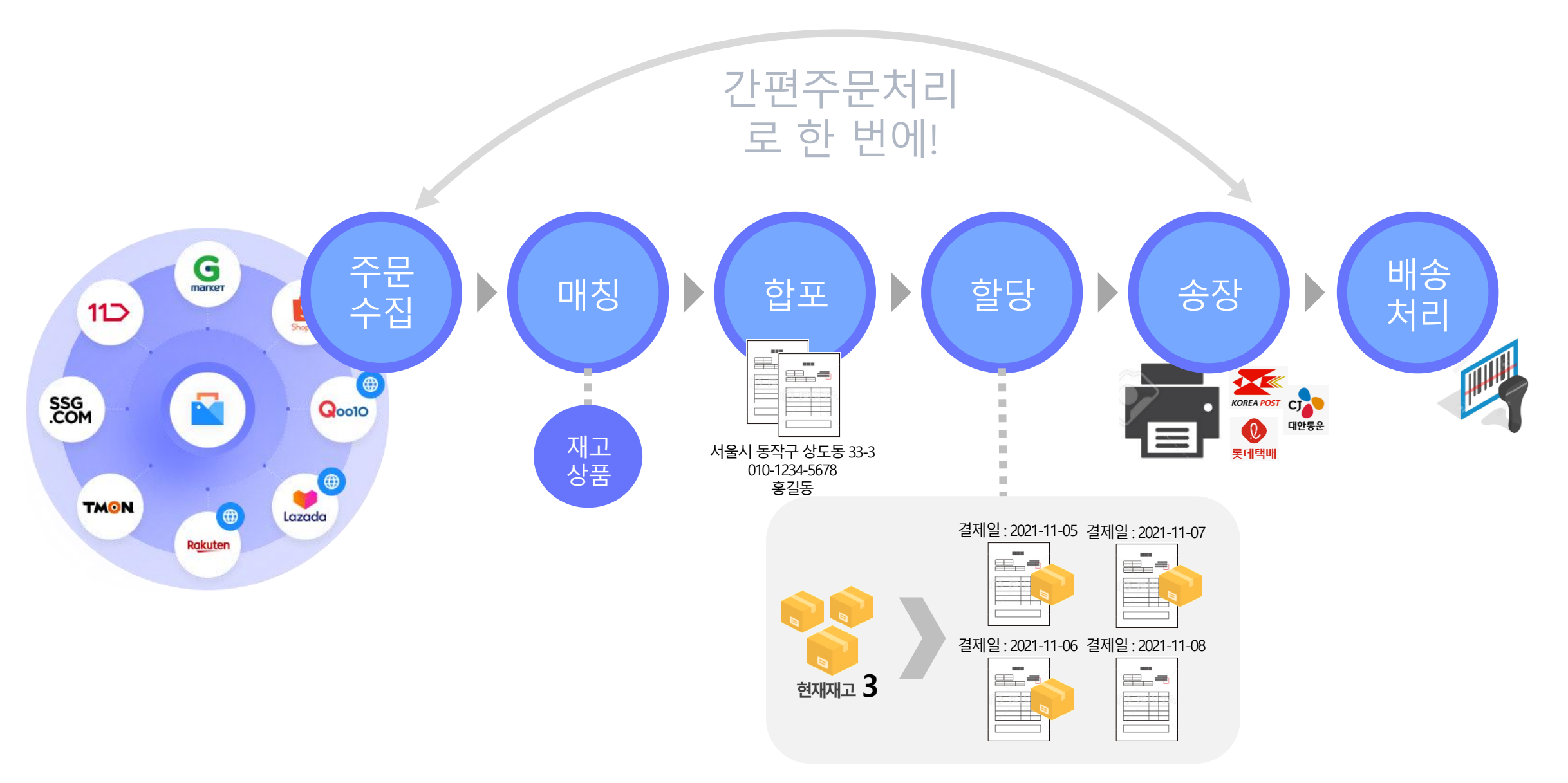

주문관리

개별주문처리

| 마켓플러스                             | 기본 상품                             | 재고 주                               | 두문 게시글 통계 이력                                                      | 전체 王                                             |                 |        |                            |                                        |
|-----------------------------------|-----------------------------------|------------------------------------|-------------------------------------------------------------------|--------------------------------------------------|-----------------|--------|----------------------------|----------------------------------------|
| 켓 자동 로그인 👻 <                      | 개별주문치                             | 리 🗈 배 원                            | 9                                                                 |                                                  |                 | (3)    | 이용가이드 주문등록에서 배송까지 편리하게 관리하 | 세요! [2] 주문 〉 동합주문관리 〉 개별주문차            |
| 문관리<br>해주문목록<br>승관리<br>노/교환/반품/환불 | ① 도움말<br>- 최초 주문 수진<br>- 카페24/마켓? | : 시, <b>결제일시 기준</b><br>F문은 10분마다 자 | : <b>12시간 이내의 배송준비중 주문</b> 만 수집됩니다.<br>동으로 수집되며, 주문수집 버튼을 클릭하여 주둥 | 결제일시 12시간 이전인 주문은 기간을 설정하여<br>을 수동으로 수집할 수 있습니다. | H 수동으로 수집해 주세요. |        |                            |                                        |
| 합주문관리                             | S 🚓                               | 통합수집                               | ✓ 주문등록                                                            | : 매칭                                             | 한포              | 티 한 할당 |                            | ~~~~~~~~~~~~~~~~~~~~~~~~~~~~~~~~~~~~~~ |
| ·주문목록<br> 주문처리<br> 주문처리           |                                   |                                    |                                                                   |                                                  |                 |        |                            | 역셀주문삭제                                 |
| 3대역관리                             | No                                |                                    | 판매처                                                               | 주문등록                                             |                 | 주문수    | 최근주문등록일                    | 처리자                                    |
| 밥CS관리                             |                                   |                                    |                                                                   |                                                  |                 | 5      |                            |                                        |
| US관리<br>1역관리                      | 1                                 | 💼 쇼피 대                             | 만(cafe24)                                                         | 주문등록 주문액설등록                                      | 역셑등록양식          | -      | -                          | -                                      |
| /회수관리<br>지전송                      | 2                                 | · 위스위                              | ⊑(cate24)                                                         | 주문등록 주문액셀등록                                      | 액셀등록양식          | -      | -                          | -                                      |
|                                   | 3                                 | ▲ 지그제.                             | _(cale24)                                                         | 주문등록 주문액열등록                                      | 역연등록양적          |        |                            |                                        |
|                                   | 4                                 | 이에지 이에지                            | (cofo24)                                                          | 주문등록 주문액열등록                                      | 에세드로마시          |        |                            |                                        |
|                                   | 6                                 |                                    | afo74)                                                            |                                                  | 에세드로야시          | •      | •                          | -                                      |
|                                   | 7                                 | 이 위에프(이                            | (cafe24)                                                          | 주문등록 주문액셈등록                                      | 액셀등롱양식          |        |                            |                                        |
|                                   | 8                                 | AK B(c                             | ;afe24)                                                           | 주문등록 주문액셀등록                                      | 액셀등록양식          | _      | _                          |                                        |
| . 0                               | 9                                 | ₩ 위메프                              | (cafe24)                                                          | 주문등록 주문 <u>역</u> 설등록                             | 역셑등록양식          | -      | -                          | -                                      |
|                                   | 10                                | 별 멸치쇼                              | 핑(cafe24a)                                                        | 주문등록 주문역설등록                                      | 액셀등록양식          | -      | -                          | -                                      |
| 보 근<br>배 7                        | 11                                | 다 다이소                              | 몰(cafe24)                                                         | 주문등록 주문액셆등록                                      | 역셑등록양식          |        |                            | -                                      |
| 기 4<br>북 1                        | 12                                | 5 샵리스                              | ≡(cafe24)                                                         | 주문등록 주문액셀등록                                      | 액셑등록양식          |        |                            | -                                      |
| 종료 2                              | 13                                | 한트랙:                               | 스(cafe24)                                                         | 주문등록 주문역셀등록                                      | 엑셀등록양식          |        |                            | -                                      |
| 26<br>1 227                       | 14                                | <mark>m</mark> 문고리                 | 닷컴(cafe24)                                                        | 주문등록 주문엑셀등록                                      | 엑셑등록양식          |        |                            |                                        |
| 명 19<br>명 25                      | 15                                | 소타일                                | 쉐어(cafe24)                                                        | 주문등록 주문엑셀등록                                      | 엑셀등록양식          |        |                            | . 🧔                                    |
| 형 7                               | 16                                | 5 브리치                              | (cafe24)                                                          | 주문등록 주문역설등록                                      | 엑셀등록양식          | -      | -                          |                                        |

- 주문>통합주문관리>개별주문처리

#### 개별주문처리란?

- 주문통합수집부터 배송까지 각 단계별로 주문처리가
   가능합니다.
- 주문통합수집,주문등록,매칭, 합포, 할당, 송장, 배송으로
   구성되어 있습니다.
- 탭형식으로되어있어서 클릭하면 각화면으로 이동합니다.

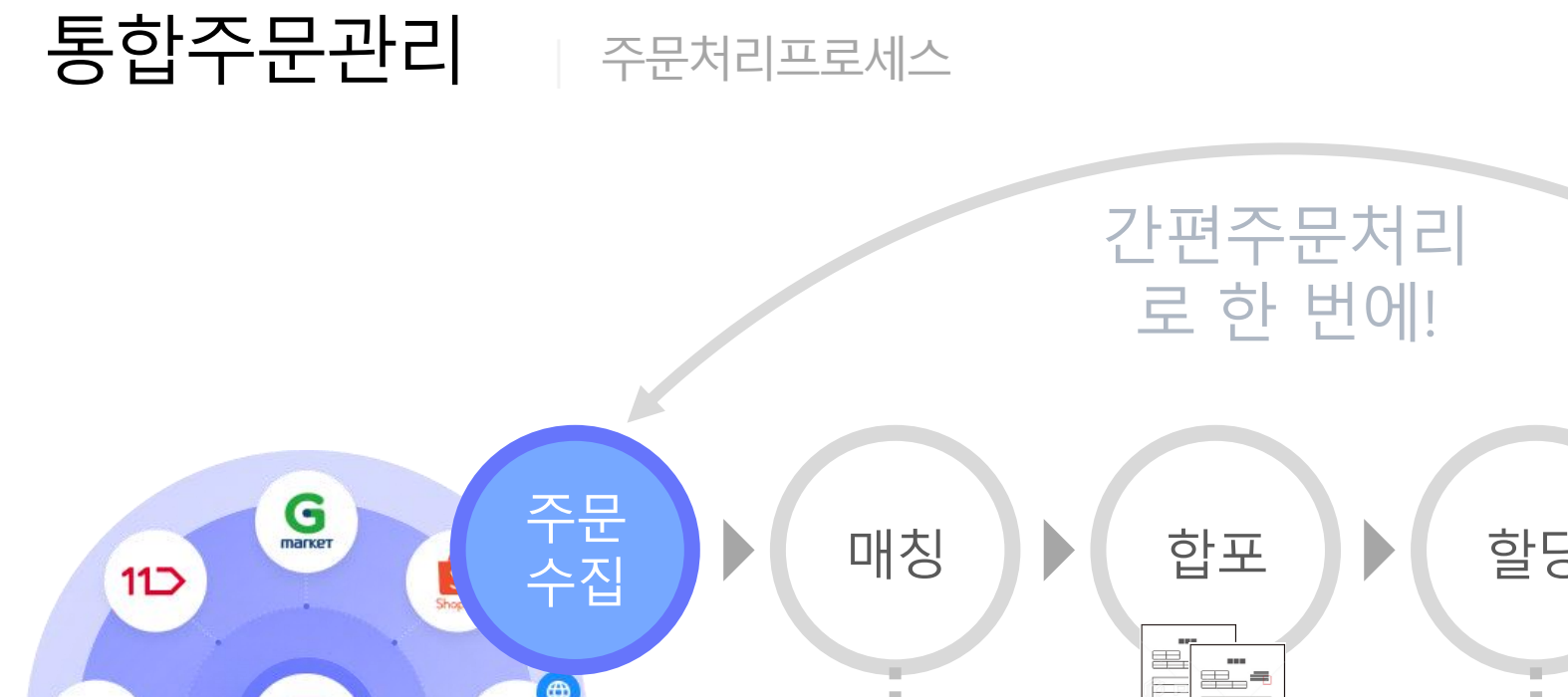

Q0010

Lazada

SSG .COM

TMON

2

Rakuten

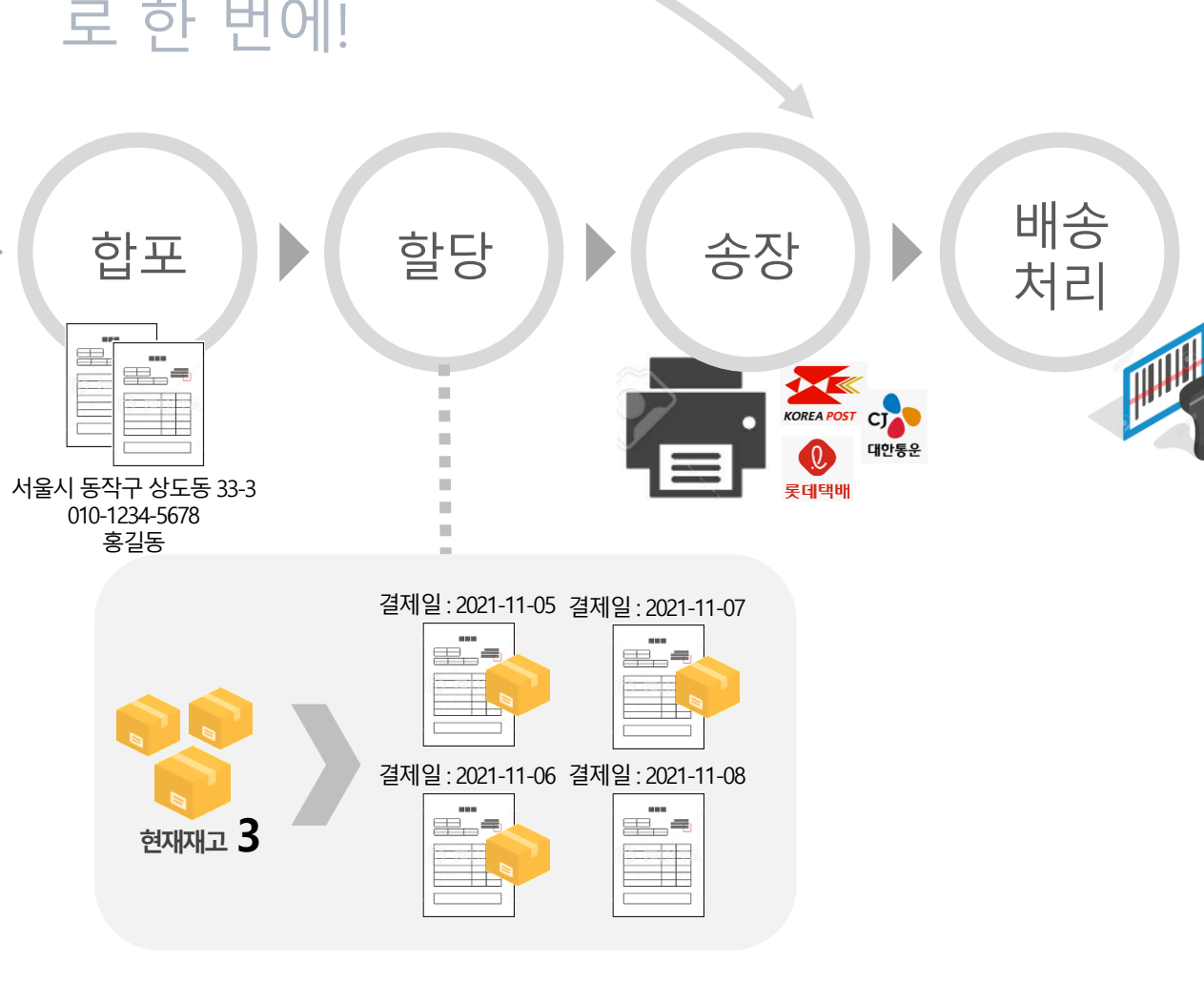

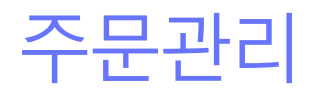

#### 2. 개별주문처리 - 주문통합수집

| ▶ 마켓플러스                                      | 기본 상품                        | <br>재고 주문 게시글 통계 0                                                                           | 이역 전체 프 QUICK ~ FAQ 특구                                                                                          |
|----------------------------------------------|------------------------------|----------------------------------------------------------------------------------------------|----------------------------------------------------------------------------------------------------|
| 마켓 자동 로그인 👻 <                                | 개별주문                         | 부처리 🕐 빼 영                                                                                    | ③ 이용가이드 주문등록에서 배송까지 편리하게 관리하게 관리하게 되 다 주문 > 통합주문관리 > 개별주                                                        |
| <b>주문관리</b><br>전체주문목록<br>배송관리<br>취소/교환/반품/환불 | ① 도움밀<br>- 최초 주문<br>- 카페24/마 | 상<br>수집 시, <b>걸제일시 기준 12시간 이내의 배송준비중 주문</b> 만 수집됩니<br>[경주문은 10분마다 자용으로 수립되며, 주문수집 버튼을 클릭하여 · | 니다. 결제열시 12시간 이전인 주문은 기간을 설정하여 수동으로 수집해 주세요.<br> 주문을 수용으로 수집할 수 있습니다.                                           |
| 해외배송처리<br>통합주문관리<br>동합주문목록<br>간편주문처리         | 3 ₹                          | 문통합수집 또 주문등록                                                                                 |                                                                                                    |
| 개별주문처리<br>송장내역관리                             | No                           | 핀매처                                                                                          | 지 유문중국 주문수 최근 주문등록일 치리자                                                                                         |
| 통합CS관리                                       |                              |                                                                                              | 5                                                                                                    |
| 고객CS관리                                       | 1                            | 本 ATI FIEH/cafe2A)                                                                           | алар 1997 англа 1997 - 1997 - 1997 - 1997 - 1997 - 1997 - 1997 - 1997 - 1997 - 1997 - 1997 - 1997 - 1997 - 1997 |
| -5내억관리<br>누거/회수관리                            | 2                            |                                                                                              |                                                                                                    |
| 세시지전송                                        | 3                            |                                                                                              |                                                                                                    |
|                                              | 4                            | 기간                                                                                           | 오늘 🔛 2021-11-12 ~ 🔛 2021-11-12                                                                                  |
|                                              | 5                            |                                                                                              |                                                                                                    |
|                                              | 6                            | πŀnIJ +J                                                                                     | Theit 지배                                                                                                    |
|                                              | 7                            | 컨매시                                                                                          | 전매지 신제 · · · · · · · · · · · · · · · · · ·                                                                      |
|                                              | 8                            |                                                                                              |                                                                                                    |
| 4중 🛛 🕕                                       | 9                            |                                                                                              | CIICK!                                                                                                    |
| ାଅନ 🕂                                        | 10                           |                                                                                              |                                                                                                    |
| ·실패 7<br>대기 4                                | 11                           |                                                                                              | 주문수집 닫기                                                                                                    |
| 반려 1                                         | 12                           |                                                                                              |                                                                                                    |
| 네 중포 2<br>독전 26                              | 13                           |                                                                                              |                                                                                                    |
| ·준비 227<br>요청 19                             | 14                           | m 문고리닷컴(cafe24)                                                                              | · · · · · · · · · · · · · · · · · · ·                                                                           |
| · · · · · · · · · · · · · · · · · · ·        | 15                           | ◎ 스타일쉐어(cafe24)                                                                              | <u> </u>                                                                                                    |
| 610                                          | 16                           | b 브리치(cafe24)                                                                                | 주문등록 주문역설등록 역설등록양식                                                                                              |

#### 메뉴 위치

- 주문>통합주문관리>개별주문처리

#### 통합주문수집이란?

- 결제일시 기준 12시간 이내의 배송준비중 주문을 자동으로 수집되고 있습니다.
- 결제일시 12시간 이전인 주문은 기간을 설정하여 수동으로 수집이 필요한 경우 사용합니다.

- 1. 주문통합수집 버튼 클릭
- 2. 기간및판매처선택
- 3. 주문수집버튼클릭

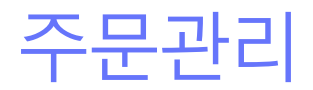

3. 개별주문처리 - 주문등록

|                                                        | 스 기 | 본 상품 기                               | 때고 주문 게시글 통계 이력                                                               | 전체 드                                                      |       |                            | QUICK ~ FAQ                  |
|--------------------------------------------------------|-----|--------------------------------------|-------------------------------------------------------------------------------|-----------------------------------------------------------|-------|----------------------------|------------------------------|
| 마켓 자동 로그인                                              | ~ < | 개별주문처리                               | []] 매뉴얼                                                                       |                                                           | (1)   | 이용가이드 주문등록에서 배송까지 편리하게 관리히 | 세요! [6] 주문 〉 동합주문관리 〉 개별주문처리 |
| <b>주문관리</b><br>전체주문목록<br>배송관리<br>취소/교환/반품/환불<br>해외배송처리 | No  | ① 도움말<br>- 최초 주문 수집 시<br>- 카페24/마켓주문 | , 경제입시 기존 12시간 이내의 배송준배중 주문인 수집됩니다. 광<br>은 10만마다 자랑으로 수집되며, 주문수집 버튼을 클릭하여 주문을 | 해일시 12시간 이전인 주문은 기간을 설정하여 수동으로 수집해 주시<br>수동으로 수집할 수 있습니다. | £.    | _                          | ्यू                          |
| 통합주문관리                                                 |     |                                      | 함수집 <mark>※=</mark> 주문등록                                                      | · · · · · · · · · · · · · · · · · · ·                     | 합포 말망 | 나는 송장                      |                              |
| 통합주문목록<br>간편주문처리                                       |     |                                      |                                                                               |                                                           |       |                            | 역셀주문삭제                       |
| 개별주문처리<br>송장내역관리                                       |     | No                                   | 판매처                                                                           | 주문등록                                                      | 주문수   | 최근주문등록일                    | 처리자                          |
| 통합CS관리                                                 |     |                                      |                                                                               |                                                           | 5     |                            |                              |
| 고객CS관리                                                 |     | 1                                    | 💼 쇼피 대만(cafe24)                                                               | 주문등록 주문액셀등록 엑셀등록양식                                        |       |                            |                              |
| CS내역관리<br>수거/회수관리                                      |     | 2                                    | w 위즈위드(cafe24)                                                                | 주문등록 주문액셀등록 옉셀등록양식                                        |       | -                          |                              |
| 메시지전송                                                  |     | 3                                    | ☑ 지그재그(cafe24)                                                                | 주문등록 주문액셀등록 엑셀등록양식                                        | -     | -                          |                              |
|                                                        |     | 4                                    |                                                                               | 주문등록 주문액셀등록 엑셀등록양식                                        |       |                            |                              |
|                                                        |     | 5                                    | ₩ 위메프(cafe24)                                                                 | 주문등록 주문액셸등록 엑셸등록양식                                        |       |                            |                              |
|                                                        |     | 6                                    | ◎ 티몬(cafe24)                                                                  | 주문등록 주문액셸등록 엑셀등록양식                                        |       |                            |                              |
|                                                        |     | 7                                    | W 위메프(cafe24)                                                                 | 주문등록 주문액셀등록 엑셀등록양식                                        |       |                            |                              |
|                                                        |     | 8                                    | AK몰(cafe24)                                                                   | <b>주문등록 주문액설등록 엑셀등록양식</b>                                 |       |                            |                              |
| 처리중                                                    | 0   | 9                                    | w 위메프(cafe24)                                                                 | 주문등록 주문역설등록 역설등록양식                                        | -     | -                          |                              |
| 처리필요                                                   |     | 10                                   | 멸치쇼핑(cafe24a)                                                                 | 주문등록 주문역설등록 역설등록양식                                        |       |                            |                              |
| 전송실패                                                   | 7   | 11                                   | 다 다이소몰(cafe24)                                                                | 주문등록 주문액설등록 엑설등록양식                                        |       |                            |                              |
| 승인대기<br>승인반려                                           | 4   | 12                                   | S 샵리스트(cafe24)                                                                | 주문등록 주문액셀등록 엑셀등록양식                                        |       |                            | 1. A                         |
| 7일 내 종료                                                | 2   | 13                                   | . 핫트랙스(cafe24)                                                                | 주문등록 주문액셀등록 액셀등록양식                                        |       |                            | 100 C                        |
| 르구인<br>배송준비                                            | 227 | 14                                   | m 문고리닷컴(cafe24)                                                               | 주문등록 주문액셀등록 액셀등록양식                                        |       |                            | 100 C                        |
| 위소묘정<br>교환요청                                           | 25  | 15                                   | M 스타일쉐어(cafe24)                                                               | 주문등록 주문액셀등록 엑셀등록양식                                        |       |                            | . 🧑                          |
| 반품요청                                                   | 7   | 16                                   | <b>5</b> 브리치(cafe24)                                                          | 주문등록 주문액셀등록 엑셀등록양식                                        |       |                            |                              |

#### 메뉴 위치

- 주문>통합주문관리>개별주문처리>주문등록

#### 주문등록이란?

- 판매처별오늘등록된주문건수확인할수있습니다.
- 주문등록은개별등록과엑셀등록을 할수 있습니다.
- 엑셀등록한주문은일괄로삭제할수있습니다.

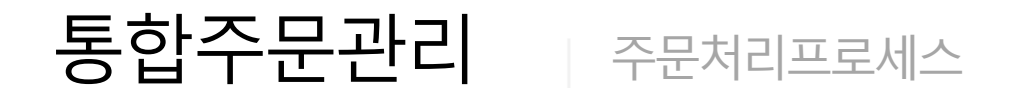

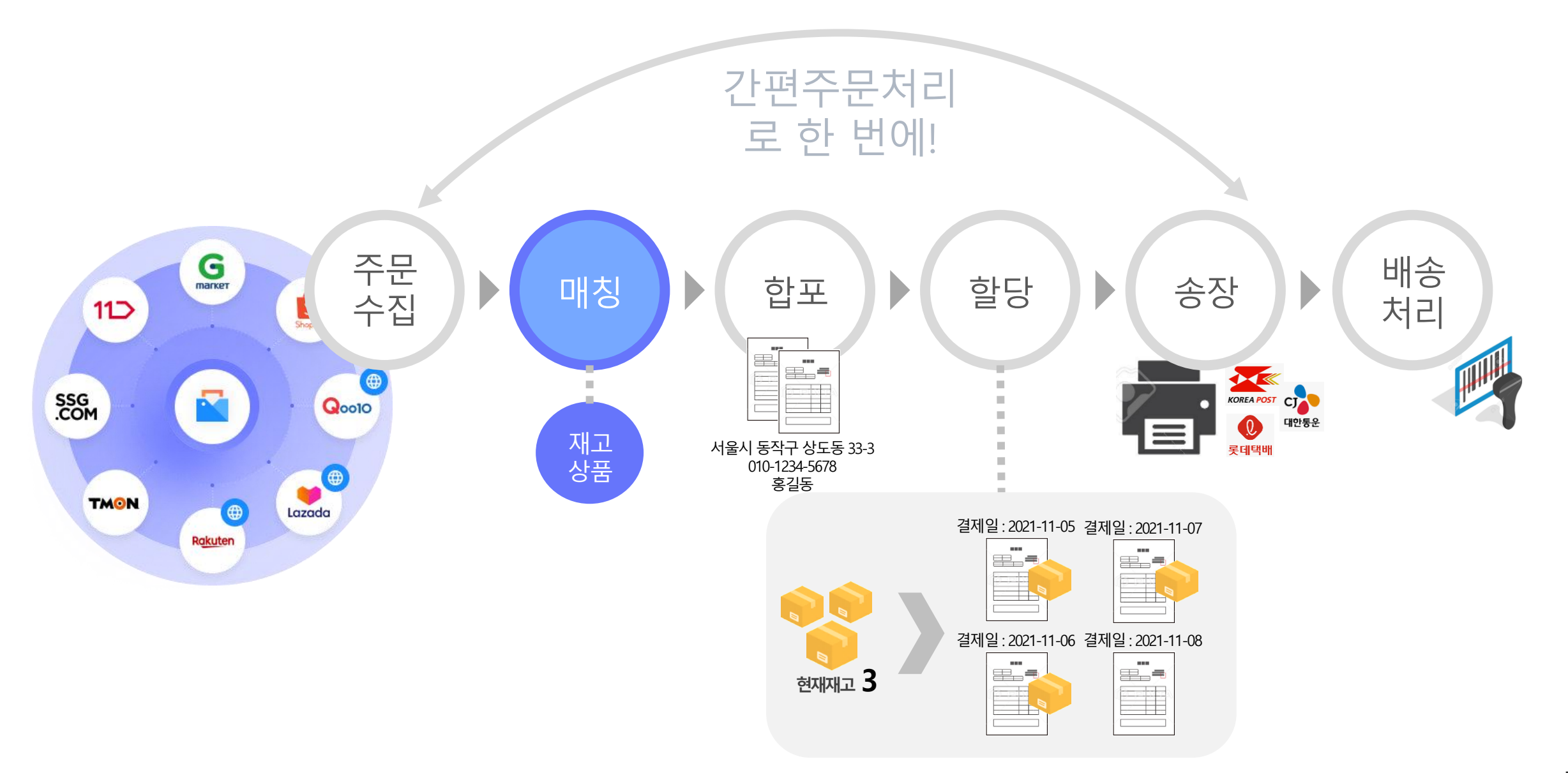

주문관리

#### 4. 개별주문처리 - 매칭

| 동로그인 ▼ <                          | 개별주문처리                                                           | 🕒 매뉴얼                            |                                  |                          |                                         |                                   |               |                                          |         | 🚺 이용가이드 | 주문등록에서 배송까지 편리 | 하게 관리하세요! [^ | 7문 > - | 통합주문관리 > <b>개</b> |
|-----------------------------------|------------------------------------------------------------------|----------------------------------|----------------------------------|--------------------------|-----------------------------------------|-----------------------------------|---------------|------------------------------------------|---------|---------|----------------|--------------|--------|-------------------|
| <b>[디</b><br>문목록<br>리<br>(화/바푸/화북 | <ol> <li>도움말</li> <li>최초 주문 수집 시,</li> <li>카페24/마켓주문은</li> </ol> | <b>결제일시 기준 12</b><br>은 10분마다 자동으 | 2 <b>시간 이내의 배송</b><br>으로 수집되며, 주 | <b>준비중 주문</b><br>문수집 버튼: | -만 수집됩니다. 결제일시<br>을 클릭하여 주문을 수동으        | 12시간 이전인 주문은 기간<br>으로 수집할 수 있습니다. | 을 설정하여 수동으로   | 수집해 주세요.                                 |         |         |                |              |        |                   |
| 송처리<br>동문관리                       | <b>्र</b> रुस्डवे                                                | 수집                               |                                  | 주문등록                     | >                                       | 5 매칭                              |               | 한포                                       |         | 할당      |                |              | 2      | 배송                |
| 러기                                | 기간                                                               | 주문일                              | ~ 17                             | 개월 曲                     | 2021-10-06 ~                            | iii 2021-11-04                    |               |                                          |         |         |                |              |        |                   |
| 관리                                | 검색구분                                                             | 판매처상품                            | 동명/옵션 🗸                          | 상품명                      | Ę                                       | 유선                                |               | 판매처                                      | 판매처 전체  | Q       |                |              |        | 3                 |
| ·관리<br>반리                         | 검색결과 <b>1466</b> 건                                               |                                  |                                  |                          |                                         |                                   |               |                                          |         |         |                |              |        | 20개쓰              |
| ·러<br>>관리                         |                                                                  |                                  |                                  |                          |                                         |                                   |               |                                          |         |         |                |              |        |                   |
| *                                 | No                                                               | 관리번호                             | 1                                | 판                        | 배처 !!                                   | 주문번호 🛛                            | 판매처 상품코드 📗    |                                          | 판매처 상품명 |         | 판매처옵션          |              | 수량 📗   | 관리                |
|                                   | 1266                                                             | 6217                             | 11 11                            | 번가(simp                  | lexi)                                   | 20211101-0000951                  | 0000000000000 | M cafe24 구매금지 1029 gz 01 번               |         |         | 색상=화이트, 사이즈=   | L            | 3      | 매칭                |
|                                   | 1265                                                             | 6216                             | 11 11                            | 번가(simp                  | lexi)                                   | 20211101-0000951                  | 0000000000000 | M cafe24 구매금지 1029 gz 01 번               |         |         | 색상=블랙, 사이즈=L   |              | 2      |                   |
|                                   | 1264                                                             | 6215                             | 11 11                            | 번가(simp                  | lexi)                                   | 20211101-0000965                  | 00000000000   | M cafe24 구매금 <mark>치</mark> 1029 gz 01 번 |         | •••••   | 색상=화이트, 사이즈=   |              | 3      | 매칭                |
|                                   | 1263                                                             | 6214                             | ee 11                            | 버가(simn                  | lexi)                                   | 20211101-0000965                  | 000000000000  | A cafe24 ⊋0H⊐ (1 1029 oz 01 №            |         |         | 생산=블랙 사이즈=     |              | 2      | 매칭                |
|                                   | 1262                                                             | 6213                             | 주문수동                             | 매징                       | 🗂 매뉴얼                                   |                                   |               |                                          |         |         | 이용가            | 이드 🗙         | 3      | 매칭                |
| 0                                 | 1261                                                             | 6212                             | 판매처상품명                           | 테스트 티                    | 셔츠                                      |                                   |               |                                          |         |         |                |              | 2      | 매칭                |
|                                   | 1260                                                             | 6211                             | 판매처옵션 샠                          | 상=화이트,                   | 사이즈=L 판매처                               | 11 11번가(simplexi)                 | 관리번호 6217     |                                          |         |         |                |              | 3      | 매칭                |
| 7                                 | 1259                                                             | 6210                             | 상품검색                             |                          |                                         |                                   |               |                                          |         |         |                |              | 2      | 매칭                |
| 1                                 | 1258                                                             | 6209                             | 거새그브                             |                          | 사프며/오셔                                  | . 테스트                             |               | 오셔                                       |         |         |                | 21.01        | 3      | 매칭                |
| 17                                | 1257                                                             | 6208                             | 8412                             |                          | 000/82                                  | -4                                |               |                                          |         |         |                |              | 2      | 매칭                |
| 211<br>15                         | 1256                                                             | 6207                             | 선택                               | No                       | 바코드                                     | 풍목코드                              | 0             | 상품명                                      | 옵션      | 1       | 판매가            | 현재재고         | 2      | 매칭                |
| 19<br>8                           |                                                                  |                                  |                                  | 6                        | AAAAA9C86                               | P00000JO000A                      | 테스트 T-shirt   |                                          | 블랙/S    |         | 20,000         |              |        |                   |
|                                   |                                                                  |                                  |                                  | 5                        | AAAAA9C8J                               | P00000JO000B                      | 테스트 T-shirt   |                                          | 블랙/M    |         | 20,000         |              |        |                   |
|                                   |                                                                  |                                  |                                  | 4                        | AAAAA9C8K                               | P00000J0000C                      | 테스트 T-shirt   |                                          | 블랙/L    |         | 20,000         |              |        |                   |
|                                   |                                                                  |                                  |                                  | 3                        | AAAAA9C85                               | P00000JO000D                      | 테스트 T-shirt   |                                          | 화이트/S   |         | 20,000         |              |        |                   |
|                                   |                                                                  |                                  | 0                                | 2                        | AAAAA9C8L                               | P00000JO000E                      | 테스트 T-shirt   |                                          | 화이트/M   |         | 20,000         |              |        |                   |
|                                   |                                                                  |                                  |                                  |                          | ,,,,,,,,,,,,,,,,,,,,,,,,,,,,,,,,,,,,,,, |                                   |               | Click!                                   |         |         | 20,000         |              | L      |                   |

#### 메뉴 위치

- 주문>통합주문관리>개별주문처리>매칭

#### 매칭이란?

- 판매처에서 유입된 주문의 상품과 마켓플러스의 상품이
   연결 안 된 경우 검색 결과에 노출됩니다.
- 미매칭된 주문은 상품을 검색해서 매칭을 합니다.
- 매칭 후동일상품이판매된 경우자동으로 매칭이됩니다.

- 1. 매칭버튼클릭
- 2. 판매처 상품명과 판매처 옵션 확인
- 3. 상품검색
- 4. 동일옵션의상품선택
- 5. 매칭버튼선택

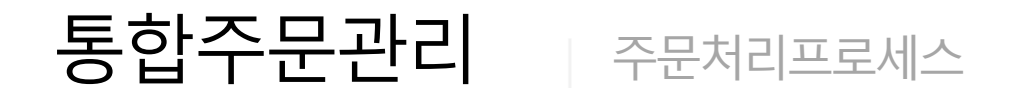

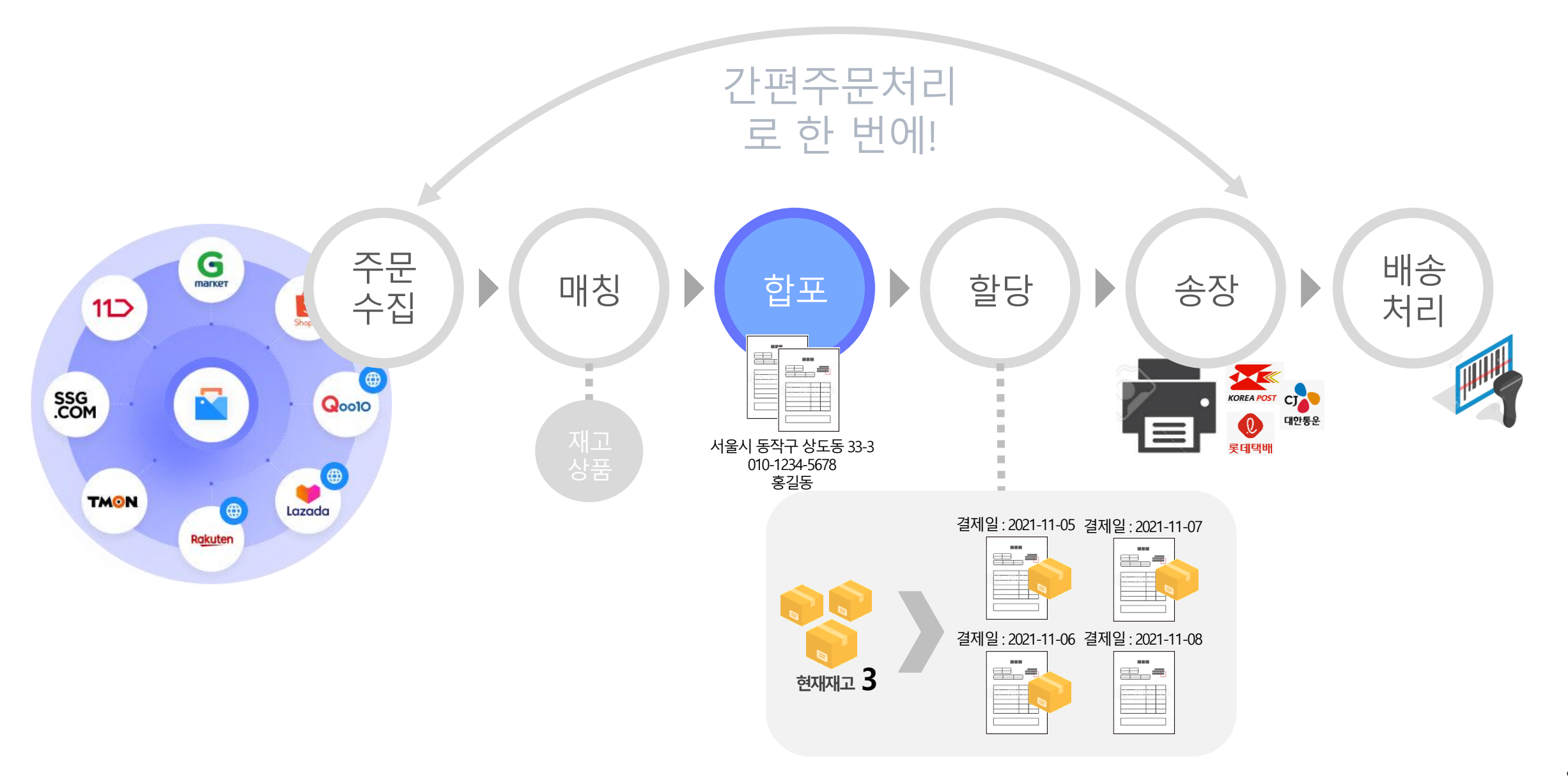

주문관리

5. 개별주문처리 - 합포

| 다켓플러스                                          | 기본 상품                                                                | 재고 주문 게시글                                                    | 통계 이력 전체 三                                                |                     |                          |                            |                       |                    | QUICK V    | v []+ •••     |
|------------------------------------------------|----------------------------------------------------------------------|--------------------------------------------------------------|-----------------------------------------------------------|---------------------|--------------------------|----------------------------|-----------------------|--------------------|------------|---------------|
| 마켓 사동 로그인 🔹 🔇                                  | 개별주문처리                                                               | ([]] 메뉴얼                                                     |                                                           |                     |                          | (                          | 이용가이드 주문등록에서 비        | 배송까지 편리하게 관리하세요! 🗋 | 주문 〉 통합주{  | 문관리 > 개별주문처리  |
| 주문관리<br>전체주문목록<br>배송관리                         | <ol> <li>도움말</li> <li>최초 주문 수집 시, 결</li> <li>카페24/마켓주문은 1</li> </ol> | <b>제일시 기준 12시간 이내의 배송준비중 주문</b><br>10분마다 자동으로 수집되며, 주문수집 버튼들 | 한 수집됩니다. 결제일시 12시간 이전인 주문은 7<br>클릭하여 주문을 수동으로 수집할 수 있습니다. | l간을 설정하여 수동으로 수집해 주 | 5세요.                     |                            |                       |                    |            |               |
| 위소/교원/반응/원물<br>해외배송처리<br>통합주문관리                | <b>2 ARE</b>                                                         | ेव ाः नस्डब                                                  | [2]<br>[2] 매칭                                             | · 🛱                 | , 합포<br>,                | 🗐 할당                       | Ē                     | 송장                 | > 73 H     | 含             |
| 중법수군국육<br>가편주문치리<br>개별주문치리<br>송장대역관리           | 기간<br>판매처기준                                                          | 주문일 		 1개일 🖽<br>국내주문 		 • 동일 판매                              | 2021-10-06 ~ (註) 2021-11-04                               |                     | Click!                   | <ul> <li>포함 이제외</li> </ul> |                       |                    |            |               |
| 통합CS관리<br>고객CS관리<br>CS내역관리<br>수거/회수관리<br>메시지전송 |                                                                      |                                                              |                                                           | Ê                   | <b>합포처리</b><br>1포결과 확인필5 | R.                         |                       |                    |            |               |
|                                                | 총 1건                                                                 |                                                              |                                                           |                     |                          |                            |                       |                    |            |               |
|                                                | No                                                                   | 주문일 관리번호                                                     | 판매처                                                       | 주문번호                | 수령자명                     | 수령기                        | 자주소                   | 수령자일반전호            | · 수령자      | h휴대전화         |
| 처리중 🛛 🕕                                        | 1                                                                    | 2021-11-04 605 🔁                                             | 카페24(한국어 쇼핑몰1) 2                                          | 0211104-00000111 🕘  | 홍길동 (04563)서울            | 울특별시 중구 장충단로13길            | 20 (을지로6가) 현대시티타워 11종 | § 02-0000-0000     | 010-0000-0 | 0000          |
|                                                |                                                                      |                                                              |                                                           | 합포결과                | 확인필요                     |                            |                       |                    |            |               |
| 총 1건                                           |                                                                      |                                                              |                                                           |                     |                          |                            |                       |                    |            |               |
|                                                |                                                                      |                                                              |                                                           |                     |                          |                            |                       |                    |            | 선택합포처리        |
| No 주문일                                         | 관리번호                                                                 | 판매처                                                          | 주문번호 수령자명                                                 |                     | 수령자주소                    |                            | 수령자 일반전화              | 수령자 휴대전화           | 기준         | 합포 📗          |
| 2021-11-                                       | 04 609                                                               | 24 카페24(한국어 쇼핑몰1)                                            | 20211104-0… 홍길동                                           | (04563) 서울특별시 중구    | 장충단로13길 20 (을지로6가)       | 현대시티타워 11층                 | 02-0000-0000          | 010-0000-1111      | ۲          | -             |
| 2021-11-                                       | 04 605 +3                                                            | 24 카페24(한국어 쇼핑몰1)                                            | 20211104-0 흥길동                                            | (04563) 서울특별시 중구    | 장충단로13길 20 (을지로6가)       | 현대시티타워 11층                 | 02-0000-0000          | 010-0000-0000      |            | <u>합포</u> 미합포 |
|                                                |                                                                      |                                                              |                                                           |                     |                          |                            |                       |                    |            |               |

#### 메뉴 위치

- 주문>통합주문관리>개별주문처리>합포

#### 합포란?

- 수령자의 이름, 주소, 일반전화번호, 휴대전화번호가 동일한 주문을 한 번에 배송처리 되도록 합포 합니다.
- 수령자의 이름, 주소는 동일하지만 일반전화번호 또는 휴대전화번
   호가 다른 경우 확인필요[탭]에서 확인 후 합포할 수 있습니다.

- 1. 처리기준확인
- 2. 합포처리버튼클릭
- 3. 합포결과확인
- 4. 확인필요 클릭하여 확인 후 합포/미합포 결정
- 5. 선택합포처리 버튼 클릭

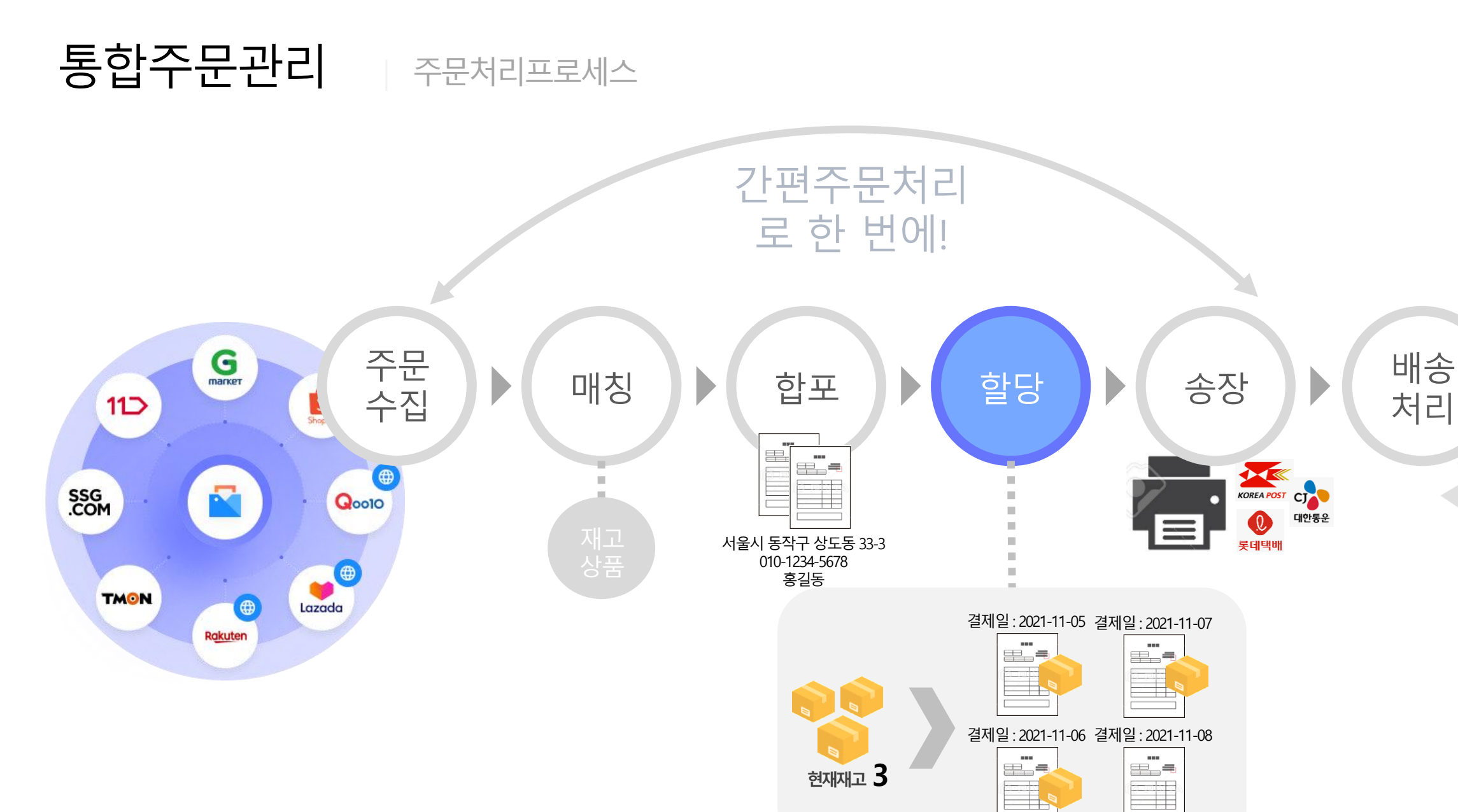

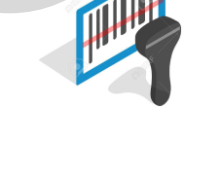

주문관리

6. 개별주문처리 - 할당

| 케 자동 로                         |                  | - 기본  | 22                                                              | 세고 수                                 | 군 계시:                            | ≞ 중계 이역                                     | 1 전세 느                             |                          |                                                                                                  |                        |             |         |               |           |          |                      |
|--------------------------------|------------------|-------|-----------------------------------------------------------------|--------------------------------------|----------------------------------|---------------------------------------------|------------------------------------|--------------------------|--------------------------------------------------------------------------------------------------|------------------------|-------------|---------|---------------|-----------|----------|----------------------|
| 2403                           |                  | :     | 개별주문쳐                                                           | 허리 (🗈 배뉴영                            |                                  |                                             |                                    |                          |                                                                                                  |                        | 🗐 이용가이드     | 주문등록에/  | 너 배송까지 편리하게 관 | 리하세요! 🖒 주 | 문 〉 통합   | 남주문관리 〉 <b>개별주</b> 문 |
| 문관리<br>체주문목록<br>송관리            | ę<br>Lu (ALP.    |       | <ul> <li>! 도움말</li> <li>- 최초 주문 수</li> <li>- 카페24/마켓</li> </ul> | 집 시, <b>결제일시 기준</b><br> 주문은 10분마다 자동 | <b>12시간 이내의 배</b><br>5으로 수집되며, 주 | <b>송준비중 주문</b> 만 수집됩니다.<br>5문수집 버튼을 클릭하여 주원 | 결제일시 12시간 이전인 =<br>문을 수동으로 수집할 수 있 | 두문은 기간을 설정하여 수동으<br>습니다. | 문 수집해 주세요.                                                                                       |                        |             |         |               |           |          |                      |
| 리배송처리<br>김배송처리<br>합주문관         | 18/82<br>의<br>관리 |       | S 42                                                            | 통합수집                                 |                                  | 주문등록                                        | ्रः जा                             | El                       | ☐<br>1<br>1<br>2<br>2<br>2<br>2<br>2<br>2<br>2<br>2<br>2<br>2<br>2<br>2<br>2<br>2<br>2<br>2<br>2 | > 🗒                    | 할당          | Ģ       | 송장            |           | 2        | 배송                   |
| 주문복의<br>주문처리                   | -<br>            |       | 기간                                                              | 주문일                                  | ~                                | 1개월 🗰 2021-10-07                            | ~ 🖽 2021-11-                       | 05                       | 재할당                                                                                              | □ 완전배                  | 송주문 재할당 📄 부 | 분배송주문 재 | 활당            |           |          |                      |
| 다주문서로<br>J내역관리                 |                  |       | 할당기준 🕜                                                          | 완전배송                                 | :가능 우선, 부분                       | 배송가능 이 후 할당 🗸                               | 110003                             |                          | 보류주문(                                                                                            | <ul> <li>포함</li> </ul> | ) শাহা      |         |               |           |          |                      |
| i <b>CS관</b> i<br>CS관리<br>i역관리 | 리                |       | 판매처                                                             | · 미일 :<br>판매처                        | 3부군니구기 사항<br>전체                  | 이 위설정우군대구<br>이 우선순위설정                       | 기사용인임                              | 0                        | Clio                                                                                             | 합포기준                   | ~           | 개이      | 기상 ~          | 개이하       |          |                      |
| 디전송                            |                  |       |                                                                 |                                      |                                  |                                             |                                    |                          | 할당처리                                                                                             |                        |             |         |               |           |          |                      |
|                                |                  | -     | 총 1건                                                            |                                      |                                  |                                             |                                    |                          | 완전배송가능 부분비                                                                                       | l송가능<br>               |             |         |               |           |          |                      |
|                                |                  |       |                                                                 |                                      |                                  |                                             |                                    |                          |                                                                                                  |                        |             |         |               |           |          |                      |
| ŧ                              | 0                |       | No                                                              | 주문일                                  | 관리                               | 번호                                          | 판매처                                | 주문번호                     |                                                                                                  | 풍명                     | 0           | 옵션      | П             | 총 수량      | - 11     | 총상품구매금액              |
| <b>छ</b><br>म<br>71<br>व       |                  |       | 1                                                               | 2021-11-04                           | 609                              | 24 카페24(                                    | 한국어 쇼핑몰1)                          | 20211104-00000555        | 청바지 테스트                                                                                          |                        | 28          |         |               |           | 1        | 1,000                |
|                                |                  |       |                                                                 |                                      |                                  |                                             |                                    | 완전배송가능                   | 부분배송가능                                                                                           |                        |             |         |               |           |          |                      |
|                                |                  |       |                                                                 |                                      |                                  |                                             |                                    |                          |                                                                                                  |                        |             |         |               |           |          |                      |
|                                |                  |       |                                                                 |                                      |                                  |                                             |                                    |                          |                                                                                                  |                        |             |         |               |           |          | 미할당주문나               |
| )                              | 주문일              | 11    | 관리번호 🛛                                                          | 판                                    | 배처                               | 주문번호                                        |                                    | 상품명                      | 8                                                                                                | 션                      | 수량          | II      | 상품구매금액        | 비 할당      | ł        | 미할당주문나누              |
|                                | 2021-11-0        | 4 608 | 3                                                               | 24 카페24(한:                           | 국어 쇼핑몰1)                         | 20211104-0                                  | 테스트용 신규상품                          |                          | 골드                                                                                               |                        |             | 1       | 10,000        | 자동        |          |                      |
|                                | 2021-11-0        | 4 607 |                                                                 | 24 카페24(한                            | 국어 쇼핑몰1)                         | 20211104-0                                  | 테스트용 신규상품                          |                          | 화이트                                                                                              |                        |             | 1       | 10,000        | 미할당       | ł        | 적용 미적용               |
|                                | 2021-11-0        | 4 606 | 5                                                               | 24 카페24(한                            | 국어 쇼핑몰1)                         | 20211104-0                                  | 교육용 테스트상품                          |                          | 화이트/L                                                                                            |                        |             | 1       | 1,000         | 미할당       | <b>t</b> |                      |
|                                | 2021-11-0        | 4 605 | 5                                                               | 24 카페24(한                            | 국어 쇼핑몰1)                         | 20211104-0                                  | 교육용 테스트상품                          |                          | 화이트/M                                                                                            |                        |             | 1       | 1.000         | 미함당       | 1        |                      |

#### 메뉴 위치

- 주문>통합주문관리>개별주문처리>할당

#### 할당이란?

- 재고를 보유하여 배송처리가 가능한 주문에 재고를 배정하는 작업입 니다.
- 판매처별 우선순위, 수량, 금액 등 원하는 조건으로 할당 처리가 가능 합니다.
- 주문전체가아닌일부만할당후미할당주문나누기처리로부분배송 이가능합니다.

- 1. 할당기준확인
- 2. 할당처리 버튼 클릭
- 3. 완전배송가능주문확인
- (할당기준을 부분배송가능 할당 선택 시) 부분배송가능 클릭하여 확
   인 후 미할당주문나누기 적용여부 결정
- 5. 미할당주문나누기버튼클릭

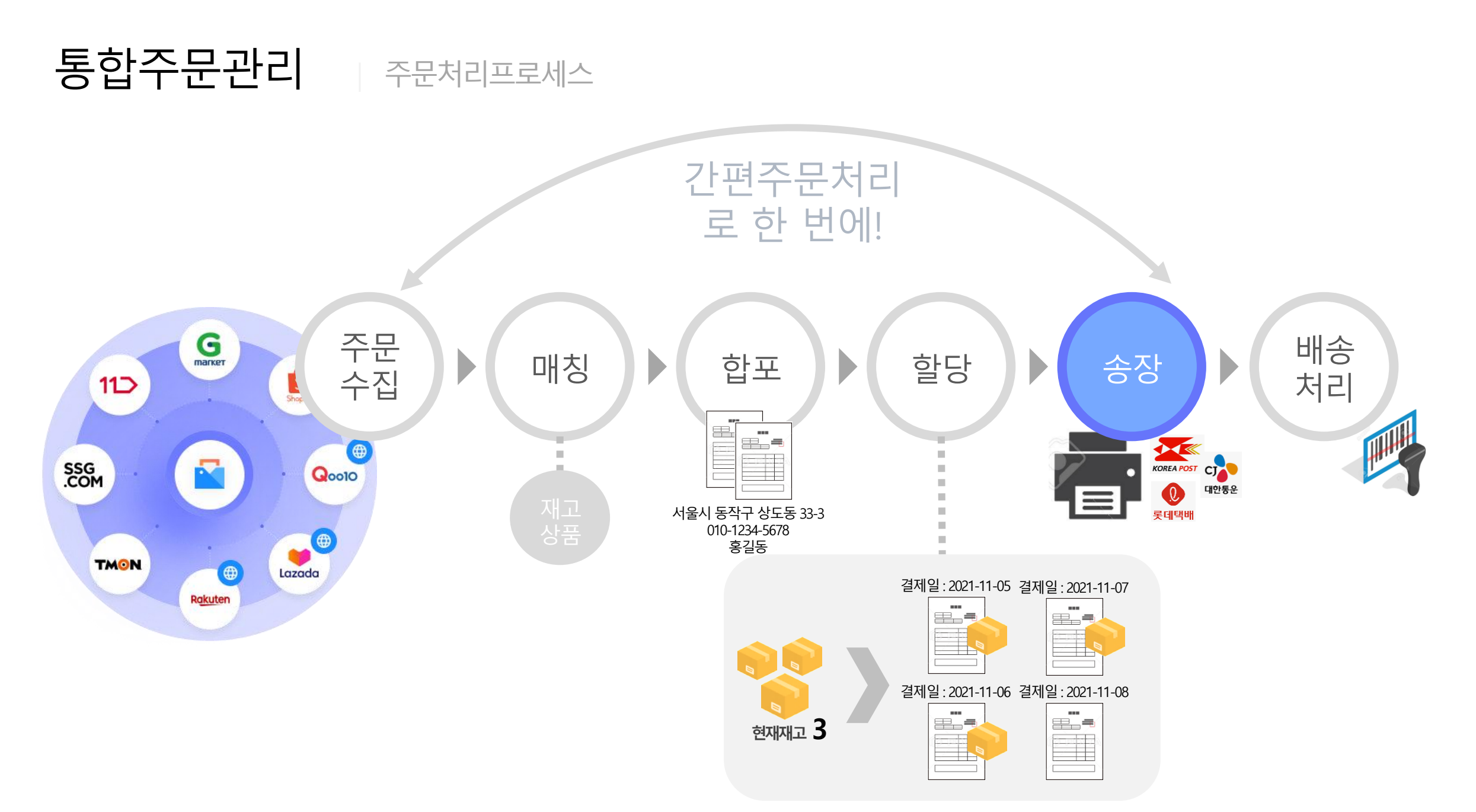

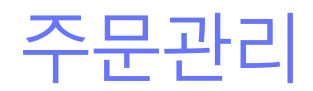

#### 7. 개별주문처리 – 송장(엑셀등록1)

| इ.           | <ol> <li>도움말</li> </ol> | T 1 2 2 10 1 2 5 10 12                       |                                          |            |                            | דא פורור ס |             |                |         |         |                   |              |                           |                 |
|--------------|-------------------------|----------------------------------------------|------------------------------------------|------------|----------------------------|------------|-------------|----------------|---------|---------|-------------------|--------------|---------------------------|-----------------|
| /바프/하브       | - 외조 꾸준 두<br>- 카페24/마켓  | *입 지, <b>일제일시 기준 12시인</b><br>넷주문은 10분마다 자동으로 | 1 이네의 배양꾼비양 주군인 수입<br>수집되며, 주문수집 버튼을 클릭? | 하여 주문을 수동으 | 12시간 이전한 구현<br>로 수집할 수 있습니 | 나다.        | 3이어 수용으로 수1 | 김애 쑤세표.        |         |         |                   |              |                           |                 |
| (관리)<br>(관리) | S 45                    | 문통합수집                                        | ☆ 주문등록                                   |            | [<br>                      |            | ) (         | 합포             |         |         | > 🗐 활당 📑          | 송장           | 4                         | 배송              |
| s<br>2       | 기간                      | 주문일 ~                                        | 1개월 🛗 2021-10-18                         | ③ 00:00    | ~ [*** 2021-1              | 11-16      | 23:59       |                |         |         | 검색구분 주문번호         | ~ 검색어        |                           |                 |
|              | 판매처                     | 판매처 전체                                       | Q                                        |            | 공급,                        | 사 공        | 금다 전체       | C              | 2       |         | 상태 접수(할당)         | ~            |                           |                 |
| a            | 범위                      | 총 상품구매금액 🗸                                   | 이상 ~                                     | 이하         | 배송                         | 상세 부       | 분배송포함 🗸     | 선착불 전체 🗸       | 국내      | ~       | 기타 @ 보류주문포함       | ✓ 별도관리포함 ✓   |                           |                 |
|              |                         | 번 송장번호                                       | 주문번호                                     | 주문상태       | 송장상태                       | 출력상태       | 배송업체        | 러 위<br>   총상품수 | 총수량     | 수령      | 자명 수령자주소          |              | 주문일                       | 판매처             |
|              | 송장삭제                    | 송장관리 🕜                                       |                                          |            |                            |            |             | 범위             | 예시) 1-3 | 8, 5, 7 | 송장범위관리 전체송장식제 역셀관 | 의 엑셀다운이럭 🛛 🗙 | II 엑셀요청 🛛 🛛               | <u>↓</u> 엑셀다운 ち |
|              | - 11 연변                 | 번 🗏 송장번호                                     | 주문번호                                     | 주문상태       | 송장상태                       | 출력상태       | 배송업체        | 총상품수           | 총수량 🛛   | 수령      | 자명 수령자주소          |              | 주문일                       | 판매처             |
|              | 39                      | -                                            | 20211116-0005555                         | 접수         | 미등록                        | 미출력        | -           | 1              | 2       | 홍길      | 상품단위 합포단위         | 시티타워 11층…    | 2021-11-16                | 교육 마켓           |
|              | 38                      | -                                            | 20211116-0000066                         | 접수         | 미등록                        | 미술덕        | -           | 1              | 2       | 홍입      |                   | 시티타워 11층~-5  | 2021-11-16                | 교육 마켓           |
| 0            | 36                      | -                                            | 20211116-0000222                         | 접수         | 미등록                        | 미출력        | -           | 1              | 2       | 홍길      | 액열양직 신규등록 기       | 시티타워 11층…    | 2021-11-16                | 교육 마켓           |
|              | 35                      | i -                                          | 20211116-0033333                         | 접수         | 미등록                        | 미출력        | -           | 1              | 2       | 홍길      | 테스트 양식            | 시티타워 11층…    | 2021-11-16                | 교육 마켓           |
| 2            | 34                      | -                                            | 20211116-0000088                         | 접수         | 미등록                        | 미출력        | -           | 1              | 2       | 홍같      |                   | 시티타워 11층-7   | 2021-11-16                | 교육 마켓           |
|              | 33                      |                                              | 20211116-0008888                         | 접수         | 미등록                        | 미출력        |             | 1              | 2       | 홍길      |                   | 시티타워 11층…    | 2021-11-16                | 교육 마켓           |
|              | 32                      | -                                            | 20211116-0055555                         | 접수         | 미등록                        | 미출력        | -           | 1              | 2       | 홍길      |                   | 시티타워 11층…    | 2021-11-16                | 교육 마켓           |
| 8            | 31                      | -                                            | 20211116-0000011                         | 접수         | 미등록                        | 미출력        | -           | 1              | 2       | 8       | 비밀번호 🕜            |              | 202 <mark>1</mark> -11-16 | 교육 마켓           |
| 4            | _                       |                                              |                                          |            |                            |            |             |                |         |         |                   |              |                           |                 |
| 2            |                         |                                              |                                          |            |                            |            |             | « < 1          | / 2     | >       |                   | -            |                           |                 |
|              |                         |                                              |                                          |            |                            |            |             |                |         |         | 비밀번호 확인           |              |                           |                 |
|              |                         |                                              |                                          |            |                            |            |             |                |         |         |                   |              |                           |                 |
|              |                         |                                              |                                          |            |                            |            |             |                |         |         |                   |              |                           |                 |

#### 메뉴 위치

- 주문>통합주문관리>개별주문처리>송장

- 1. 송장등록할주문의기준확인
- 2. 불러오기버튼클릭
- 엑셀요청버튼클릭
   (엑셀양식이 없는 경우 양식 설정)
- 4. 양식선택및비밀번호입력
- 5. XLSX, CSV 중 다운 받는 엑셀 양식 선택

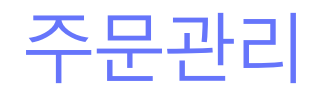

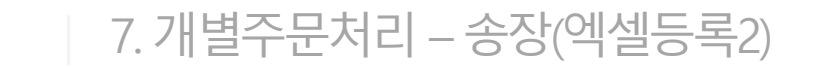

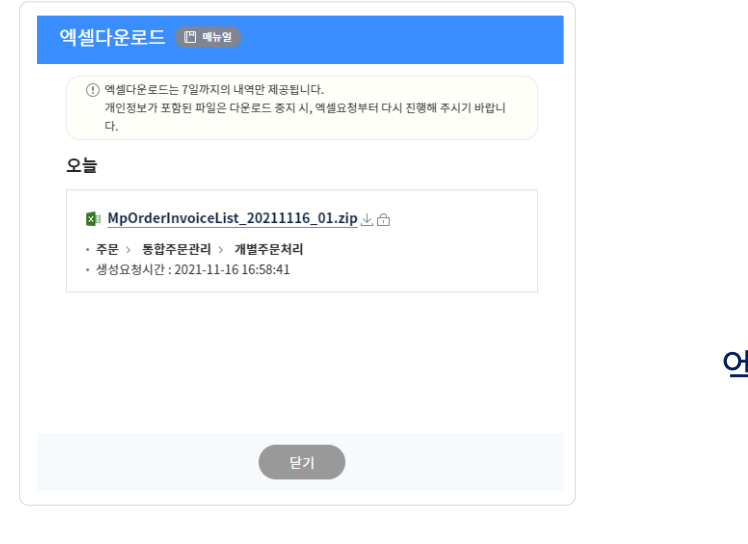

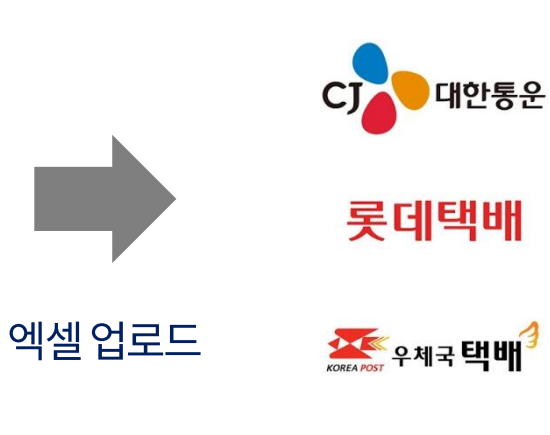

#### 사용법

- 다운받은엑셀파일을 배송업체에업로드하여 송장번호를 발급 받 습니다.
- 2. 발급받은송장번호를 다운받습니다.

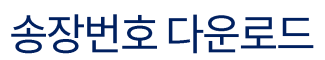

X

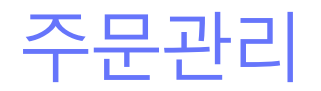

### 7. 개별주문처리 – 송장(엑셀등록3)

| ▶ 마켓플러스                              | 기본 상품 재고 주문 게시글 통계 이력 전체 드                                                                                                    | QUICK $\checkmark$ FAQ                                           |
|--------------------------------------|----------------------------------------------------------------------------------------------------|------------------------------------------------------------------|
| 마켓자동로그인 ▼ 〈                          | 개별주문처리 🗈 ㅋ₩₽                                                                                                    | 이용가이드 주문등록에서 배송하지 편리하게 관리하세요! C 주문 > 동합주문관리 > 개별추분처리             |
| 〒ご□□ 전체주문목록 배송관리 최소/교환/바풍/화불         | ① 도움말<br>- 최초 주문 수집 시, <b>경제일서 기준 12시간 이내의 배송준비증 주문</b> 만 수집됩니다. 경제일시 12시간 이전인 주문은 기간을 설정하여 수동으로 수집해 주세요.<br>- 카페2시마켓주문은 10분마다 자동으로 수집되며, 추분수집 버튼들 클릭하여 주문을 수용으로 수집할 수 있습니다.   |                                                                  |
| 해외배송처리<br>통합주문관리                     | C     주문통합수집     월     주문통합수집     월     매칭     (1)     합포     (2)                                                                                                    | , 할당 📄 승장 🖓 배송                                                   |
| 중입우군속록<br>강편주문처리<br>개별주문처리<br>중장내역관리 | 기간 주문일 · 1개1 曲 2021-10-18 ④ 00:00 - 曲 2021-11-16 ⑤ 23:59<br>판매처 판매치전체 Q · · · · · · · · · · · · · · · · · ·                                                                    | 검색구분 주문번호 ~ 컴쉐이<br>상태 접수(월당) ~                                   |
| 통합CS관리<br>고객CS관리<br>CS내역관리           | 범위 총 상품구매금액 이상 이상 이하 배송상세 부분배송포함 V 선칙불 전체 V 국내 V                                                                                                    | 기타 🕢 보류주문포함 🗸 별도관리포함 🗸                                           |
| 수거/회수관리<br>메시지전송                     | 홍이건   미등록 0건   송장 0건   출력 0건   미총력 0건   오류 0건   총 수량 0개                                                                                                    | 7/제24 연동 배송업체가 아니라면? [2] 주문상태 전체 > 송장상태 전체 > 출락상태 전체 > 20개씩 보기 > |
|                                      | 승정신제         승정진제         응 전신제         응 전신제         역시시) 1.3, 5, 7           여버         소장나려         조묘나려         초전사태         배수 언체         표 사포스         표 소장         소장지역 | 소방방위료리 관계승권상계 역용권장 역용가 여용보장 (월) 역용나 등 등록<br>스방지도수 조묘역 파매차 개관     |
| 송장엑셀관리                               | 송장엑셀처리                                                                                                    |                                                                  |
| 기간                                   | 액셀등록 엑셀삭제                                                                                                    | 24                                                               |
| 처리구분                                 | 배송업체 CJ대한동운 - 대표쇼핑몰 > 역설업로드 지입선택 참부할 파일을 마우스로 참아서 넣어주세요.                                                                                                    |                                                                  |
|                                      | 종 [2] 성공여상 [2] 실패여상 [2] 20개<br>지 (14.9 년 14.9 년 14.9 년 14.9 년 14.9 년 14.9 년 14.9 년 14.9 년 14.9 년 14.9 년 14.9 년 14.9 년 14.9 년 14.9 년 14.9 년 14.9                                | 에 보기 ~ ~ ~ ~ ~ ~ ~ ~ ~ ~ ~ ~ ~ ~ ~ ~ ~ ~                         |
| 처리번호                                 | NU 에러시티클지 철레에슈 해방법에 철도드레방민보 철도드랑인보 전에서 수준인보 수준                                                                                                    | ≝<br>                                                            |
| 2                                    |                                                                                                    | .11.0113.06.39                                                   |
|                                      |                                                                                                    |                                                                  |
|                                      | <ol> <li>থাবাবা প্রকেন্দান,</li> </ol>                                                                                                    |                                                                  |
|                                      |                                                                                                    |                                                                  |
|                                      |                                                                                                    |                                                                  |
|                                      | 묻기                                                                                                    |                                                                  |

#### 메뉴 위치

- 주문>통합주문관리>개별주문처리>송장

- 1. 엑셀관리버튼클릭
- 2. 송장엑셀관리 화면에서 엑셀처리 버튼 클릭
- 3. 다운받은 송장번호엑셀양식에 맞춰서 배송업체를 선택하고 업로 드 합니다.

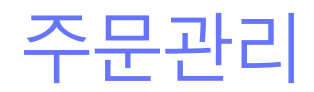

#### 7. 개별주문처리 – 송장(연동등록)

|                                                   | 기본 상품 재고 주문 게시글 통계 이력 전체 三                                                                                                    |                          |
|---------------------------------------------------|----------------------------------------------------------------------------------------------------|--------------------------|
| 마켓 자동 로그인 🔹 <                                     |                                                                                                    |                          |
| <b>주문관리</b><br>전체주문목록<br>배송관리<br>최소/교화/바풍/화북      | 개별주문처리 ( 예약) · · · · · · · · · · · · · · · · · · ·                                                                                                    | 주문 > 등합주문관리 > 개별주문처리     |
| 해외배송처리<br>통합주문관리<br>통합주문목록                        |                                                                                                    | (고) 배송                   |
| 간편주문처리<br>개별주문처리                                  | 71간 주문일 ~ 17월 曲 2021-10-07 ③ 00:00 ~ 曲 2021-11-05 ⑤ 23:59 검색구분 주문번호 ~ 검색어                                                                                                    |                          |
| 총장내역관리<br>통합CS관리                                  | 판매처         판매처 전체         ····································                                                                                                    |                          |
| 고객CS관리<br>CS내역관리                                  |                                                                                                    |                          |
| 수거/회수관리<br>메시지전송                                  | 물려오기                                                                                                    |                          |
|                                                   | 종 1건       미등록 1건       송장 0건       출력 0건       미등록 1건       송장 0건       출력 0건       미등록 1건       송장 0건       출 3 2 4 5 4 5 4 √       송장 2 4 5 4 5 4 √         중 1건       미등록 1건       송장 0건       출력 0건       미등록 1건       오류 0건       종 2 4 5 4 5 4 √       송장 2 4 5 4 5 4 √ | ✓ 출력상태 전체 ✓ 20개씩 보기 ✓    |
|                                                   |                                                                                                    | 주문의 판매처 관리               |
|                                                   |                                                                                                    | 21-11-04 24 카페24(한국어 : 6 |
| 처리중 🛛 🕕                                           | 송장관리 (♡ 메뉴열) (▷ 이용가이드) 배송업체가 안보인다면? ▷ ×                                                                                                    |                          |
| <b>처리필요</b> · · · · · · · · · · · · · · · · · · · | 송장출력 송장 PDF 다운 송장연동등록                                                                                                    |                          |
| 당신선여 -<br>7일내종료 -<br>발주전 -<br>배송준비 5              | <ol> <li>송장 출력 시, 배송업체벌 기본양식을 사용하여 출력됩니다. 송장양식설정을 통해서 기본양식을 변경할 수 있습니다.<br/>등록된 송장이 없는 경우, 송장번호를 등록하여 출력합니다.</li> </ol>                                                                                                    | _                        |
| 위오표정 -<br>교환요청 -<br>반품요청 -                        | 총 2건                                                                                                    |                          |
|                                                   | 출력 프린터 필수         Xprinter XP-D4602B         카페24 프린터 에이전트 안내 >                                                                                                    |                          |
|                                                   | 배송업체 2 CJ대한통운(연동) - 한국어 > 송장양식설정                                                                                                    |                          |
|                                                   | 옵션                                                                                                    |                          |
|                                                   | Click!                                                                                                    |                          |
|                                                   | 확인 닫기                                                                                                    |                          |

#### 메뉴 위치

- 주문>통합주문관리>개별주문처리>송장

#### 송장(연동등록)이란?

- 할당이되어배송가능한주문에송장을 등록하고 출력할 수 있습니 다.
- 연동배송업체를 사용하는 경우 송장연동등록 및 송장출력이 한 번에 됩니다.

- 1. 송장등록할주문의기준확인
- 2. 불러오기버튼클릭
- 출력할주문의 범위를 입력 후 송장범위관리 버튼 클릭 (전체 출력은 범위 미입력 후 클릭)
- 4. 송장을 등록하고 출력할 프린터 선택
- 5. 확인버튼클릭

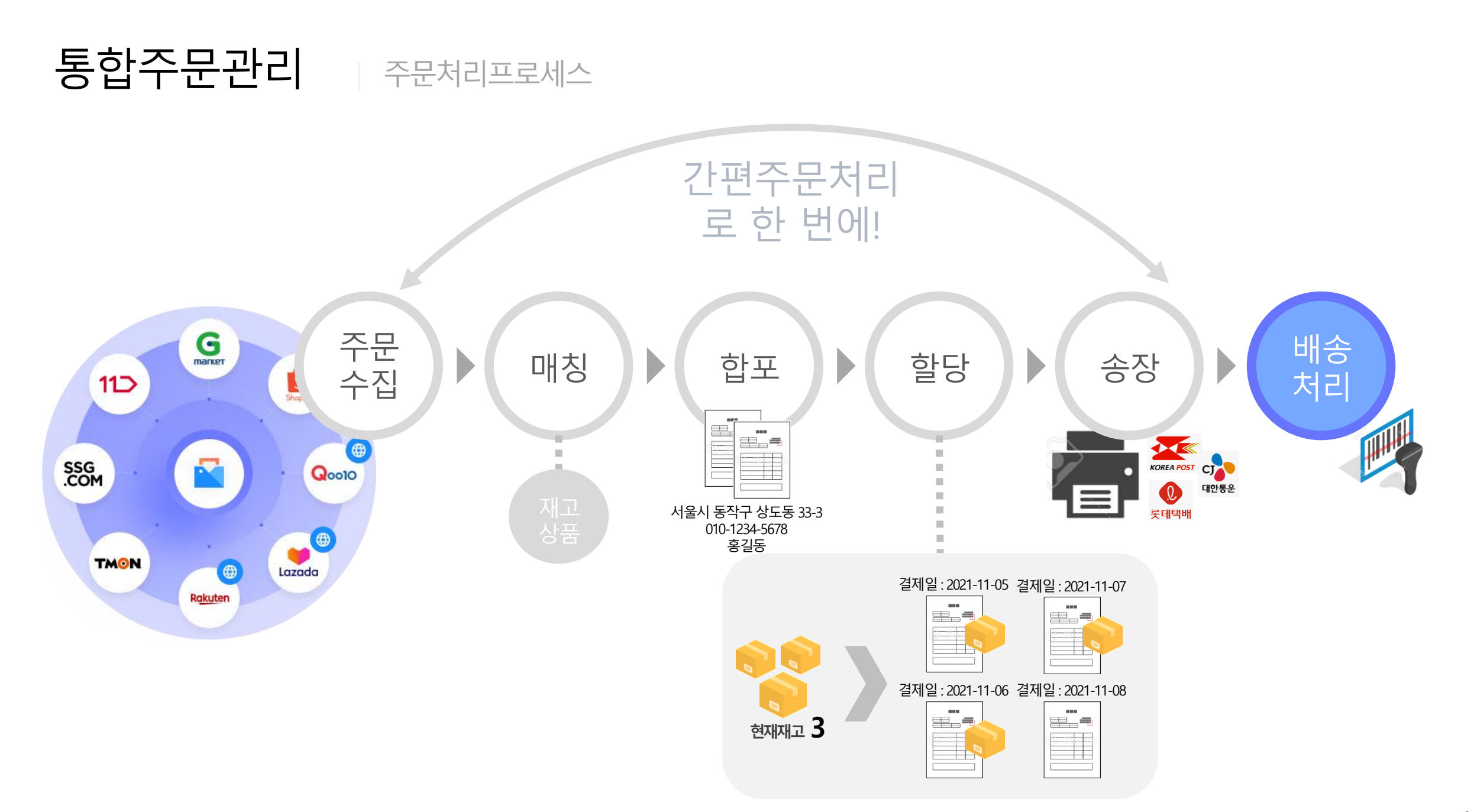

주문관리

8. 개별주문처리 - 배송

| ■ 마켓플러스 마켓자동로그인 → <                                              | 기본 상품 제고 주문 계시글 통계 이력 전체 프 (QUICK ~) FAQ 다 아이 전체 프                                                                                                    |
|------------------------------------------------------------------|----------------------------------------------------------------------------------------------------|
| <b>주문관리</b><br>진체주문목록<br>배송관리                                    | / 결수군서 [ 변화원] · 전통입성 · 전성 · 전성 · 전성 · 전성 · 전성 · 전성 · 전성 ·                                                                                                    |
| 위외/파리/한吉/현황<br>해외배송처리<br>통합주문관리<br>통합주문목록                        | C 주문5월수집 A 주문5록 A A 예정 A A A A A A A A A A A A A A A A                                                                                                    |
| 21평조문치리<br>개별주문치리<br>중장내의관리<br>통합CS관리<br>고객CS관리<br>CS내역관리        | 기간       중당동원 2       17월 월 2021-0-7 ③ 00.00 ~ 월 2021-11-05 ④ 23:59         관매시       편매시전체       Q       · · · · · · · · · · · · · · · · · · ·                                                                                                    |
| 수거/회수관리<br>메시지전송                                                 | 김석결과 1건                                                                                                    |
|                                                                  | I       No       II       배송선감       II       재교배송상태       한 전망특입       II       주문번호       II       관에서       II       상품명       II       620         I       1       -       420       CJ대한동운(연동)· 안국어 쇼핑몰       103       배송준비용       2021-11-02.11:31:42       380938953735       20211027-0000011       III       관계24(안국어 쇼핑몰       교육용 텍스트 상품       플레/L |
| 여리중 🕕                                                            |                                                                                                    |
| 비송실패     -       방안대기     -       농안반려     -       '일 내 종료     - |                                                                                                    |
| 활주전 -<br>채송준비 5<br>취소요청 -<br>교환요청 -                              |                                                                                                    |
| 반품요청 -                                                           |                                                                                                    |

#### 메뉴 위치

- 주문>통합주문관리>개별주문처리>배송

#### 배송이란?

- 송장 등록된 주문을 배송처리합니다.
- 바코드배송처리,개별배송처리,전체배송처리가가능합니다.
- 연동 등록된 주문은 판매처에도 배송처리됩니다.
- 판매처와 배송상태 불일치 여부 확인 가능

- 1. 배송처리할주문검색
- 2. 주문선택
- 3. 배송처리버튼클릭

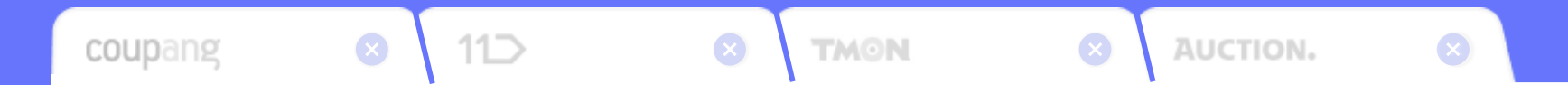

# 간편주문처리에서 클릭 한 번으로 송장 출력까지

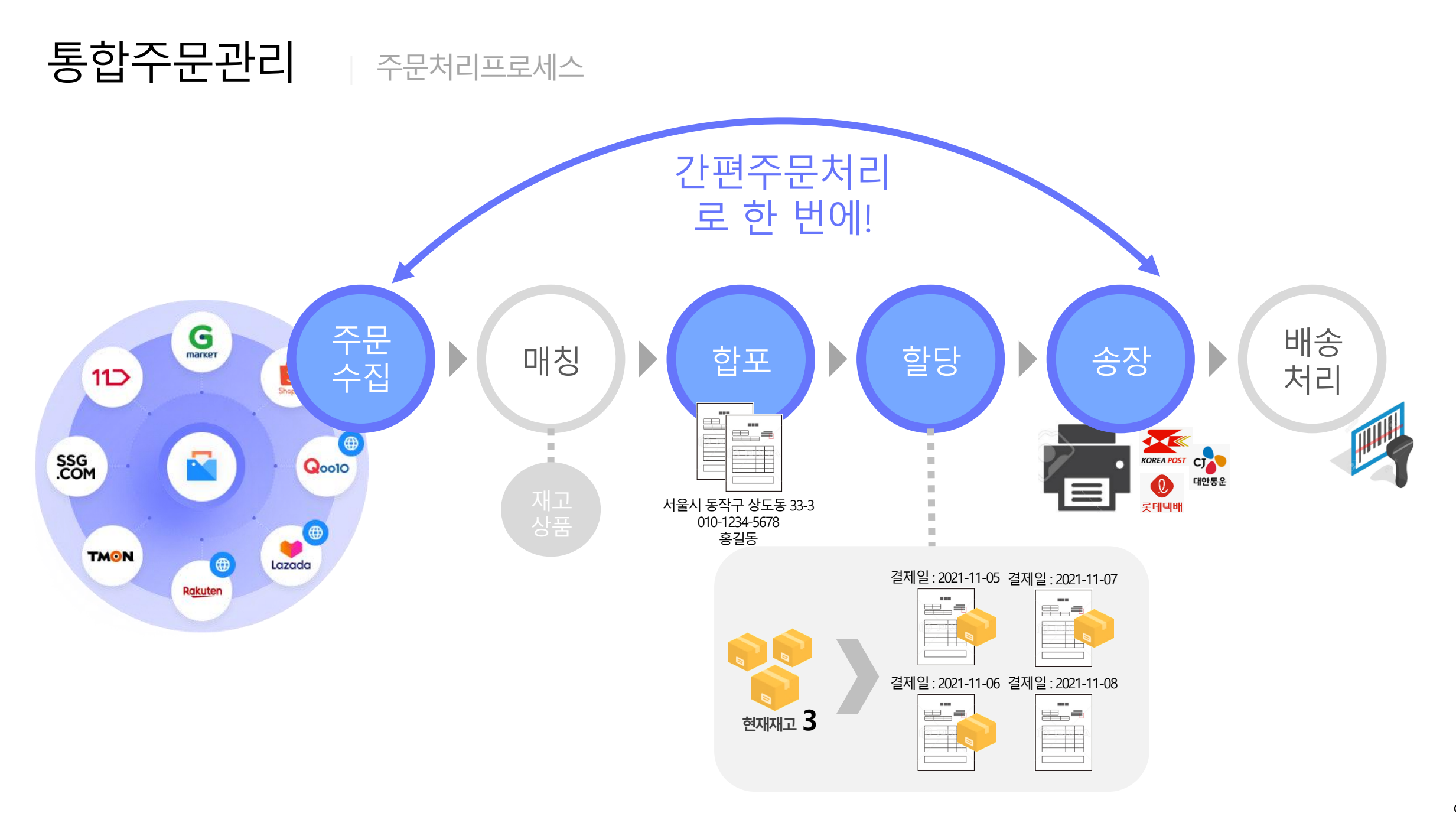

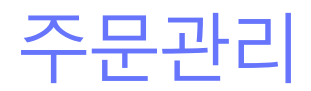

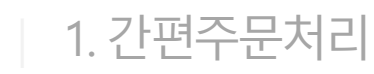

| ■ 마켓플러스 마켓자동로그인 ▼ <                                        | 기본 상품 제고 주문 게시글 통계 이력 전체 프 이미 전체 프 이미 전체 프 이  제 제 제 제 제 제 제 제 제 제 제 제 제 제 제 제 제 |
|------------------------------------------------------------|----------------------------------------------------------------------------------------------------|
| 주문관리<br>전체주문목록<br>배송관리<br>취소/교환/반품/환불<br>해외배송처리<br>특하고 다고리 | <ul> <li>① 도움말</li> <li>- 푸문수집부터 승장출력까지 판반에 처리되는 미뉴입니다.</li> <li>- 뚜문수집부터 승장출력까지 판반에 처리되는 미뉴입니다.</li> <li>- 안동 배송업체(수계 국택예(안동), CJR한 동운(안동), 롯데택혜(안동))를 사용하는 경우 송장등록/출력처리까지 가능합니다. 송장등록/출력 진행 중 다른 페이지로 이동 시 송장충력이 처리되지 않습니다.</li> <li>- 일반 배송업체를 사용하는 경우 송장등록 전까지 일괄처리 가능하고, 송장등록/출력 및 배송처리는 개월주문처리에서 처리할 수 있습니다.</li> </ul>                                                                                                    |
| 동합주문목록<br>간편주문처리<br>개별주문처리<br>속장내영관리                       |                                                                                                    |
| 통합CS관리<br>고객CS관리<br>CS내역관리<br>수거/회수관리<br>메시지전송             |                                                                                                    |
|                                                            | +     간편주문처리     테스트       설정 추가     ····································                                                                                                    |
| 처리중 •• 1                                                   |                                                                                                    |
| 처리필요     ····································              |                                                                                                    |
| 발주전 12<br>배송준비 48<br>취소요청 1<br>교환요청 4                      |                                                                                                    |

- 주문>통합주문관리>간편주문처리
- 상단오른쪽QUICK>간편처리

#### 간편주문처리란?

- 주문수집, 합포처리, 할당처리, 송장등록, 송장출력을 한 번에 처리합 니다.
- 연동배송업체를 사용하지 않으시는 경우 주문수집, 합포처리, 할당 처리까지만 가능합니다.
- 기본설정이 제공되며 필요시 사용자가 설정을 추가하여 사용 가능합 니다.

# 주문관리

#### 2. 간편주문처리 - 설정등록

| 문관리                 | ① 도움막                                                                                          |                            |                 |                     |                                            |     |
|---------------------|------------------------------------------------------------------------------------------------|----------------------------|-----------------|---------------------|--------------------------------------------|-----|
| 관리                  | <ul> <li>- 주문수집부터 송장출력까지 한번에 처리되는 메뉴입니다</li> <li>- 연동 배송업체(우체국택배(연동), C,대한통운(연동), 루</li> </ul> | 나.<br>데탠嵋(여도))를 사용하는 겨운 소: | 아드로/추려 처리까지 가느? | 에 다 소자드루/추려 지해 조 다르 | 페이지도 이후 11 우와우의이 쉬거리지 아무니다                 |     |
| :/교환/반품/환불<br> 배송처리 | - 일반 배송업체를 사용하는 경우 송장등록 전까지 일괄처                                                                | 간편주문설정등                    | 록 🔳 예뉴업         |                     | 🙆 이용가이드 비송감체가 안 보인다면? [2                   |     |
| 갑주문관리               | [=] 미할당                                                                                        | 기본정보                       |                 |                     |                                            |     |
| 즉문목록<br>주문처리        | EØ 12                                                                                          | 설정명 필수                     | 설정명을 입력         | 하세요                 |                                            |     |
| 주문처리<br>내역관리        |                                                                                                | 서저저나                       |                 |                     |                                            |     |
| CS관리                | •••••••                                                                                        | 월성성보                       |                 |                     |                                            |     |
| CS관리                | +                                                                                              | 하포처리                       |                 | 판매처기준               | 국내주문 🗸 💿 동일 판매처 🔿 판매처 구분 없음                |     |
| /회수관리               | ' 국내                                                                                           |                            |                 | 보류주문 🕜              | <ul> <li>포함</li> <li>제외</li> </ul>         | 기본  |
| 시선송                 | 실정 주가                                                                                          |                            |                 | 재할당                 | <ul> <li>사용함</li> <li>● 사용안함</li> </ul>    | 2 1 |
|                     | · · · · · · · · · · · · · · · · · · ·                                                          |                            |                 | 함당기준 😡              | 와전배소가는건마 학단 🗸                              |     |
|                     |                                                                                                |                            |                 |                     |                                            |     |
|                     | 한국어 쇼핑몰                                                                                        |                            |                 |                     |                                            |     |
|                     |                                                                                                | 할당처리                       |                 | 판매처                 | 판매처 전체 🔍                                   |     |
| 0                   | C d                                                                                            |                            |                 | 공급사                 | 공급사 전체 🔍                                   |     |
| <u>ها</u>           |                                                                                                |                            |                 | 옵션태그                | 옵션태그 전체 Q                                  |     |
| <b>41 2</b>         |                                                                                                |                            |                 | 주문수량                | 합포기준 ~ 개 이상 ~ 개 이하                         |     |
| ·<br>려              |                                                                                                |                            |                 | 상품구매금액              | <b>합포기준 ∨ 원 이상 ~ 원 이하</b>                  |     |
| al <b>r</b>         |                                                                                                |                            |                 |                     |                                            |     |
| 기 5<br>당 1          |                                                                                                |                            |                 | 배송업체 📴수 🕜           | 롯데택배(연동) - 한국어 쇼: >                        |     |
| 8 J                 |                                                                                                |                            |                 | 판매처                 | 판매처 전체 🔍                                   |     |
|                     |                                                                                                | 송장등록                       |                 | 공급사                 | 공급사 전체 🔍                                   |     |
|                     |                                                                                                |                            | _               | 주문구분                | ● 국내 ○ 해외                                  |     |
|                     |                                                                                                |                            |                 | 보류주문 🕜              | <ul> <li>포함</li> <li>제외</li> </ul>         |     |
|                     |                                                                                                |                            |                 | 별도관리                | <ul> <li>별도관리포함</li> <li>별도관리제외</li> </ul> |     |
|                     |                                                                                                |                            |                 |                     | Oliald                                     |     |

#### 메뉴 위치

- 주문>통합주문관리>간편주문처리
- 상단오른쪽QUICK>간편처리

#### 간편주문설정 등록이란?

- 합포처리, 할당처리, 송장등록, 송장출력 대상 주문을 설정할 수 있습 니다.
- ON/OFF 버튼으로 각 단계별 진행 여부를 선택합니다.
- 연동배송업체를 사용하지 않는 경우 송장등록과 송장출력은 설정이 불가능합니다.

- 1. 설정추가를 클릭합니다.
- 2. 각단계별로처리여부및처리기준을설정합니다.
- 3. 저장버튼을 클릭합니다.

주문관리

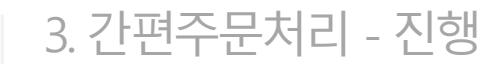

| ····································                   | 기본 상품 재고 주문<br>가펴즈믄처리 (@ated)                                                          | 게시글 통계 0                                                      | 츽 전체 三                                  | _                                                   | _                   | _              |                                     | 이내ር는 · · · · · · · · · · · · · · · · · · · |
|--------------------------------------------------------|----------------------------------------------------------------------------------------|---------------------------------------------------------------|-----------------------------------------|-----------------------------------------------------|---------------------|----------------|-------------------------------------|--------------------------------------------|
| <b>주문관리</b><br>전체주문목록<br>배송관리<br>취소/교환/반품/한불<br>해외배송처리 | ① 도움말<br>- 주문수입부터 승장돌력까지 한번에 치리<br>- 연동 배송업제(우제국택배(연용), CL대<br>- 일반 배송업제를 사용하는 경우 승장등록 | [되는 메뉴입니다.<br>한동문(연동), 롯데백배(연동))를 사용<br>김 전까지 일괄처리 가능하고, 송장등록 | 하는 경우 송장등록/출력처리까:<br>(/출력 및 배송처리는 개별주문치 | 지 가능합니다. <mark>송장등록/출역 진</mark><br>히리에서 처리할 수 있습니다. | 형 중 다른 페이지로 이동 시 송장 | 출력이 처리되지 않습니다. |                                     |                                            |
| 통합주문관리                                                 | [목] 미할당                                                                                | 간편주문처리진행                                                      |                                         |                                                     |                     |                | 🗿 이용가이드                             | 송장미출력                                      |
| 토한조문문로<br>간편주문처리<br>개별주문처리<br>소장내역관리                   | ⊏⊘ 33                                                                                  | ① 간편주문처리 진행 중 대                                               | 다른 페이지로 이동 시 송장출력(                      | 이 처리되지 않습니다.                                        |                     |                |                                     | 2                                          |
| 통합CS관리<br>고객CS관리<br>CS내영관리                             |                                                                                        | 시작                                                            | 주문등록                                    | 이 N<br>합포처리                                         | 이N<br>할당처리          | ON<br>송장등록     | ON<br>송장출력                          |                                            |
| 수거/회수관리<br>메시지전송                                       |                                                                                        | 0-                                                            | <b>-</b> O-                             | <b>-</b> O-                                         | <b>_</b> O          | <b>_</b>       | <b>—</b> ⊘                          |                                            |
|                                                        |                                                                                        | 2021-11-05<br>14:50:58                                        | 2                                       | 2                                                   | 13                  | 12             | <b>12</b><br>2021-11-05<br>14:51:40 |                                            |
|                                                        |                                                                                        |                                                               |                                         | 완료되었                                                | 었습니다.               |                |                                     |                                            |
| 처리중 ••• 1                                              |                                                                                        |                                                               |                                         |                                                     | 발기                  |                |                                     |                                            |
| 처리필요 · · · · · · · · · · · · · · · · · · ·             |                                                                                        |                                                               |                                         |                                                     |                     |                |                                     |                                            |
| 방주전 12<br>배송준비 47<br>취소요청 1<br>교환요청 3<br>반품요청 6        |                                                                                        |                                                               |                                         |                                                     | 간편주문처리              |                |                                     | (?)                                        |

- 주문>통합주문관리>간편주문처리
- 상단오른쪽QUICK>간편처리

#### 간편주문처리진행이란?

- 간편주문처리 버튼을 클릭하면 선택한 설정값을 기준으로 간편주문 처리의 진행 현황이 표시됩니다.
- 처리 단계별로 ON/OFF가 표시 및 처리된 건수가 표시됩니다.

- 1. 설정을 선택합니다.
- 2. 간편주문처리 버튼을 클릭합니다.

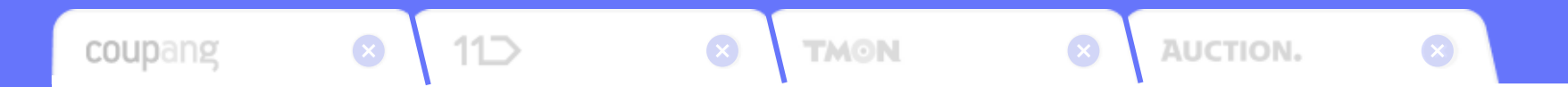

오배송 없는 바코드 배송처리

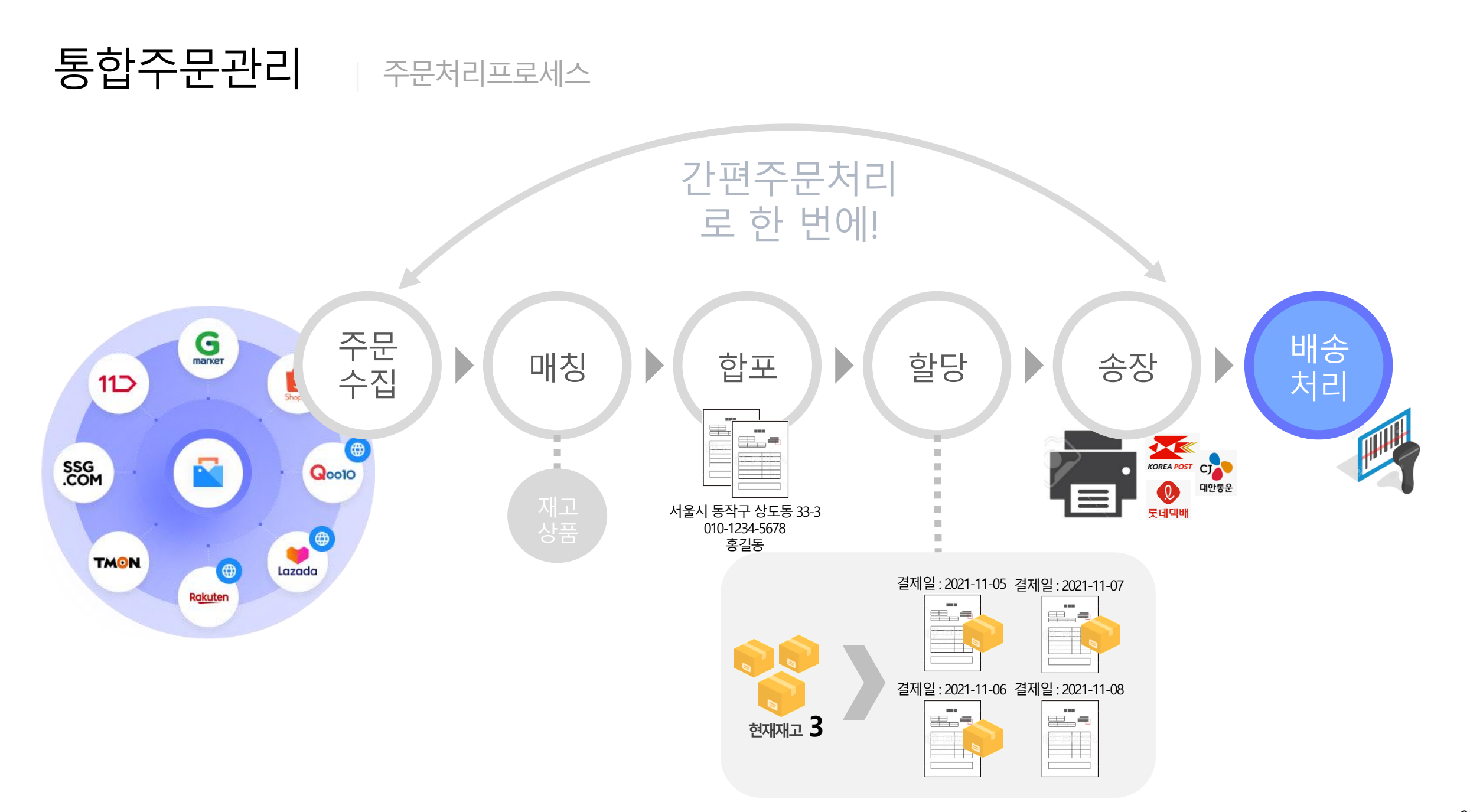

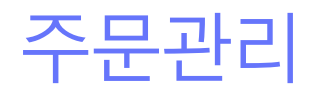

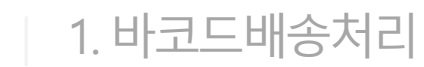

| শতশন      |                            |            |           |                   |                     |              |      | ET NOVINE - 38/88 비포트로 확실한 세교관     |
|-----------|----------------------------|------------|-----------|-------------------|---------------------|--------------|------|------------------------------------|
|           |                            | 바코드배송처리    |           |                   |                     | 일괄           | 배송처리 |                                    |
| 록송장(오늘) ( | 0 남은송장(오늘) 0 배송처리(오늘) 0    | 배송상태불일치 () |           |                   |                     |              |      |                                    |
| 드 스캔 조회   | CS관리 배송 특수바코드 인쇄           |            |           |                   |                     |              |      |                                    |
| 코드스캔      | 검색어 입력 조회                  | 초기화        | 처리모드      | ○ 송장/상품/송장스캔 ●    | 송장/상품스캔 🔿 송장스럽      | 갠 🔿 송장조회 🔿 강 | 제배송  |                                    |
| 리옵션       | 🗌 상품 펼치기 📃 일반보류 자동 해제      |            | 효과음 사용    | <u>○N</u> 여성 음성 ∨ | ◉ 숫자 ○ 하나더          |              |      |                                    |
| 드 스캔 결고   | 라                          |            |           |                   |                     |              |      |                                    |
| カスコレ      | 소자버ㅎ 저사                    |            |           |                   |                     |              |      |                                    |
| 지금지       | 88 L¥ 88                   |            |           |                   |                     |              |      |                                    |
| 장번호       | 403588321905               |            | 수령자       | 홍길순 (서울특별시 중구 장충! | 단로13길 20 (을지로6가) 현대 | 시티타워 11층)    |      |                                    |
| 보류해제      |                            |            |           |                   |                     |              |      | 최근 CS내역                            |
|           |                            |            |           |                   |                     |              |      |                                    |
| 0         | 상품명                        | 옵션         | 바코드       | 상태                | 보류                  | 수량 .         | 스캔수량 |                                    |
|           | 장인 필수품 패전양말<br>귀지너 ADE 티너치 | -          | AAAAAB831 | 정상                | -                   | 1            | 0    | (!) 내역이 없습니다.                      |
|           | 박사방 티셔츠                    | 그린/FREE    | AAAAAB83J | 정상                | _                   | 1            | 0    |                                    |
| · 멋       | 진 청바지                      | 진청         | AAAAAB83K | 정상                | -                   | 1            | 0    |                                    |
| 신성        | 상 반팔 심플 베이직티셔츠             | 레드/FREE    | AAAAAB830 | 정상                | -                   | 1            | 0    |                                    |
|           | EW 신상 최신 연예인착용 모자          | -          | AAAAAB83Q | 정상                | -                   | 1            | 0    |                                    |
| · 겨       | 울 발목 신상 패션아이템 기모양말         | 옐로우        | AAAAAB83T | 정상                | -                   | 1            | 0    | 최근 스캔 내역                           |
|           |                            |            |           |                   |                     |              |      | 2021-11-15 06:30:43 / 403588321905 |
|           |                            |            |           |                   |                     |              |      |                                    |

사용법

(송장/상품스캔:송장스캔>상품스캔) 3. 스캔완료 후 배송완료 상태를 확인합니다.

2. 처리모드에따라 순서대로 스캔합니다.

- 주문>통합주문관리>개별주문처리>배송

- 업무방식에 따라 처리모드를 선택할 수 있습니다.

- 스캔결과에따라여성/남성음성이지원됩니다.

- 송장과상품의 바코드를 스캔하여 오배송 없이 배송처리 가능합니다.

- 상단오른쪽QUICK>배송처리

바코드배송처리란?

1. 처리모드를 확인합니다.

98

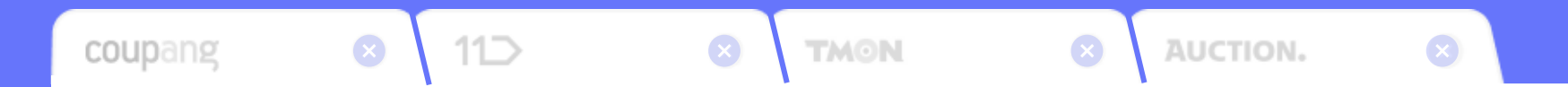

# 통합CS처리의 모든 것

CS관리

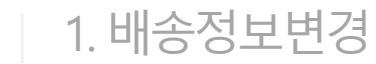

| 74   | 기간 주문           | 21 V  | 1개월 ~         | 2021-1                                                       | 0-17 ~ 🛗 202            | i1-11-15 지        | 면입 주문일 기준       | ~ ~          | 수령         | 자명            | 전화변호                                  |        | 주문번호 20211115-000   | 00111       | 관리번호           | <b>e</b> 3      | 번호                                                                                          |                    |                |              |         |
|------|-----------------|-------|---------------|--------------------------------------------------------------|-------------------------|-------------------|-----------------|--------------|------------|---------------|---------------------------------------|--------|---------------------|-------------|----------------|-----------------|---------------------------------------------------------------------------------------------|--------------------|----------------|--------------|---------|
| 생    | 판매처 전체          | I     |               |                                                              | Q 배송비 전체                | · 주5              | 상태 전체 🕓         | / 활당 전체      | ✓ CS       | 상태 전체         | ✓ CS분류                                | 전체     | 〇 보류 전체             | ✓ BH :      | 송업체 🕜 전체       | ~               |                                                                                             |                    |                | 2            | 검색      |
|      | 검색구분 🔶          | 령자명 🗸 |               |                                                              | 일치                      | ∨ 기타              | 미처리 cs          | 합포주문 🔤       | 송장미출력 🔤    | 사은풍 제외 걸      | 4 ∨                                   |        |                     |             |                |                 |                                                                                             |                    |                |              |         |
|      |                 | 과민    | 배호 이 :        | 조무사태                                                         | CSAFE                   |                   | 등로입 💧           | 주무얼 💧        | 경제임 💧      | 배송처리잌         | ▲ : 지여일(두로)                           |        | 지여일(조무) 지여일(경제) 파매  | 처           | 조무배호           | 미케즈무바ㅎ          |                                                                                             | 스렉지:               | 5.0            | 스러자 일비제하     | 스러자 3   |
|      | 145             | 000   |               | TL 041                                                       | 200841                  | ±11               | 9091=11=15      | 2021-11-15   | 2021-11-15 |               | · · · · · · · · · · · · · · · · · · · | 2      |                     | 2 0131 2021 | 1115-00000111  | 20211115-000001 | 1 以冬日頃                                                                                      | - NoT<br>1 02 7002 | PT 90/871267   | 02-0000-0000 | 010-000 |
|      |                 | 623   | ••••          | 87                                                           | 00 8                    |                   | 2021-11-15      | 2021-11-15   | 2021-11-15 |               | U                                     | 2      |                     | 4 UFX 2021  | 11113-00000111 | 20211113-000001 | 1 시골속월                                                                                      | NSTOSEX            | 19월 20 (물지(포6) | 02-0000-0000 | 010-000 |
| 주면역  |                 |       |               |                                                              |                         |                   |                 |              |            |               |                                       |        | 배송정보변경 🔳 🖷          | 2           |                |                 |                                                                                             |                    |                | 🗿 이용가이드      | ×       |
| 록    |                 |       |               |                                                              |                         |                   |                 |              |            |               |                                       |        | (!) 주문자/수령자/배송 정보 변 | 경시, 합포나     | 배모든 주문의 정      | 보가 변경된 내용의      | 로 반영됩니                                                                                      | 다.                 |                |              |         |
|      |                 |       |               |                                                              |                         |                   |                 |              |            |               |                                       |        | 주문자 정보              |             |                |                 |                                                                                             |                    |                |              |         |
|      |                 |       |               |                                                              |                         |                   |                 |              |            |               |                                       |        |                     |             |                |                 |                                                                                             |                    |                |              |         |
|      | 주문상품석           | >7}   | ] 송장처리 ·      | <ul> <li>U (1) (1) (1) (1) (1) (1) (1) (1) (1) (1)</li></ul> | 리 🌱 😂 합포처리              | ⊻ ··· 보류처         | 김 🎽 📄 주문복사      | ) 🔔 알림톡처리    | ✓ 🔂 별도?    | 921 Y 🖸 🕅 A   | I지전송 🗔 주문                             | 2.5    | 주문자명 필수             | 홍길순         |                |                 |                                                                                             |                    |                |              |         |
|      | 홍길              | 순 ×   |               |                                                              |                         |                   |                 |              |            |               |                                       |        |                     |             |                |                 |                                                                                             |                    |                |              |         |
|      | No              | 관리    | 번호 ♦          | 등록일 🔶                                                        | 주문일 🔶                   | 주문상태              | CS상태            | 할당           | 보류         | 결제일 🔅         | 취소처리일 🔹                               |        | 주문자 일반전화            | 02-000      | 00-000         |                 |                                                                                             |                    |                |              |         |
|      | 5               | 625   | 5 (1)         | 2021-11-15                                                   | 2021-11-15              | 접수                | 88 69           |              | -          | 2021-11-15    | -                                     |        | 조묘과 휴대저희 코스         | 010.00      | 00 1111        |                 |                                                                                             |                    |                |              |         |
|      | 4               | e     | 628           | 2021-11-15                                                   | 2021-11-15              |                   |                 | MS           | -          | 2021-11-15    | -                                     |        | 우군지 휴대한의 월주         | 010-00      | 00-1111        |                 |                                                                                             |                    |                |              |         |
| 4    | 2               | e     | 627           | 2021-11-15                                                   | 2021-11-15              | 접수                | 88 6            |              | -          | 2021-11-15    | -                                     |        | 주문자 이메일             |             |                |                 |                                                                                             |                    |                |              |         |
| 품    | 1               | e     | 626           | 2021-11-15                                                   | 2021-11-15              | 접수                | 22 CS           |              | -          | 2021-11-15    | -                                     |        |                     |             |                |                 |                                                                                             |                    |                |              |         |
| T BY |                 |       |               |                                                              |                         |                   |                 |              |            |               |                                       |        | 수령자 정보              |             |                |                 |                                                                                             |                    |                |              |         |
|      |                 |       |               |                                                              |                         |                   |                 |              |            |               | - E*                                  |        | 수령자명 필수             | 홍길순         |                |                 |                                                                                             |                    |                |              |         |
|      | (+) 주문상품력       | ≥7ł 🕡 | CS처리          | ③ 취소철회                                                       | 🖻 활당처리 🗸                | 송장처리 ×            | 🛄 배송처리 🗸        | 😂 합포처리 🗸     | → 보류처리 >   | <b>5</b> 회수요청 | 주물상품복/                                | W.     | 수령자 일반전화            | 02-000      | 00-000         |                 |                                                                                             |                    |                |              |         |
|      | 판매처             |       | <b>교육</b>     | 마켓                                                           | 주문상태                    | 1915              |                 | 주문보류         |            | -             | BH                                    | -      | 수령자 휴대전화 필수         | 010-00      | 00-1111        |                 |                                                                                             |                    |                |              |         |
|      | 관리번호            |       | <b>NE</b> 625 | CHE .                                                        | 주문번호                    | 202               | 1115-00000111   | 주문상세         | 번호1        | -             | ың                                    | 8      |                     |             |                |                 |                                                                                             |                    |                |              |         |
| ~    | 주문일             |       | 2021-11-      | 15 06:50:19                                                  | 등록일                     | 202               | -11-15 06:50:19 | 취소일          |            | -             | 선                                     | 8      |                     | 주소검         | 색              |                 |                                                                                             |                    |                |              |         |
| 문    | 결제수단<br>        |       |               | -                                                            | 상품구매금의                  | KRV               | / 0             | 주문결제         | 금액         | KRW 0         | ÷                                     | a<br>T | 주소 필수               | 04563       | 서욱             | 특벽시 중구 장충       | -<br>-<br>-<br>-<br>-<br>-<br>-<br>-<br>-<br>-<br>-<br>-<br>-<br>-<br>-<br>-<br>-<br>-<br>- | 0(응지로6가            | 혀대시티타워         | 11측          |         |
| 보    | 수문사망            |       | 종일운<br>호기스    |                                                              | 수문사 일만(                 | 전화 02~<br>제8L 02~ | 000-000         | 수군사 유        | 내전화        | 010-0000-1111 | U 8                                   | 2      |                     | 01000       | 15             | 12-101-00       |                                                                                             | 0 (E. 120.1        |                | 110          |         |
|      | 구승적 중<br>수령자 중소 |       | 04563) /      | 서울특별시 중구 3                                                   | 자승진 로그<br>장충단로13길 20(을제 | (로6가) 현대시티        | 타워 11층          | TONE         | 비근치        | 0000 1111     | ි <b>ද</b> ැ න                        | 0      | 에스 되다               |             |                |                 |                                                                                             |                    |                |              |         |
|      | 배송메모            |       |               |                                                              | -                       |                   |                 | 사은품          |            | -             |                                       | 9      | 배송 성모               |             |                |                 |                                                                                             |                    |                |              |         |
|      | CS상태            |       | 88            |                                                              | 상품보류                    |                   | -               | 수량           |            | 1             | 4                                     |        | 배소메디                |             |                |                 |                                                                                             |                    |                |              |         |
|      | 판매처 상품정         | 성보    | 상품명 :         | 직장인 필수품 폐                                                    | 선양말 / <b>옵션</b> : -     |                   |                 |              |            |               |                                       | l      | 배공메포                |             |                | lick            |                                                                                             |                    |                |              |         |
| 상    | 재고 상품정보         | ź     | 상품명 :         | 직장인 필수품 폐                                                    |                         | H칭삭제              |                 |              |            |               |                                       | 5      | 선착불                 | 선불 ~        |                | SIICK:          | 공비                                                                                          |                    | KRW            | 0            |         |
| 품정   | 공급사명            |       | 자체공급          |                                                              | 로케이션                    |                   | -               | 입고예정         | 일          | -             | ы                                     | łā     |                     |             |                |                 |                                                                                             |                    |                |              |         |
| 보    | 상품판매가           |       | 2,000         |                                                              | 옵션추가금의<br>(판매가)         | 4 0               |                 | 현재재고         |            | 50            | 7                                     | Ha     |                     |             |                | 저장              |                                                                                             |                    |                |              |         |
|      | 원가              |       | 0             |                                                              | 공급가                     | 0                 |                 | 재고할당<br>차감기준 | ų.         | 현재재고          |                                       |        |                     |             |                |                 |                                                                                             |                    |                |              | •       |

- 주문>통합CS관리>고객CS관리
- 상단오른쪽QUICK>고객CS

- 1. 배송정보변경이필요한주문을검색합니다.
- 2. 수령자 주소 좌측의 수정 아이콘을 클릭합니다.
- 3. 변경이필요한정보를 수정합니다.
- 4. 저장버튼을클릭합니다.

#### 2. 부분배송 (주문나누기)

|          | 기간 주문일     | ~ 17  | 월 🗸 🏥 2021-          | 10-17 ~ 🟥     | 2021-11-15                  | 지연일 주문일 기준           | ~                                            | 수령자명                            | 전화번호           |          | 주문번호 202      | 11115-000001 | H                        | 관리번호      | 송장번                     | 12         |                   |                  |           |
|----------|------------|-------|----------------------|---------------|-----------------------------|----------------------|----------------------------------------------|---------------------------------|----------------|----------|---------------|--------------|--------------------------|-----------|-------------------------|------------|-------------------|------------------|-----------|
| 검        | 판매처 전체     |       |                      | Q 배송비         | 전체 🗸 즉                      | 주문상태 <mark>전체</mark> | ◇ 할당 전체                                      | ✓ CS상태 전체                       | ✓ CS분류         | 전체       | Q             | 보류 전계        | <ul> <li>● 배송</li> </ul> | 걸체 ⑦      | 전체 🗸                    |            |                   |                  | 검색        |
|          | 검색구분 수령자명  | 2 V   |                      | _             | 일치 🗸 기타                     | 미처리 cs               | ■ 합포주문 ■ 송장[                                 | 비출력 🗖 사은품 개외                    | 김색 >           |          |               |              |                          |           |                         |            |                   |                  |           |
|          |            | - 1   |                      |               |                             |                      |                                              |                                 |                |          |               |              |                          |           |                         |            |                   |                  |           |
|          | No         | 관리번호  | 추문상태                 | CS삼           | 태 보루                        | 루 등록일 🔅              | 주문일 🔶                                        | 결제일 🕴 배송처리                      | 길 ≬ 👘 지연일(등록   | ) 지연일(   | 주문) 지연일(결제)   | 판매처          | 2                        | 주문번호      | 마켓주문번호                  |            | 수령자 주소            | 수령자 일반전          | 화 수령자 휴   |
|          | 1          | 625 🚾 | 접수                   | 정성 (          | 65 -                        | 2021-11-1            | 5 2021-11-15 2                               | 021-11-15 -                     | 0              | 일        | 0일 0일         | i 🔤 28 0     | 켓 202111                 | 15-000001 | 11 20211115-00000111    | 서울특별시 중구 ? | 방충단로13길 20 (을지로67 | 02-0000-000      | 0 010-000 |
| 주 만 며 며  |            |       |                      |               |                             |                      |                                              |                                 |                |          |               |              |                          |           |                         |            |                   |                  |           |
|          | 주문상품추가     | 🗖 \$3 | ;처리 🗸 🗔 배송처          | 리 ~ 😒 합포;     | 처리 🌱 💮 보류                   | 처리 🌱 💽 주문복           | 사 🔔 알림톡처리 🗸                                  | 주무나누기 (『                        | alt-9          |          |               |              |                          |           |                         |            |                   | [ <b>1</b> ] 이용2 |           |
|          | 홍길순        | ×     |                      |               |                             |                      |                                              |                                 |                |          |               |              |                          |           |                         |            |                   | C 48-            |           |
|          | No         | 관리번호  | ♦ 등록일 ♦              | 주문일 🔶         | 주문상태                        | CS상태                 | 할당                                           | 주문나누기                           |                |          |               |              |                          |           |                         |            |                   |                  |           |
|          | 5          | 625 🚹 | 2021-11-15           | 2021-11-15    | 접수                          | 정상 68                |                                              | 지 않는 사 프                        |                |          |               |              |                          |           | 조묘나노기하 사프               |            |                   |                  | VIAT ALVE |
|          | 4          | 629   | 2021-11-15           | 2021-11-15    | 図金                          |                      | MB                                           | 2488                            | 10             | 66 J.M.  | wanter wanter | 4.73         | 71.01                    |           | 구군의구기교 6명               |            |                   |                  | শূনাগন    |
|          | 3          | 628   | 2021-11-15           | 2021-11-15    | <b>日</b> 中                  |                      |                                              | 88                              | 성보             | CSSH     | 판매서 판매가       | 수왕           | 군리                       |           | 상품정보                    | CS상태       | 판매처 판매가 수         | 량 제외수량           | 관리        |
| 장        | 2 1        | 626   | 2021-11-15           | 2021-11-15    | 정스                          |                      |                                              | 직장인 필수품 패션양                     | 2              | 경상       | 2,000         | 1            | 추가                       |           | 겨울 발목 신상 패선아이<br>템 기모양말 | 명상         | 1,500             | 1 - 1 +          | Î         |
| HD OF DE |            | 020   | 2021 11 13           | 2021 11 13    | UT.                         | 000                  | UNIS                                         | 겨울 발목 신상 패션아<br>말<br><b>화이트</b> | 이템 기모양         | 정성       | 1,500         | 1            | 추가                       | $\geq$    | 화이트<br>패션 아이템 마술 모자     | 명성         | 9,000             | 1 - 1 +          |           |
|          |            |       |                      |               |                             |                      |                                              | 패선 아이템 마술 모자<br>34              |                | 영상       | 9,000         | 1            | 추가                       | 전체        | 54                      |            |                   |                  | _         |
|          |            |       |                      |               |                             |                      |                                              | NEW 신상 최신 연예인                   | <u> </u> 착용 모자 | 88       | 12,000        | 1            | 추가                       |           |                         |            |                   |                  |           |
|          |            |       |                      |               |                             |                      | 2                                            | 신상 반팔 심플 베이직                    | 티셔츠            |          | 6.000         | 1            | 「大か」                     |           |                         |            |                   |                  |           |
|          |            |       |                      |               |                             |                      |                                              | 레드/FREE                         |                | 33       | 6,000         | 1            | 4-21                     |           |                         |            |                   |                  |           |
|          | (+) 주문상품추가 | O cs  | 처리 💿 취소철회            | 🗄 할당처리 ~      | 🔲 송장처리 🕤                    | · 💭 배송처리 ~           | 응 합포처리 ~ · · · · · · · · · · · · · · · · · · | t                               |                |          |               |              |                          |           |                         |            |                   |                  |           |
|          | 판매처        |       | 교육 마켓                | 주문상태          | 6                           | ( <del>*</del>       | 주문나누기                                        | 주문나누기 옵션                        |                |          |               |              |                          |           |                         |            |                   |                  |           |
|          | 관리번호       | 2     | 0 626                | 주문번호          | 2                           | 0211115-00000111     | 이 사이                                         | 주문나누기 옵션                        | 🗌 원주문 합        | 포금지 설정   | 📄 나누기 주문 합포금지 | 설정 🗌 원주      | 문 부분배송 설                 | 정 미나의     | 기 주문 부분배송 설정            |            |                   |                  |           |
| 줌        | 결제수단       | 20    | -                    | 상품구매          | I금액 K                       | RW 0                 | 주문결제금액                                       |                                 |                |          |               |              |                          |           |                         |            |                   |                  |           |
| 정        | 주문자명       | ÷     | 길순                   | 주문자 일         | 일반전화 0                      | 2-0000-0000          | 주문자 휴대전                                      | C/S메모 미처리                       | ∨ 📝 주문에        |          |               |              |                          |           |                         |            |                   |                  | CS매크로(F2) |
| 보        | 수령자명       | *     | 길순                   | 수령자 일         | 일반전화 0                      | 2-0000-0000          | 수령자 휴대전                                      | ① C/S 메모 작성 시                   | 개인정보 입력에 주의해   | 주시기 바랍니디 | ł.            |              |                          |           |                         |            |                   |                  |           |
|          | 수령자 주소     | (0    | 1563) 서울특별시 중구       | 장충단로13길 20    | (을지로6가) 현대시                 | 티타워 11층              |                                              |                                 |                |          |               |              |                          | Ni-       | JA                      |            |                   |                  |           |
|          | 배송메모       |       |                      |               | -                           |                      | 사은품                                          |                                 |                |          |               |              |                          | ЛС        | K!                      |            |                   |                  |           |
|          | CS상태       | 8     | 3                    | 상품보류          | 1                           | -                    | 수량                                           |                                 |                |          |               |              | -                        | _         |                         |            |                   |                  |           |
|          | 판매처 상품정보   | 상     | 품명 : 겨울 발목 신상        | 패션아이템 기모잉     | '말 / <mark>옵션</mark> : 화이트  |                      |                                              |                                 |                |          |               |              | শ                        |           | 닫기                      |            |                   |                  |           |
| 삹        | 재고 상품정보    | 상     | 품명 : <u>겨울 발목 신상</u> | 패션아이템 기모잉     | <u>'말</u> / 옵션 : <u>화이트</u> | 매청삭제                 |                                              |                                 |                |          |               |              | -                        |           |                         |            |                   |                  |           |
| 정        | 공급사명       | ٦ł:   | 핵공급                  | 로케이션          |                             | -                    | 입고예정일                                        |                                 | в              | 코드       | AAAAAB83U     | J            |                          |           |                         |            |                   |                  | -         |
| 보        | 상품판매가      | 1,5   | 00                   | 옵션추기<br>(판매가) | 18 <sup>12</sup> 0          |                      | 현재재고                                         | 50                              | 7              | 용재고      | 49            |              |                          |           |                         |            |                   |                  | 0         |
|          | 원가         | 0     |                      | 공급가           | 0                           |                      | 재고할당 및<br>차감기준                               | 현재재고                            |                |          |               |              |                          |           |                         |            |                   |                  | C         |

- 상단오른쪽QUICK>고객CS

1. 부분배송이 필요한 주문을 검색합니다.

2. 상품목록에서나누기할상품을선택합니다.

3. 하단의 합포처리 버튼에서 주문나누기를 클릭합니다.

4. 주문나누기 화면에서 상품을 나누기할 상품을 확인합니다.

- 주문>통합CS관리>고객CS관리

5. 적용버튼을 클릭합니다.

## 메뉴 위치

사용법

101

CS관리

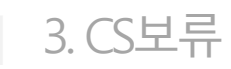

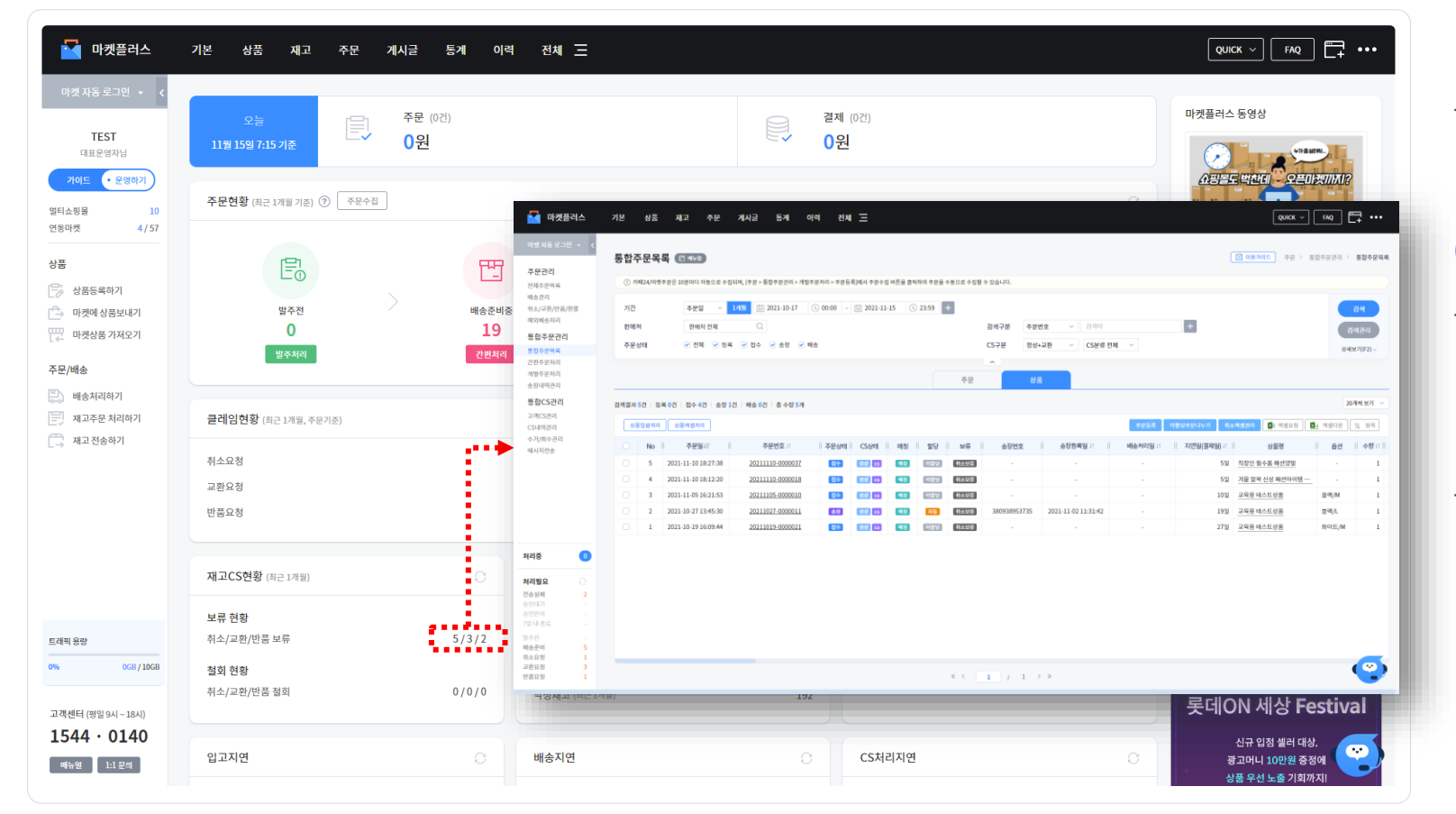

- 대시보드

#### CS보류란?

- 판매처에서 발생한 CS의 상태를 수집 후 각 상태에 맞는 보류 설정하
   여 오배송이 되는 것을 방지하고 처리가 필요한 CS를 확인할 수 있습니다.
- CS보류에는 취소보류, 교환보류, 반품보류가 있습니다.

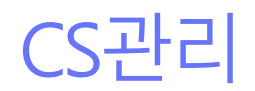

4. 취소

| 검       | 기간 주문일 >                     | 1개월 🗸 🏥 2021-10-17 🗠                           | - 배송전(                | S처리 🗇 배태               | 8                                      |           |   |          |              |               |                |    |       | 🗿 이용가이드 🛛 🗙 |                      |
|---------|------------------------------|------------------------------------------------|-----------------------|------------------------|----------------------------------------|-----------|---|----------|--------------|---------------|----------------|----|-------|-------------|----------------------|
| 색       | 판매처 전체<br>검색구분 주문번호 \        | Q #1<br>√ 20211115-0000015                     | <sup>6비</sup><br>CS처리 |                        |                                        |           |   |          |              |               |                |    |       |             | 검색                   |
|         | No 원리                        | 비번호 🔶 주문상태                                     | 여 CS유형                |                        | ● 취소 ○ 교환                              |           |   |          |              |               |                |    |       |             | 전화 수령자 휴             |
|         | 1 630                        | 0 🤨 접수                                         | 선택상품                  |                        |                                        |           |   |          |              |               |                |    |       |             | 010-000              |
| 주망매     |                              |                                                | No                    |                        | 상품명                                    |           |   | 옵션       |              | 판매처 판<br>(추가금 | 매가<br>액)       | 수량 | 취소수량  | 추가금액        |                      |
| 5       |                              |                                                | 1                     | 직장인 필수품 패션             | ······································ |           |   |          |              | KR            | W 2,000<br>(-) | 1  | - 1 + | 0           |                      |
|         | <ul> <li>+ 주문상품추가</li> </ul> | 🛯 송장처리 Y 🚺 배송처리 Y 🚺                            | 1                     |                        |                                        |           |   |          |              |               |                |    |       |             | » 또 항목               |
|         | 홍길동2 ×                       |                                                | 21 .                  |                        |                                        |           |   |          |              |               |                |    |       |             | 금액(KRW) <b>8,500</b> |
|         | N0 200                       |                                                |                       |                        |                                        |           |   |          |              |               |                |    |       |             |                      |
|         |                              | 633 2021-11-15 2021-1<br>631 2021-11-15 2021-1 | 1-1                   |                        |                                        |           |   |          |              |               |                |    |       |             | -                    |
| 0 HB 00 |                              |                                                |                       |                        |                                        |           |   |          |              |               |                |    |       |             |                      |
| 룩       |                              |                                                | 취소정보                  |                        |                                        |           |   |          |              |               |                |    |       |             |                      |
|         |                              |                                                | 007101                |                        |                                        |           |   |          |              |               |                |    |       |             |                      |
|         |                              |                                                | CS타입                  |                        | 단순면심 >                                 |           |   |          |              |               |                |    |       |             | 》 (도 하모              |
|         |                              | 24 카페24(한국어 쇼핑몰1)                              | C/S메모                 | 미처리 ~                  | ✓ 주문메모                                 |           |   |          |              |               |                |    |       | CS매크로(F2)   | CS0H 크로 (F2)         |
|         | 전에서                          | 새로고섬                                           | . C/S t               | 네모 작성 시, <b>개인정보 입</b> | <b>입력에 주의</b> 해 주시기 바랍니다.              |           |   |          |              |               |                |    |       |             |                      |
| ~       | 관리번호                         | (1) 630 (1) 주                                  | 문번                    |                        |                                        |           |   |          |              |               |                |    |       |             | 들목                   |
| 문정      | 꾸눈날<br>결제수단                  | 무통장입금 상                                        |                       |                        |                                        |           |   |          | ick!         |               |                |    |       |             | 합리여분 저희 🗸            |
| 보       | 주문자명                         | 카페24(주) 주                                      | 문지                    |                        |                                        |           |   |          |              |               |                |    |       |             | 처리                   |
|         | 수령자명                         | 홍길동2 수                                         | 명지                    |                        |                                        |           |   | 적용       | 달기           |               |                |    |       |             |                      |
|         | 수명자 주소<br>배송메모               | (0/0/1) 서울특별시 농악구 보라매도                         | -<br>-                |                        | 사으표                                    |           |   | 히만배송익    |              | _             |                |    |       |             |                      |
|         | CS상태                         | K. (12                                         | 푸니르                   | (INTE)                 | 소랴                                     | 1         |   | 스거저비     |              | q             | S              |    |       |             |                      |
|         | 판매처 상품정보                     | · · · · · · · · · · · · · · · · · · ·          | 음선 : -                | (JEEL)                 | 10                                     |           |   | 판매처 상품코드 | PODOORNOODA  |               | 2              |    |       |             |                      |
| At.     | 재고 상품정보                      | 상품명 : <u>직장인 필수품 패션양말</u> / ·                  | 옵션 : _ 매칭삭제           |                        |                                        |           |   | 품목코드     | P00000RN000A |               | ÷.             |    |       |             |                      |
| 품져      | 공급사명                         | 자체공급 로                                         | 케이션                   |                        | 입고예정일                                  |           | - | 바코드      | AAAAB831     |               |                |    |       |             |                      |
| Ř       | 상품판매가                        | 2,000                                          | 선추가금액<br>반매가)         | 0                      | 현재재고                                   | <u>50</u> |   | 가용재고     | 48           |               |                |    |       |             | -                    |
|         | 원가                           | 0 3                                            | 급가                    | 0                      | 재고찰당 및<br>차감기준                         | 연재재고      |   |          |              |               |                |    |       |             |                      |
|         |                              |                                                |                       |                        |                                        |           |   |          |              |               |                |    |       |             |                      |

- 주문>통합CS관리>고객CS관리
- 상단오른쪽QUICK>고객CS

- 1. 각판매처의 어드민에서 주문을 취소 처리합니다.
- 2. 고객CS관리에서주문을검색 후취소처리할상품을상품목록에서 선택합니다.
- 3. 상품목록 하단의 CS처리 버튼을 클릭합니다.
- 4. CS유형을 취소로 선택합니다.
- 5. 상품및수량을확인후적용버튼을클릭합니다.

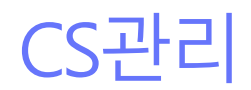

5. 반품(1)

|                                       | 1개월 ~ 🗰 2021-10-1         | 7 ~ 🛗 2021-11               | 배송후CS처리 🔲          | 4 <b>#</b> 2  |             |          |              |                   |            |             | Ľ              | 🖻 이용가이드 |       |
|---------------------------------------|---------------------------|-----------------------------|--------------------|---------------|-------------|----------|--------------|-------------------|------------|-------------|----------------|---------|-------|
| ·판매처 전체<br>건세그림 슈페티미                  | Q                         | 배송비 전체                      | (cstal)            |               |             |          |              |                   |            |             |                |         |       |
| 음력구도 구성사망                             | × I                       | 걸지 >                        | C3/151             |               |             |          |              |                   |            |             |                |         |       |
| No 관련                                 | 리번호 🔶 주문상태                | CS상태                        | CS유형               | ● 반품 ○ 교환     |             |          |              |                   |            |             |                |         |       |
| 1 6                                   | 8 🚹 🛛 🔤                   | 88 <b>cs</b>                |                    |               |             |          |              |                   |            |             |                |         |       |
|                                       |                           |                             | No                 | 상품명           |             | 옵션       | Ţ            | 판매처 판매가<br>(추가금액) | 수거가능수량/수량  | 반품수         | 광              | 추가금액    |       |
|                                       |                           |                             |                    |               |             |          |              | KRW 30,000        |            |             |                |         | 0     |
|                                       |                           |                             | 1 멋진 정바지           |               | č           | 18       |              | (-)               | 1/         | 1 - 1       |                |         | U     |
|                                       |                           |                             |                    |               |             |          |              |                   |            |             |                |         |       |
| (+) 주문상품추가                            | 🗆 송장처리 🗸 💭 배송처리 🗸         | / 😂 합포처리 ~                  |                    |               |             |          |              |                   |            |             |                |         |       |
| \$7150                                |                           |                             |                    |               |             |          |              |                   |            |             |                |         |       |
| No Eff                                | 리번호 4 1 등록일 4 1           | 주문일 🔹 📋 💈                   | 반품정보               |               |             |          |              |                   |            |             |                |         |       |
| 2 65                                  | 33                        | 2021-11-15                  |                    |               |             |          |              |                   |            |             |                |         |       |
| ✓ 1                                   | 634 2021-11-15 :          | 2021-11-15                  | CS타입               | 단순변심 ~        |             |          |              |                   |            |             |                |         |       |
|                                       |                           |                             |                    |               |             |          |              |                   |            |             |                |         |       |
|                                       |                           |                             | 회수요청               |               |             |          |              |                   |            |             |                |         |       |
|                                       |                           |                             | 회수요청               | ○ 사용 (● 미사용   |             |          |              |                   |            |             |                |         |       |
|                                       | 1                         |                             | 수거예정정보 🗆 즉시원       | <u></u> 보료 처리 |             |          |              |                   |            |             |                |         |       |
|                                       |                           |                             | 수거예정               | 선착불 선불(고객선결   | 결제) ~ 사이트걸제 | 0 동봉     | 0 계좌         | 0                 |            |             |                |         |       |
|                                       |                           |                             | 스러메티               |               |             |          |              |                   |            |             |                |         |       |
| · · · · · · · · · · · · · · · · · · · | ▶ CS처리 ♥ ♥ 취소철회   E       | 3월왕처리 ^   🖬 5               | 구기매조               |               |             |          |              |                   |            |             |                |         |       |
| 판매처                                   | 24 카페24(한국내 쇼핑볼1)<br>새로고점 | 주문상태                        | C/S메모 미처리 ~        | ✓ 주문메모        |             |          |              |                   |            |             |                | CS매크로   | 2(F2) |
| 관리번호                                  | 634                       | 주문번호                        | ① C/S 메모 작성 시. 개인장 |               | [니다.        |          |              |                   |            |             |                |         |       |
| 주무일                                   | 2021-11-15 08 46 16       | 동로입                         |                    |               |             |          |              |                   |            |             |                |         |       |
| 결제수단                                  | 무통장입금                     | 상품구매금액                      |                    |               |             |          | Click!       |                   |            |             |                |         |       |
| 주문자명                                  | 카페24(주)                   | 주문자 일반전화                    |                    |               |             |          |              |                   |            |             |                |         |       |
| 수령자명                                  | 홍길동2                      | 수령자 일반전화                    |                    |               |             |          | 18 F2        |                   |            |             |                |         |       |
| 수령자 주소                                | (07071) 서울특별시 동작구 보       | !라매로5길 15 (신대방 <sub>)</sub> |                    |               |             |          |              |                   |            |             |                |         |       |
| 배송메모                                  |                           | -                           |                    | 사은품           | -           | 희망배송일    | -            | cs 🛛              | 2 2021-11- | 15 08:47:18 | 송장등록           |         | 관리자(w |
| CS상태                                  | 88                        | 상품보류                        | 반풍보류               | 수량            | 1           | 수거정보     | -            | 머모                | 1 2021-11- | 15 08:47:10 | <b>종문</b> 개고혈당 |         | 관리자(w |
| 판매처 상품정보                              | 상품명 : 멋진 칭바지 / 옵션         | 색상=진철                       |                    |               |             | 판매처 상품코드 | P00000RH000B | 목교                |            |             |                |         |       |
| 재고 상품정보                               | 상품명 : <u>멋진 칭바지</u> / 옵션  | : <u>진철</u>                 |                    |               | •           | 품목코드     | P00000RH000B |                   |            |             |                |         |       |
| 공급사명                                  | 자체공급                      | 로케이션                        | -                  | 입고예정일         |             | 바코드      | AAAAB83K     |                   |            |             |                |         |       |
|                                       | 30.000                    | 옵션추가금액<br>(Telefication     | 0                  | 현재재고          | 49          | 가용재고     | 49           |                   |            |             |                |         |       |
| 상품판매가                                 |                           | (世明가)                       |                    |               |             |          |              |                   |            |             |                |         |       |

- 주문>통합CS관리>고객CS관리
- 상단오른쪽QUICK>고객CS

#### 사용법

- 1. 각 판매처의 어드민에서 주문을 반품 처리합니다.
- 2. 고객CS관리에서주문을검색후반품처리할상품을상품목록에서 선택합니다.
- 3. 상품목록 하단의 CS처리 버튼을 클릭합니다.
- 4. CS유형을 반품으로 선택합니다.
- 5. 상품및 수량을 확인합니다.
- 6. 회수요청사용여부및수거예정정보를입력후적용버튼을클릭합

니다.

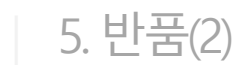

| 🌄 마켓플러스               | 기본 상품 재고 주문 게시글 통계 이력                                | 전체 🖃              |                           |                   |                     |       |             |                           |
|-----------------------|------------------------------------------------------|-------------------|---------------------------|-------------------|---------------------|-------|-------------|---------------------------|
| 마켓자동로그인 🔹 <<br>주문관리   | 수거/회수관리 🕧 배월                                         | 수거상세보기 🔳          | 4+9                       |                   |                     |       | <b>ি</b> 이용 | 응가이드 배송업체가 안 보인다면? [] 🗙 🗙 |
| 전체주문목록<br>배송관리        | 기간 수거등록일 / 1개월 曲 2021-10-17 () 00:00 ~               | 수거기본정보            |                           |                   |                     |       |             |                           |
| 쥐소/교환/반품/완물<br>해외배송처리 | 조건 · 수거상태 전제 · 외수묘정 전제 · 즉시완료 전제 ·                   | 수거번호              | R20211115-000001          | 수거상태              | ୴ଷ                  |       | 회수요청        | 미사용                       |
| 통합주문관리                | 유영/지규 US류영 전세 · 번ːs다입 전세 · 교환다입 전세 ·                 | 수거등록일             | 2021-11-15 09:38:59       | 수거도착일             |                     |       | 수거완료일       | •                         |
| 통합주문목록<br>간편주문처리      | 검색결과 1건   예정 1건   수거중 0건   완료 0건   미수 0건   초과 0건   선 | 수거예정              | 선착불 선불(고객선결제) > 사         | 이트결제 (            | ) 동봉 0              | 계좌    | 0           |                           |
| 개별주문처리<br>소자내여과리      |                                                      | 수거도착              | 수거도착 정보 없음                |                   |                     |       |             |                           |
| 등장네티컨디<br>통합CS관리      | No   수거번호 IT   수거상태 IT   수거상세   배송처리일 IT             | 수거메모              |                           |                   |                     |       |             |                           |
| 고객CS관리                | 합계                                                   | 주문정보 CS관리         |                           |                   |                     |       |             |                           |
| CS내역관리<br>수거/회수관리     | 1 R202111···· 여명 실색 2021-11-···                      | 판매처               | 카페24(한국어 쇼핑몰1)            | 결제화폐              | KRW                 |       | 주문번호        | 20211115-0000026          |
| 메시지전송                 |                                                      | 등록일               | 2021-11-15 08:46:40       | 송장등록일             | 2021-11-15 08:47:18 |       | 배송처리일       | 2021-11-15 08:47:24       |
|                       | ·····•                                               | 수령자정보             |                           |                   |                     |       |             |                           |
|                       |                                                      | 스러자면              | 호기도)                      |                   | C4                  | 라처    | 010-000-00  | 100                       |
|                       |                                                      | 즈소                | (07071) 서운트병시 도자구 보라매리    | [긴 15 (시대바도) 저무거선 | 히과빈딩 71초            |       | 010 0000 00 |                           |
|                       |                                                      | 배소메모              | (01011)-12-2-18-11-1-11-1 | 210(0988) 0002    | 1020140             |       |             |                           |
| 리중 🛛 🕕                |                                                      | ~ 기사비전님           |                           |                   |                     |       |             |                           |
| 리필요 📀                 |                                                      | 구기경제경도 <u>변</u> 경 |                           |                   |                     |       |             |                           |
| 송실패 2<br>인대기 -        |                                                      | CS유형              | 반품                        |                   | 반                   | 품타입   | 단순변심        |                           |
| 인반려 -<br>네내종료 -       |                                                      | 수거 도착예정 상품        |                           |                   |                     |       |             |                           |
| 주전 -                  |                                                      | No                | 상품명                       |                   | lick                | 판매처 핀 | 반매가 예정      | 수량 도착수량 추가금액              |
| 송순비 7<br>소요청 2        |                                                      |                   | 000                       |                   | IICK:               | (주가금  | 1액) 기장      |                           |
| 관묘성 3<br>품요청 2        |                                                      |                   |                           | মন্ড 🖸            | 착 삭제                | 달기    |             |                           |
|                       |                                                      |                   |                           |                   |                     |       |             |                           |

사용법

합니다.

- 주문>통합CS관리>수거/회수관리

4. 필요시반품상품을입고처리합니다.

1. 고객이 반품한 상품이 도착하면 해당 주문을 검색합니다.

2. 수거상세의 버튼을 클릭하여 상세정보를 확인 후 도착 버튼을 클릭

3. 수거기본정보및도착수량을입력후완료버튼을클릭합니다.

CS관리

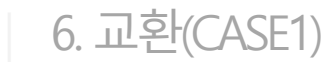

|               | 기간 주문일 🗸       | 1개월 🗸 🗰 2021-10-17          | ~ 🟥 2021-11-15 🤇               | 지연일 주문일 기준 🗸    | ~ 수령자명                                | 전화번호              |               | 주문번호 202111 | 10-0000023 | 관리번호 송장             | 번호        |         |           |    |
|---------------|----------------|-----------------------------|--------------------------------|-----------------|---------------------------------------|-------------------|---------------|-------------|------------|---------------------|-----------|---------|-----------|----|
| 석             | 판매처 [총1건] 11번7 | Ksimplexi) Q                | 배송비 전체 🗸 주                     | 문상태 전체 💛 할당     | 전체 🗸 CS상태                             | 전체 ✓ CS분류         | 전체            | Q 보류        | 전체         | ✓ 배송업체 ⑦ 전체 ✓       |           |         | 김         | 4  |
|               | 검색구분 수령자명 🗸    | ,                           | 일치 🗸 기타                        | 🔤 미처리 CS 📄 합포주문 | 🗖 송장미출력 📄 사은                          | 풉 제외 검색 🗸 🗸       |               |             |            |                     |           |         |           |    |
|               | No 편리          | 번호 🔹 주문상태                   | CS상태 보루                        | 배송후CS처리 🔲       | 배뉴얼                                   |                   |               |             |            |                     |           |         | 🗿 이용가이드   | ×  |
|               | 1 6            | 315 <b>B</b>                | 88 cs 🛛 🕮                      |                 |                                       |                   |               |             |            |                     |           |         |           |    |
| ~             |                |                             |                                | CS처리            |                                       |                   |               |             |            |                     |           |         |           | /  |
| - UFI OFF OFF |                |                             |                                | CS유형            | ○ 반품 (● 교환                            | 🗌 맞교환 처리 🕜        |               |             |            |                     |           |         |           |    |
|               |                |                             |                                | 선택 상품           |                                       |                   |               |             |            | 교환 상품               |           |         | 전체삭제 상품추기 | ۴  |
|               | 🕂 주문상물추가 🔲     | l 송장처리 🗸 💭 배송처리 🗸           | 😂 합포처리 🌱 💮 보류                  | 상품정             | 보                                     | 판매처 판매가<br>(추가금액) | 수거가능수량/<br>수량 | 선택수량        |            | 상품정보                | 판매가       | 수량      | 추가금액      |    |
|               | 홍길동2 ×         | 테스트 ×                       | 테스터 ×                          |                 | 차유미지                                  | KRW 1.000         |               |             |            | 겨울 발목 신상 패션아이템 기모양말 | KRW 1,500 | - 1 +   | 0         | 1  |
|               | No 관리          | 번호 🔶 등록일 🔶                  | 수분일 🔶 주문상태                     | U NEW 신상 최신 연예인 | 역중 보자                                 | (-)               | 1/1           | - 1 +       |            | ▼ 옐로우               | 1,000     | · · · · |           | 1  |
|               | 1 6            | 2021-11-10 20               | J21-11-10 GIB                  |                 |                                       |                   |               |             | $ \rangle$ |                     |           |         |           |    |
|               |                |                             |                                |                 |                                       |                   |               |             | 7148       |                     |           |         |           |    |
| 상             |                |                             |                                |                 |                                       |                   |               |             | 신세         |                     |           |         |           |    |
| 품목            |                |                             |                                |                 |                                       |                   |               |             |            |                     |           |         |           |    |
| 5             |                |                             |                                |                 |                                       |                   |               |             |            |                     |           |         |           |    |
|               |                |                             |                                |                 |                                       |                   |               |             |            |                     |           |         |           |    |
|               |                |                             |                                |                 |                                       |                   |               |             |            |                     |           |         |           |    |
|               |                | 1                           |                                |                 |                                       |                   |               |             |            |                     |           |         |           | /  |
|               | (+) 주문상품추가     | CS처리 🗖 🌀 취소형회 🖹             | 할당처리 🖌 🔲 송장처리 🥆                | 교환정보            |                                       |                   |               |             |            |                     |           |         |           | /  |
|               | 01000111       | 11 11H 7K ( e1e24)          |                                |                 |                                       |                   |               |             |            |                     |           |         |           | /  |
|               | 판매처            | 새로고침                        | 주문상태 🚺                         | CS타입            | 단순변심 ~                                |                   |               |             |            |                     |           |         |           |    |
|               | 관리변호           | <b>11</b> 615               | 주문번호 2                         |                 |                                       |                   |               |             |            |                     |           |         |           | /  |
| ~             |                | 2021-11-10 10:27:09         | 520                            | 히스ㅇ처            |                                       |                   |               |             |            |                     |           |         |           |    |
| 문             | 구군을<br>경제스타    | 2021-11-10 10:27:30         | 등속달 2<br>사풍구매구애 2              | 피구표 영           |                                       |                   |               |             |            |                     |           |         |           |    |
| 보             | 주무자명           | ·기대<br>호리도                  | 주무자 일바저하 0                     | 회수요청            | ○ 사용 💿 미사용                            | ş                 |               |             |            |                     |           |         |           |    |
|               | 수령자명           | 테스터                         | 수령자 일반전화 0                     |                 |                                       |                   |               |             |            |                     |           |         |           |    |
|               | 수령자 주소         | (07071) 서울특별시 동작구 보리        | 라매로5길 15(신대방동,전문건)             | 수거예정정보 🗌 즉시원    | 반료 처리                                 |                   |               |             |            |                     |           |         |           |    |
|               | 배송메모           |                             | -                              | 스거에저            | 서차브 서브/ㄱ개너                            | (2111) V 11015    | 2011          | 0 5 9       | _          | 0                   |           |         |           |    |
|               | CS상태           | 88                          | 상품보류 @                         | 구기에영            | · · · · · · · · · · · · · · · · · · · | ·글제/ * 사이트        | 글제            |             | lia        |                     |           |         |           |    |
|               | 판매처 상품정보       | 상품명 : NEW 신상 최신 연예원         | 인착용 모자 / <b>옵션</b> : -         | 수거메모            |                                       |                   |               |             |            | <b>V:</b>           |           |         |           |    |
| 상             | 재고 상품정보        | 상품명 : <u>NEW 신상 최신 연예</u> 용 | <u> 인착용 모자</u> / 옵션 : <u>-</u> |                 |                                       |                   |               |             |            |                     |           |         |           |    |
| 품전            | 공급사명           | 자체공급                        | 로케이션                           |                 |                                       |                   |               | 적용          |            | 닫기                  |           |         |           |    |
| ¥             | 상품판매가          | 100,000                     | 옵션추가금액<br>(판매가) 0-             |                 |                                       | _                 |               |             |            | -                   |           | _       | _         | () |
|               | 원가             | 0                           | 공급가 0                          | 재고<br>차감        | <u>활당 및</u><br>기준 <sup>현개재</sup>      | 12                |               |             |            |                     |           |         |           | C  |

교환(CASE1)

사용법

선택합니다.

- 주문>통합CS관리>고객CS관리
- 상단오른쪽QUICK>고객CS

2. 고객CS관리메뉴에서 교환처리한 주문을 검색합니다.

3. 고객CS관리에서 주문을 검색 후 상품목록에서 교환처리한 상품을

7. 새로 생성된 주문을 배송처리 후 배송한 송장번호를 입력하여 판매

1. 판매처어드민에서 교환처리를 합니다.

4. 상품목록 하단의 CS처리 버튼을 클릭합니다.

6. 상품및 수량을확인 후적용 버튼을 클릭합니다.

5. CS유형을 교환으로 선택합니다.

처어드민도배송처리를 합니다. 8. 배송 후 교환의 경우 수거 처리합니다.

- 대부분의 마켓들이 해당됩니다.
- 교환처리 후 배송해야 하는 상품이 새로운 주문으로 수집되지 않는 경우입니다.

106

CS관리

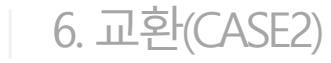

| 기간 주문일 🗸                 | 1개월 ~ 🛄 2021-10-17                         | ~ 🗰 2021-11-15 🛪                   | 연일 주문일 기 | ē∨                   | ~ 수령자명                      | 전화번호   |         | 주문번호 20211115-0000041 | 관리번호                                         | 송장번호      |       |                        |        |
|--------------------------|--------------------------------------------|------------------------------------|----------|----------------------|-----------------------------|--------|---------|-----------------------|----------------------------------------------|-----------|-------|------------------------|--------|
| 검<br>색 판매처 전체            | Q                                          | 배송비 전체 🗸 주                         | 문상태 전체   | ✓ 할당 전               | 전체 🗸 CS상태 전체                | ✓ CS분류 | 전체      | ○, 보류 전체              | > 배송업체 ⑦ 전체 ~                                |           |       |                        | 검색     |
| 검색구분 수령자명                | ~                                          | 일치 🗸 기타                            | 미처리 cs   | 합포주문                 | _ 송장미충력 🔄 사은품 제외            | 김색 >   |         |                       |                                              |           |       |                        |        |
|                          |                                            |                                    | 배소흐이     | 5처리 (편해              | 1-9                         |        |         |                       |                                              |           |       | [ <sup>2</sup> ] 이용가이드 |        |
| No 관리                    | 리번호 🔹 주문상태                                 | CS상태 보루                            | -1870    |                      |                             |        |         |                       |                                              |           |       |                        |        |
| 1                        | 637                                        | 경상 cs 교환                           | CS처리     |                      |                             |        |         |                       |                                              |           |       |                        |        |
|                          |                                            |                                    | 00.1-1   |                      |                             |        |         |                       |                                              |           |       |                        |        |
| 중                        |                                            |                                    | CS유형     |                      | ● 반품 ○ 교환                   |        |         |                       |                                              |           |       |                        |        |
| e er e                   |                                            |                                    |          |                      |                             |        |         |                       |                                              |           |       |                        |        |
| -                        |                                            |                                    | No       |                      | 상품명                         |        |         | 옵션                    | 판매처 판매가<br>(추가금액)                            | 수거가능수량/수량 | 반품수량  | 추가금액                   |        |
|                          |                                            |                                    |          |                      |                             |        |         |                       | KRW 12.000                                   |           |       |                        |        |
|                          |                                            |                                    | 1        | NEW 신상 최신            | 연예인착용 모자                    |        |         |                       | (-)                                          | 1/1       | - 1 + |                        | U      |
|                          | 🗆 송장처리 🗸 💭 배송처리 🗸                          | 😂 합포처리 🌱 💮 보류                      |          |                      |                             |        |         |                       |                                              |           |       |                        |        |
| 홍길동2 ×                   | 홍길동2 ×                                     |                                    |          |                      |                             |        |         |                       |                                              |           |       |                        |        |
| No 관련                    | 리번호 🔹 등록일 🌢                                | 주문일 🖕 🦳 주문상태                       |          |                      |                             |        |         |                       |                                              |           |       |                        |        |
| 1                        | 637 2021-11-15 20                          | 021-11-15                          |          |                      |                             |        |         |                       |                                              |           |       |                        |        |
| <i>*</i>                 |                                            |                                    | 만품성보     |                      |                             |        |         |                       |                                              |           |       |                        |        |
| -<br>-<br>               |                                            |                                    | CCELOI   |                      | CLARKE                      |        |         |                       |                                              |           |       |                        |        |
| 복                        |                                            |                                    | CSEPE    |                      | 단운면임 🗸                      |        |         |                       |                                              |           |       |                        |        |
|                          |                                            |                                    |          |                      |                             |        |         |                       |                                              |           |       |                        |        |
|                          |                                            |                                    | 회수요정     |                      |                             |        |         |                       |                                              |           |       |                        |        |
| 🛨 주문상품추가 📕 🔇             | 🕽 CS처리 🛛 💿 취소철회 🔳                          | 활당처리 🗸 🔲 송장처리 🎽                    | 회수요청     |                      | ○ 사용 ● 미사용                  |        |         |                       |                                              |           |       |                        |        |
|                          | 24 카페24(한국머 쇼핑몰1)                          |                                    |          |                      |                             |        |         |                       |                                              |           |       |                        |        |
| 판매제                      | 새로고침                                       | 수분상태 [                             | 수거예정경    | 영보 🗌 즉시완             | 료 처리                        |        |         |                       |                                              |           |       |                        |        |
| 관리번호                     | <b>25</b> 637                              | 주문번호 2                             | 수거예정     |                      | 선착불 선불(고객선결제)               | ~ 사이트  | 결제      | 0 동봉 0                | 계좌 0                                         |           |       |                        |        |
| 주 주문일                    | 2021-11-15 13:27:24                        | 등록일 2                              |          |                      |                             |        |         |                       |                                              |           |       |                        |        |
| 군<br>정 결제수단              | 무통장입금                                      | 상품구매금액 K                           | 수거메모     |                      |                             |        |         |                       |                                              |           |       |                        |        |
| 보 주문자명                   | 카페24(주)                                    | 주문자 일반전화                           |          |                      |                             |        |         |                       |                                              |           |       |                        |        |
| 수령자명                     | 홍길동2                                       | 수령자 일반전화                           | C/S메모    | 미처리 ~                | ✓ 주문메모                      |        |         |                       |                                              |           |       | CSOHE                  | -로(F2) |
| 수령자 주소                   | (07071) 서울특별시 동작구 보리                       | 라배로5실 15(신대방동) 전문건                 | () C/S म | 모 작성 시, <b>개인정</b> 보 | <b>보 입력에 주의</b> 해 주시기 바랍니다. |        |         |                       |                                              |           |       |                        |        |
| 미중네보                     |                                            | -                                  |          |                      |                             |        |         |                       | -1                                           |           |       |                        |        |
| CS상태                     |                                            | 상품보류 (                             |          |                      |                             |        |         | CIICK                 | </th <th></th> <th></th> <th></th> <th></th> |           |       |                        |        |
| 안에서 상품정보<br>산 대고 사폭적비    | 영품명 : NEW 신상 최신 연매년<br>사프레 : NEW 시산 최시 여에이 | 신역중 보자 / 옵션 : -<br>이왕요 모자 / 오셔 · - |          |                      |                             |        |         |                       |                                              |           |       |                        |        |
| 등 제고 영품공모<br>품<br>저 공급사명 | 하늘려 · <u>여도에 단종 의원 전에</u> 와<br>자체공급        | 로케이션                               |          |                      |                             |        |         | 적용                    | 닫기                                           |           |       |                        |        |
| 보 상품판매가                  | 12.000                                     | 옵션추가금액                             |          | Yana                 | 499                         |        | /1841-2 | 490                   |                                              |           |       |                        |        |
| 0.01                     |                                            | (erui 7)                           |          | 재고환                  | 15 U                        |        |         |                       |                                              |           |       |                        | 0      |
| 원가                       | 0                                          | 공급가 0                              |          | 차감기                  | 1준 현재재고                     |        |         |                       |                                              |           |       |                        | C      |

# - 주문>통합CS관리>고객CS관리

교환(CASE2)

다.

사용법

선택합니다.

- 상단오른쪽QUICK>고객CS

#### 메뉴 위치

107

- 대표적으로 카페24 자사몰과 무신사가 해당됩니다.

2. 고객CS관리 메뉴에서 교환처리한 주문을 검색합니다.

3. 고객CS관리에서 주문을 검색 후 상품목록에서 교환처리한 상품을

- 교환처리 후 배송해야 하는 상품이 신규 주문으로 수집되는 경우입니

- 6. 상품및 수량을확인 후적용 버튼을 클릭합니다.

4. 상품목록 하단의 CS처리 버튼을 클릭합니다. 5. CS유형을 취소 또는 반품으로 선택합니다.

- 7. CS유형이 반품인 경우 수거 처리합니다.

1. 판매처어드민에서 교환처리를 합니다.

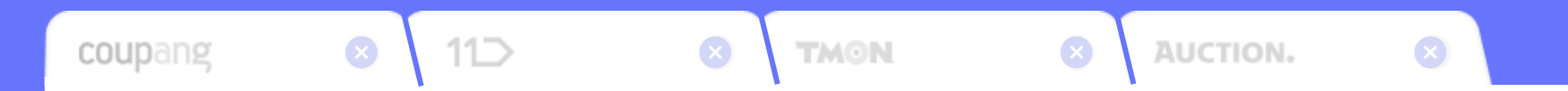

참고자료
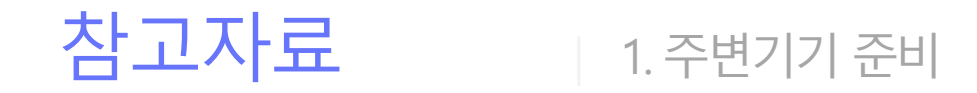

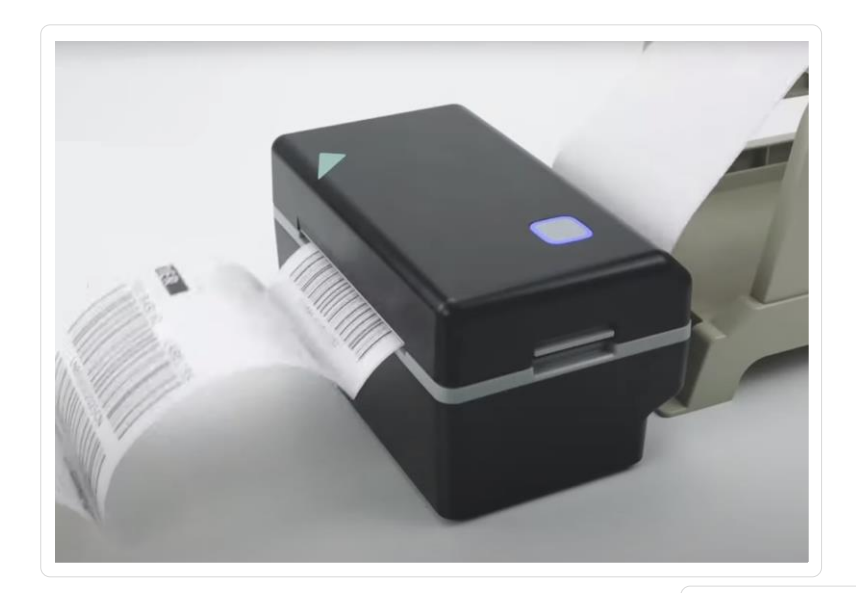

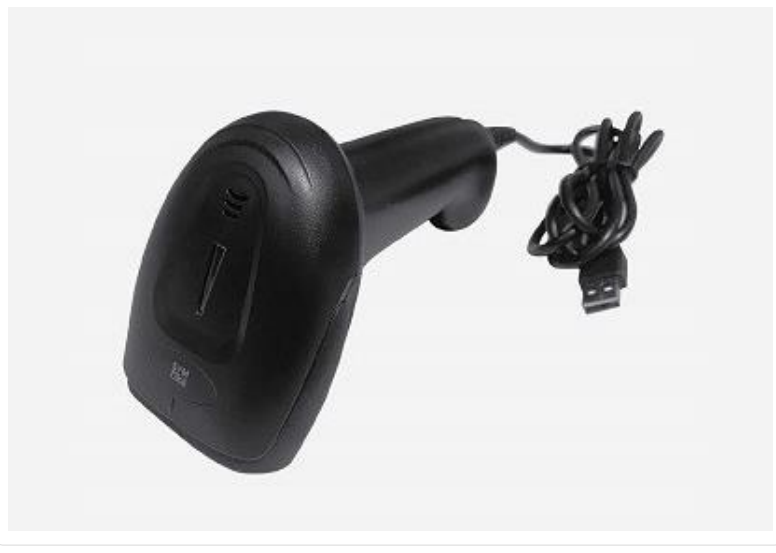

## 라벨프린터

- 라벨프린터는 송장출력을 하기 위해서 필수입니다.
- 상품의 바코드를 출력하여 정확한 재고관리가 가능합니다.
- 자세한사용방법은이용가이드를확인해주세요.
  (https://www.notion.so/wmsplus/TIP-24cf53851f814946b9
  c27cb8ae864f36)

#### 바코드리더기

- 바코드리더기를 사용하시면 입고/출고 시 오차 없이 효율적으로 재고관리가 가능합니다.
- 송장의 바코드를 스캔하여 편리하게 배송처리 가능합니다.

참고자료

2. 연동배송업체 등록

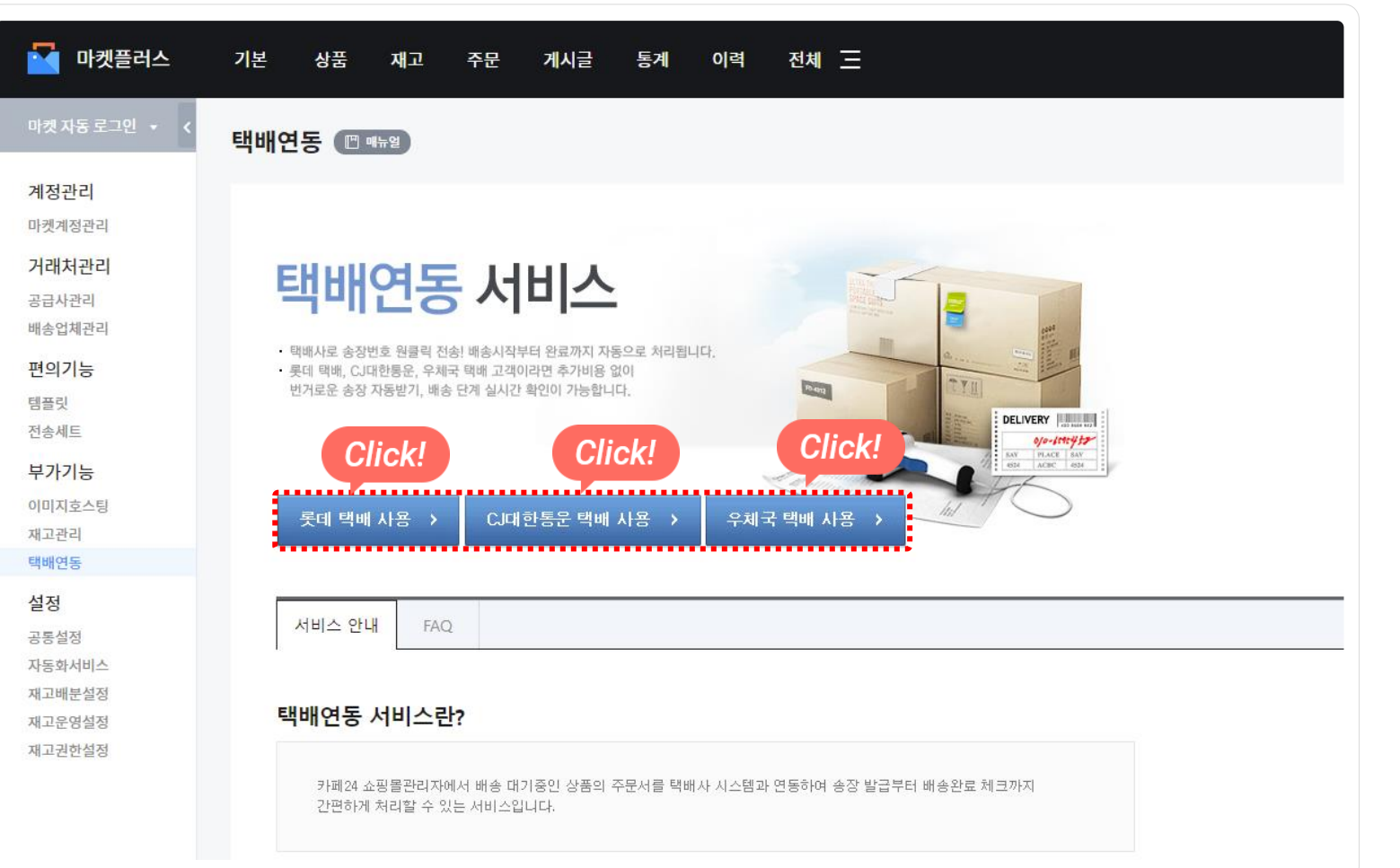

# 메뉴 위치

- 기본>부가기능>택배연동

# 연동배송업체란?

- 롯데택배, CJ대한통운, 우체국의 송장연동 등록을 지원합니다.
- 송장번호를 발급받기 위한 엑셀 작업이 줄어 효율적인
  주문처리가 가능합니다.
- 간편주문처리에서 클릭 한 번으로 연동배송업체의 송장등록부터 출 력까지 가능합니다.

참고자료 3. 프린터 에이전트

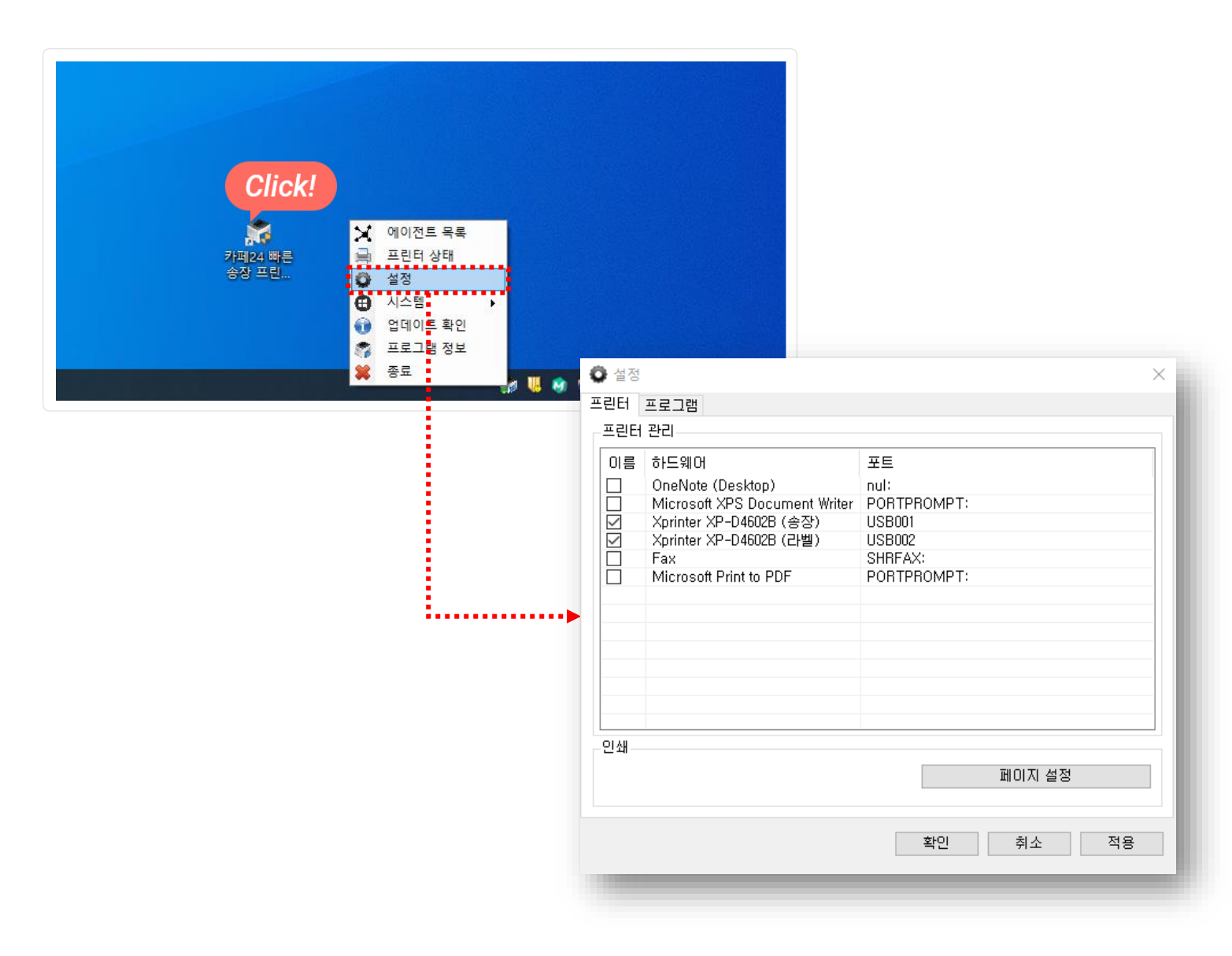

## 프린터 에이전트

- 이용가이드에서 설치파일을 다운받아서 설치하면 됩니다.
- 송장및상품바코드를 출력할 프린터를 설정에서 선택하시면 됩니다.
- 자세한내용은이용가이드를확인해주세요.